# HP LaserJet P2015 Series คู่มือก รใช้งาน

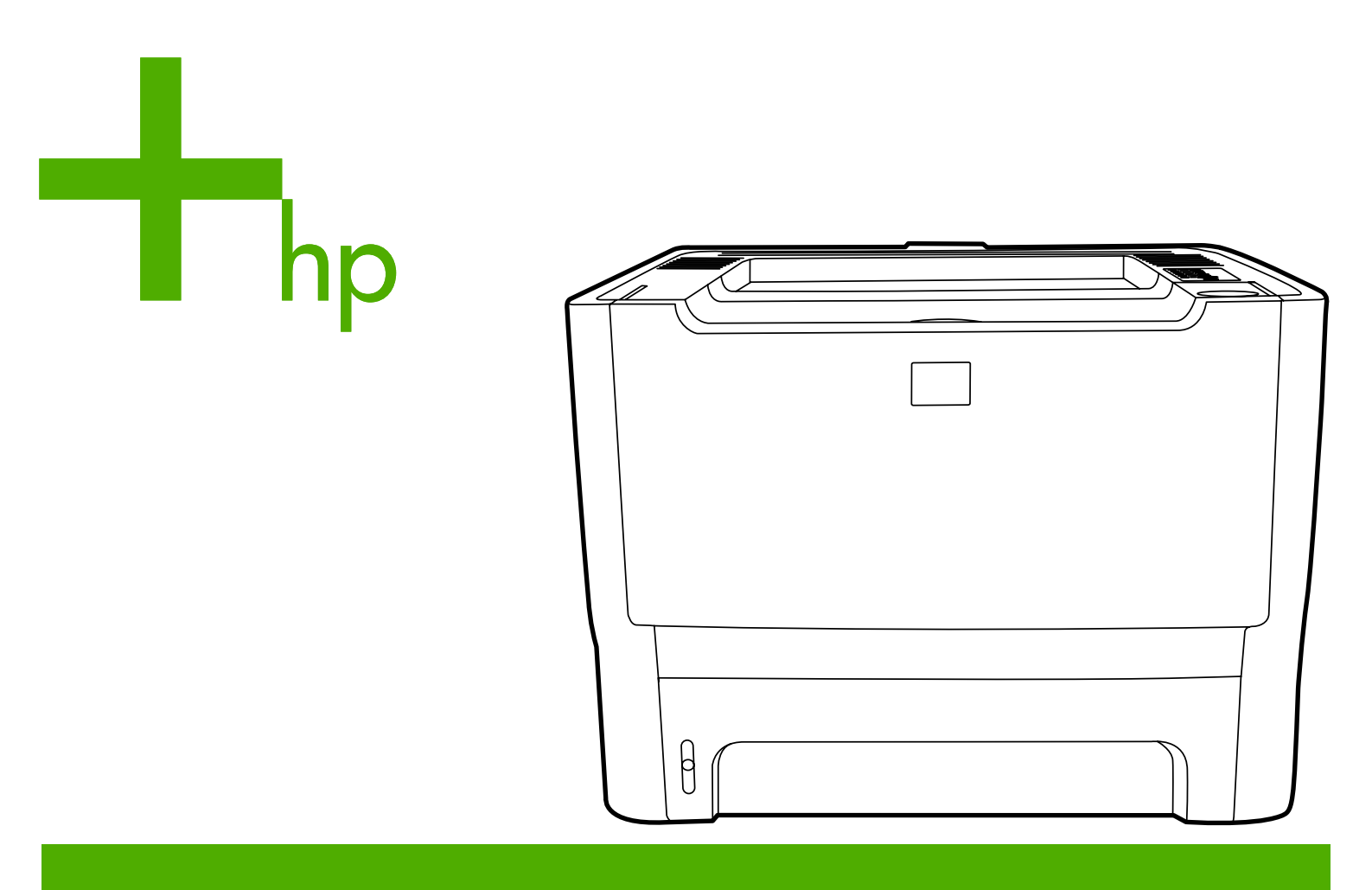

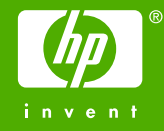

HP LaserJet P2015 Series

คู่มือสำหรับผู้ใช้

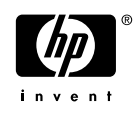

#### ข้อมูลเกี่ยวกับลิขสิทธิ์

© 2006 Copyright Hewlett-Packard Development Company, L.P.

ห้ามทำซ้ำ ดัดแปลง หรือแปลข้อมูลนี้หากไม่ได้รับ อนุญาตเป็นลายลักษณ์อักษร เว้นเสียแต่จะได้รับ อนุญาตตามกฎหมายลิขสิทธิ์

หมายเลขชิ้นส่วน: CB366-90984

Edition 1, 09/2006

อาจมีการเปลี่ยนแปลงข้อมูลในเอกสารนี้ โดยไม่แจ้ง ให้ทราบล่วงหน้า

การรับประกันผลิตภัณฑ์และบริการของ HP จะอยู่ใน หนังสือรับประกันที่มาพร้อมกับผลิตภัณฑ์และบริการ นี้เท่านั้น โดยไม่มีสิ่งใดที่ถือได้ว่าเป็นการรับประกัน เพิ่มเติม HP จะไม่รับผิดชอบต่อข้อผิดพลาดทาง เทคนิคหรือจากการตรวจแก้ข้อความหรือการละเลย ไม่ปฏิบัติตามคำแนะนำในเอกสารนี้

ข้อมูลเกี่ยวกับเครื่องหมายการค้า

Microsoft® และ Windows® เป็นเครื่องหมายการก้า จดทะเบียนในสหรัฐอเมริกาของ Microsoft Corporation

PostScript<sup>®</sup> เป็นเครื่องหมายการค้าจดทะเบียนของ Adobe Systems Incorporated

Energy Star<sup>®</sup> และเครื่องหมาย Energy Star<sup>®</sup> เป็น เครื่องหมายการค้าจดทะเบียนในสหรัฐอเมริกาของ United States Environmental Protection Agency

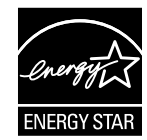

# สารบัญ

### 1 ข้อมูลผลิตภัณฑ์

| คณลักษณะของผลิตภัณฑ์                | 2 |
|-------------------------------------|---|
| ์<br>เครื่องพิมพ์ HP LaserJet P2015 | 2 |
| เครื่องพิมพ์ HP LaserJet P2015d     | 2 |
| เครื่องพิมพ์ HP LaserJet P2015n     | 3 |
| เครื่องพิมพ์ HP LaserJet P2015dn    | 3 |
| เครื่องพิมพ์ HP LaserJet P2015x     | 3 |
| ระบุชิ้นส่วนของผลิตภัณฑ์            | 4 |
|                                     |   |

### 2 แผงควบคุม

| 3 | ซอฟต์แวร์ผลิตภัณฑ์                                                  |    |
|---|---------------------------------------------------------------------|----|
|   | ระบบปฏิบัติการที่สนับสนุน                                           | 10 |
|   | การเชื่อมต่อเครื่องพิมพ์                                            | 11 |
|   | การเชื่อมต่อ USB                                                    | 11 |
|   | การเชื่อมต่อเข้ากับระบบเครือข่าย                                    | 11 |
|   | ต่อเครื่องพิมพ์เข้ากับเครือข่าย                                     | 11 |
|   | ติดตั้งซอฟต์แวร์เครื่องพิมพ์สำหรับเครื่องพิมพ์บนเครือข่าย           | 12 |
|   | ซอฟต์แวร์สำหรับ Windows                                             | 13 |
|   | ไดรเวอร์เครื่องพิมพ์ Windows                                        | 13 |
|   | ชนิดของไดรเวอร์ Windows                                             | 13 |
|   | ติดตั้งซอฟต์แวร์เครื่องพิมพ์ Windows                                | 13 |
|   | ในการติดตั้งซอฟต์แวร์สำหรับ Windows XP (64 บิต) และ Windows         |    |
|   | Server 2003                                                         | 13 |
|   | ในการติดตั้งซอฟต์แวร์เครื่องพิมพ์สำหรับ Windows 98 (เฉพาะไดรเวอร์), |    |
|   | Me (เฉพาะไดรเวอร์), 2000 และ XP (32 บิต)                            | 13 |
|   | กำหนดค่าไดรเวอร์เครื่องพิมพ์ Windows                                | 13 |
|   | HP ToolboxFX                                                        | 14 |
|   | เว็บเซิร์ฟเวอร์ในตัว                                                | 14 |
|   | ซอฟต์แวร์สำหรับ Macintosh                                           | 15 |
|   | ไดรเวอร์เครื่องพิมพ์ Macintosh                                      | 15 |
|   | ติดตั้งไดรเวอร์เครื่องพิมพ์ Macintosh                               | 15 |
|   | กำหนดค่าไดรเวอร์เครื่องพิมพ์ Macintosh                              | 15 |
|   | ไฟล์ PostScript Printer Description (PPD)                           | 16 |

### 4 กระดาษหรือวัสดุอื่นๆ ที่รองรับ

| คุณภาพงานพิมพ์สูงสุดสำหรับกระดาษหรือวัสดุพิมพ์ชนิดต่างๆ | 18 |
|---------------------------------------------------------|----|
| คำแนะนำในการใช้วัสดุพิมพ์                               | 19 |

| วัสดุพิมพ์ของ HP                                        | 19 |
|---------------------------------------------------------|----|
| วัสดุพิมพ์ที่ควรหลีกเลี่ยง                              | 19 |
| วัสดุ <sup>์</sup> พิมพ์ซึ่งอาจทำให้เครื่องพิมพ์เสียหาย | 19 |
| กระดาษ                                                  | 20 |
| ฉลาก                                                    | 20 |
| รูปแบบฉลาก                                              | 20 |
| แผ่นใส                                                  | 20 |
| ซองจดหมาย                                               | 20 |
| องค์ประกอบของซองจดหมาย                                  | 20 |
| ชองจดหมายที่มีรอยต่อทั้งสองด้าน                         |    |
| ชองจดหมายที่มีแถบกาวหรือฝาปิดซองซึ่งมีกาว               |    |
| การเก็บซองจดหมาย                                        |    |
| การ์ดและวัสดุที่มีน้ำหนักมาก                            | 21 |
| รูปแบบการ์ด                                             | 21 |
| ์<br>ด้ำแนะนำเกี่ยวกับการ์ด                             | 22 |
| แบบฟอร์มที่มีหัวจดหมายและที่มีการพิมพ์มาก่อนแล้ว        | 22 |
|                                                         |    |

### 5 งานพิมพ์

| บรรจุวัสดุพิมพ์                                                   |    |
|-------------------------------------------------------------------|----|
| ถาด 1                                                             |    |
| ถาด 2 และถาดเสริม 3                                               |    |
| ทางผ่านกระดาษในแนวตรง                                             |    |
| ป้อนกระดาษด้วยตนเอง                                               |    |
| การตั้งค่าคุณภาพงานพิมพ์                                          |    |
| พิมพ์บนวัส <sup>่</sup> ดพิมพ์ชนิดพิเศษ                           |    |
| ์พิมพ์บนซองจดหมาย                                                 |    |
| พิมพ์ลงบนแผ่นใสหรือฉลาก                                           |    |
| พิมพ์ลงบนกระดาษที่มีหัวจดหมายและแบบฟอร์มที่ผ่านการพิมพ์มาก่อนแล้ว |    |
| พิมพ์กระดาษและการ์ดที่มีขนาดอื่น                                  | 30 |
| พิมพ์ลงบนทั้งสองด้านของกระดาษ (การพิมพ์สองด้าน)                   |    |
| การพิมพ์สองด้านด้วยต <sup>ุ้</sup> นเอง                           |    |
| การพิมพ์สองด้านด้วยตนเองโดยใช้ถาดกระดาษออกด้านบน                  |    |
| การพิมพ์สองด้านด้วยตนเองโดยใช้ทางผ่านกระดาษในแนวตรง               | 35 |
| การพิมพ์สองด้านอัตโนมัติ                                          |    |
| พิมพ์หลายหน้าลงบนกระดาษแผ่นเดียว (การพิมพ์หลายหน้าในแผ่นเดียว)    | 40 |
| พิมพ์หนังสือเล่มเล็ก                                              |    |
| พิมพ์ข้อความพื้นหลัง                                              |    |
| ยกเลิกการพิมพ์                                                    |    |
|                                                                   |    |

# 6 การจัดการและการบำรุงรักษา

| หน้าข้อมูลเครื่องพิมพ์                                 |  |
|--------------------------------------------------------|--|
| ้ หน้าสาธิต                                            |  |
| หน้าการกำหนดค่าคอนฟีเกอเรชัน                           |  |
| หน้าแสดงสถานะวัสดสิ้นเปลือง                            |  |
| หน้าการกำหนดค่าคอ <sup>่</sup> นฟีเกอเรชันของเครือข่าย |  |
| HP ToolboxFX                                           |  |
| การด HP ToolboxFX                                      |  |
| สถานะ                                                  |  |
| การแจ้งข้อมูล                                          |  |
|                                                        |  |

| ตั้งค่าการแจ้งข้อมลสถานะ                   | 49 |
|--------------------------------------------|----|
| ตั้งค่าการแจ้งข้อม <sup>ู</sup> ลทางอีเมล์ | 49 |
| ความช่วยเหลือ                              | 49 |
| การตั้งค่าอปกรณ์                           | 50 |
| ์ ข้อมูลเกี่ยวกับอุปกรณ์                   | 50 |
| การจั้ดการกระดาษ                           | 51 |
| คุณภาพงานพิมพ์                             | 51 |
| ก่ารใช้กระดาษ                              | 51 |
| การตั้งค่าระบบ                             | 52 |
| บริการ                                     | 52 |
| การตั้งค่าเครื่องพิมพ์                     | 52 |
| การพิมพ์                                   | 52 |
| PCL 5e                                     | 52 |
| PCL 6                                      | 52 |
| PostScript                                 | 53 |
| การตั้งค่าเครือข่าย่                       | 53 |
| เว็บเซิร์ฟเวอร์ในตัว                       | 54 |
| เปิดเว็บเซิร์ฟเวอร์ในตัว                   | 54 |
| แท็บสถานะ                                  | 55 |
| แท็บการตั้งค่า                             | 55 |
| แท็บเครือข่าย                              | 55 |
| ลิงค์                                      | 55 |
| การเปลี่ยนตลับหมึกพิมพ์                    | 56 |
| การกระจายผงหมึกใหม่                        | 58 |
| ทำความสะอาดเครื่องพิมพ์                    | 59 |
| ทำความสะอาดบริเวณตลับหมึกพิมพ์             | 59 |
| ทำความสะอาดทางผ่านกระดาษของเครื่องพิมพ์    | 60 |
| ทำความสะอาดลกกลิ้งดึงกระดาษ (ถาด 1)        | 62 |
| ทำความสะอาดุลกกลิ้งดึงกระดาษ (ถาด 2)       | 65 |
| EconoMode                                  |    |
|                                            |    |
| м                                          |    |

## 7 กา<del>ร</del>แก้ไขปัญหา

| •                                                                    |    |
|----------------------------------------------------------------------|----|
| การค้นหาวิธีแก้ไขปัญหา                                               |    |
| ขั้นตอนที่ 1: ตั้งค่าเครื่องพิมพ์ไว้ถูกต้องหรือไม่?                  | 74 |
| ขั้นตอนที่ 2: ไฟสัญญาณพร้อมสว่างขึ้นหรือไม่?                         |    |
| ขั้นตอนที่ 3: ท่านสามารถพิมพ์หน้าสาธิตได้หรือไม่?                    |    |
| ขั้นตอนที่ 4: คุณภาพงานพิมพ์ยอมรับได้หรือไม่?                        |    |
| ขั้นตอนที่ 5: เครื่องพิมพ์รับส่งข้อมูลกับคอมพิวเตอร์หรือไม่?         |    |
| ขั้นตอนที่ 6: หน้าที่พิมพ์ออกมามีลั๊กษณะตามที่ท่านคาดหวังไว้หรือไม่? |    |
| ติดต่อฝ่ายบริการของ HP                                               |    |
| รูปแบบไฟสัญญาณบอกสถานะ                                               |    |
| ปัญหาที่พบบ่อยใน Macintosh                                           |    |
| ข้อผิดพลาดการจำลอง HP postscript ระดับ 3                             | 86 |
| การแก้ไขปัญหาวัสดุพิมพ์                                              |    |
| หน้าที่พิมพ์ต่างจากที่ปรากฏบนหน้าจอ                                  | 88 |
| งานพิมพ์เป็นอั๊กษรที่ดูไม่รู้เรื่อง ไม่ถูกต้อง หรือไม่สมบูรณ์        | 88 |
| ภาพกราฟิกหรือข้อความหายไป หรือหน้าเอกสารว่างเปล่า                    | 88 |
| การจัดรูปแบบหน้าแตกต่างจากในเครื่องพิมพ์ HP LaserJet อื่น            | 89 |
| คุณภาพ <sup>์</sup> กราฟิก                                           |    |
| ปัญหาซอฟต์แวร์เครื่องพิมพ์                                           |    |
|                                                                      |    |

| งานพิมพ์ชีดหรือจาง                                                                                                    | ปรับปรุงคุณภาพงานพิมพ์         | 91  |
|----------------------------------------------------------------------------------------------------|--------------------------------|-----|
| จุดด่างของผงหมึก       91         ตัวอักษรขาดหาย       91         เส้นในแนวดิ่ง       92         พื้นหลังเป็นสีเทา       92         รอยเปื่อนจากผงหมึก       92         รอยเปื่อนจากผงหมึก       92         หมหมึกไม่ติดแน่นกับกระดาษ       92         ความผิดพลาดซ้าๆ ในแนวตั้ง       93         ตัวอักษรผิดรูปร่าง       93         ตัวอักษรผิดรูปร่าง       93         เก็งงอหรือเป็นคลื่น       94         ย่นหรือเป็นรอยพับ       94         ผงหมึกกระจายเป็นเส้นขอบ       94         การนำกระดาษที่ติดขัดออก       95         บริเวณตลับหมึกพิมพ์       95         ถาดป้อน       97         ถาดกระดาษออก       100 | งานพิมพ์ซีดหรือจาง             | 91  |
| ตัวอักษรขาดหาย       91         เส้นในแนวดิ่ง       92         พื้นหลังเป็นสีเทา       92         รอยเปื่อนจากผงหมึก       92         ผงหมึกไม่ติดแน่นกับกระดาษ       92         ความผิดพลาดซ้ำๆ ในแนวตั้ง       93         ตัวอักษรผิดรูปร่าง       93         ตัวอักษรผิดรูปร่าง       93         ได้งงอหรือเป็นคลื่น       94         ย่นหรือเป็นรอยพับ       94         ผงหมึกกระจายเป็นเส้นขอบ       94         การนำกระดาษที่ติดขัดออก       95         บริเวณตลับหมึกพิมพ์       95         ถาดป้อน       97         ถาดกระดาษออก       100                                                                       | จุดด่างของผงหมึก               | 91  |
| เส้นในแนวดิ่ง                                                                                                    | ตัวอักษรขาดหาย                 |     |
| พื้นหลังเป็นสีเทา       92         รอยเปื้อนจากผงหมึก       92         ผงหมึกไม่ติดแน่นกับกระดาษ       92         ความผิดพลาดซ้ำๆ ในแนวตั้ง       93         ตัวอักษรผิดรูปร่าง       93         ตัวอักษรผิดรูปร่าง       93         หน้าเอียง       93         โด้งงอหรือเป็นคลื่น       94         ย่นหรือเป็นรอยพับ       94         ผงหมึกกระจายเป็นเส้นขอบ       94         การนำกระดาษที่ติดขัดออก       95         บริเวณตลับหมึกพิมพ์       95         ถาดป้อน       97         ถาดกระดาษอก       100                                                                                                    | เส้นในแนวดิ่ง                  | 92  |
| รอยเปื้อนจากผงหมึก                                                                                                    | พื้นหลังเป็นสีเทา              | 92  |
| ผงหมึกไม่ติดแน่นกับกระดาษ       92         ความผิดพลาดซ้ำๆ ในแนวตั้ง       93         ตัวอักษรผิดรูปร่าง       93         หน้าเอียง       93         โค้งงอหรือเป็นคลื่น       93         โค้งงอหรือเป็นคลื่น       94         ย่นหรือเป็นรอยพับ       94         ผงหมึกกระจายเป็นเส้นขอบ       94         การนำกระดาษที่ติดขัดออก       95         บริเวณตลับหมึกพิมพ์       95         ถาดป้อน       97         ถาดกระดาษออก       100                                                                                                    | รอยเปื้อนจากผงหมึก             | 92  |
| ความผิดพลาดซ้ำๆ ในแนวตั้ง       93         ตัวอักษรผิดรูปร่าง       93         หน้าเอียง       93         โค้งงอหรือเป็นคลื่น       93         โค้งงอหรือเป็นคลื่น       94         ย่นหรือเป็นรอยพับ       94         ผงหมึกกระจายเป็นเส้นขอบ       94         การนำกระดาษที่ติดขัดออก       95         บริเวณตลับหมึกพิมพ์       95         ถาดป้อน       97         ถาดกระดาษออก       100                                                                                                    | ผงหมึกไม่ติดแน่นกับกระดาษ      | 92  |
| ตัวอักษรผิดรูปร่าง<br>หน้าเอียง                                                                                                    | ความผิดพลาดซ้ำๆ ในแนวตั้ง      | 93  |
| หน้าเอียง                                                                                                    | ตัวอักษรผิดรูปร่าง             | 93  |
| โค้งงอหรือเป็นคลื่น                                                                                                    | หน้าเอียง้                     | 93  |
| ย่นหรือเป็นรอยพับ                                                                                                    | โค้งงอหรือเป็นคลื่น            | 94  |
| ผงหมึกกระจายเป็นเส้นขอบ                                                                                                    | ย่นหรือเป็นรอยพับ              |     |
| การนำกระดาษที่ติดขัดออก                                                                                                    | ผงหมึกกระจายเป็นเส้นขอบ        | 94  |
| บริเวณตลับหมึกพิมพ์                                                                                                    | การนำกระดาษที่ติดขัดออก        | 95  |
| ถาดป้อน                                                                                                    | บริเวณตลับหมึกพิมพ์            | 95  |
| ถาดกระดาษออก                                                                                                    | ถาดป้อน                        | 97  |
|                                                                                                    | ถาดกระดาษออก                   |     |
| ทางผ่านกระดาษในแนวตรง101                                                                                                    | ทางผ่านกระดาษในแนวตรง          |     |
| การพิมพ์สองด้านอัตโนมัติ                                                                                                    | การพิมพ์สองด้านอัตโนมัติ       |     |
|                                                                                                    | การแก้ปัญหาการตั้งค่าเครือข่าย |     |
| ມຍາ ບັ່ນ ຕະ ນ                                                                                                    | การแกบญหาการตงคาเครอขาย        | 107 |

### ภาคผนวก A ภาคผนวกเกี่ยวกับอุปกรณ์เสริม/วัสดุสิ้นเปลือง

| สั่งซื้ออุปกรณ์เสริมและวัสดุสิ้นเปลือง             | 110 |
|----------------------------------------------------|-----|
| เซิร์ฟเวอร์พิมพ์แบบเครือข่าย 10/100                |     |
| ตลับหมึกพิมพ์ HP                                   | 112 |
| นโยบายของ HP เกี่ยวกับตลับหมึกพิมพ์ที่ไม่ใช่ของ HP |     |
| การเก็บรักษาตลับหมึกพิมพ์                          |     |
| อายุการใช้งานโดยเฉลี่ยของตลับหมึกพิมพ์             |     |
| การประหยัดหมึกพิมพ์                                | 112 |
| DIMM (หน่วยความจำแบบอักษร)                         |     |
| ติดตั้ง DIMM หน่วยความจำ                           | 113 |
| ทดสอบการติดตั้ง DIMM                               | 115 |
| ถอด DIMM ออก                                       |     |
|                                                    |     |

### ภาคผนวก B บริการและการสนับสนุน

| ับริการของฮาร์ดแวร์               | 120 |
|-----------------------------------|-----|
| การรับประกันเพิ่มเติม             | 120 |
| ้คำแนะนำสำหรับการบรรจเครื่องพิมพ์ | 121 |
| ้วิธีติดต่อ HP่                   | 121 |
|                                   |     |

### ภาคผนวก C ข้อกำหนดรายละเอียดของเครื่องพิมพ์

| ข้อกำหนดรายละเอียดด้านสภาพแวดล้อม         | 124 |
|-------------------------------------------|-----|
| การส่งเสียงรบกวน                          |     |
| ข้อกำหนดรายละเอียดด้านไฟฟ้า               |     |
| ข้อกำหนดรายละเอียดทางกายภาพ               | 127 |
| ความจและความเร็วในการพิมพ์ของเครื่องพิมพ์ |     |
| ข้อกำหนดรายละเอียดของหน่วยความจำ          | 128 |
|                                           | 128 |
|                                           |     |

### ภาคผนวก D ข้อมูลเกี่ยวกับการควบคุม

| การปฏิบัติตามข้อกำหนดของ FCC                            | 130 |
|---------------------------------------------------------|-----|
| ประกาศเกี่ยวกับการทำตามข้อบังคับ                        | 131 |
| ข้อกำหนดภายใต้การควบคุม                                 | 132 |
| ข้อกำหนดความปลอดภัยเกี่ยวกับ Laser                      | 132 |
| ข้อกำหนด DOC ของแคนาดา                                  | 132 |
| ข้อแถลงเรื่องการรบกวนทางแม่เหล็กไฟฟ้า (EMI) ของเกาหลี   | 132 |
| ข้อแถลงเรื่องเลเซอร์สำหรับฟินแลนด์                      | 133 |
| แผนการควบคุมผลิตภัณฑ์มิให้ทำลายสิ่งแวดล้อม              | 134 |
| การคุ้มครองสิ่งแวดล้อม                                  | 134 |
| การก่อกำซโอโซน                                          | 134 |
| การสิ้นเปลืองกระแสไฟฟ้า                                 | 134 |
| การใช้งานผงหมึกสิ้นเปลือง                               | 134 |
| การใช้กระดาษ                                            | 134 |
| พลาสติก                                                 | 134 |
| วัสดุการพิมพ์ของ HP LaserJet                            | 134 |
| โครงการส่งคืนและนำวัสดุการพิมพ์กลับมาใช้ใหม่ของ HP      | 135 |
| กระดาษ                                                  | 135 |
| ข้อจำกัดเกี่ยวกับวัสดุ                                  | 135 |
| การกำจัดอุปกรณ์เหลือใช้โดยผู้ใช้ในครัวเรือนในสหภาพยุโรป | 135 |
| แผ่นข้อมูลความปลอดภัยของกระดาษหรือวัสดุที่ใช้           | 136 |
| สำหรับข้อมูลเพิ่มเติม                                   | 136 |
|                                                         |     |

### ภาคผนวก E การรับประกันและการอนุญาต

|              | ประกาศเกี่ยวกับการรับประกันอย่างจำกัดของ Hewlett-Packard | 138 |
|--------------|----------------------------------------------------------|-----|
|              | สัญญาข้ออนญาตเกี่ยวกับซอฟต์แวร์ของ Hewlett-Packard       | 139 |
|              | การรับประกันในเรื่องอายการใช้งานตลับหมึกพิมพ์            | 140 |
|              | 1 I                                                      |     |
| ดัชบี        |                                                          | 141 |
| <b>NDN</b> . |                                                          |     |

# 1 ข้อมูลผลิตภัณฑ์

ในบทนี้จะกล่าวถึงหัวข้อต่างๆ ดังต่อไปนี้

- <u>คุณลักษณะของผลิตภัณฑ์</u>
- <u>ระบุขึ้นส่วนของผลิตภัณฑ์</u>

# **คุณลักษณะของผลิตภัณฑ์**

ต่อไปนี้เป็นค่าคอนฟิเกอเรชันมาตรฐานของเครื่องพิมพ์ HP LaserJet P2015 Series

### เครื่องพิมพ์ HP LaserJet P2015

- 27 หน้าต่อนาที (ขนาด Letter), 26 หน้าต่อนาที (ขนาด A4)
- พิมพ์หน้าแรกภายในเวลา 8.5 วินาที
- ProRes 1200 (ให้รายละเอียดที่ 1200 x 1200 dpi)
- 600 dpi (ให้ผลลัพธ์ 600 x 600 dpi พร้อมเทคโนโลยี Resolution Enhancement Technology (REt) สำหรับ ข้อความที่ดีขึ้น)
- ถาดอเนกประสงค์ความจุ 50 แผ่น (ถาด 1)
- ถาดป้อนกระดาษความจุ 250 แผ่น (ถาด 2)
- ถาดป้อนกระดาษเสริมที่มีความจุ 250 แผ่น (ถาด 3)
- EconoMode
- พิมพ์ลายน้ำ ทำรูปเล่ม พิมพ์หลายหน้าต่อกระดาษหนึ่งแผ่น (N-up) และพิมพ์หน้าแรกของเอกสารบนวัสดุชนิดอื่น
- 32 MB RAM
- หน่วยความจำสามารถอัพเกรดได้ถึง 288 MB
- ตลับหมึกพิมพ์ที่สามารถพิมพ์ได้ 3,000 หรือ 7,000 หน้า
- PCL 6, PCL 5e และการจำลอง HP postscript ระดับ 3 (เครื่องพิมพ์จะตรวจสอบและสลับภาษาโดยอัตโนมัติ)
- สอดคล้องกับมาตรฐาน USB 2.0
- สนับสนุน Windows® 98 (เฉพาะไดรเวอร์เครื่องพิมพ์), Me (เฉพาะไดรเวอร์เครื่องพิมพ์), 2000, Server 2003 (เฉพาะไดรเวอร์เครื่องพิมพ์), XP 32 บิต, XP 64 บิต (เฉพาะไดรเวอร์เครื่องพิมพ์)
- สนับสนุน Macintosh OS X V10.2.8, V10.3.9, V10.4.3
- สวิตช์เปิด/ปิด
- HP ToolboxFX (ให้ข้อมูลเกี่ยวกับสถานะของเครื่องพิมพ์, การแก้ไขปัญหา และการกำหนดค่า คอนฟีเกอเรชันของเครื่องพิมพ์)
- Embedded Web server (EWS) ประกอบด้วยหน้าภายในที่แปลเป็นภาษาต่างๆ 16 ภาษา
- ແบบอักษร HP 46 ແบบ
- แบบอักษร 35 แบบสำหรับการจำลอง HP postscript ระดับ 3

## เครื่องพิมพ์ HP LaserJet P2015d

เครื่องพิมพ์ The HP LaserJet P2015d มีคุณสมบัติเช่นเดียวกับเครื่องพิมพ์ HP LaserJet P2015 พร้อมทั้งการพิมพ์ สองด้านอัตโนมัติ

# เครื่องพิมพ์ HP LaserJet P2015n

เครื่องพิมพ์ The HP LaserJet P2015n มีคุณสมบัติเช่นเดียวกับเครื่องพิมพ์ HP LaserJet P2015 พร้อมทั้งพอร์ตเครือ ข่ายภายใน

# เครื่องพิมพ์ HP LaserJet P2015dn

เครื่องพิมพ์ HP LaserJet P2015dn มีคุณสมบัติเช่นเดียวกับเครื่องพิมพ์ HP LaserJet P2015d พร้อมทั้งพอร์ตเครือ ข่ายภายในของ HP

# เครื่องพิมพ์ HP LaserJet P2015x

เครื่องพิมพ์ HP LaserJet P2015x มีคุณสมบัติเช่นเดียวกับเครื่องพิมพ์ HP LaserJet P2015dn พร้อมทั้งถาดป้อน กระดาษเสริมที่มีความจุ 250 แผ่น (ถาด 3)

# ระบุขึ้นส่วนของผลิตภัณฑ์

ภาพต่อไปนี้เป็นองค์ประกอบต่างๆ ของเครื่องพิมพ์ HP LaserJet P2015 Series เครื่องพิมพ์รุ่น HP LaserJet P2015dn แสดงอยู่ในภาพ

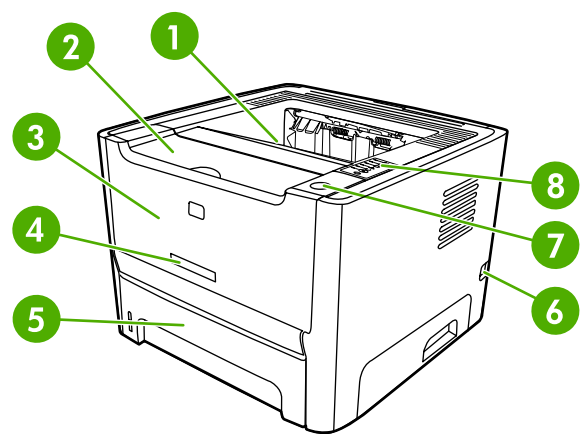

**ภาพ 1-1** HP LaserJet P2015dn, ด้านหน้า

| 1 | ถาดกระดาษออก                         |
|---|--------------------------------------|
| 2 | ฝาปิดตลับหมึกพิมพ์                   |
| 3 | ถาด 1 (ถาดอเนกประสงค์ความจุ 50 แผ่น) |
| 4 | หมายเลขรุ่น                          |
| 5 | ถาด 2 (ถาดป้อนกระดาษความจุ 250 แผ่น) |
| 6 | สวิตช์เปิด/ปิด                       |
| 7 | ปุ่มฝาปิดตลับหมึกพิมพ์               |
| 8 | แผงควบคุม                            |

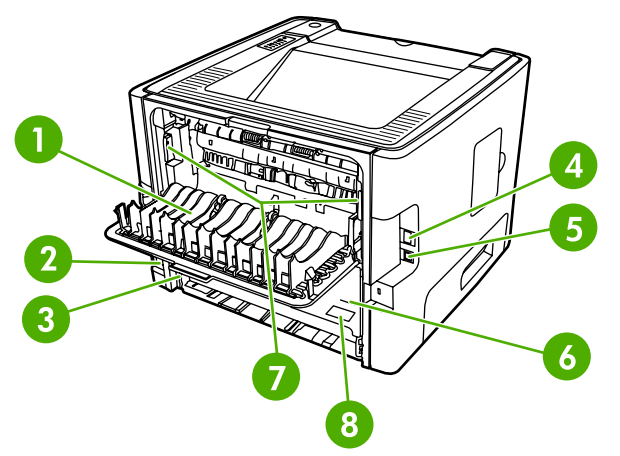

**ภาพ 1-2** HP LaserJet P2015dn, ด้านหลัง

| 1 ฝาปิดทางผ่านกระดาษในแนวต | กรง |
|----------------------------|-----|
|----------------------------|-----|

2 เต้าเสียบ

| 3 | ตัวเลือกขนาดวัสดุพิมพ์สองด้านอัตโนมัติ (เฉพาะรุ่นที่มีการพิมพ์สองด้าน)                |
|---|---------------------------------------------------------------------------------------|
| 4 | พอร์ตเครือข่ายภายในของ HP (เฉพาะรุ่นที่สามารถเชื่อมต่อเครือข่าย)                      |
| 5 | พอร์ต USB                                                                             |
| 6 | ฝาปิดเส้นทางกระดาษของการพิมพ์สองด้านอัตโนมัติด้านหลัง (เฉพาะรุ่นที่มีการพิมพ์สองด้าน) |
| 7 | ี<br>ดานแก้ไขกระดาษติด                                                                |
| 8 | หมายเลขผลิตภัณฑ์                                                                      |

# 2 แผงควบคุม

แผงควบคุมเครื่องพิมพ์ประกอบด้วยไฟสัญญาณหกดวง และปุ่มสองปุ่ม รูปแบบการกะพริบของไฟสัญญาณเหล่านี้จะแสดง สถานะของเครื่องพิมพ์

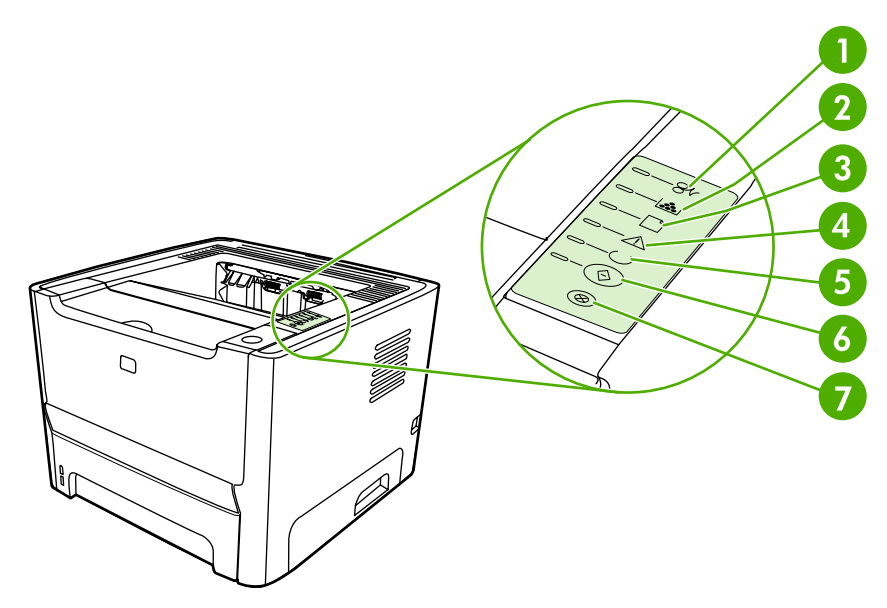

| 1 | <b>ไฟสถานะกระดาษติดขัด</b> : แสดงว่ามีกระดาษติดขัดอยู่ในเครื่องพิมพ์                                                        |
|---|----------------------------------------------------------------------------------------------------|
| 2 | <b>ไฟสถานะตลับหมึก</b> : เมื่อตลับหมึกใกล้หมด ไฟสถานะตลับหมึกจะสว่าง เมื่อตลับหมึกไม่อยู่ในเครื่อง ไฟสัญญาณตลับหมึกจะกะพริบ |
| 3 | <b>ไฟสถานะกระดาษหมด</b> : แสดงว่าเครื่องพิมพ์ไม่มีกระดาษเหลืออยู่                                                           |
| 4 | <b>ไฟสัญญาณโปรดพิจารณา</b> : แสดงว่าฝาปิดตลับหมึกพิมพ์เปิดอยู่ หรือเกิดข้อผิดพลาดอื่นๆ                                      |
| 5 | <b>ไฟสัญญาณพร้อม</b> : แสดงว่าเครื่องพิมพ์อยู่ในสถานะพร้อมพิมพ์งาน                                                          |
| 6 | ปุ่มและไฟสัญญาณ <b>ทำงาน</b>                                                                                                |
| 7 | ี่ปุ่ม <b>ยกเลิก</b> : ในการยกเลิกงานพิมพ์ที่กำลังพิมพ์อยู่ ให้กดปุ่ม <mark>ยกเลิก</mark>                                   |

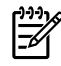

**หมายเหตุ** ดูคำอธิบายความหมายของรูปแบบการกะพริบของไฟสัญญาณที่ <u>รูปแบบไฟสัญญาณบอกสถานะ</u>

# 3 ซอฟต์แวร์ผลิตภัณฑ์

เพื่อให้สามารถติดตั้งและเรียกใช้คุณสมบัติของเครื่องพิมพ์ทั้งหมดอย่างง่ายดาย HP ขอแนะนำให้ท่านติดตั้งซอฟต์แวร์ที่ให้ มาพร้อมกับเครื่องพิมพ์

หัวข้อต่อไปนี้กล่าวถึงซอฟต์แวร์ที่มาพร้อมกับเครื่องพิมพ์ HP LaserJet P2015 Series:

- <u>ระบบปฏิบัติการที่สนับสนุน</u>
- <u>การเชื่อมต่อเครื่องพิมพ์</u>
- <u>ซอฟต์แวร์สำหรับ Windows</u>
- <u>ซอฟต์แวร์สำหรับ Macintosh</u>

# ระบบปฏิบัติการที่สนับสนุน

เครื่องพิมพ์จะให้มาพร้อมกับซอฟต์แวร์สำหรับระบบปฏิบัติการดังต่อไปนี้:

- Windows 98 (เฉพาะไดรเวอร์เครื่องพิมพ์)
- Windows Me (เฉพาะไดรเวอร์เครื่องพิมพ์)
- Windows 2000
- Windows Server 2003 (เฉพาะไดรเวอร์เครื่องพิมพ์)

สำหรับข้อมูลเพิ่มเติมเกี่ยวกับการอัพเกรดจาก Windows 2000 Server เป็น Windows Server 2003, การใช้ Windows Server 2003 Point and Print หรือการใช้ Windows Server 2003 Terminal Services and Printing ให้ไปที่ <u>http://www.microsoft.com/</u>

- Windows XP (32 บิต)
- Windows XP (64 บิต) (เฉพาะไดรเวอร์เครื่องพิมพ์)
- Macintosh OS X V10.2.8, V10.3.9 และ V10.4.3

# การเชื่อมต่อเครื่องพิมพ์

เนื้อหาส่วนนี้แสดงวิธีการเชื่อมต่อเครื่องพิมพ์เข้ากับคอมพิวเตอร์หรือเครือข่ายโดยใช้การเชื่อมต่อ USB หรือการเชื่อมต่อ เครือข่าย

### การเชื่อมต่อ USB

เครื่องพิมพ์ HP LaserJet P2015 Series สนับสนุนการเชื่อมต่อ USB

- 1. ใส่ซีดีการติดตั้งซอฟต์แวร์ในไดรฟ์ซีดีรอมของคอมพิวเตอร์
- 2. หากโปรแกรมการติดตั้งไม่ได้เริ่มต้นขึ้นโดยอัตโนมัติ ให้เรียกดูเนื้อหาซีดี และรันไฟล์ SETUP.EXE
- 3. ปฏิบัติตามคำแนะนำบนหน้าจอ

# การเชื่อมต่อเข้ากับระบบเครือข่าย

เครื่องพิมพ์ HP LaserJet P2015n, HP LaserJet P2015dn และ HP LaserJet P2015x สามารถเชื่อมต่อกับเครือ ข่ายโดยใช้พอร์ตเครือข่ายภายในของ HP เซิร์ฟเวอร์พิมพ์ของเครือข่ายภายนอกสามารถใช้ได้กับเครื่องพิมพ์ HP LaserJet P2015 และ HP LaserJet P2015d ตารางต่อไปนี้จะแสดงสิ่งที่จำเป็นในการเพิ่มคุณสมบัติด้านเครือข่าย ให้แก่เครื่องพิมพ์ HP LaserJet P2015 Series

**ตาราง 3-1** ตัวเลือกเครือข่าย

| วุ่น HP LaserJet        | 10/100Base-TX       |
|-------------------------|---------------------|
| P2015 และ P2015d        | HP Jetdirect 175x   |
|                         | HP Jetdirect en3700 |
| P2015n, P2015dn, P2015x | มาพร้อมกับ          |

้หากท่านต้องการสั่งซื้อเซิร์ฟเวอร์การพิมพ์ โปรดดูที่ <u>เซิร์ฟเวอร์พิมพ์แบบเครือข่าย 10/100</u>

### ต่อเครื่องพิมพ์เข้ากับเครือข่าย

ในการต่อเครื่องพิมพ์ HP LaserJet P2015 Series เข้ากับเครือข่าย ท่านจะต้องใช้สิ่งต่างๆ ต่อไปนี้

- เครือข่ายแบบใช้สายที่ใช้งานได้
- สายเคเบิลอีเธอร์เน็ต CAT-5

ในการต่อเครื่องพิมพ์เข้ากับเครือข่าย ให้ดำเนินการดังต่อไปนี้

1. ต่อสายเคเบิลอีเธอร์เน็ต CAT-5 เข้ากับพอร์ตที่ใช้ได้ในฮับหรือเราเตอร์อีเธอเน็ต

2. ต่อสายอีเธอร์เน็ตเข้ากับพอร์ตอีเธอร์เน็ตที่ด้านหลังของเครื่องพิมพ์

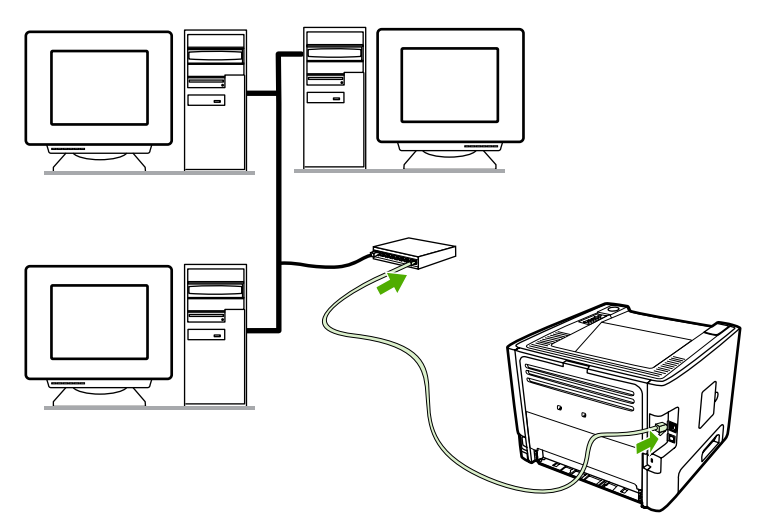

- ตรวจสอบว่าไฟแสดงสถานะเครือข่าย (10 หรือ 100) สว่างบนพอร์ตเครือข่ายที่ด้านหลังของเครื่องพิมพ์
- พิมพ์หน้าการกำหนดค่าคอนฟิเกอเรชันของเครือข่าย: เมื่อเครื่องพิมพ์อยู่ในสถานะพร้อมใช้งาน ให้กดปุ่ม ทำงาน ค้าง ไว้ 5 นาที หน้ากำหนดค่าคอนฟิเกอเรชันของเครือข่ายจะพิมพ์หน้าคอนฟิเกอเรชันของเครื่องพิมพ์โดยอัตโนมัติ

**หมายเหตุ** ในการแก้ไขปัญหาการเชื่อมต่อเครือข่าย ดู <u>การแก้ปัญหาการตั้งค่าเครือข่าย</u>

### ติดตั้งซอฟต์แวร์เครื่องพิมพ์สำหรับเครื่องพิมพ์บนเครือข่าย

ในการใช้เครื่องพิมพ์บนเครือข่าย ให้ติดตั้งซอฟต์แวร์เครื่องพิมพ์ลงบนคอมพิวเตอร์ที่เชื่อมต่อกับเครือข่าย ดู <u>ซอฟต์แวร์</u> <u>สำหรับ Windows</u> หรือ <u>ซอฟต์แวร์สำหรับ Macintosh</u> สำหรับข้อมุลเกี่ยวกับการติดตั้งซอฟต์แวร์เครื่องพิมพ์

[<del>]</del>

# ซอฟต์แวร์สำหรับ Windows

หัวข้อต่อไปนี้กล่าวถึงซอฟต์แวร์ใน Windows ที่สามารถใช้กับเครื่องพิมพ์ HP LaserJet P2015 Series

## ไดรเวอร์เครื่องพิมพ์ Windows

้ไดรเวอร์เครื่องพิมพ์เป็นซอฟต์แวร์ที่ทำให้สามารถใช้คุณสมบัติเครื่องพิมพ์และทำให้คอมพิวเตอร์สามารถสั่งพิมพ์ไปยัง เครื่องพิมพ์

### ชนิดของไดรเวอร์ Windows

สามารถใช้ไดรเวอร์เครื่องพิมพ์ของ Windows ได้สามชนิด: PCL 5e, PCL 6 และการจำลอง HP postscript ระดับ 3 เลือกไดรเวอร์เครื่องพิมพ์ โดยคำนึงถึงวิธีที่ท่านใช้เครื่องพิมพ์

- ใช้ไดรเวอร์เครื่องพิมพ์ PCL 5e เพื่อ ประสิทธิภาพ การพิมพ์ที่รวดเร็ว และการพิมพ์หน้าแรกได้อย่างรวดเร็วด้วย คุณภาพการพิมพ์ 600
- ใช้ไดรเวอร์เครื่องพิมพ์ PCL 6 เพื่อปรับปรุง คุณภาพการพิมพ์ ไดรเวอร์ PCL 6 จะช่วยให้คุณสามารถใช้ประโยชน์ จาก ProRes 1200 และ FastRes 1200 ซึ่งเป็นเทคโนโลยีเฉพาะของ HP การใช้ไดรเวอร์นี้อาจทำให้ประสิทธิภาพ เครื่องพิมพ์ลดลงและพิมพ์หน้าแรกได้ช้าลง
- ใช้ไดรเวอร์เครื่องพิมพ์ การจำลอง HP postscript ระดับ 3 สำหรับการจำลอง HP postscript ระดับ 3 คุณสมบัติ บางอย่างจะไม่มีในไดรเวอร์เครื่องพิมพ์นี้

เครื่องพิมพ์จะสลับระหว่างการจำลอง HP postscript ระดับ 3 และภาษาเครื่องพิมพ์ PCL โดยอัตโนมัติ ขึ้นอยู่กับไดรเวอร์ ที่เลือก

### ติดตั้งซอฟต์แวร์เครื่องพิมพ์ Windows

้หัวข้อต่อไปนี้เป็นคำแนะนำเกี่ยวกับการติดตั้งไดรเวอร์เครื่องพิมพ์ในระบบปฏิบัติการ Windows

#### ในการติดตั้งซอฟต์แวร์สำหรับ Windows XP (64 บิต) และ Windows Server 2003

โปรดดูเอกสารของระบบปฏิบัติการ เพื่อดูคำแนะนำเกี่ยวกับการติดตั้งไดรเวอร์เครื่องพิมพ์

#### ในการติดตั้งซอฟต์แวร์เครื่องพิมพ์สำหรับ Windows 98 (เฉพาะไดรเวอร์), Me (เฉพาะไดรเวอร์), 2000 และ XP (32 บิต)

ใส่ซีดีซอฟต์แวร์ซึ่งมีมากับเครื่องพิมพ์เข้าในไดรฟซีดีรอมของเครื่องคอมพิวเตอร์ ปฏิบัติตามคำแนะนำที่ปรากฏบนหน้าจอ

หมายเหตุ หากหน้าจอ Welcome ไม่ปรากฏขึ้น ให้คลิก Start บนทาสก์บาร์ของ Windows และคลิก Run, พิมพ์ Z:\setup (โดย Z เป็นตัวอักษรประจำไดรฟซีดีของท่าน) และคลิก OK

### กำหนดค่าไดรเวอร์เครื่องพิมพ์ Windows

ใช้หนึ่งในวิธีการต่อไปนี้เพื่อเปิดไดรเวอร์เครื่องพิมพ์ Windows จากคอมพิวเตอร์ของท่าน:

| ระบบปฏิบัติการ                                                        | เปลี่ย<br>พิมพ์<br>ซอฟ    | บนการตั้งถ่าเริ่มต้นสำหรับงาน<br>เ์ทุกงานจนกว่าจะปิดโปรแกรม<br> ต์แวร์            | เปลี่ย<br>พิมท<br>ตาม | มนการตั้งถ่าเริ่มต้นสำหรับงาน<br>เ์ (เช่น เปิดตัวเลือกพิมพ์ทั้งสองด้าน<br>ถ่าเริ่มต้น) | เปลี่ย<br>เปิด/ | นการตั้งค่า (เช่น เพิ่มถาดหรือ<br>ปิดการพิมพ์สองด้านด้วยตนเอง)           |
|-----------------------------------------------------------------------|---------------------------|-----------------------------------------------------------------------------------|-----------------------|----------------------------------------------------------------------------------------|-----------------|--------------------------------------------------------------------------|
| Windows 98, Me,<br>2000, XP (32 บิต และ<br>64 บิต) และ Server<br>2003 | 1.<br>2.                  | บนเมนู File ในโปรแกรม<br>ชอฟต์แวร์ ให้คลิก Print<br>เลือกชื่อเครื่องพิมพ์ และคลิก | 1.                    | คลิก Start คลิก Settings<br>แล้วคลิก Printers หรือ<br>Printers and Faxes               | 1.              | คลิก Start คลิก Settings<br>แล้วคลิก Printers หรือ<br>Printers and Faxes |
|                                                                       | ขั้นต                     | <b>ดุณสมบัติ</b> หรือ <b>กำหนดลักษณะ</b><br>เอนอาจแตกต่างกันไป แต่กระบวน          | 2.                    | 2. คลิกขวาที่ไอคอนเครื่องพิมพ์<br>และเลือก <b>กำหนดลักษณะการ</b><br><b>พิมพ์</b>       | 2.              | คลิกขวาที่ไอคอนเครื่องพิมพ์<br>และเลือก <b>คุณสมบัติ</b>                 |
|                                                                       | การส่วนใหญ่จะคล้ายคลึงกัน |                                                                                   | 3.                    | คลิกแท็บ <b>การตั้งค่าอุปกรณ์</b>                                                      |                 |                                                                          |

### **HP ToolboxFX**

HP ToolboxFX คือซอฟต์แวร์ที่ท่านสามารถใช้เพื่อทำงานต่างๆ ต่อไปนี้ให้เสร็จสมบูรณ์:

- ตรวจสอบสถานะเครื่องพิมพ์
- กำหนดค่าเครื่องพิมพ์
- ดูข้อมูลการแก้ไขปัญหา
- ดูเอกสารแบบออนไลน์

ดูข้อมูลเพิ่มเติมที่ <u>HP ToolboxFX</u>

## เว็บเซิร์ฟเวอร์ในตัว

้ท่านสามารถใช้เว็บเซิร์ฟเวอร์ในตัวเพื่อตั้งค่าเครื่องพิมพ์ ดูสถานะ และดูข้อมูลการแก้ไขปัญหา

ดูข้อมูลเพิ่มเติมที่ <u>เว็บเชิร์ฟเวอร์ในตัว</u>

# ซอฟต์แวร์สำหรับ Macintosh

หัวข้อต่อไปนี้กล่าวถึงซอฟต์แวร์ Macintosh ที่สามารถใช้กับเครื่องพิมพ์ HP LaserJet P2015 Series

# ไดรเวอร์เครื่องพิมพ์ Macintosh

้ไดรเวอร์เครื่องพิมพ์เป็นส่วนประกอบซอฟต์แวร์ซึ่งทำให้สามารถใช้คุณสมบัติเครื่องพิมพ์และให้วิธีในการสื่อสารระหว่าง คอมพิวเตอร์กับเครื่องพิมพ์

### ติดตั้งไดรเวอร์เครื่องพิมพ์ Macintosh

เนื้อหาส่วนนี้จะอธิบายวิธีการติดตั้งซอฟต์แวร์ระบบการพิมพ์สำหรับ Macintosh OS X V10.2.8, V10.3.9 และ V10.4.3

<sup>193</sup>้ หมายเหตุ ดิวสำหรับ USB จะถูกสร้างขึ้นโดยอัตโนมัติเมื่อต่อเครื่องพิมพ์เข้ากับคอมพิวเตอร์แล้ว อย่างไรก็ดี ดิวจะ ใช้ PPD ทั่วไปหากไม่ได้เรียกใช้โปรแกรมติดตั้งก่อนเชื่อมต่อสายเคเบิล USB หากต้องการเปลี่ยน PPD ของดิว ให้ เปิด Print Center หรือ Printer Setup Utility เลือกดิวเครื่องพิมพ์ที่ถูกต้อง และคลิก Show Info เพื่อเปิดกล่อง โต้ตอบ Printer Info ในเมนูแบบป็อปอัพ ให้เลือก Printer Model และในเมนูป็อปอัพที่ ๆ เลือก Generic ให้ เลือก PPD ที่ถูกต้องสำหรับเครื่องพิมพ์

ใช้ขั้นตอนดังต่อไปนี้เพื่อติดตั้งไดรเวอร์เครื่องพิมพ์ Macintosh:

- 1. ใส่ซีดีเครื่องพิมพ์ในไดรฟ์ซีดีรอมและเรียกใช้โปรแกรมติดตั้ง
- 2. คลิกสองครั้งที่ไอคอนซีดีบนเดสก์ท็อป
- 3. คลิกสองครั้งที่ไอคอน โปรแกรมติดตั้ง
- ปฏิบัติตามคำแนะนำที่ปรากฏบนหน้าจอคอมพิวเตอร์
- 5. พิมพ์หน้าทดสอบหรือหน้าหนึ่งจากโปรแกรมซอฟต์แวร์ใด ๆ เพื่อดูให้แน่ใจว่า ซอฟต์แวร์ของเครื่องพิมพ์นั้นได้รับการ ติดตั้งไว้อย่างถูกต้อง

หากการติดตั้งล้มเหลว ให้ติดตั้งซอฟต์แวร์ใหม่อีกครั้ง หากล้มเหลว ให้ดูหัวข้อ Late-Breaking Information ใน Install Notes ทั้งนี้ Install Notes มีอยู่ในซีดีเครื่องพิมพ์หรือเว็บไซต์สนับสนุน (ด<u>ู วิธีติดต่อ HP</u> สำหรับที่อยู่เว็บ)

### กำหนดค่าไดรเวอร์เครื่องพิมพ์ Macintosh

ใช้หนึ่งในวิธีการต่อไปนี้เพื่อเปิดไดรเวอร์เครื่องพิมพ์ Macintosh จากคอมพิวเตอร์ของท่าน:

| ระบบปฏิบัติการ                                     | เปลี่ยนการตั้งค่าเริ่มต้นสำหรับงาน<br>พิมพ์ทุกงานจนกว่าจะปิดโปรแกรม<br>ซอฟต์แวร์                         | เปลี่ยนการตั้งค่าเริ่มต้นสำหรับงาน<br>พิมพ์ (เช่น เปิดตัวเลือกพิมพ์ทั้งสองด้าน<br>ตามค่าเริ่มต้น)                                                                                                    | เปลี่ยนการตั้งก่า (เช่น เพิ่มถาดหรือ<br>เปิด/ปิดการพิมพ์สองด้านด้วยตนเอง)                                                                                                    |
|----------------------------------------------------|----------------------------------------------------------------------------------------------------|----------------------------------------------------------------------------------------------------|----------------------------------------------------------------------------------------------------|
| Macintosh OS X V1<br>0.2.8, V10.3.9 ແລະ<br>V10.4.3 | <ol> <li>บนเมนู File ให้คลิก Print</li> <li>เปลี่ยนการตั้งค่าที่ท่านต้องการ<br/>บนเมนูป๊อปอัพ</li> </ol> | <ol> <li>บนเมนู File ให้คลิก Print</li> <li>เปลี่ยนการตั้งค่าที่ท่านต้องการ<br/>บนเมนูป๊อปอัพ</li> <li>บนเมนูป๊อปอัพ Presets<br/>ให้คลิก Save as และพิมพ์ชื่อ<br/>สำหรับการตั้งค่าล่วงหน้า</li> <li>การตั้งค่าเหล่านี้ถูกบันทึกในเมนู<br/>Presets ในการใช้การตั้งค่าล่วงหน้าที่<br/>บันทึกไว้ทุกครั้งที่ท่านเปิดโปรแกรม<br/>และพิมพ์</li> </ol> | <ol> <li>เปิด Printer Setup Utility<br/>โดยเลือกฮาร์ดไดรฟิ คลิก<br/>Applications คลิก Utilities<br/>แล้วคลิกสองครั้งที่ Printer<br/>Setup Utility</li> <li>คลิกคิวการพิมพ์</li> <li>บนเมนู Printers ให้คลิก<br/>Show Info</li> <li>คลิกเมนู Installable<br/>Options</li> </ol> |

# ไฟล์ PostScript Printer Description (PPD)

PPD รวมทั้งไดรเวอร์การจำลอง HP postscript ระดับ 3 จะทำให้สามารถใช้คุณสมบัติเครื่องพิมพ์ และทำให้คอมพิวเตอร์ สามารถสื่อสารกับเครื่องพิมพ์ โปรแกรมการติดตั้งสำหรับ PPD มีอยู่ในซีดีเครื่องพิมพ์ HP LaserJet P2015 Series

# 4 กระดาษหรือวัสดุอื่นๆ ที่รองรับ

เครื่องพิมพ์ HP LaserJet P2015 Series สามารถใช้กระดาษและวัสดุพิมพ์หลายชนิดตามข้อกำหนดในกู่มือผู้ใช้นี้ วัสดุที่ ไม่ตรงตามข้อกำหนดอาจทำให้เกิดปัญหาต่อไปนี้:

- คุณภาพการพิมพ์ต่ำ
- วัสดุติดในเครื่องพิมพ์มากขึ้น
- เครื่องพิมพ์สึกหรอก่อนเวลา ทำให้ต้องมีการซ่อมบำรุง

เพื่อให้ได้ผลลัพธ์การพิมพ์ที่ดีที่สุด โปรดใช้กระดาษและวัสดุพิมพ์ของ HP Hewlett-Packard Company ไม่อาจรับรองผล การใช้วัสดุพิมพ์ของผู้ผลิตรายอื่น เนื่องจากไม่ใช่ผลิตภัณฑ์ของ HP ดังนั้น HP จึงไม่อาจกำหนดหรือควบคุมคุณภาพของ วัสดุพิมพ์ได้

้อาจเป็นไปได้ที่วัสดุพิมพ์จะไม่เป็นไปตามข้อกำหนดในคู่มือนี้ แต่ยังไม่อาจให้คุณภาพการพิมพ์ที่ท่านพอใจ ซึ่งอาจเกิดจาก การจัดเก็บที่ไม่เหมาะสม อุณหภูมิและความขึ้น หรือตัวแปรอื่นๆ ที่ Hewlett-Packard ไม่อาจควบคุมได้

ก่อนที่จะชื่อวัสดุพิมพ์เป็นจำนวนมาก ให้ทดสอบวัสดุนั้นและตรวจสอบว่าเป็นไปตามข้อกำหนดที่ระบุไว้ในคู่มือนี้ และใน *HP LaserJet printer family media guide* ท่านสามารถดาวน์โหลดคู่มือนี้ได้จาก <u>http://www.hp.com/support/</u> Ijpaperguide/ หรือดที่ สั่งชื่ออปกรณ์เสริมและวัสดสิ้นเปลือง เพื่อหาข้อมลเพิ่มเติมเกี่ยวกับการสั่งชื่อข้อกำหนด

<mark>ข้อควรระวัง</mark> การใช้วัสดุพิมพ์ที่ไม่ตรงตามข้อกำหนดของ Hewlett-Packard อาจทำให้เกิดปัญหากับเครื่องพิมพ์ ทำให้ต้องมีการข่อมบำรุง การซ่อมบำรุงดังกล่าวจะไม่รวมอยู่ในการรับประกันหรือข้อตกลงการให้บริการของ Hewlett-Packard

# คุณภาพงานพิมพ์สูงสุดสำหรับกระดาษหรือวัสดุพิมพ์ชนิดต่างๆ

เครื่องพิมพ์ HP LaserJet P2015 Series มีโหมดการพิมพ์หลายโหมด เพื่อปรับให้เหมาะกับประเภทวัสดุที่ใช้กับ เครื่องพิมพ์ ท่านสามารถเปลี่ยนโหมดการพิมพ์บนแท็บ **Paper** ในไดรเวอร์เครื่องพิมพ์ ใน HP ToolboxFX หรือในเว็บ เซิร์ฟเวอร์ในตัว

หมายเหตุ เมื่อใช้โหมด CARDSTOCK, ENVELOPE, LABEL และ ROUGH เครื่องพิมพ์จะหยุดระหว่าง หน้า ซึ่งจำนวนหน้าที่พิมพ์ได้ต่อนาทีก็จะลดลง

#### **ตาราง 4-1** โหมดการพิมพ์ของไดรเวอร์

| โหมด         | ชนิดของวัสดุพิมพ์                                    |
|--------------|------------------------------------------------------|
| PLAIN        | 75 ถึง 104 g/m²                                      |
| LIGHT        | น้อยกว่า 75 g/m²                                     |
| HEAVY        | 90 ถึง 105 g/m²                                      |
| CARDSTOCK    | การ์ดหรือกระดาษหนา                                   |
| TRANSPARENCY | 4-mil, 0.1 Monochrome Overhead Transparencies (OHTs) |
| ENVELOPE     | ชองมาตรฐานของ HP LaserJet                            |
| LABEL        | ฉลากมาตรฐานของ HP LaserJet                           |
| BOND         | กระดาษปอนด์                                          |
| ROUGH        | กระดาษเนื้อหยาบ                                      |

# **คำแนะนำในการใช้วัสดุพิม**พ์

ท่านสามารถพิมพ์วัสดุได้หลากหลาย เช่น กระดาษ (รวมถึงกระดาษรีไซเคิล 100%) ชองจดหมาย ฉลาก แผ่นใส และวัสดุ ขนาดอื่นๆ เครื่องพิมพ์นี้สามารถใช้ได้กับกระดาษหรือวัสดุพิมพ์ที่มีขนาดดังต่อไปนี้:

- ขนาดเล็กที่สุด: 76 x 127 มม.
- ขนาดใหญ่ที่สุด: 216 x 356 มม.

้คุณสมบัติต่างๆ เช่น น้ำหนัก ลายกระดาษ และความชื้น ล้วนเป็นปัจจัยที่ส่งผลกระทบต่อการทำงานของเครื่องพิมพ์และ คุณภาพงานพิมพ์ เพื่อให้ได้งานพิมพ์ที่มีคุณภาพดีที่สุด กรุณาใช้เฉพาะกระดาษที่มีคุณภาพสูงที่ออกแบบมาเพื่อใช้กับ เครื่องพิมพ์เลเชอร์

<sup>99</sup> หมายเหตุ โปรดทดสอบกระดาษทุกครั้งก่อนซื้อในปริมาณมากๆ

## วัสดุพิมพ์ของ HP

HP ขอแนะนำให้ใช้วัสดุพิมพ์ชนิดต่างๆ ดูรายการทั้งหมดใน HP LaserJet Printer Family Print Media Guide (<u>http://www.hp.com/support/ljpaperguide/</u>)

# วัสดุพิมพ์ที่ควรหลีกเลี่ยง

การใช้วัสดุพิมพ์นอกเหนือไปจากข้อกำหนดรายละเอียดของเครื่องพิมพ์จะทำให้คุณภาพการพิมพ์ลดลงและเกิดกระดาษติด ขัดบ่อยขึ้น

- อย่าใช้กระดาษที่มีผิวหยาบเกินไป
- อย่าใช้กระดาษที่มีรอยฉลุหรือรอยปรุนอกจากกระดาษเจาะช่อง 3 ช่องแบบมาตรฐาน
- อย่าใช้แบบฟอร์มแบบหลายส่วนหรือหลายหน้า
- หากท่านต้องการพิมพ์รูปที่มีลายทึบ อย่าใช้กระดาษที่มีลายน้ำ

### วัสดุพิมพ์ซึ่งอาจทำให้เครื่องพิมพ์เสียหาย

หลีกเลี่ยงวัสดุพิมพ์ซึ่งอาจทำให้เครื่องพิมพ์เสียหาย

- อย่าใช้วัสดุพิมพ์ซึ่งมีลวดเย็บกระดาษติดอยู่
- อย่าใช้แผ่นใสซึ่งออกแบบไว้สำหรับเครื่องพิมพ์แบบอิงค์เจ็ต หรือเครื่องพิมพ์อุณหภูมิต่ำอื่นๆ ใช้เฉพาะแผ่นใสที่ระบุ ว่าสามารถใช้งานร่วมกับเครื่องพิมพ์ HP LaserJet
- อย่าใช้กระดาษภาพถ่ายที่ออกแบบไว้สำหรับเครื่องพิมพ์แบบอิงค์เจ็ต
- อย่าใช้กระดาษซึ่งผ่านการประทับรอยหรือเคลือบมาแล้ว และไม่ได้รับการออกแบบไว้สำหรับอุณหภูมิของฟิวเซอ ร์พิมพ์ภาพของเครื่องพิมพ์ เลือกวัสดุที่สามารถทนความร้อนได้ 200° C เป็นเวลา 0.1 วินาที HP ผลิตวัสดุพิมพ์จำนวน หนึ่งซึ่งได้รับการออกแบบไว้สำหรับเครื่องพิมพ์ HP LaserJet P2015 Series
- อย่าใช้กระดาษหัวจดหมายซึ่งผ่านกระบวนการพิมพ์ที่อุณหภูมิต่ำหรือกระดาษที่ใช้ในกระบวนการพิมพ์ซึ่งจะได้ตัว อักษรเป็นตัวนูน แบบฟอร์มที่พิมพ์ไว้แล้วหรือกระดาษหัวจดหมายจะต้องใช้หมึกซึ่งสามารถทนต่ออุณหภูมิ 200° C เป็นเวลา 0.1 วินาที
- อย่าใช้วัสดุพิมพ์ซึ่งอาจปล่อยสารอันตราย หรือสารซึ่งจะละลาย ผสมสี หรือเปลี่ยนสีเมื่อสัมผัสกับอุณหภูมิ 200° C เป็น เวลา 0.1 วินาที

ในการสั่งซื้ออุปกรณ์สิ้นเปลืองสำหรับ HP LaserJet ให้ไปที่ <u>http://www.hp.com/go/ljsupplies/</u> สำหรับภายในสหรัฐ อเมริกา หรือไปที่ <u>http://www.hp.com/ghp/buyonline.html/</u> สำหรับทั่วโลก

### กระดาษ

เพื่อให้ได้คุณภาพงานพิมพ์ที่ดีที่สุด โปรดใช้กระดาษธรรมดา 75 g/m² โปรดตรวจดูให้แน่ใจว่ากระดาษนั้นมีคุณภาพดี ไม่มี รอยตัด แหว่ง ฉีกขาด รอยด่าง เศษผง ฝุ่น รอยยับ รู หรือม้วน หรือขอบกระดาษโค้งงอ

### ฉลาก

พิมพ์ฉลากจากถาด 1 โดยใช้ทางผ่านกระดาษในแนวตรง โปรดดูข้อมูลเพิ่มเติมที่ <u>พิมพ์ลงบนแผ่นใสหรือฉลาก</u> และ <u>ทางผ่าน</u> <u>กระดาษในแนวตรง</u>

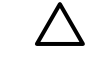

้<mark>ข้อควรระวัง</mark> โปรดอย่านำแผ่นกระดาษที่เป็นฉลากมาพิมพ์ช้ำ เพราะจะทำให้กาวเสื่อมคุณภาพ และอาจทำให้ เครื่องพิมพ์เสียหาย

#### รูปแบบฉลาก

เมื่อเลือกฉลาก ให้พิจารณาคุณสมบัติของส่วนประกอบดังต่อไปนี้

- กาว: วัสดุที่ใช้กาวควรจะทนต่ออุณหภูมิที่ 200° C ซึ่งเป็นอุณหภูมิสูงสุดของเครื่องพิมพ์
- การเตรียมการ: ใช้เฉพาะฉลากที่ด้านหลังไม่มีสิ่งใดติดอยู่เท่านั้น ฉลากที่มีที่ว่างระหว่างแต่ละแผ่นฉลากอาจมีการลอก ออก ซึ่งจะทำให้กระดาษติดขัดอย่างหนัก
- การม้วนงอ: ก่อนใช้พิมพ์ ฉลากต้องแบนราบ และไม่มีการโด้งงอไปในทิศใดเกินกว่า 13 มม.
- **สภาพฉลาก**: ห้ามใช้ฉลากที่ย่น เป็นฟอง หรือมีรอยเผยอซึ่งอาจทำให้ฉลากหลุดออกจากกัน

## แผ่นใส

แผ่นใสที่ใช้กับเครื่องพิมพ์ต้องสามารถทนความร้อนได้ถึง 200° C ซึ่งเป็นอุณหภูมิสูงสุดของเครื่องพิมพ์

#### ซองจดหมาย

พิมพ์ของจากถาด 1 โดยใช้ทางผ่านกระดาษในแนวตรง โปรดดูข้อมูลเพิ่มเติมที่ <u>พิมพ์บนของจดหมาย</u> และ <u>ทางผ่านกระดาษ</u> <u>ในแนวตรง</u>

#### องค์ประกอบของซองจดหมาย

องค์ประกอบของซองจดหมายมีความสำคัญอย่างมาก รูปแบบการพับซองจดหมายมีความแตกต่างกันมาก ไม่เพียงแตกต่าง กันตามผู้ผลิตเท่านั้น แม้แต่ซองจดหมายของผู้ผลิตรายเดียวกันก็ยังแตกต่างกันด้วย ในการเลือกซองจดหมาย ให้พิจารณา ส่วนประกอบต่อไปนี้

- น้ำหนัก: น้ำหนักของของจดหมายไม่ควรเกิน 90 g/m<sup>2</sup> มิฉะนั้นอาจทำให้ติดขัดได้
- รูปแบบ: ก่อนการพิมพ์ ซองจดหมายควรวางแบนราบโดยมีการโค้งงอน้อยกว่า 6 มม. และไม่ควรให้มีอากาศอยู่ใน ซอง ซองจดหมายที่มีอากาศอยู่ข้างในอาจทำให้การพิมพ์มีปัญหาได้ โปรดอย่าใช้ซองจดหมายที่มีที่หนีบ แถบสำหรับ ดึง เชือกสำหรับคล้อง ช่องใสสำหรับที่อยู่ ช่อง มีลักษณะเป็นลูกฟูก ตัดเป็นลวดลาย ใช้วัสดุสังเคราะห์ มีรอยประทับหรือ ลายนูน โปรดอย่าใช้ซองจดหมายที่มีแถบกาวแบบไม่ต้องใช้น้ำ แต่ใช้แรงกดเพื่อปิดผนึกซอง
- สภาพฉลาก: ตรวจสอบให้แน่ใจว่าซองจดหมายไม่มีรอยยับ รอยแหว่ง หรือมีความเสียหายอื่นๆ และตรวจสอบว่าซอง จดหมายไม่มีแถบกาวที่ไม่มีอะไรปิดอยู่
- **ขนาด**: ตั้งแต่ 90 x 160 มม. ถึง 178 x 254 มม.

### ซองจดหมายที่มีรอยต่อทั้งสองด้าน

ชองจดหมายแบบที่มีรอยต่อสองด้าน จะมีรอยต่อในแนวตั้งที่ขอบทั้งสองของซอง แทนที่จะเป็นรอยต่อแบบทะแยงมุม ชอง ลักษณะนี้อาจก่อให้เกิดรอยย่นได้ง่ายกว่า ตรวจสอบให้แน่ใจว่ารอยต่อนั้นยาวไปถึงมุมของซองจดหมาย ดังที่แสดงไว้ด้าน ล่างนี้

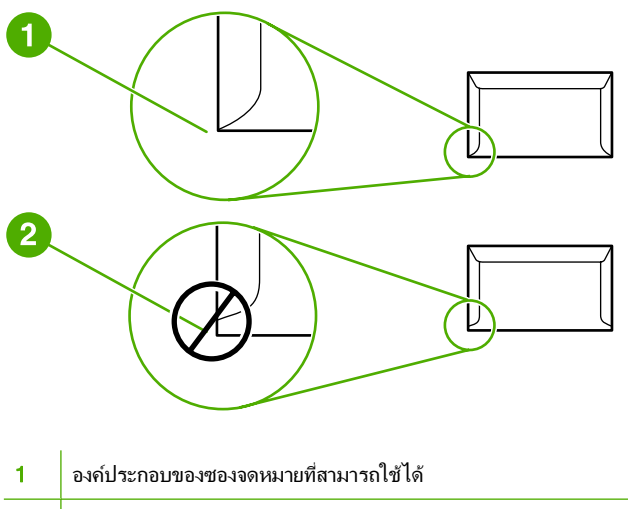

2 องค์ประกอบของซองจดหมายที่ไม่สามารถใช้ได้

### ซองจดหมายที่มีแถบกาวหรือฝ่าปิดซองซึ่งมีกาว

ชองจดหมายที่มีแถบกาวลอกได้ หรือมีฝ่าปิดชองมากกว่าหนึ่งฝ่าในการปิดผนึก จะต้องใช้กาวที่ทนความร้อนและความดันใน เครื่องพิมพ์ได้ นั่นคือ 200° C เนื่องจากที่ปิดปากซองและแถบกาวพิเศษนั้นอาจทำให้ชองจดหมายย่น ยับ หรือติดอยู่ใน เครื่องพิมพ์

#### การเก็บซองจดหมาย

การเก็บรักษาซองจดหมายอย่างเหมาะสมจะช่วยให้ได้คุณภาพงานพิมพ์ที่ดี ท่านจึงควรเก็บชองจดหมายในแนวราบ หากมี อากาศอยู่ภายในซองซึ่งทำให้เกิดฟองอากาศ เมื่อนำมาพิมพ์ก็อาจทำให้ซองเกิดรอยยับได้

# การ์ดและวัสดุที่มีน้ำหนักมาก

ท่านสามารถพิมพ์การ์ดหลายๆ ชนิดได้ด้วยถาดป้อน เช่น การพิมพ์บัตรรายการหรือโปสการ์ด การ์ดสต็อคบางชนิดมีคุณภาพ ดีกว่าการ์ดสต็อคชนิดอื่นเนื่องจากรูปแบบการ์ดสต็อคนั้นเหมาะสำหรับการพิมพ์ในเครื่องพิมพ์เลเซอร์มากกว่า

เพื่อให้เครื่องพิมพ์ทำงานได้ประสิทธิภาพดีที่สุด ไม่ควรใช้กระดาษที่หนักเกิน 157 g/m² กระดาษที่หนักเกินไปอาจทำให้เกิด ปัญหาในการป้อนกระดาษผิดพลาด การกระดาษติดเป็นปึก กระดาษติด กระจายหมึกไม่ดี คุณภาพงานพิมพ์ไม่เป็นที่น่าพอ ใจ หรือต้องช่อมเครื่องพิมพ์บ่อย

| 1 | <u>,,,,,</u> v |
|---|----------------|
|   | =//            |
|   | -2/            |
|   |                |

หมายเหตุ ท่านอาจสามารถพิมพ์กระดาษที่หนักกว่าปกติได้ หากท่านไม่ได้บรรจุกระดาษจนเต็มความจุของถาด ป้อน หรือหากท่านใช้กระดาษที่มีอัตราความเรียบ 100-180 Sheffield

#### รูปแบบการ์ด

- ความเรียบ: การ์ด 135-157 g/m<sup>2</sup> ควรมีค่าความเรียบที่ 100-180 Sheffield การ์ด 60-135 g/m<sup>2</sup> ควรมีค่าความ เรียบที่ 100-250 Sheffield
- รูปแบบ: เมื่อวางการ์ดราบลงกับพื้นควรมีความโค้งงอน้อยกว่า 5 มม.

- สภาพฉลาก: ตรวจดูให้แน่ใจว่าการ์ดไม่ย่นหรือมีรอยแหว่ง หรือความเสียหายอื่นๆ
- ขนาด: ใช้การ์ดที่มีขนาดอยู่ในช่วง:
  - **ขนาดเล็กที่สุด**: 76 x 127 มม.
  - **ขนาดใหญ่ที่สุด**: 216 x 356 มม.

### **คำแนะนำเกี่ยวกับการ์**ด

กำหนดระยะห่างจากขอบอย่างน้อย 2 มม.

# แบบฟอร์มที่มีหัวจดหมายและที่มีการพิมพ์มาก่อนแล้ว

ผู้ผลิตหลายรายนำเสนอกระดาษคุณภาพดีโดยโฆษณาหรือรับรองว่าสามารถใช้งานร่วมกับเครื่องพิมพ์เลเซอร์ ส่วนกระดาษ ที่มีผิวหน้าหยาบ เช่น กระดาษที่มีผิวเป็นคลื่น อาจต้องใช้โหมดพิเศษของฟิวเซอร์ที่มีในเครื่องพิมพ์บางรุ่น เพื่อให้ผงหมึกติด ทน

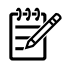

<mark>หมายเหตุ</mark> การเปลี่ยนแปลงในแต่ละหน้าเป็นเรื่องปกติ เมื่อพิมพ์ด้วยเครื่องพิมพ์เลเซอร์ ซึ่งไม่อาจสังเกตพบได้ เมื่อ พิมพ์ด้วยกระดาษธรรมดา แต่จะสังเกตได้ชัดเมื่อพิมพ์ในแบบฟอร์มที่พิมพ์ไว้ล่วงหน้า เนื่องจากมีเส้นและกรอบที่อยู่ ในหน้ากระดาษอยู่แล้ว

ในการหลีกเลี่ยงปัญหาเมื่อใช้แบบฟอร์มที่พิมพ์ไว้ล่วงหน้า กระดาษที่มีลายนูน และกระดาษหัวจดหมาย โปรดปฏิบัติดังนี้:

- ไม่ใช้หมึกอุณหภูมิต่ำ (ประเภทที่ใช้กับการพิมพ์แบบใช้ความร้อน)
- ใช้แบบฟอร์มและกระดาษหัวจดหมายที่พิมพ์ไว้ล่วงหน้าด้วยวิธีออฟเซ็ต
- ใช้แบบฟอร์มที่ทำจากหมึกพิมพ์ทนความร้อนซึ่งไม่ละลาย ระเหย หรือกระจายเมื่อได้รับความร้อน 200° C เป็นเวลา
   0.1 วินาที โดยปกติ หมึกแบบ Oxidation-Set หรือหมึกน้ำมันเป็นประเภทที่มีคุณสมบัติใช้ได้
- เมื่อพิมพ์แบบฟอร์มล่วงหน้า โปรดอย่าทำให้ความชื้นของกระดาษเปลี่ยนไป และอย่าใช้วัสดุที่สามารถเปลี่ยนคุณสมบัติ การนำไฟฟ้าหรือคุณสมบัติอื่นๆ ของกระดาษ เก็บแบบฟอร์มไว้ในหีบห่อที่ป้องกันความชื้นได้
- หลีกเลี่ยงการใช้แบบฟอร์มที่พิมพ์ล่วงหน้าโดยใช้กระดาษอาบมัน
- หลีกเลี่ยงการใช้กระดาษที่มีลายนูน หรือมีหัวจดหมายเป็นตัวนูน
- ไม่ใช้กระดาษที่มีเนื้อเป็นลวดลายในตัว
- ไม่ใช้ผงแป้งหรือวัสดุอื่นที่ใช้ในโรงพิมพ์เพื่อป้องกันไม่ให้กระดาษติดกัน

# 5 งานพิมพ์

### ในบทนี้จะกล่าวถึงหัวข้อต่างๆ ดังต่อไปนี้

- <u>บรรจุวัสดุพิมพ์</u>
- <u>การตั้งค่าคุณภาพงานพิมพ์</u>
- <u>พิมพ์บนวัสดุพิมพ์ชนิดพิเศษ</u>
- พิมพ์ลงบนทั้งสองด้านของกระดาษ (การพิมพ์สองด้าน)
- <u>พิมพ์หลายหน้าลงบนกระดาษแผ่นเดียว (การพิมพ์หลายหน้าในแผ่นเดียว)</u>
- <u>พิมพ์หนังสือเล่มเล็ก</u>
- <u>พิมพ์ข้อความพื้นหลัง</u>
- <u>ยกเลิกการพิมพ์</u>

# บรรจุวัสดุพิมพ์

ส่วนต่อไปนี้จะอธิบายวิธีใส่สื่อการพิมพ์ในถาดป้อนกระดาษต่างๆ

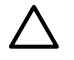

้<mark>ข้อควรระวัง</mark> การพิมพ์กระดาษที่ยับ มีรอยพับ หรือขาด อาจทำให้กระดาษติดขัดได้ ดูข้อมูลเพิ่มเติมที่ <u>การนำ</u> <u>กระดาษที่ติดขัดออก</u>

### ถาด **1**

ถาด 1 สามารถเข้าถึงได้จากทางด้านหน้าของเครื่องพิมพ์ เครื่องพิมพ์จะพิมพ์จากถาด 1 ก่อนที่จะพยายามพิมพ์จากถาดอื่นๆ

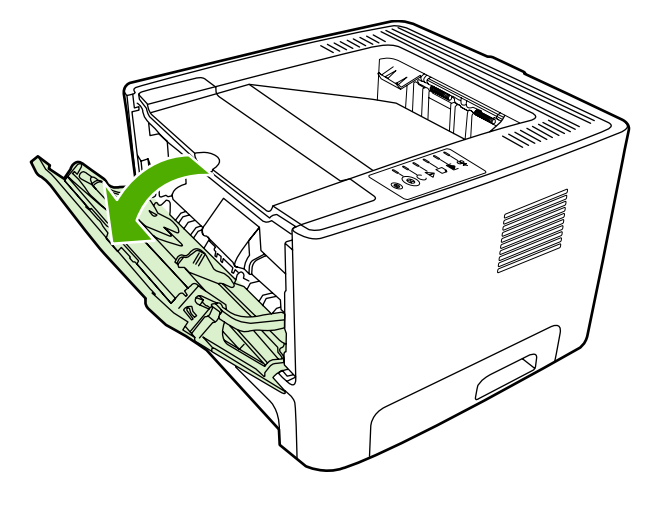

ถาด 1 สามารถรองรับวัสดุพิมพ์ห้าสิบแผ่น ขนาด 75 g/m² หรือซองจดหมาย แผ่นใส หรือการ์ดสิบแผ่น นอกจากนี้ ท่านยัง อาจใช้ถาด 1 เพื่อพิมพ์หน้าแรกด้วยกระดาษหรือวัสดุพิมพ์ที่ต่างไปจากหน้าอื่นๆ ของเอกสาร

ตัวกั้นกระดาษจะช่วยให้แน่ใจได้ว่ากระดาษจะป้อนเข้าในเครื่องพิมพ์อย่างถูกต้อง และงานพิมพ์ไม่บิดเบี้ยว (เนื่องจาก กระดาษโค้งงอ) ก่อนป้อนกระดาษ ให้ปรับตัวกั้นกระดาษให้เหมาะกับความกว้างและความยาวของกระดาษที่ท่านใช้

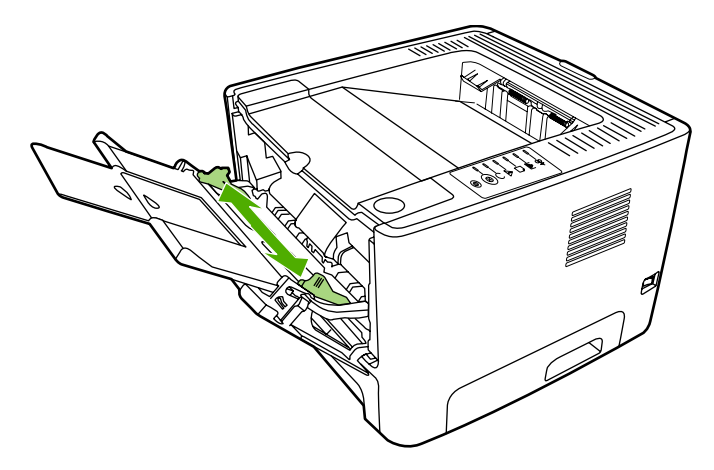

### ถาด 2 และถาดเสริม 3

ถาด 2 และถาดเสริม 3 บรรจุกระดาษ 75 g/m² ได้มากถึง 250 แผ่น หรือกระดาษที่มีน้ำหนักมากกว่านั้นในปริมาณที่น้อย กว่า (25 มม. หรือกระดาษปิกเล็กกว่านั้น) ป้อนกระดาษโดยใส่หัวกระดาษเข้าไปก่อน และคว่ำหน้าที่ต้องการพิมพ์ลง

ตัวกั้นกระดาษจะช่วยให้แน่ใจได้ว่ากระดาษจะป้อนเข้าในเครื่องพิมพ์อย่างถูกต้อง และงานพิมพ์ไม่บิดเบี้ยว ถาด 2 มีที่กั้น กระดาษด้านข้างและด้านหลัง ก่อนป้อนกระดาษ ให้ปรับตัวกั้นกระดาษให้เหมาะกับความกว้างและความยาวของกระดาษที่ ท่านใช้

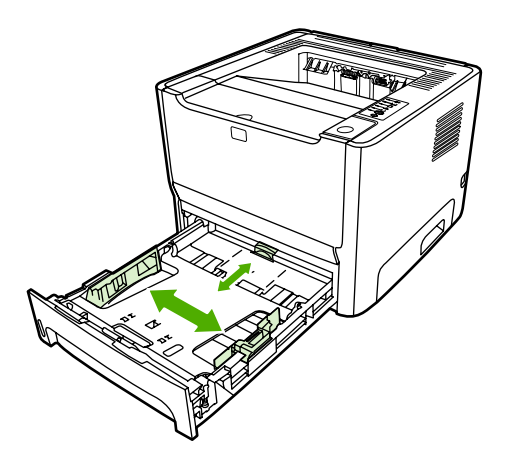

<mark>หมายเหตุ</mark> เมื่อต้องการเติมกระดาษ ให้นำกระดาษทั้งหมดออกจากถาดป้อนก่อน แล้วจัดปีกกระดาษทั้งหมดให้ตรง วิธีนี้จะช่วยลดปัญหากระดาษติดขัด โดยจะป้องกันไม่ให้กระดาษหรือวัสดุพิมพ์ติดกันเมื่อถูกดึงเข้าเครื่องพิมพ์

# ทางผ่านกระดาษในแนวตรง

ใช้ทางผ่านกระดาษในแนวตรงเมื่อต้องการพิมพ์ชองจดหมาย แผ่นใส วัสดุพิมพ์ที่หนาและหนัก หรือวัสดุพิมพ์ใดๆ ที่อาจจะ โก้งงอเมื่อพิมพ์ออกมา หากท่านเปิดแผงปิดทางผ่านกระดาษในแนวตรงก่อนที่จะพิมพ์วัสดุจากถาด 1, ถาด 2 หรือถาดเสริม 3 วัสดุพิมพ์จะออกจากเครื่องพิมพ์โดยใช้ทางผ่านกระดาษในแนวตรง

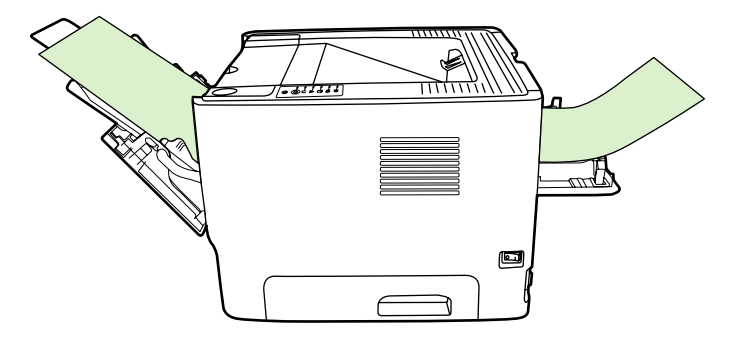

หมายเหตุ เมื่อท่านใช้ทางผ่านกระดาษในแนวตรง กระดาษที่พิมพ์ออกมาจะตั้งเป็นชั้น กระดาษจะตกลงด้านล่าง เว้นแต่ท่านจะดึงกระดาษที่พิมพ์ออกมาแต่ละแผ่นออกเอง

## ป้อนกระดาษด้วยตนเอง

ท่านสามารถป้อนกระดาษด้วยตนเองเมื่อใช้วัสดุพิมพ์หลายชนิด ตัวอย่างเช่น ท่านสามารถใช้การป้อนกระดาษด้วยตนเองเพื่อ พิมพ์ชองจดหมาย แล้วพิมพ์จดหมาย และต่อด้วยชองจดหมาย และอื่นๆ บรรจุชองจดหมายไว้ในถาด 1 และบรรจุกระดาษ สำหรับพิมพ์จดหมายไว้ในถาด 2

ในการพิมพ์โดยป้อนกระดาษด้วยตนเอง ให้ใช้คุณสมบัติเครื่องพิมพ์ หรือการตั้งค่าเครื่องพิมพ์ในโปรแกรมซอฟต์แวร์ แล้ว เลือก Manual Feed (tray 1) (ป้อนกระดาษด้วยตนเอง (ถาด 1)) จากดรอปดาวน์ลิสต์ของ Source Tray (ถาดแหล่ง กระดาษ) หากต้องการทราบขั้นตอน ให้ดูที่ <u>กำหนดค่าไดรเวอร์เครื่องพิมพ์ Windows</u> หรือ <u>กำหนดค่าไดรเวอร์เครื่องพิมพ์</u> <u>Macintosh</u> หลังจากที่เปิดใช้การป้อนกระดาษด้วยตนเองแล้ว ให้กดปุ่ม ทำงาน เพื่อพิมพ์

# การตั้งค่าคุณภาพงานพิมพ์

การตั้งค่าคุณภาพงานพิมพ์จะส่งผลกระทบต่อความละเอียดในการพิมพ์และการใช้ผงหมึก

ใช้ขั้นตอนดังต่อไปนี้เพื่อเปลี่ยนแปลงการตั้งค่าคุณภาพงานพิมพ์:

- 1. เปิดคุณสมบัติเครื่องพิมพ์ (หรือกำหนดลักษณะการพิมพ์ใน Windows 2000 และ XP) หากต้องการทราบขั้นตอน ให้ ดูที่ <u>กำหนดค่าไดรเวอร์เครื่องพิมพ์ Windows</u> หรือ <u>กำหนดค่าไดรเวอร์เครื่องพิมพ์ Macintosh</u>
- บนแท็บ กระดาษ/คุณภาพ หรือแท็บ งานที่พิมพ์ออกมา (แท็บ ชนิดของกระดาษ/คุณภาพ สำหรับไดรเวอร์ Mac บาง ตัว) ให้เลือกการตั้งค่าคุณภาพงานพิมพ์ที่ท่านต้องการใช้ มีตัวเลือกดังต่อไปนี้:
  - **1200 dpi**: การตั้งค่านี้ใช้ ProRes 1200 ซึ่งให้รายละเอียดที่ 1200 x 1200 dpi
  - คุณภาพผลลัพธ์การพิมพ์ 1200 dpi: การตั้งค่านี้จะให้คุณภาพผลลัพธ์การพิมพ์ที่ 1200 dpi โดยใช้ FastRes 1200
  - 600 dpi: การตั้งค่านี้ให้ผลลัพธ์ 600 x 600 dpi ด้วยเทคโนโลยี Resolution Enhancement Technology (REt) ที่ทำให้ข้อความดียิ่งขึ้น
  - EconoMode: จะพิมพ์ข้อความโดยใช้ผงหมึกน้อยลง การตั้งค่านี้จะมีประโยชน์เมื่อท่านพิมพ์แบบร่าง ท่าน สามารถใช้ตัวเลือกนี้โดยไม่ขึ้นกับการตั้งค่าคุณภาพงานพิมพ์ค่าอื่นๆ ดูข้อมูลเพิ่มเติมที่ <u>EconoMode</u>

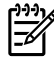

<mark>หมายเหตุ</mark> คุณสมบัติเครื่องพิมพ์บางอย่างจะไม่สามารถใช้งานได้จากไดรเวอร์บางตัวหรือระบบปฏิบัติการบาง ระบบ หากต้องการข้อมูลเกี่ยวกับคุณสมบัติที่ใช้งานได้ของไดรเวอร์นั้น ดูความช่วยเหลือแบบออนไลน์ของคุณสมบัติ เครื่องพิมพ์ (ไดรเวอร์)
# พิมพ์บนวัสดุพิมพ์ชนิดพิเศษ

หัวข้อต่อไปนี้จะอธิบายวิธีการพิมพ์บนวัสดุหลายชนิด

### พิมพ์บนซองจดหมาย

้ควรใช้เฉพาะซองจดหมายที่แนะนำสำหรับใช้กับเครื่องพิมพ์เลเซอร์ ดูข้อมูลเพิ่มเติมที่ <u>คำแนะนำในการใช้วัสดุพิมพ์</u>

1. เปิดฝาทางผ่านกระดาษในแนวตรง

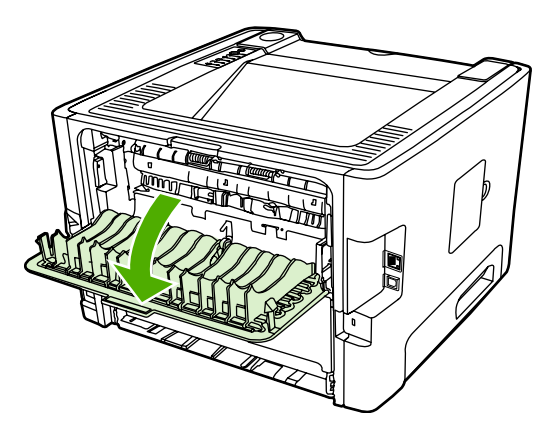

2. เปิดถาด 1 และปรับตัวกั้นกระดาษให้มีความกว้างเท่ากับซองจดหมาย

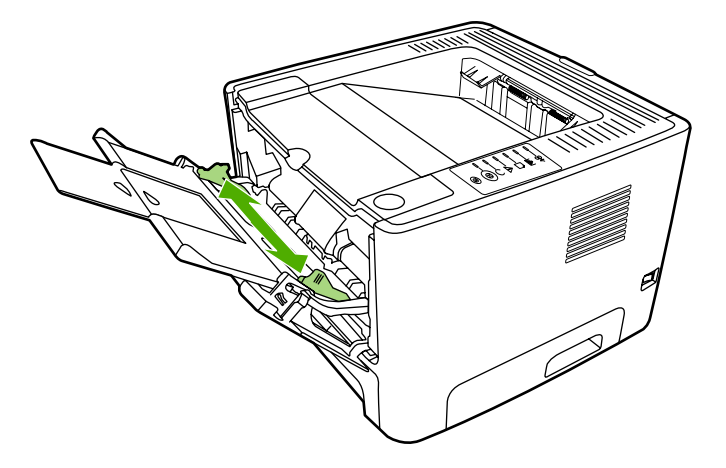

วางของจดหมายให้ด้านที่จะพิมพ์หงายขึ้นและขอบด้านบนอยู่แนวเดียวกับขอบตัวกั้นกระดาษด้านข้าย

หมายเหตุ หากซองจดหมายมีปากซองอยู่ที่ด้านแคบ ให้ป้อนด้านนั้นเข้าเครื่องพิมพ์ก่อน

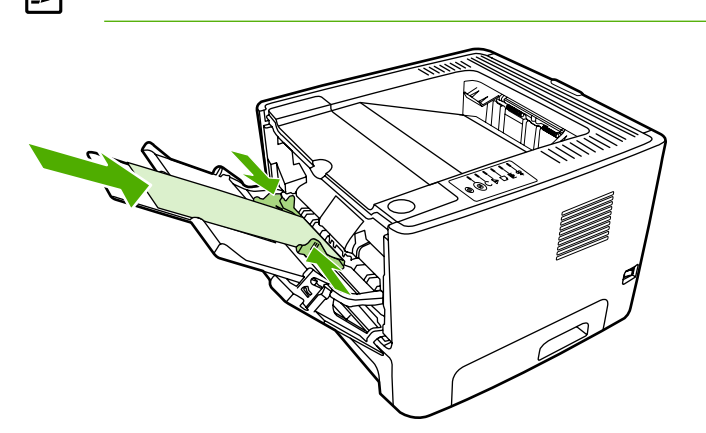

- **4.** เปิดคุณสมบัติเครื่องพิมพ์ (หรือกำหนดลักษณะการพิมพ์ใน Windows 2000 และ XP) หากต้องการทราบขั้นตอน ให้ ดูที่ <u>กำหนดค่าไดรเวอร์เครื่องพิมพ์ Windows</u> หรือ <u>กำหนดค่าไดรเวอร์เครื่องพิมพ์ Macintosh</u>
- บนแท็บ กระดาษ/คุณภาพ หรือแท็บ กระดาษ (แท็บ ชนิดของกระดาษ/คุณภาพ สำหรับไดรเวอร์ Mac บางตัว) ให้เลือก ชนิดของวัสดุพิมพ์ให้ถูกต้อง

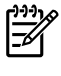

หมายเหตุ คุณสมบัติเครื่องพิมพ์บางอย่างจะไม่สามารถใช้งานได้จากไดรเวอร์บางตัวหรือระบบปฏิบัติการ บางระบบ หากต้องการข้อมูลเกี่ยวกับคุณสมบัติที่ใช้งานได้ของไดรเวอร์นั้น ดูความช่วยเหลือแบบออนไลน์ของ คุณสมบัติเครื่องพิมพ์ (ไดรเวอร์)

6. พิมพ์เอกสาร

ในการพิมพ์โดยใส่กระดาษด้วยตนเอง โปรดดู <u>ป้อนกระดาษด้วยตนเอง</u>

# พิมพ์ลงบนแผ่นใสหรือฉลาก

ใช้เฉพาะแผ่นใสและฉลากที่แนะนำสำหรับการใช้กับเครื่องพิมพ์เลเซอร์ เช่น ฟิล์มใสของ HP และฉลากของ HP LaserJet ดูข้อมูลเพิ่มเติมที่ <mark>คำแนะนำในการใช้วัสดุพิมพ์</mark>

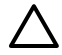

<mark>ข้อควรระวัง</mark> ตรวจสอบให้แน่ใจว่าได้ตั้งค่าชนิดของวัสดุพิมพ์ในการตั้งค่าเครื่องพิมพ์ถูกต้องที่แนะนำด้านล่าง เครื่องพิมพ์จะปรับอุณหภูมิฟิวเซอร์ตามการตั้งค่าชนิดของวัสดุพิมพ์ เมื่อพิมพ์ลงบนวัสดุพิมพ์ชนิดพิเศษ เช่น แผ่นใส หรือฉลาก การปรับค่านี้จะป้องกันไม่ให้ฟิวเซอร์ทำให้วัสดุเสียหายเมื่อป้อนวัสดุผ่านเครื่องพิมพ์

้ข้อกวรระวัง ตรวจสอบกระดาษให้แน่ใจว่าไม่ยับ โค้งงอ หรือมีขอบฉีกขาด

- 1. เปิดฝาทางผ่านกระดาษในแนวตรง
- 2. เปิดถาด 1 และปรับตัวกั้นกระดาษให้มีความกว้างเท่ากับวัสดุพิมพ์
- บรรจุวัสดุพิมพ์ลงในถาด 1 ตรวจสอบให้แน่ใจว่าด้านบนของกระดาษหันด้านหัวเข้าหาเครื่องและหงายหน้าที่จะพิมพ์ ขึ้น (ด้านหยาบ)

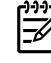

<mark>หมายเหตุ</mark> ท่านสามารถพิมพ์แผ่นใสจากถาด 2 แต่ความเร็วในการพิมพ์จะลดลง ท่าน *ไม*่ ควรพิมพ์แผ่นใส จากถาดเสริม 3

 เปิดคุณสมบัติเครื่องพิมพ์ (หรือกำหนดลักษณะการพิมพ์ใน Windows 2000 และ XP) หากต้องการทราบขั้นตอน ให้ ดูที่ <u>กำหนดค่าไดรเวอร์เครื่องพิมพ์ Windows</u> หรือ <u>กำหนดค่าไดรเวอร์เครื่องพิมพ์ Macintosh</u> 5. บนแท็บ **กระดาษ/คุณภาพ** หรือแท็บ **กระดาษ** (แท็บ **ชนิดของกระดาษ/คุณภาพ** สำหรับไดรเวอร์ Mac บางตัว) ให้เลือก ชนิดของวัสดุพิมพ์ให้ถูกต้อง

หมายเหตุ คุณสมบัติเครื่องพิมพ์บางอย่างจะไม่สามารถใช้งานได้จากไดรเวอร์บางตัวหรือระบบปฏิบัติการ บางระบบ หากต้องการข้อมูลเกี่ยวกับคุณสมบัติที่ใช้งานได้ของไดรเวอร์นั้น ดูความช่วยเหลือแบบออนไลน์ของ คุณสมบัติเครื่องพิมพ์ (ไดรเวอร์)

6. พิมพ์เอกสาร นำแผ่นใสออกจากด้านหลังของเครื่องพิมพ์เพื่อไม่ให้แผ่นใสแนบติดกัน วางแผ่นใสที่พิมพ์แล้วลงบนพื้น ผิวเรียบ

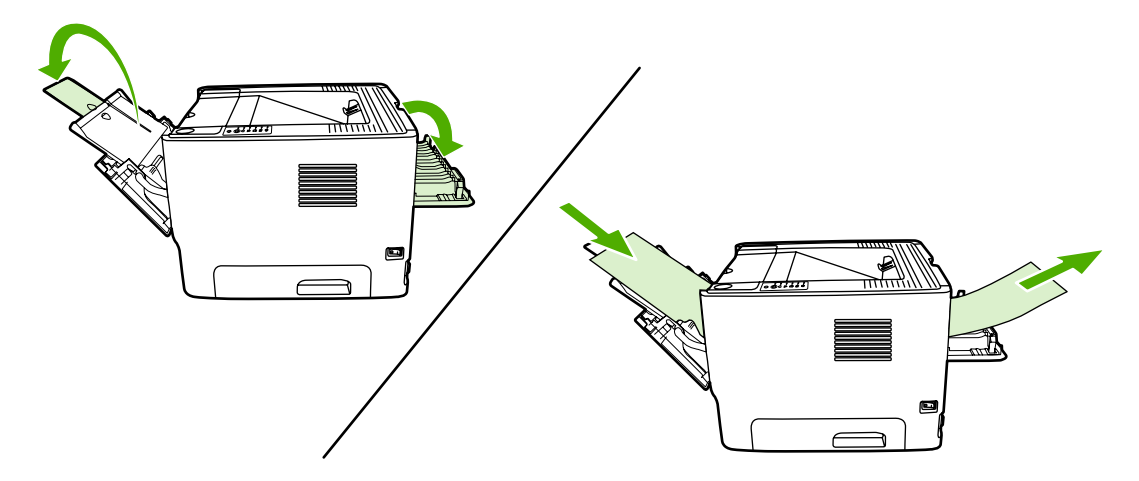

# พิมพ์ลงบนกระดาษที่มีหัวจดหมายและแบบฟอร์มที่ผ่านการพิมพ์มาก่อนแล้ว

้สำหรับข้อกำหนดรายละเอียดของวัสดุพิมพ์ ดู <u>คำแนะนำในการใช้วัสดุพิมพ์</u>

1. เปิดถาด 1 และปรับตัวกั้นกระดาษให้มีความกว้างเท่ากับวัสดุพิมพ์

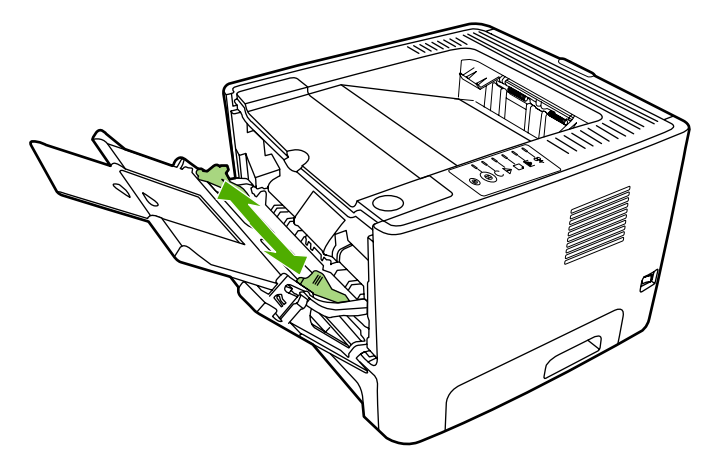

2. ป้อนกระดาษโดยใส่หัวกระดาษเข้าไปก่อน และหงายหน้าที่ต้องการพิมพ์ขึ้น

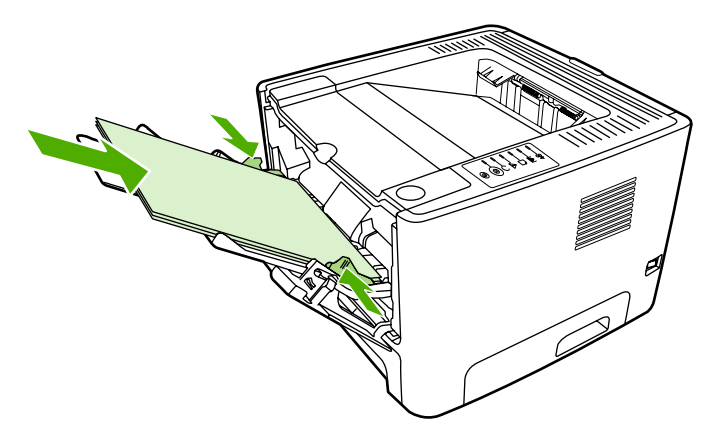

- เปิดคุณสมบัติเครื่องพิมพ์ (หรือกำหนดลักษณะการพิมพ์ใน Windows 2000 และ XP) หากต้องการทราบขั้นตอน ให้ ดูที่ <u>กำหนดค่าไดรเวอร์เครื่องพิมพ์ Windows</u> หรือ <u>กำหนดค่าไดรเวอร์เครื่องพิมพ์ Macintosh</u>
- บนแท็บ กระดาษ/คุณภาพ หรือแท็บ กระดาษ (แท็บ ชนิดของกระดาษ/คุณภาพ สำหรับไดรเวอร์ Mac บางตัว) ให้เลือก ชนิดของวัสดุพิมพ์ให้ถูกต้อง

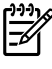

หมายเหตุ คุณสมบัติเครื่องพิมพ์บางอย่างจะไม่สามารถใช้งานได้จากไดรเวอร์บางตัวหรือระบบปฏิบัติการ บางระบบ หากต้องการข้อมูลเกี่ยวกับคุณสมบัติที่ใช้งานได้ของไดรเวอร์นั้น ดูความช่วยเหลือแบบออนไลน์ของ คุณสมบัติเครื่องพิมพ์ (ไดรเวอร์)

5. พิมพ์เอกสาร

ในการพิมพ์โดยใส่กระดาษด้วยตนเอง โปรดดู <u>ป้อนกระดาษด้วยตนเอง</u>

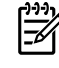

หมายเหตุ หากต้องการพิมพ์กระดาษที่มีหัวจดหมายเพียงแผ่นเดียว แล้วต่อด้วยการพิมพ์เอกสารที่เหลือ ให้ ป้อนกระดาษที่มีหัวจดหมายในถาด 1 โดยหงายด้านหน้าขึ้น และป้อนกระดาษสำหรับหน้าอื่นๆ ในถาด 2 เครื่องพิมพ์จะพิมพ์จากถาด 1 ก่อนโดยอัตโนมัติ

### พิมพ์กระดาษและการ์ดที่มีขนาดอื่น

้สำหรับข้อกำหนดรายละเอียดของวัสดุพิมพ์ ดู <u>กำแนะนำในการใช้วัสดุพิมพ์</u>

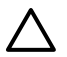

้ข้อควรระวัง ก่อนป้อนกระดาษควรตรวจสอบให้แน่ใจว่ากระดาษไม่ติดกัน

1. เปิดฝาทางผ่านกระดาษในแนวตรง

2. เปิดถาด 1 และปรับตัวกั้นกระดาษให้มีความกว้างเท่ากับวัสดุพิมพ์

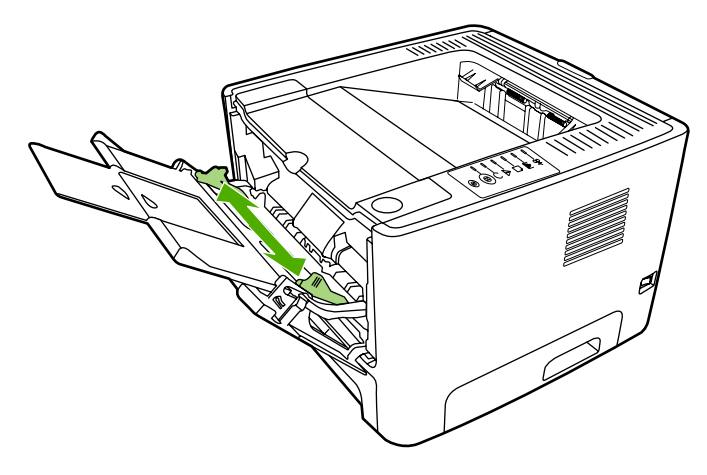

- 3. ป้อนกระดาษลงในถาด 1 โดยใส่ด้านแคบก่อน และให้หน้าที่ต้องการพิมพ์อยู่ด้านบน
- 4. เปิดคุณสมบัติเครื่องพิมพ์ (หรือกำหนดลักษณะการพิมพ์ใน Windows 2000 และ XP) หากต้องการทราบขั้นตอน ให้ ดูที่ <u>กำหนดค่าไดรเวอร์เครื่องพิมพ์ Windows</u> หรือ <u>กำหนดค่าไดรเวอร์เครื่องพิมพ์ Macintosh</u>
- 5. บนแท็บ **กระดาษ/คุณภาพ** หรือแท็บ **กระดาษ** (แท็บ **ชนิดของกระดาษ/คุณภาพ** สำหรับไดรเวอร์ Mac บางตัว) ให้เลือก ตัวเลือกขนาดที่กำหนดเอง ระบุขนาดของวัสดุพิมพ์ที่กำหนดขนาดเอง

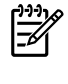

หมายเหตุ คุณสมบัติเครื่องพิมพ์บางอย่างจะไม่สามารถใช้งานได้จากไดรเวอร์บางตัวหรือระบบปฏิบัติการ บางระบบ หากต้องการข้อมูลเกี่ยวกับคุณสมบัติที่ใช้งานได้ของไดรเวอร์นั้น ดูความช่วยเหลือแบบออนไลน์ของ คุณสมบัติเครื่องพิมพ์ (ไดรเวอร์)

6. พิมพ์เอกสาร

ในการพิมพ์โดยใส่กระดาษด้วยตนเอง โปรดดู <u>ป้อนกระดาษด้วยตนเอง</u>

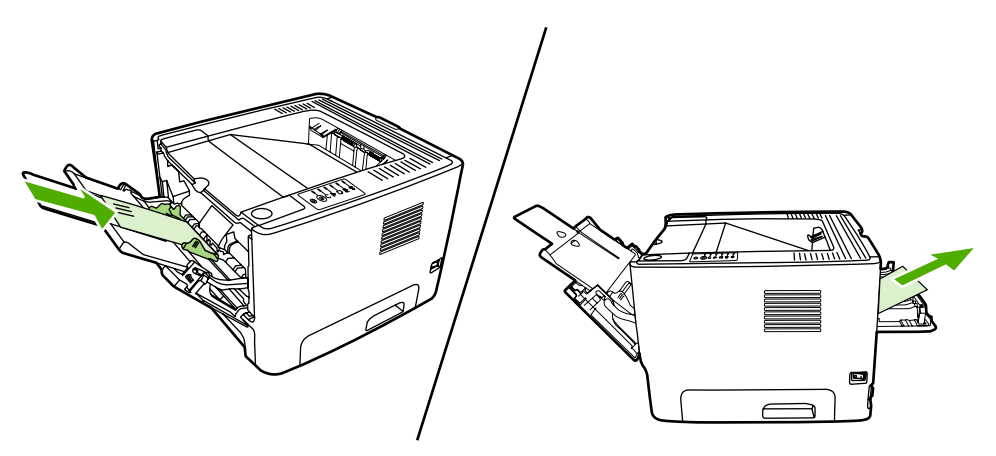

# พิมพ์ลงบนทั้งสองด้านของกระดาษ (การพิมพ์สองด้าน)

หัวข้อนี้จะอธิบายวิธีการพิมพ์บนกระดาษทั้งสองด้านด้วยตนเองและโดยอัตโนมัติ

### การพิมพ์สองด้านด้วยตนเอง

ในการพิมพ์ลงบนทั้งสองด้านของหน้ากระดาษด้วยตนเอง ท่านต้องป้อนกระดาษผ่านเครื่องพิมพ์ 2 ครั้ง ท่านสามารถใช้ตัว เลือกใดตัวเลือกหนึ่งดังต่อไปนี้:

- ถาดกระดาษออกด้านบน (สำหรับกระดาษน้ำหนักเบา)
- ทางผ่านกระดาษในแนวตรง (สำหรับวัสดุพิมพ์ที่มีน้ำหนักหรือม้วนงอ)

หมายเหตุ การพิมพ์กระดาษสองด้านด้วยตนเองทำให้เครื่องพิมพ์สกปรก ซึ่งจะทำให้คุณภาพงานพิมพ์ด้อยลงได้ หากต้องการทราบคำแนะนำในกรณีที่เครื่องพิมพ์สกปรก ดู <u>ทำความสะอาดเครื่องพิมพ์</u>

#### การพิมพ์สองด้านด้วยตนเองโดยใช้ถาดกระดาษออกด้านบน

ส่วนต่อไปนี้จะแสดงคำแนะนำสำหรับระบบปฏิบัติการต่างๆ

#### Windows

F

1. ปิดฝาทางผ่านกระดาษในแนวตรง

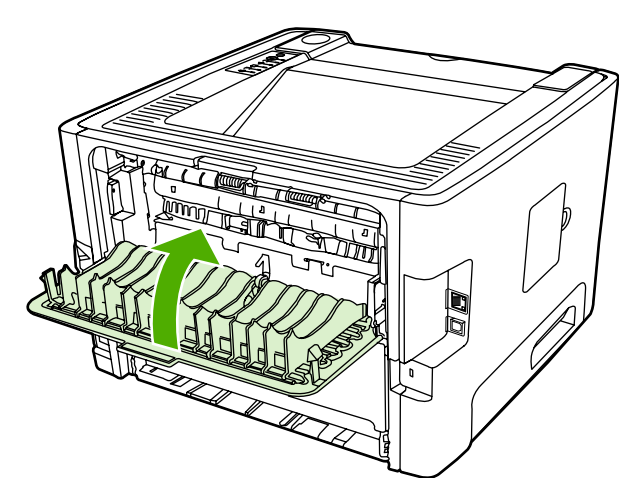

- จากเดสก์ท็อปของ Windows ให้คลิก Start, Settings แล้วคลิก Printers (หรือ Printers and Faxes สำหรับ Windows บางเวอร์ชัน)
- 3. คลิกขวาที่เครื่องพิมพ์ HP LaserJet P2015 Series และเลือก Properties
- 4. คลิกแท็บ Device Settings

5. ในส่วน Installable Options (ตัวเลือกที่ติดตั้งได้) ให้เลือก Not Installed (ไม่ติดตั้ง) จาก Duplex Unit (for 2–Sided Printing) (อุปกรณ์การพิมพ์สองด้าน (สำหรับการพิมพ์สองด้าน)) จากดรอปดาวน์ลิสต์

| <b>≷</b> ?×                                                   |
|---------------------------------------------------------------|
| Connect Strang Parts Advanced Security Texas Suffrage Allocat |
|                                                               |
|                                                               |
|                                                               |

- 6. คลิก **OK**
- 7. เปิดกล่องโต้ตอบ Print ในโปรแกรมซอฟต์แวร์ที่ท่านใช้สั่งพิมพ์ ในโปรแกรมส่วนใหญ่ ท่านจะต้องคลิก File แล้วคลิก Print
- 8. เลือกเครื่องพิมพ์ HP LaserJet P2015 Series
- 9. คลิก Properties หรือ Preferences ชื่อตัวเลือกที่แน่ชัดขึ้นอยู่กับโปรแกรมซอฟต์แวร์ที่ท่านใช้สั่งพิมพ์
- **10**. คลิกแท็บ **งานพิมพ์ที่ออกมา**
- 11. คลิกเพื่อยกเลิกการเลือกกล่องกาเครื่องหมาย Correct Order for Straight Paper Path (แก้ไขลำดับสำหรับทาง ผ่านกระดาษในแนวตรง)
- 12. คลิกกล่องกาเครื่องหมาย Print On Both Sides (พิมพ์ทั้งสองด้าน)
- **13.** คลิก **OK**

14. พิมพ์ด้านแรกของเอกสารโดยใช้ถาด 1

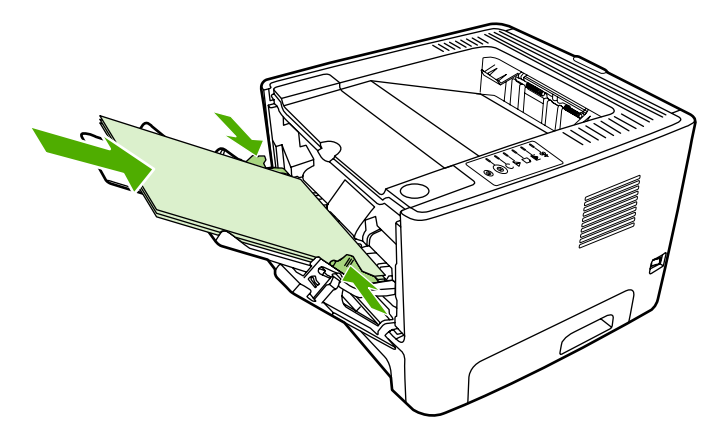

- 15. หลังจากที่พิมพ์ด้านหนึ่งแล้ว ให้นำกระดาษที่เหลือออกจากถาด 1 แล้ววางพักไว้จนกว่าท่านจะทำการพิมพ์สองด้านด้วย ตนเองเสร็จ
- 16. รวบรวมกระดาษที่พิมพ์แล้ว แล้วจัดปีกกระดาษให้ตรงกัน

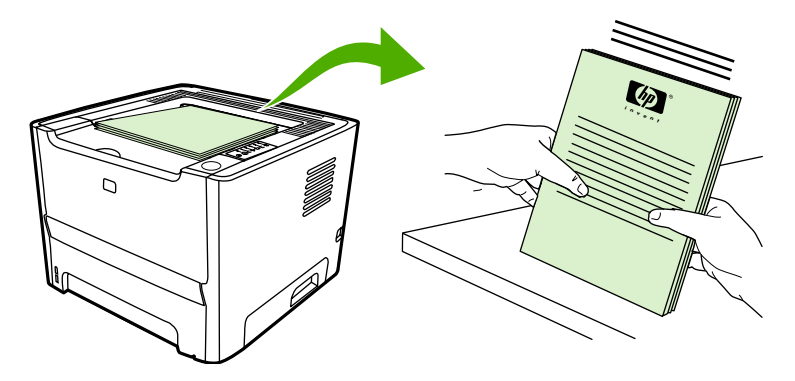

17. ใส่ปีกกระดาษกลับเข้าไปในถาด 1 โดยให้ด้านที่พิมพ์เสร็จแล้วคว่ำลง และขอบด้านบนหันเข้าหาเครื่องพิมพ์

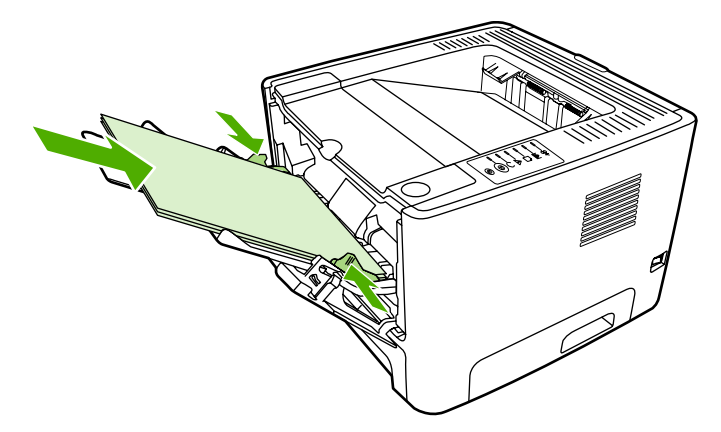

18. กดปุ่ม ทำงาน เพื่อพิมพ์ด้านที่สอง

#### Mac OS X

- 1. ปิดฝาทางผ่านกระดาษในแนวตรง
- 2. หาก Manual Duplex ไม่ปรากฏเป็นตัวเลือกเครื่องพิมพ์ ให้ดำเนินการดังนี้:
  - a. ตรวจสอบว่าได้เลือก HP Manual Duplex&Booklet (Classic) เมื่อติดตั้งไดรเวอร์ของซอฟต์แวร์ด้วยตัว เลือก Custom Install
  - b. ในการใช้ File-Print ให้เลือก Plug-In Preferences และคลิกลูกศรที่ชี้ไปทางขวา ลูกศรที่ชี้ไปทางขวาจะ เปลี่ยนเป็นลูกศรที่ชี้ลง และคุณสมบัติ HP Manual Duplex&Booklet จะปรากฏ
  - c. เลือก Print Time Filters และเลือก HP Manual Duplex&Booklet จากนั้นคลิกที่ Save Settings
  - d. เลือก Manual Duplex และเลือก Print on Both Sides
- พิมพ์เอกสาร
- 4. หลังจากที่พิมพ์ด้านหนึ่งแล้ว ให้นำกระดาษที่เหลือออกจากถาด 1 แล้ววางพักไว้จนกว่าท่านจะทำการพิมพ์สองด้านด้วย ตนเองเสร็จ
- 5. รวบรวมกระดาษที่พิมพ์แล้ว แล้วจัดปีกกระดาษให้ตรงกัน
- 6. ใส่ปีกกระดาษกลับเข้าไปในถาด 1 โดยให้ด้านที่พิมพ์เสร็จแล้วคว่ำลง และขอบด้านบนหันเข้าหาเครื่องพิมพ์
- กดปุ่ม ทำงาน ที่แผงควบคุม เพื่อพิมพ์สองด้าน

#### การพิมพ์สองด้านด้วยตนเองโดยใช้ทางผ่านกระดาษในแนวตรง

ส่วนต่อไปนี้จะแสดงคำแนะนำสำหรับระบบปฏิบัติการต่างๆ

#### Windows

1. เปิดฝาทางผ่านกระดาษในแนวตรง

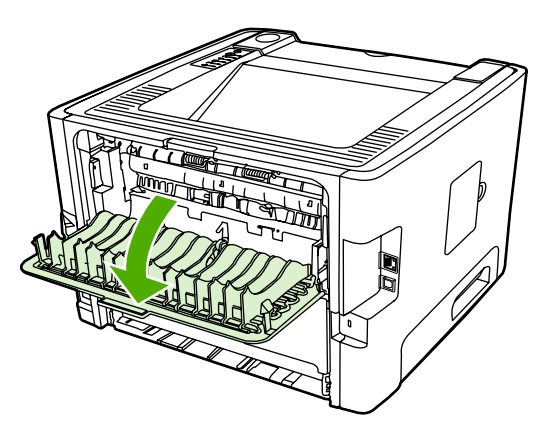

- 2. เปิดคุณสมบัติเครื่องพิมพ์ (หรือกำหนดลักษณะการพิมพ์ใน Windows 2000 และ XP) หากต้องการทราบขั้นตอน ให้ ดูที่ <u>กำหนดค่าไดรเวอร์เครื่องพิมพ์ Windows</u>
- 3. บนแท็บ **งานพิมพ์ที่ออกมา** ให้เลือกกล่องกาเครื่องหมาย Correct Order for Straight Paper Path (แก้ไขลำดับ สำหรับทางผ่านกระดาษในแนวตรง)

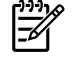

หมายเหตุ คุณสมบัติเครื่องพิมพ์บางอย่างจะไม่สามารถใช้งานได้จากไดรเวอร์บางตัวหรือระบบปฏิบัติการ บางระบบ หากต้องการข้อมูลเกี่ยวกับคุณสมบัติที่ใช้งานได้ของไดรเวอร์นั้น ดูความช่วยเหลือแบบออนไลน์ของ คุณสมบัติเครื่องพิมพ์ (ไดรเวอร์)

- **4.** ในแท็บ **งานที่พิมพ์ออกมา** ให้เลือกกล่องกาเครื่องหมาย **Print On Both Sides (Manually)** (พิมพ์สองด้าน (ป้อน ด้วยตนเอง))
- 5. คลิก **OK**
- 6. พิมพ์ด้านแรกของเอกสารจากถาด 1

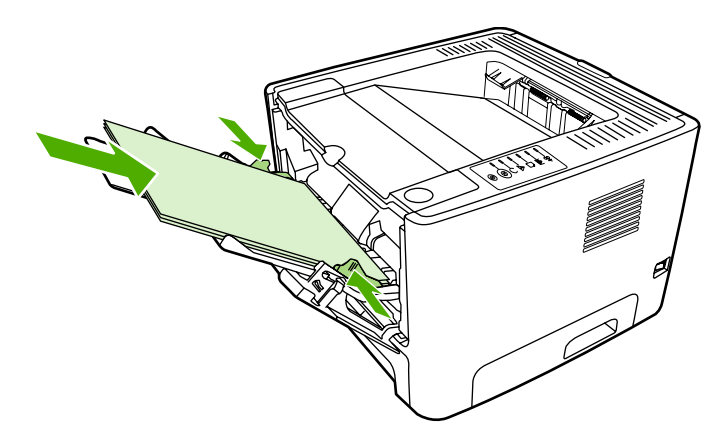

7. รวบรวมกระดาษที่พิมพ์แล้ว แล้วจัดปีกกระดาษให้ตรงกัน

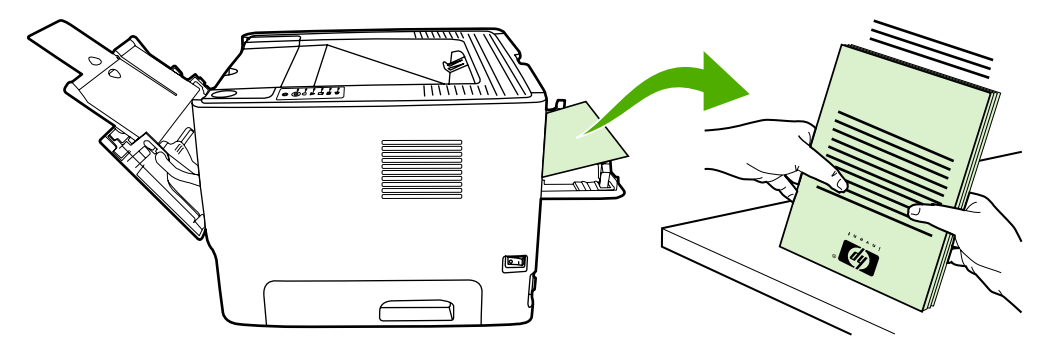

8. ใส่ปีกกระดาษกลับเข้าไปในถาด 1 โดยให้ด้านที่พิมพ์เสร็จแล้วคว่ำลง และขอบด้านบนหันเข้าหาเครื่องพิมพ์

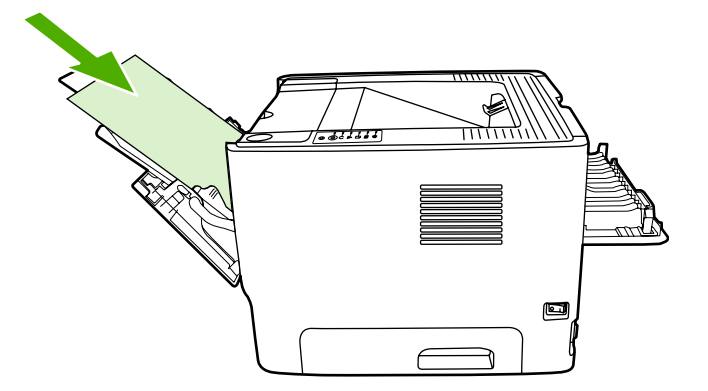

กดปุ่ม ทำงาน เพื่อพิมพ์ด้านที่สอง

#### Mac OS X

- 1. เปิดฝาทางผ่านกระดาษในแนวตรง
- 2. หาก Manual Duplex ไม่ปรากฏเป็นตัวเลือกเครื่องพิมพ์ ให้ดำเนินการดังนี้:
  - a. ตรวจสอบว่าได้เลือก HP Manual Duplex&Booklet (Classic) เมื่อติดตั้งไดรเวอร์ของซอฟต์แวร์ด้วยตัว เลือก Custom Install
  - b. ในการใช้ File-Print ให้เลือก Plug-In Preferences และคลิกลูกศรที่ชี้ไปทางขวา ลูกศรที่ชี้ไปทางขวาจะ เปลี่ยนเป็นลูกศรที่ชี้ลง และคุณสมบัติ HP Manual Duplex&Booklet จะปรากฏ
  - c. เลือก Print Time Filters และเลือก HP Manual Duplex&Booklet จากนั้นคลิกที่ Save Settings
  - d. เลือก Manual Duplex และเลือก Print on Both Sides
  - e. เลือก Alternate output bin is open (straight through paper path)
- 3. พิมพ์ด้านแรกของเอกสารจากถาด 1

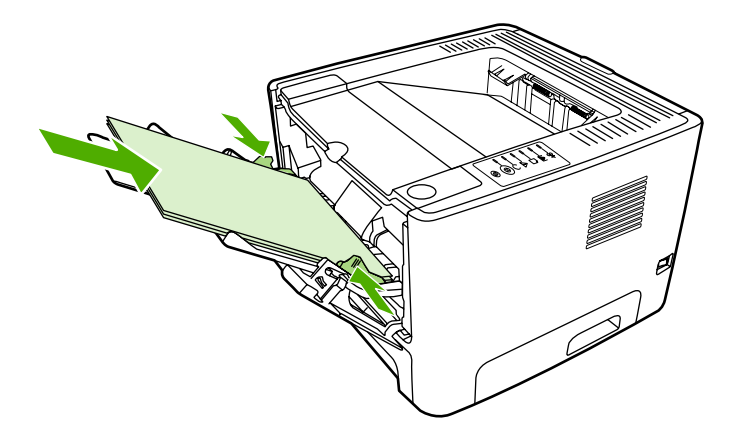

4. รวบรวมกระดาษที่พิมพ์แล้ว แล้วจัดปีกกระดาษให้ตรงกัน

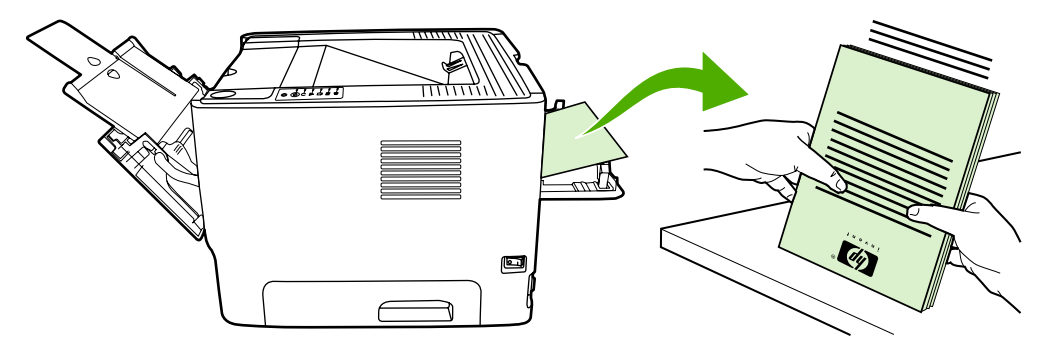

5. ใส่ปีกกระดาษกลับเข้าไปในถาด 2 โดยให้ด้านที่พิมพ์เสร็จแล้วคว่ำลง และขอบด้านบนหันเข้าหาเครื่องพิมพ์

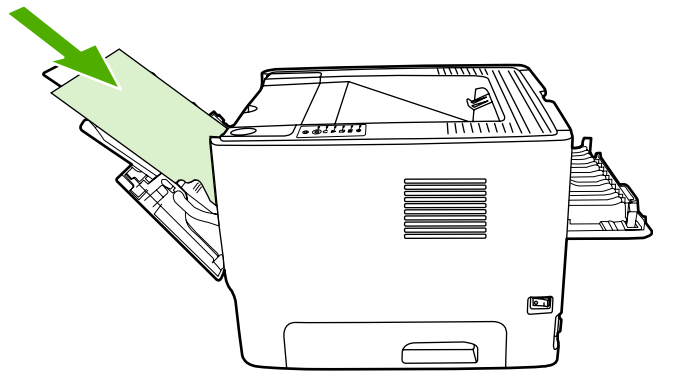

6. กดปุ่ม ทำงาน เพื่อพิมพ์ด้านที่สอง

## การพิมพ์สองด้านอัตโนมัติ

การพิมพ์สองด้านอัตโนมัติสามารถใช้ได้กับเครื่องพิมพ์ HP LaserJet P2015d, HP LaserJet P2015dn และ HP LaserJet P2015x

การพิมพ์สองด้านอัตโนมัติสามารถใช้กับขนาดวัสดุพิมพ์ต่อไปนี้

- A4
- Letter
- Legal

ส่วนต่อไปนี้จะแสดงคำแนะนำสำหรับระบบปฏิบัติการต่างๆ

#### Windows

- 1. ปิดฝาทางผ่านกระดาษในแนวตรง
- เปิดคุณสมบัติเครื่องพิมพ์ (หรือกำหนดลักษณะการพิมพ์ใน Windows 2000 และ XP) หากต้องการทราบขั้นตอน ให้ ดูที่ <u>กำหนดค่าไดรเวอร์เครื่องพิมพ์ Windows</u>
- บนแท็บ งานพิมพ์ที่ออกมา ให้คลิกเพื่อยกเลิกการเลือกกล่องกาเครื่องหมาย Correct Order for Straight Paper Path (แก้ไขลำดับสำหรับทางผ่านกระดาษในแนวตรง)
- 4. คลิกกล่องกาเครื่องหมาย Print On Both Sides (พิมพ์ทั้งสองด้าน)
- 5. คลิก **OK**
- พิมพ์เอกสาร

#### Mac OS X

- 1. ในการใช้ File-Print ให้เลือก Duplex และเลือก Print on Both Sides
- 2. หากไม่มีช่องทำเครื่องหมาย Print on Both Sides ปรากฏ ให้ดำเนินการดังนี้
  - a. ใน Print Center (Printer Setup Utility สำหรับ Mac OS X v10.3) ให้คลิก Printer queue (คิว เครื่องพิมพ์)
  - b. ในแถบ Menu ให้เลือก Printers-Show Info

- c. ในเมนู Installable Options ให้ทำเครื่องหมายที่ Duplex Unit
- d. คลิกที่ Apply Changes
- **e.** ปิดเมนู

# พิมพ์หลายหน้าลงบนกระดาษแผ่นเดียว (การพิมพ์หลายหน้าในแผ่นเดียว)

ใช้การพิมพ์ N-Up เพื่อวางเอกสารหลายหน้าไว้บนหน้าที่พิมพ์หน้าเดียวกัน

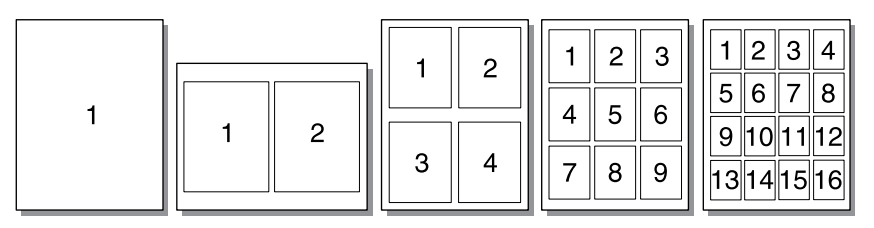

- เปิดคุณสมบัติเครื่องพิมพ์ (หรือกำหนดลักษณะการพิมพ์ใน Windows 2000 และ XP) หากต้องการทราบขั้นตอน ให้ ดูที่ <u>กำหนดค่าไดรเวอร์เครื่องพิมพ์ Windows</u> หรือ <u>กำหนดค่าไดรเวอร์เครื่องพิมพ์ Macintosh</u>
- 2. บนแท็บ **งานที่พิมพ์ออกมา** (แท็บ **โครงร่าง** สำหรับไดรเวอร์ Mac บางตัว) ให้เลือกจำนวนหน้าต่อแผ่นที่ต้องการ

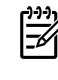

หมายเหตุ คุณสมบัติเครื่องพิมพ์บางอย่างจะไม่สามารถใช้งานได้จากไดรเวอร์บางตัวหรือระบบปฏิบัติการ บางระบบ หากต้องการข้อมูลเกี่ยวกับคุณสมบัติที่ใช้งานได้ของไดรเวอร์นั้น ดูความช่วยเหลือแบบออนไลน์ของ คุณสมบัติเครื่องพิมพ์ (ไดรเวอร์)

 ถ้าท่านต้องการ ให้ใช้กล่องตัวเลือกสำหรับขอบกระดาษ และเมนูแบบดึงลง เพื่อให้สามารถระบุลำดับหน้าที่พิมพ์บน แผ่นกระดาษ

# พิมพ์หนังสือเล่มเล็ก

Ē

ท่านสามารถพิมพ์หนังสือเล่มเล็กบนกระดาษขนาด Letter, Legal หรือ A4

- หมายเหตุ คุณสมบัตินี้ไม่สามารถใช้กับ Macintosh OS X ทุกเวอร์ชัน
- 1. ป้อนกระดาษลงในถาด 1
- 2. ปิดฝาทางผ่านกระดาษในแนวตรง

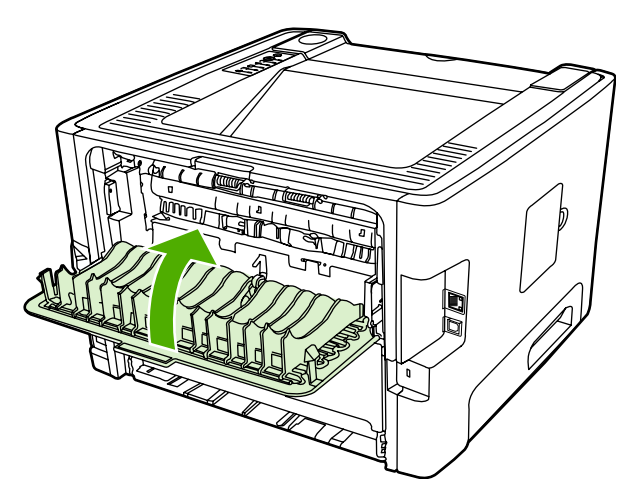

- 3. เปิดคุณสมบัติเครื่องพิมพ์ (หรือกำหนดลักษณะการพิมพ์ใน Windows 2000 และ XP) หากต้องการทราบขั้นตอน ให้ ดูที่ <u>กำหนดค่าไดรเวอร์เครื่องพิมพ์ Windows</u>
- 4. บนแท็บ **งานพิมพ์ที่ออกมา** (แท็บ **ชนิดของกระดาษ/คุณภาพ** สำหรับไดรเวอร์ Mac) ให้คลิกเพื่อยกเลิกการเลือกกล่อง กาเครื่องหมาย Correct Order for Straight Paper Path (แก้ไขลำดับสำหรับทางผ่านกระดาษในแนวตรง)
- 5. คลิกกล่องกาเครื่องหมาย Print On Both Sides (พิมพ์ทั้งสองด้าน)
- 6. เลือก Left Edge Binding (เย็บเล่มที่ขอบด้านซ้าย) หรือ Right Edge Binding (เย็บเล่มที่ขอบด้านขวา) จาก ดรอปดาวน์ลิสต์ Booklet Layout (โครงร่างหนังสือเล่มเล็ก)
- 7. ตั้งจำนวนหน้าต่อแผ่นเป็น 2
- 8. คลิก **OK**
- 9. พิมพ์เอกสาร
- 10. พับและเย็บกระดาษ

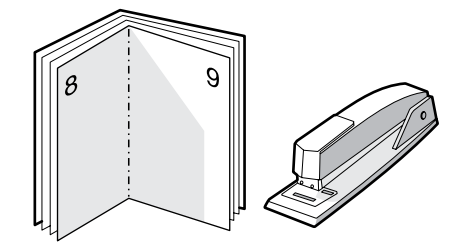

# พิมพ์ข้อความพื้นหลัง

ท่านสามารถใช้ตัวเลือกข้อความพื้นหลังเพื่อพิมพ์ข้อความ "ด้านล่าง" (บนพื้นหลัง) ของเอกสารที่มีอยู่ ตัวอย่างเช่น ท่านอาจ ต้องการให้มีตัวอักษรสีเทาตัวใหญ่ที่มีข้อความว่า *Draft* หรือ *Confidential* พิมพ์ตามแนวทแยงในหน้าแรกหรือทุกหน้าของ เอกสาร

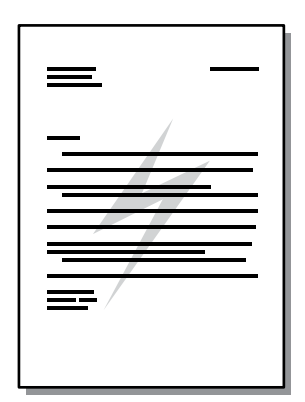

- เปิดคุณสมบัติเครื่องพิมพ์ (หรือกำหนดลักษณะการพิมพ์ใน Windows 2000 และ XP) หากต้องการทราบขั้นตอน ให้ ดูที่ <u>กำหนดค่าไดรเวอร์เครื่องพิมพ์ Windows</u> หรือ <u>กำหนดค่าไดรเวอร์เครื่องพิมพ์ Macintosh</u>
- 2. บนแท็บ **เอฟเฟก** (แท็บ **ข้อความพื้นหลัง/การซ้อนทับ** สำหรับไดรเวอร์ Mac บางตัว) ให้เลือกข้อความพื้นหลังที่ท่าน ต้องการใช้

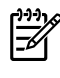

หมายเหตุ คุณสมบัติเครื่องพิมพ์บางอย่างจะไม่สามารถใช้งานได้จากไดรเวอร์บางตัวหรือระบบปฏิบัติการ บางระบบ หากต้องการข้อมูลเกี่ยวกับคุณสมบัติที่ใช้งานได้ของไดรเวอร์นั้น ดูความช่วยเหลือแบบออนไลน์ของ คุณสมบัติเครื่องพิมพ์ (ไดรเวอร์)

# ยกเลิกการพิมพ์

ท่านสามารถยกเลิกการพิมพ์จากตำแหน่งต่อไปนี้:

- **แผงควบคุมของเครื่องพิมพ์**: ในการยกเลิกการพิมพ์ ให้กดและปล่อยปุ่ม ยกเลิก บนแผงควบคุมของเครื่องพิมพ์
- **โปรแกรมซอฟต์แวร์**: ตามปกติแล้ว กรอบโต้ตอบจะปรากฏขึ้นบนหน้าจอของท่านสักครู่ เพื่อให้สามารถยกเลิกการ พิมพ์ได้
- ดิวการพิมพ์ของ Windows: หากมีการพิมพ์ก้างอยู่ในคิวการพิมพ์ (หน่วยความจำของคอมพิวเตอร์) หรือตัวเก็บพัก การพิมพ์ ให้ฉบงานพิมพ์นั้น ไปที่หน้าจอ Printer ใน Windows 98, Me, 2000 หรือ XP แล้วคลิก Start, Settings และ Printers คลิกสองครั้งที่ไอคอน HP LaserJet P2015 เพื่อเปิดหน้าต่าง เลือกงานพิมพ์ที่ต้องการ และคลิกที่ Delete (ลบ)
- ดิวการพิมพ์ของเดสก์ท็อป (Mac OS): สำหรับ Mac OS X ให้เปิด Print Center (หรือ Printer Setup Utility ใน V10.3.9) คลิกสองครั้งนี้ชื่อเครื่องพิมพ์ เลือกงานพิมพ์ที่ต้องการ และคลิก Delete (ลบ)
- HP ToolboxFX: เปิด HP ToolboxFX จากนั้นเบราส์ไปยังหน้า สถานะอุปกรณ์ และคลิก Cancel Job (ยกเลิก งานพิมพ์) ดูข้อมูลเพิ่มเติมที่ <u>HP ToolboxFX</u>
- เว็บเชิร์ฟเวอร์ในตัว: เปิดหน้าเว็บเซิร์ฟเวอร์ในตัวของเครื่องพิมพ์ และคลิกที่ Cancel Job ดูข้อมูลเพิ่มเติมที่ <u>เว็บ</u> เชิร์ฟเวอร์ในตัว

หากไฟแสดงสถานะบนแผงควบคุมยังกระพริบอยู่หลังจากที่ท่านได้ยกเลิกงานพิมพ์แล้ว แสดงว่าคอมพิวเตอร์ยังคงส่งงาน พิมพ์นี้ไปยังเครื่องพิมพ์ ให้ท่านลบงานพิมพ์นั้นออกจากคิวการพิมพ์ หรือรอจนกระทั่งคอมพิวเตอร์ส่งข้อมูลเสร็จ เครื่องพิมพ์ จะกลับสู่สถานะพร้อม

# 6 การจัดการและการบำรุงรักษา

#### ในบทนี้จะกล่าวถึงหัวข้อต่างๆ ดังต่อไปนี้

- <u>หน้าข้อมูลเครื่องพิมพ์</u>
- HP ToolboxFX
- <u>เว็บเซิร์ฟเวอร์ในตัว</u>
- <u>การเปลี่ยนตลับหมึกพิมพ์</u>
- <u>การกระจายผงหมึกใหม่</u>
- <u>ทำความสะอาดเครื่องพิมพ์</u>
- <u>ทำความสะอาดลูกกลิ่งดึงกระดาษ (ถาด 1)</u>
- <u>ทำความสะอาดลุกกลิ้งดึงกระดาษ (ถาด 2)</u>
- <u>EconoMode</u>

# หน้าข้อมูลเครื่องพิมพ์

ท่านสามารถพิมพ์หน้าข้อมูลต่อไปนี้

### หน้าสาธิต

หน้าสาธิตจะมีตัวอย่างข้อความและกราฟิก ในการพิมพ์หน้าสาธิต ให้กดปุ่ม <mark>ทำงาน</mark> เมื่อไฟสถานะ พร้อม ของเครื่องพิมพ์ สว่าง และไม่ได้กำลังพิมพ์งานอื่นใด

# หน้าการกำหนดค่าคอนฟิเกอเรชัน

หน้ากำหนดค่าคอนฟีเกอเรชันจะแสดงรายการการตั้งค่าปัจจุบันและคุณสมบัติของเครื่องพิมพ์ นอกจากนี้ยังมีรายงานบันทึก สถานะด้วย ท่านสามารถพิมพ์หน้าการกำหนดค่าคอนฟีเกอเรชันจากตำแหน่งต่อไปนี้:

- แผงควบคุมเครื่องพิมพ์ กดปุ่ม ทำงาน ค้างไว้ 5 วินาที เมื่อไฟสถานะพร้อมของเครื่องพิมพ์สว่าง และไม่ได้กำลังพิมพ์ งานอื่นใด
- เว็บเซิร์ฟเวอร์ในตัว
- HP ToolboxFX

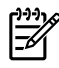

<mark>หมายเหตุ</mark> นอกจากนี้ ท่านยังสามารถรับข้อมูลที่อยู่ในบันทึกเหตุการณ์ (Event log) และหน้ากำหนดค่า คอนฟีเกอเรชันผ่านทาง HP ToolboxFX โดยไม่ต้องพิมพ์ออกมา ดูข้อมูลเพิ่มเติมที่ <u>HP ToolboxFX</u>

# หน้าแสดงสถานะวัสดุสิ้นเปลือง

เครื่องจะพิมพ์หน้าแสดงสถานะวัสดุสิ้นเปลืองให้อัตโนมัติ เมื่อท่านพิมพ์หน้าการกำหนดค่าคอนฟีเกอเรชันจากแผงควบคุม หน้าแสดงสถานะวัสดุสิ้นเปลืองจะให้ข้อมูลต่อไปนี้:

- เปอร์เซ็นต์ของผงหมึกที่เหลืออยู่โดยประมาณในตลับหมึกพิมพ์
- จำนวนหน้าและงานพิมพ์ที่ได้รับการประมวลผล
- ข้อมูลการสั่งซื้อและการรีไซเคิล

### หน้าการกำหนดค่าคอนฟิเกอเรชันของเครือข่าย

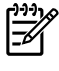

<mark>หมายเหตุ</mark> หน้าการกำหนดค่าคอนฟิเกอเรชันของเครือข่ายมีให้เฉพาะกับเครื่องพิมพ์ที่มีพอร์ตเครือข่ายภายใน ของ HP เท่านั้น

เครื่องจะพิมพ์หน้าการกำหนดค่าคอนฟีเกอเรชันของเครือข่ายให้อัตโนมัติ เมื่อท่านพิมพ์หน้าการกำหนดค่าคอนฟีเกอ เรชันจากแผงควบคุม หน้าการกำหนดค่าคอนฟีเกอเรชันของเครือข่ายจะให้ข้อมูลต่อไปนี้เกี่ยวกับการกำหนดค่าคอนฟีเกอ เรชันของเครือข่าย:

- แอดเดรส IP
- เวอร์ชันของเฟิร์มแวร์
- สถิติเครือข่าย
- ข้อมูลโปรโตคอล

# **HP ToolboxFX**

|=7/

HP ToolboxFX คือซอฟต์แวร์ที่ท่านสามารถใช้เพื่อทำงานต่างๆ ต่อไปนี้ให้เสร็จสมบูรณ์:

- ตรวจสอบสถานะเครื่องพิมพ์
- กำหนดค่าเครื่องพิมพ์
- ดูข้อมูลการแก้ไขปัญหา
- ดูเอกสารแบบออนไลน์

ท่านสามารถดู HP ToolboxFX เมื่อเชื่อมต่อเครื่องพิมพ์เข้ากับคอมพิวเตอร์โดยตรง หรือเมื่อเชื่อมต่อเข้ากับระบบเครือข่าย ท่านจะต้องทำการติดตั้งซอฟต์แวร์แบบทั่วไปเพื่อติดตั้ง HP ToolboxFX

้ <mark>หมายเหตุ</mark> HP ToolboxFX ไม่สนับสนุนระบบปฏิบัติการ Windows 98 SE, Windows Me, Windows Server 2003 หรือ Macintosh

หมายเหตุ ท่านไม่จำเป็นต้องเชื่อมต่อกับอินเทอร์เน็ตเพื่อเปิดและใช้ HP ToolboxFX

### การดู HP ToolboxFX

เปิด HP ToolboxFX ในแบบใดแบบหนึ่งต่อไปนี้:

- ในซิสเต็มเทรย์ของ Windows หรือบนเดสก์ท็อปของท่าน ให้ดับเบิลคลิกที่ไอคอน HP ToolboxFX
- บนเมนู Start ของ Windows ให้คลิก Programs (หรือ All Programs ใน Windows XP) แล้วคลิก HP คลิก HP LaserJet 2015 Series จากนั้นคลิก HP ToolboxFX

้ซอฟต์แวร์ HP ToolboxFX ประกอบด้วยส่วนต่างๆ ต่อไปนี้

- <u>สถานะ</u>
- <u>การแจ้งข้อมูล</u>
- <u>ความช่วยเหลือ</u>
- <u>การตั้งค่าอุปกรณ์</u>
- <u>การตั้งค่าเครื่องพิมพ์</u>
- <u>การตั้งค่าเครือข่าย</u>

#### สถานะ

โฟลเดอร์ HP ToolboxFX **สถานะ** มีลิงค์ที่เชื่อมโยงไปยังหน้าหลักต่อไปนี้:

- สถานะของอุปกรณ์ ดูข้อมูลสถานะของเครื่องพิมพ์ หน้านี้แสดงสภาวะต่างๆ ของเครื่องพิมพ์ เช่น กระดาษติด หรือไม่มี กระดาษอยู่ในถาดกระดาษ หลังการแก้ไขปัญหาเครื่องพิมพ์แล้ว ให้คลิกปุ่ม รีเฟรช เพื่อปรับปรุงสถานะของเครื่องพิมพ์
- สถานะของวัสดุสิ้นเปลือง แสดงสถานะวัสดุสิ้นเปลืองอย่างละเอียด เช่น เปอร์เซ็นต์ของผงหมึกที่เหลือในตลับหมึกพิมพ์ และจำนวนหน้าที่พิมพ์ไปแล้วโดยใช้ตลับหมึกพิมพ์ปัจจุบัน หน้านี้ยังมีลิงค์ในการสั่งซื้อวัสดุสิ้นเปลืองและเพื่อค้นหา ข้อมูลการรีไซเคิลอีกด้วย
- การกำหนดอุปกรณ์ แสดงคำอธิบายโดยละเอียดของค่าคอนฟิเกอเรชันปัจจุบันของเครื่องพิมพ์ รวมถึงจำนวนหน่วย ความจำที่ติดตั้งไว้แล้ว และมีถาดที่เป็นอุปกรณ์เลือกใช้ใดบ้างที่ติดตั้งไว้
- แสดงคำอธิบายโดยละเอียดของค่าคอนฟิเกอเรชันปัจจุบันของระบบเครือข่าย รวมถึง IP แอดเดรสและสถานะของ ระบบเครือข่าย
- พิมพ์หน้าข้อมูล พิมพ์หน้าการกำหนดค่าคอนฟิเกอเรชันและหน้าข้อมูลอื่นๆ ซึ่งเครื่องพิมพ์มีข้อมูลนี้ เช่น หน้าแสดง สถานะวัสดุสิ้นเปลืองและหน้าสาธิต
- ล็อกแสดงบันทึกการทำงาน ดูตารางสี่คอลัมน์ที่เหตุการณ์และรหัสข้อผิดพลาดของเครื่องพิมพ์จะถูกบันทึกไว้เพื่อการ อ้างอิงของท่าน จำนวนในคอลัมน์ จำนวนหน้า จะระบุจำนวนรวมของหน้าที่เครื่องพิมพ์ได้พิมพ์ในขณะที่มีข้อผิดพลาด เกิดขึ้น ล็อกแสดงบันทึกการทำงานยังมีคำอธิบายสรุปของข้อผิดพลาด

### การแจ้งข้อมูล

้โฟลเดอร์ HP ToolboxFX **การแจ้งข้อมูล** มีลิงค์ที่เชื่อมโยงไปยังหน้าหลักต่อไปนี้:

- ตั้งค่าการแจ้งสถานะ ตั้งค่า HP ToolboxFX ให้ส่งการแจ้งข้อมูลแบบป๊อปอัพเมื่อเกิดเหตุการณ์บางอย่าง เช่น ระดับผง หมึกเหลือน้อย
- ตั้งก่าการแจ้งข้อมูลด้วยอีเมล์ ตั้งค่า HP ToolboxFX ให้ส่งการแจ้งข้อมูลทางอีเมล์แบบป๊อปอัพเมื่อเกิดเหตุการณ์บาง อย่าง เช่น ระดับผงหมึกเหลือน้อย

#### ตั้งค่าการแจ้งข้อมูลสถานะ

HP ToolboxFX สามารถเปิดการแจ้งข้อมูลแบบป๊อปอัพบนเครื่องคอมพิวเตอร์ของท่านเมื่อมีข้อผิดพลาดบางอย่างเกิดขึ้น เหตุการณ์ที่ทำให้เกิดการแจ้งข้อมูลจะรวมถึง กระดาษติด ผงหมึกในตลับหมึกพิมพ์ HP เหลือน้อย ตลับหมึกพิมพ์ที่ใช้ไม่ใช่ ของ HP ถาดป้อนกระดาษว่างเปล่า และข้อความแจ้งข้อผิดพลาด

การแจ้งข้อมูลจะปรากฏเฉพาะเมื่อเครื่องพิมพ์กำลังพิมพ์จากเครื่องคอมพิวเตอร์ที่ท่านได้ตั้งค่าการแจ้งข้อมูลเท่านั้น

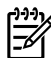

**หมายเหตุ** ท่านต้องคลิก **ใช้** เพื่อบันทึกการเปลี่ยนแปลง

### ตั้งค่าการแจ้งข้อมูลทางอีเมล์

ใช้ HP ToolboxFX เพื่อตั้งค่าอีเมลแอดเดรสได้ถึง 2 อีเมลแอดเดรสเพื่อรับการแจ้งข้อมูลเมื่อมีเหตุการณ์เฉพาะเกิดขึ้น ท่าน สามารถระบุเหตุการณ์ที่แตกต่างกันสำหรับแต่ละอีเมลแอดเดรส ป้อนข้อมูลสำหรับอีเมลเซิร์ฟเวอร์ที่จะใช้ส่งข้อความเพื่อแจ้ง ข้อมูลทางอีเมล์ให้กับเครื่องพิมพ์

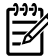

**หมายเหตุ** ท่านต้องคลิก **ใช้** เพื่อบันทึกการเปลี่ยนแปลง

### ความช่วยเหลือ

โฟลเดอร์ HP ToolboxFX **ความช่วยเหลือ** มีลิงค์ที่เชื่อมโยงไปยังหน้าหลักต่อไปนี้:

- การแก้ไขปัญหา พิมพ์หน้าการแก้ไขปัญหาและทำความสะอาดเครื่องพิมพ์
- วิธีการ แสดงวิธีการ ความช่วยเหลือสำหรับงานเฉพาะ
- การสาธิตแบบภาพเคลื่อนไหว
- ดู่มือสำหรับผู้ใช้ แสดงข้อมูลเกี่ยวกับการใช้ การประกัน ข้อกำหนดรายละเอียด และการสนับสนุนของเครื่องพิมพ์ คู่มือ ผู้ใช้มีทั้งรูปแบบ HTML และ PDF
- Readme แสดงข้อมูลที่สำคัญเกี่ยวกับเครื่องพิมพ์ที่ไม่มีในคู่มีอผู้ใช้

# การตั้งค่าอุปกรณ์

้โฟลเดอร์ HP ToolboxFX **การตั้งค่าอุปกรณ์** มีลิงค์ที่เชื่อมโยงไปยังหน้าหลักต่อไปนี้:

- ข้อมูลเกี่ยวกับอุปกรณ์ แสดงข้อมูลเกี่ยวกับเครื่องพิมพ์ เช่น คำอธิบายเครื่องพิมพ์ และบุคคลที่ติดต่อ
- การจัดการกระดาษ เปลี่ยนแปลงการตั้งค่าการจัดการกระดาษของเครื่องพิมพ์ เช่น ขนาดกระดาษและชนิดกระดาษที่ เป็นค่าเริ่มต้น
- คุณภาพงานพิมพ์ เปลี่ยนแปลงการตั้งค่าสำหรับคุณภาพงานพิมพ์
- การใช้กระดาษ เปลี่ยนแปลงการตั้งค่าโหมดของเครื่องพิมพ์สำหรับวัสดุพิมพ์แต่ละชนิด เช่น กระดาษหัวจดหมาย กระดาษสำหรับแฟ้มเจาะ หรือกระดาษผิวมัน
- การตั้งค่าระบบ เปลี่ยนแปลงการตั้งค่าระบบของเครื่องพิมพ์ เช่น การกู้คืนเมื่อเกิดปัญหากระดาษติดและภาษาของ เครื่องพิมพ์
- บริการ เข้าถึงขั้นตอนต่างๆ ที่ต้องการเพื่อบำรุงรักษาเครื่องพิมพ์

#### ข้อมูลเกี่ยวกับอุปกรณ์

ี่ข้อมูลที่ท่านพิมพ์ลงในช่องต่างๆ เหล่านี้จะปรากฏในหน้าการกำหนดค่าคอนฟิเกอเรชัน โปรดดูที่ <u>หน้าการกำหนดค่า</u> <u>คอนฟิเกอเรชัน</u>

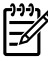

**หมายเหตุ** ท่านต้องคลิก **ใช้** เพื่อบันทึกการเปลี่ยนแปลง

#### การจัดการกระดาษ

ใช้ HP ToolboxFX ตัวเลือกการจัดการกระดาษเพื่อกำหนดค่าคอนฟิเกอเรชันของท่านที่ระบบตั้งไว้

้ตัวเลือกการจัดการงานพิมพ์ที่นำมาใช้ได้เมื่อผลิตภัณฑ์นี้ไม่มีวัสดุพิมพ์มี 3 ตัวเลือก ได้แก่:

- เลือก รอให้ป้อนกระดาษ
- เลือก **ยกเลิก** จากดรอปดาวน์ลิสต์ **การดำเนินการเมื่อกระดาษหมด** เพื่อยกเลิกงานพิมพ์
- เลือก **เขียนทับ** จากดรอปดาวน์ลิสต์ **เวลากระดาษหมด** เพื่อส่งงานพิมพ์ไปยังถาดกระดาษอีกถาดหนึ่ง

ช่อง **เวลากระดาษหมด** จะกำหนดระยะเวลาที่เครื่องพิมพ์จะรอก่อนที่จะทำตามสิ่งที่ท่านเลือก ท่านสามารถระบุระยะเวลา ตั้งแต่ 0 ถึง 3600 วินาที

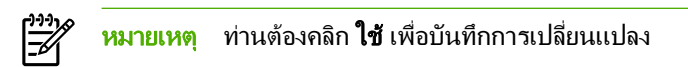

#### คุณภาพงานพิมพ์

ใช้ตัวเลือกคุณภาพการพิมพ์ของ HP ToolboxFX เพื่อปรับปรุงลักษณะที่ปรากฏของงานพิมพ์ของท่าน

- ความละเอียด เลือกความละเอียด 600 สำหรับงานพิมพ์คุณภาพ และ Fast Res 1200 สำหรับงานพิมพ์ที่มีคุณภาพสูง ขึ้น เลือก ProRes 1200 สำหรับงานพิมพ์ที่มีคุณภาพสูงที่สุด (ใช้เวลาพิมพ์นานขึ้น)
- **REt** เปิดใช้ REt เพื่อปรับปรุงคุณภาพการพิมพ์
- ความเข้มในการพิมพ์ หากต้องการงานพิมพ์ที่มีความเข้มมากขึ้น ให้เลือกตัวเลขที่สูงขึ้น หากต้องการงานพิมพ์ที่มีความ เข้มลดลง ให้เลือกตัวเลขที่ต่ำลง
- EconoMode เป็นคุณสมบัติที่ช่วยให้เครื่องพิมพ์ใช้ผงหมึกต่อหน้าในปริมาณที่ลดลง การเลือกตัวเลือกนี้อาจช่วยยึด อายุการใช้งานตลับหมึกพิมพ์และลดค่าใช้จ่ายต่อหน้า แต่ก็ลดคุณภาพในการพิมพ์เช่นกัน ภาพที่พิมพ์จะจางลง แต่ก็ เพียงพอสำหรับการพิมพ์แบบร่างหรือทดลองพิมพ์ HP ไม่แนะนำให้ใช้ EconoMode ตลอดเวลา ดูข้อมูลเพิ่มเติมที่ <u>EconoMode</u>

**์ หมายเหต**ุ ท่านต้องคลิก**ใช้** เพื่อบันทึกการเปลี่ยนแปลง

#### การใช้กระดาษ

ใช้ตัวเลือก HP ToolboxFX **การใช้กระดาษ** เหล่านี้เพื่อตั้งค่าโหมดการพิมพ์ที่ตรงกับวัสดุพิมพ์ในชนิดต่างๆ เมื่อท่านเลือก **เรียกคืนโหมด** โหมดต่างๆ ทั้งหมดจะถูกรีเซ็ตเป็นค่าที่ระบบตั้งไว้จากโรงงาน

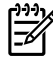

หมายเหตุ ท่านต้องคลิก **ใช้** เพื่อบันทึกการเปลี่ยนแปลง

### การตั้งค่าระบบ

ใช้ HP ToolboxFX ตัวเลือกการตั้งค่าระบบเพื่อตั้งค่าการพิมพ์อื่นๆ

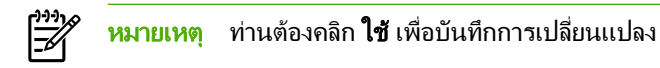

#### บริการ

ในระหว่างกระบวนการพิมพ์ กระดาษ ผงหมึก และฝุ่นอาจสะสมอยู่ภายในเครื่องพิมพ์ เมื่อเวลาผ่านไป สิ่งที่สะสมดังกล่าวอาจ เป็นปัญหากับคุณภาพของงานพิมพ์ เช่น ผงหมึกเลอะหรือเป็นจุดเปื่อน HP ToolboxFX จะมีวิธีการทำความสะอาดทางเดิน กระดาษอย่างง่ายๆ สำหรับข้อมูลเพิ่มเติม โปรดดูที่ <u>ทำความสะอาดทางผ่านกระดาษของเครื่องพิมพ์</u>

# การตั้งค่าเครื่องพิมพ์

แท็บการตั้งค่าการพิมพ์ใน HP ToolboxFX มีลิงค์ที่เชื่อมโยงไปยังหน้าหลักต่อไปนี้:

- การพิมพ์ เปลี่ยนแปลงการตั้งค่าการพิมพ์ที่ระบบตั้งไว้ เช่น จำนวนของสำเนา และการวางแนวกระดาษ
- PCL 5e แสดงและเปลี่ยนแปลงการตั้งค่า PCL 5e
- PCL 6 แสดงและเปลี่ยนแปลงการตั้งค่า PCL 6
- Postscript แสดงและเปลี่ยนแปลงการตั้งค่าการจำลอง HP postscript ระดับ 3

#### การพิมพ์

ใช้ตัวเลือกการพิมพ์ HP ToolboxFX เพื่อตั้งค่าฟังก์ชันการพิมพ์ทั้งหมด

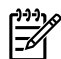

หมายเหตุ ท่านต้องคลิก **ใช้** เพื่อบันทึกการเปลี่ยนแปลง

#### PCL 5e

ใช้ตัวเลือก PCL 5e เพื่อตั้งค่าเมื่อท่านกำลังใช้ภาษาการพิมพ์ PCL 5e

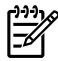

หมายเหตุ ท่านต้องคลิก **ใช้** เพื่อบันทึกการเปลี่ยนแปลง

#### PCL 6

ใช้ไดรเวอร์เครื่องพิมพ์ PCL 6 เพื่อใช้ประโยชน์จากคุณสมบัติของเครื่องพิมพ์ให้เต็มที่ ยกเว้นกรณีที่ต้องอาศัยการทำงาน ร่วมกับไดรเวอร์ PCL รุ่นก่อนหน้าอย่างสมบูรณ์ ขอแนะนำให้ใช้ไดรเวอร์ PCL 6

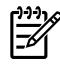

<mark>หมายเหตุ</mark> ท่านต้องคลิก **ใช้** เพื่อบันทึกการเปลี่ยนแปลง

#### PostScript

ใช้ตัวเลือก PostScript เมื่อท่านกำลังใช้ภาษาการพิมพ์แบบการจำลอง HP postscript ระดับ 3 เมื่อมีการเปิดตัวเลือก **พิมพ์** ข้อผิดพลาด PostScript หน้าข้อผิดพลาดการจำลอง HP postscript ระดับ 3 จะพิมพ์ออกมาเองโดยอัตโนมัติเมื่อเกิดข้อ ผิดพลาดการจำลอง HP postscript ระดับ 3

ทางการเปลี่ยนแปลง

# การตั้งค่าเครือข่าย

ผู้ดูแลระบบเครือข่ายสามารถใช้โฟลเดอร์ HP ToolboxFX **การตั้งก่าเครือข่าย** เพื่อควบคุมการตั้งก่าที่เกี่ยวกับเครือข่าย สำหรับเครื่องพิมพ์ เมื่อเชื่อมต่อเข้ากับเครือข่ายที่ใช้ IP

มีตัวเลือกดังต่อไปนี้:

- ค่าคอนฟีเกอเรชัน IP
- ขึ้นสูง
- SNMP
- สรุปเครือข่าย

# เว็บเซิร์ฟเวอร์ในตัว

เว็บเซิร์ฟเวอร์ในตัวให้ท่านดูสถานะเครื่องพิมพ์และเครือข่าย และจัดการหน้าที่การพิมพ์จากคอมพิวเตอร์ของท่าน แทนการ ใช้แผงควบคุมเครื่องพิมพ์ ด้านล่างเป็นตัวอย่างสิ่งที่ท่านสามารถทำได้โดยใช้เว็บเซิร์ฟเวอร์ในตัว

- ดูข้อมูลสถานะของเครื่องพิมพ์
- ดูและพิมพ์หน้าข้อมูลภายใน
- ระบุอายุการใช้งานที่เหลืออยู่ของวัสดุสิ้นเปลืองทั้งหมด และสั่งซื้อวัสดุสิ้นเปลืองใหม่
- ตั้งค่าขนาดและประเภทของวัสดุพิมพ์ที่ป้อนในแต่ละถาด
- ดูและเปลี่ยนแปลงการกำหนดค่าถาดกระดาษ
- ดูและเปลี่ยนแปลงการตั้งค่าเครื่องพิมพ์ที่ระบบตั้งไว้
- ดูและเปลี่ยนแปลงค่าคอนฟิเกอเรชันระบบเครือข่าย

เว็บเซิร์ฟเวอร์ในตัวมีคุณสมบัติในการทำงานเหมือนกันกับส่วนการตั้งค่าเครื่องพิมพ์ขั้นสูงของ HP ToolboxFX ข้อแตก ต่างหลักระหว่างการใช้เว็บเซิร์ฟเวอร์ในตัวและการใช้ HP ToolboxFX มีดังนี้:

- ท่านไม่ต้องติดตั้งซอฟต์แวร์ใดๆ ลงในคอมพิวเตอร์ เพียงแต่ใช้เว็บเบราเซอร์ที่ได้รับการสนับสนุนดังต่อไปนี้:
  - Internet Explorer 6.0 (ขึ้นไป)
  - Netscape Navigator 7.0 (ขึ้นไป)
  - Firefox 1.0 (ขึ้นไป)
  - Mozilla 1.6 (ขึ้นไป)
  - Opera 7.0 (ขึ้นไป)
  - Safari 1.2 (ขึ้นไป)
  - Konqueror 3.2 (ขึ้นไป)
- เว็บเซิร์ฟเวอร์ในตัวมี 16 ภาษา
- เว็บเซิร์ฟเวอร์ในตัวไม่มีการแจ้งข้อมูลทางอีเมล์หรือการแจ้งข้อมูลสถานะ

เว็บเซิร์ฟเวอร์ในตัวจะใช้งานได้เมื่อเครื่องพิมพ์เชื่อมต่อเข้ากับเครือข่ายที่ใช้ TCP/IP เว็บเซิร์ฟเวอร์ในตัวไม่สนับสนุนการ เชื่อมต่อเครื่องพิมพ์แบบ IPX

้ <mark>หมายเหตุ</mark> ท่านไม่ต้องสามารถใช้งานอินเตอร์เน็ตในการเปิดและใช้เว็บเซิร์ฟเวอร์ในตัว อย่างไรก็ตาม หากท่าน คลิกลิงค์ในหน้าใดๆ ท่านจะต้องสามารถใช้งานอินเตอร์เน็ตได้ เพื่อจะไปยังไซต์ที่เชื่อมโยงกับลิงค์

# เปิดเว็บเซิร์ฟเวอร์ในตัว

<u>|</u>\_/

ในการเปิดเว็บเซิร์ฟเวอร์ในตัว ให้พิมพ์แอดเดรส IP หรือชื่อโฮสต์ของเครื่องพิมพ์ในช่องแอดเดรสของเว็บเซิร์ฟเวอร์ที่ สนับสนุน ในการค้นหาแอดเดรส IP ให้พิมพ์หน้าการกำหนดค่าที่เครื่องพิมพ์โดยการกดปุ่ม <mark>ทำงาน</mark> ค้างไว้เป็นเวลา 5 วินาที

\_่⊖่\_ <mark>คำแนะน</mark>ำ หลังจากที่เปิด URL ให้ทำเครื่องหมายไว้ เพื่อให้สามารถกลับมาที่หน้านั้นได้อย่างรวดเร็วในภายหลัง

เว็บเซิร์ฟเวอร์ในตัวมีแท็บสามแท็บซึ่งมีการตั้งค่าและข้อมูลเกี่ยวกับเครื่องพิมพ์ แท็บ **สถานะ**, แท็บ **การตั้งค่า** และแท็บ **เครือ** ข่าย

### แท็บสถานะ

กลุ่มหน้าสถานะประกอบด้วยหน้าต่อไปนี้

- **สถานะของอุปกรณ์** หน้านี้แสดงสถานะเครื่องพิมพ์และแสดงอายุการใช้งานที่เหลือของวัสดุสิ้นเปลืองของ HP
- การกำหนดอุปกรณ์ หน้านี้แสดงข้อมูลที่มีในหน้ากำหนดค่าเครื่องพิมพ์
- สถานะวัสดุสิ้นเปลือง หน้านี้แสดงสถานะของวัสดุสิ้นเปลืองของ HP และแสดงหมายเลขประจำสินค้าของวัสดุ ในการสั่ง ชื่อวัสดุใหม่ ให้คลิก สั่งซื้อวัสดุสิ้นเปลือง ในส่วนขวาบนของหน้าต่าง
- บันทึกการทำงาน หน้านี้แสดงบันทึกการทำงานและข้อผิดพลาดของเครื่องพิมพ์ทั้งหมด
- พิมพ์หน้าข้อมูล หน้านี้มีลิงค์ให้ท่านพิมพ์หน้าข้อมูลหลายหน้าซึ่งจะอยู่ในหน่วยความจำของเครื่องพิมพ์
- สรุปเครือข่าย หน้านี้แสดงข้อมูลที่มีในหน้าสรุปเครือข่าย

## แท็บการตั้งค่า

ีแท็บนี้ให้ท่านกำหนดค่าเครื่องพิมพ์จากเครื่องคอมพิวเตอร์ของท่าน หากเครื่องพิมพ์เชื่อมต่อเข้ากับเครือข่าย ให้ติดต่อผู้ควบ คุมเครื่องพิมพ์ก่อนการเปลี่ยนแปลงการตั้งค่าบนแท็บนี้

แท็บ **การตั้งค่า** มีหน้าต่างๆ ต่อไปนี้

- ข้อมูลอุปกรณ์ ดูและเปลี่ยนแปลงข้อมูลพื้นฐานเกี่ยวกับเครื่องพิมพ์
- การจัดการกระดาษ ดูและเปลี่ยนแปลงการตั้งค่าสำหรับถาดป้อนกระดาษของเครื่องพิมพ์
- การพิมพ์ ดูและเปลี่ยนแปลงการตั้งค่างานพิมพ์ที่ระบบตั้งไว้
- PCL 5e ดูและเปลี่ยนแปลงข้อมูลแบบอักษร PCL
- **Postscript** แสดงและเปลี่ยนแปลงการตั้งค่าสำหรับข้อผิดพลาดการจำลอง HP postscript ระดับ 3
- คุณภาพงานพิมพ์ ดูและเปลี่ยนแปลงการตั้งค่าสำหรับคุณภาพงานพิมพ์
- การใช้กระดาษ ดูและเปลี่ยนแปลงโหมดการพิมพ์สำหรับวัสดุพิมพ์ชนิดต่างๆ
- การตั้งค่าระบบ ดูและเปลี่ยนแปลงข้อมูลระบบ
- บริการ เริ่มโหมดการทำความสะอาด

#### แท็บเครือข่าย

้แท็บนี้ให้ผู้ควบคุมเครือข่ายควบคุมการตั้งค่าที่เกี่ยวกับเครือข่ายสำหรับเครื่องพิมพ์ เมื่อเชื่อมต่อเข้ากับเครือข่าย IP-based

#### ลิงค์

ลิงค์ต่างๆ จะอยู่ในส่วนขวาบนของหน้าสถานะ ท่านต้องสามารถใช้งานอินเตอร์เน็ตได้ เพื่อใช้ลิงค์เหล่านี้ หากท่านใช้การ เชื่อมต่อผ่านระบบ dial-up (โทรออก) และไม่ได้เชื่อมต่ออยู่ เมื่อท่านเปิดเว็บเซิร์ฟเวอร์ในตัว ท่านจะต้องเชื่อมต่อก่อนจะ สามารถเยี่ยมชมเว็บไซต์เหล่านี้ได้ การเชื่อมต่ออาจต้องการให้ท่านปิดเว็บเซิร์ฟเวอร์ในตัว และเปิดใช้อีกครั้ง

- สั่งชื่อวัสดุสิ้นเปลือง คลิกที่ลิงค์นี้เพื่อเชื่อมต่อไปยังเว็บไซต์ Sure Supply และสั่งวัสดุสิ้นเปลืองของแท้จาก HP หรือผู้ ขายที่ท่านต้องการ
- การสนับสนุนผลิตภัณฑ์ เชื่อมโยงไปยังไซต์การสนับสนุนสำหรับเครื่องพิมพ์ HP LaserJet P2015 Series ท่าน สามารถค้นหาความช่วยเหลือเกี่ยวกับหัวข้อทั่วไป

# การเปลี่ยนตลับหมึกพิมพ์

 กดปุ่มเปิดฝาปิดช่องใส่ตลับหมึกพิมพ์ แล้วนำตลับหมึกพิมพ์ออกจากเครื่องพิมพ์ ดูข้อมูลเกี่ยวกับการรีไซเคิลที่อยู่ทาง ด้านในของกล่องตลับหมึกพิมพ์

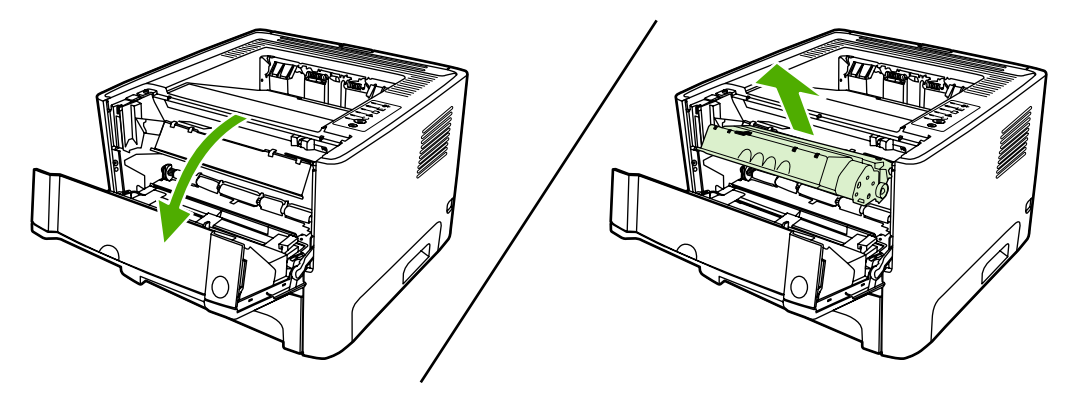

ข้อควรระวัง เพื่อป้องกันความเสียหายที่อาจเกิดขึ้น อย่าให้ตลับหมึกพิมพ์ถูกแสงโดยตรง ให้ใช้กระดาษคลุม ไว้

- 2. นำตลับหมึกใหม่ออกจากบรรจุภัณฑ์
- งอแถบด้านข้ายของตลับหมึกพิมพ์เพื่อหักให้คลายออก

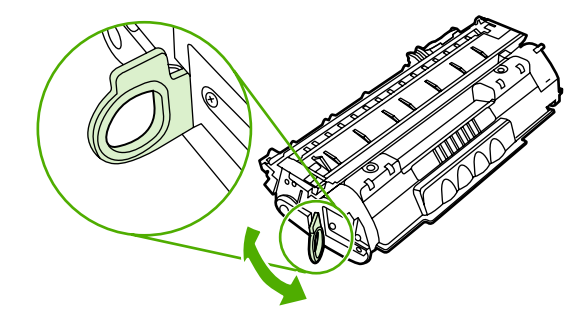

4. ดึงแถบจนกว่าเทปทั้งหมดหลุดออกจากตลับหมึกพิมพ์ ใส่แถบลงในกล่องใส่ตลับหมึกพิมพ์เพื่อส่งกลับไปรีไซเคิล

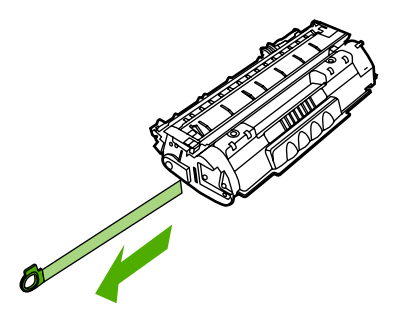

5. ค่อยๆ เอียงตลับหมึกไปด้านหน้าและหลัง เพื่อให้ผงหมึกกระจายตัวอย่างสม่ำเสมอในตลับหมึก

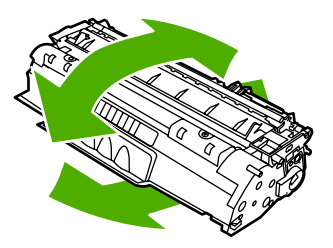

6. ใส่ตลับหมึกพิมพ์เข้าไปในเครื่องพิมพ์ และปิดฝาปิดช่องใส่ตลับหมึกพิมพ์

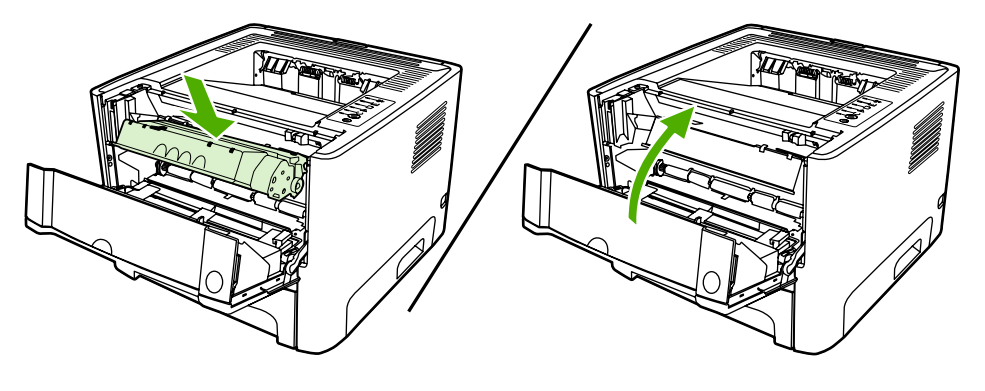

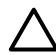

# การกระจายผงหมึกใหม่

เมื่อผงหมึกเหลือน้อย หน้าที่พิมพ์จะมีส่วนที่จางหรือซีด ท่านอาจสามารถปรับปรุงคุณภาพการพิมพ์ชั่วคราวโดยการกระจาย ผงหมึกใหม่

1. เปิดฝาปิดช่องใส่ตลับหมึกพิมพ์ แล้วนำตลับหมึกพิมพ์ออกจากเครื่องพิมพ์

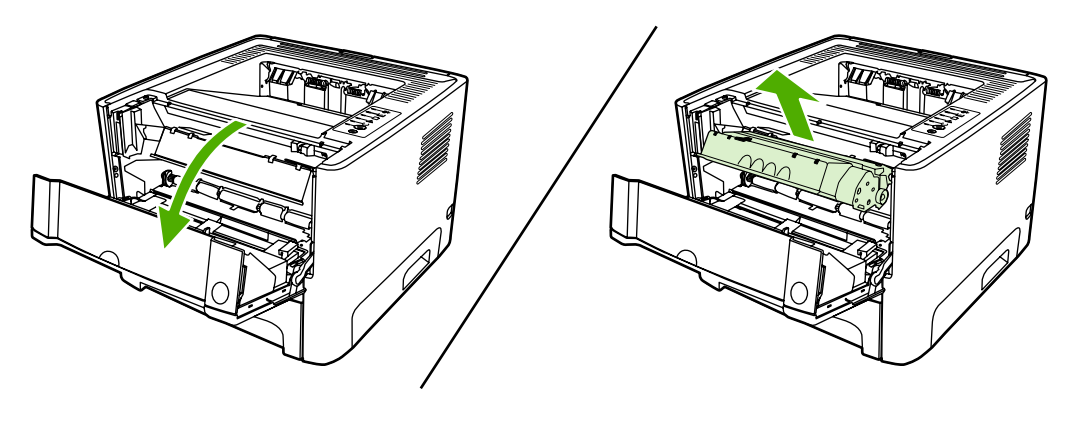

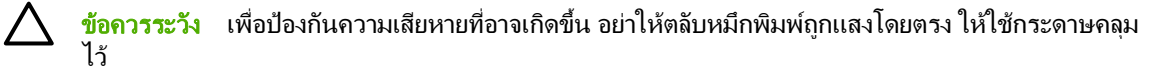

2. ในการกระจายผงหมึกใหม่ ให้เขย่าตลับหมึกพิมพ์ไปทางด้านข้างเบาๆ

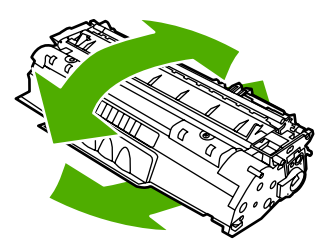

 $\triangle$ 

้<mark>ข้อควรระวัง</mark> หากผงหมึกเปื้อนเสื้อผ้า ให้ใช้ผ้าแห้งเข็ดผงหมึกออกก่อน แล้วจึงทำความสะอาดในน้ำเย็น *น้ำ ร้อนจะทำให้ผงหมึกฝังลึกลงในเนื้อผ้า* 

ใส่ตลับหมึกพิมพ์กลับเข้าในเครื่องพิมพ์ และปิดฝาปิดช่องใส่ตลับหมึกพิมพ์

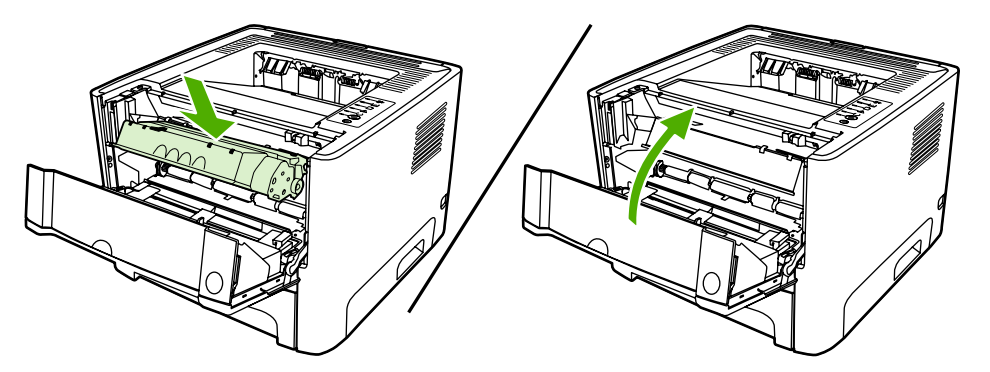

้หากงานพิมพ์ยังจางอยู่ ให้ติดตั้งตลับหมึกพิมพ์ตลับใหม่ หากต้องการทราบขั้นตอน ให้ดูที่ <u>การเปลี่ยนตลับหมึกพิมพ์</u>

# ทำความสะอาดเครื่องพิมพ์

ใช้ผ้าสะอาดชุบน้ำหมาดๆ เช็ดทำความสะอาดด้านนอกของเครื่องพิมพ์

🛆 ข้อควรระวัง ไม่ควรใช้น้ำยาทำความสะอาดที่มีส่วนผสมของแอมโมเนียเช็ดที่ตัวเครื่อง

ในระหว่างกระบวนการพิมพ์ กระดาษ ผงหมึก และฝุ่นอาจสะสมอยู่ภายในเครื่องพิมพ์ เมื่อเวลาผ่านไป สิ่งที่ก่อตัวขึ้นนี้อาจทำ ให้เกิดปัญหาเกี่ยวกับคุณภาพงานพิมพ์ เช่น จุดด่าง หรือรอยเปื้อนของผงหมึก และปัญหากระดาษติด เพื่อขจัดและป้องกัน ปัญหาเช่นนี้ ท่านควรทำความสะอาดบริเวณตลับหมึกพิมพ์และทางผ่านกระดาษของเครื่องพิมพ์

### ทำความสะอาดบริเวณตลับหมึกพิมพ์

ท่านไม่จำเป็นต้องทำความสะอาดบริเวณตลับหมึกพิมพ์บ่อยๆ อย่างไรก็ดี การทำความสะอาดพื้นที่ส่วนนี้จะทำให้คุณภาพงาน พิมพ์ของท่านดีขึ้น

1. กดปุ่มเปิดฝาปิดช่องใส่ตลับหมึกพิมพ์ แล้วนำตลับหมึกพิมพ์ออกจากเครื่องพิมพ์

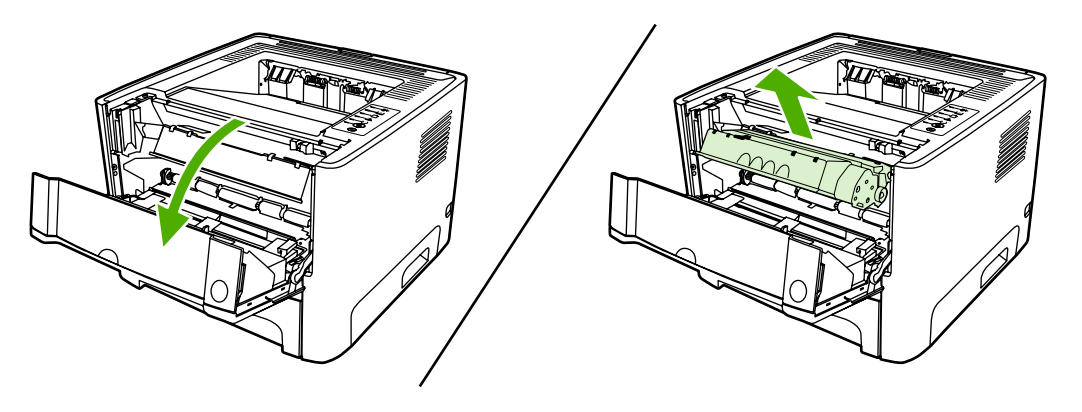

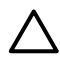

Λì

้<mark>ข้อควรระวัง</mark> อย่าสัมผัสลูกกลิ้งส่งกระดาษที่เป็นฟองน้ำสีดำภายในเครื่องพิมพ์ เพราะอาจทำให้เครื่องพิมพ์ เสียหายได้

<mark>ข้อควรระวัง</mark> เพื่อป้องกันความเสียหายที่อาจเกิดขึ้น อย่าให้ตลับหมึกพิมพ์ถูกแสงโดยตรง ให้ใช้กระดาษคลุม ไว้ 2. ให้ใช้ผ้าแห้งที่ไม่มีขนเช็ดสิ่งสกปรกออกจากบริเวณทางผ่านกระดาษและช่องใส่ตลับหมึกพิมพ์

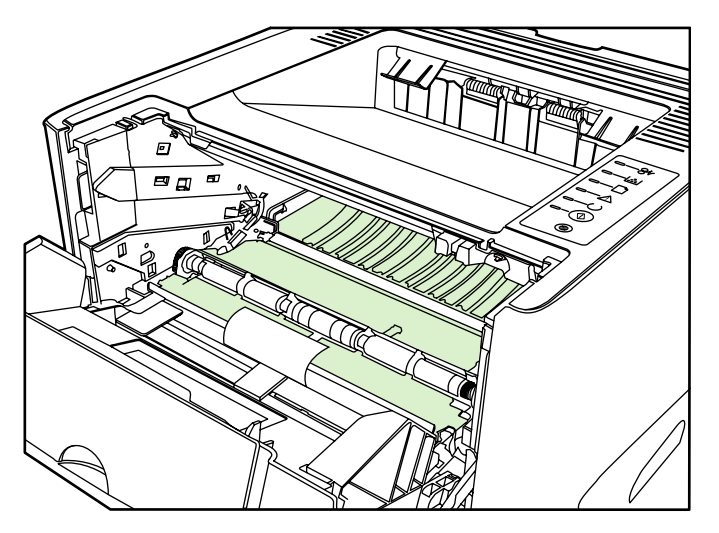

**3**. ใส่ตลับหมึกพิมพ์กลับเข้าที่ และปิดฝาปิดช่องใส่ตลับหมึกพิมพ์

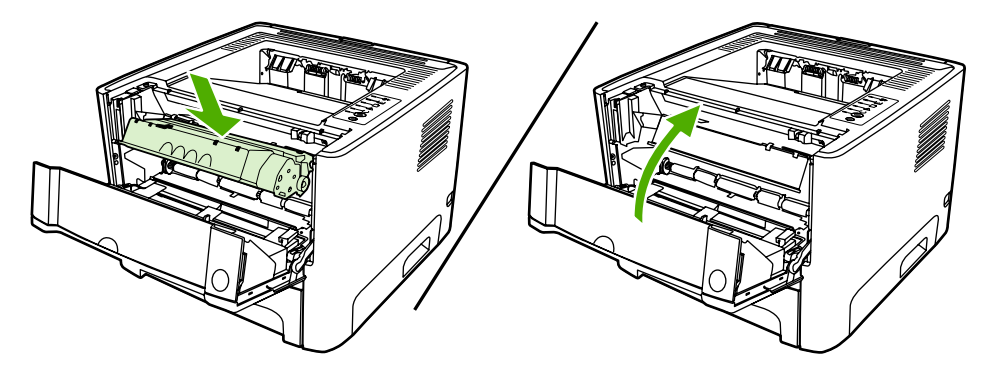

4. เสียบสายไฟเข้ากับเครื่องพิมพ์

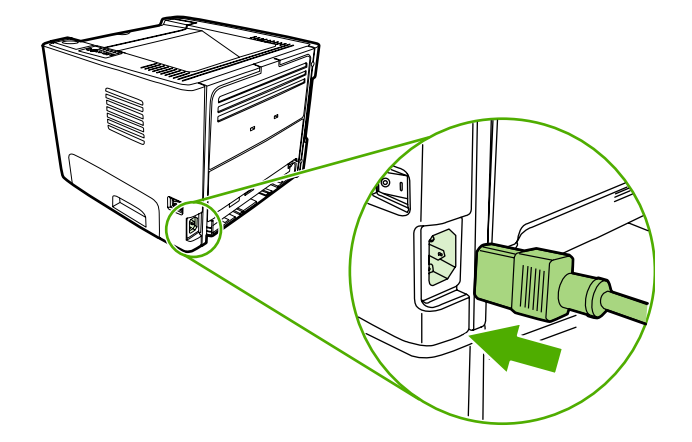

### ทำความสะอาดทางผ่านกระดาษของเครื่องพิมพ์

หากผงหมึกเป็นจุดด่างหรือมีจุดบนงานพิมพ์ ให้ทำความสะอาดทางผ่านกระดาษของเครื่องพิมพ์ ให้ใช้แผ่นใสเพื่อขจัดฝุ่น และผงหมึกออกจากทางผ่านกระดาษ อย่าใช้กระดาษที่เคยเย็บเข้าเล่มแล้วหรือกระดาษที่มีเนื้อหยาบ

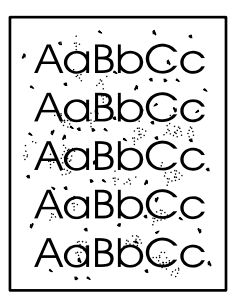

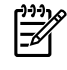

หมายเหตุ เพื่อให้ได้ผลลัพธ์ที่ดีที่สุด ให้ใช้แผ่นใส หากท่านไม่มีแผ่นใส ท่านสามารถใช้กระดาษสำหรับถ่าย เอกสาร (70 ถึง 90 g/m²) ซึ่งมีผิวเรียบ

- 1. ตรวจสอบให้แน่ใจว่าเครื่องพิมพ์อยู่ในสภาวะพักงานและไฟสัญญาณพร้อมทำงานสว่างขึ้น
- 2. ป้อนแผ่นใสเข้าในถาด 1
- พิมพ์หน้าทำความสะอาดด้วยวิธีการใดวิธีการหนึ่งดังต่อไปนี้:
  - เปิด HP ToolboxFX หากต้องการทราบขั้นตอน ให้ดูที่ <u>HP ToolboxFX</u> คลิกแท็บ การแก้ไขปัญหา แล้วคลิก เครื่องมือกำหนดคุณภาพงานพิมพ์ เลือกหน้าทำความสะอาด
  - บนแผงควบคุมเครื่องพิมพ์ ให้กดปุ่ม ทำงาน ค้างไว้จนกระทั่งไฟสัญญาณโปรดพิจารณา พร้อม และทำงานสว่าง ขึ้น (ประมาณ 10 วินาที) เมื่อไฟสัญญาณทั้งสามดวงสว่างขึ้น ให้ปล่อยปุ่ม ทำงาน

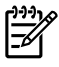

หมายเหตุ กระบวนการทำความสะอาดจะใช้เวลาประมาณ 2 นาที ระหว่างกระบวนการทำความสะอาด หน้าทำ ความสะอาดจะหยุดเป็นระยะๆ อย่าปิดเครื่องพิมพ์จนกว่ากระบวนการทำความสะอาดจะสิ้นสุดลง ท่านอาจต้องทำ กระบวนการทำความสะอาดซ้ำหลายครั้งเพื่อทำความสะอาดเครื่องพิมพ์อย่างหมดจด

# ทำความสะอาดลูกกลิ้งดึงกระดาษ (ถาด 1)

หากท่านต้องการทำความสะอาดลูกกลิ้งดึงกระดาษสำหรับถาด 1 ให้ปฏิบัติตามคำแนะนำต่อไปนี้:

1. ถอดสายไฟออกจากเครื่องพิมพ์ และรอให้เครื่องพิมพ์เย็นลง

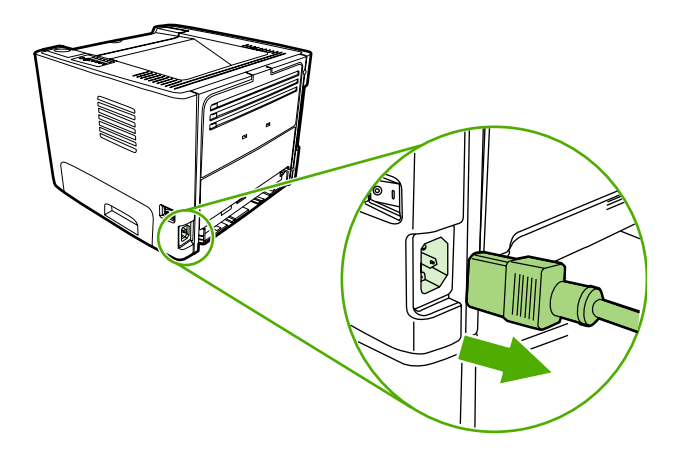

2. กดปุ่มคลายล็อคที่ช่องใส่ตลับหมึกเพื่อเปิดช่องใส่ตลับหมึกพิมพ์

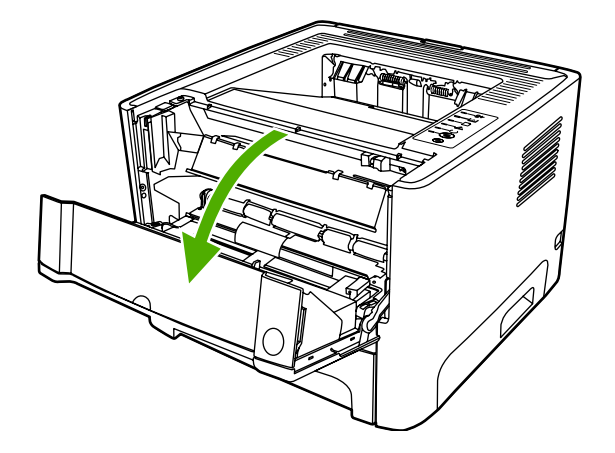

ถอดฝาปิดลูกกลิ้งดึงกระดาษ

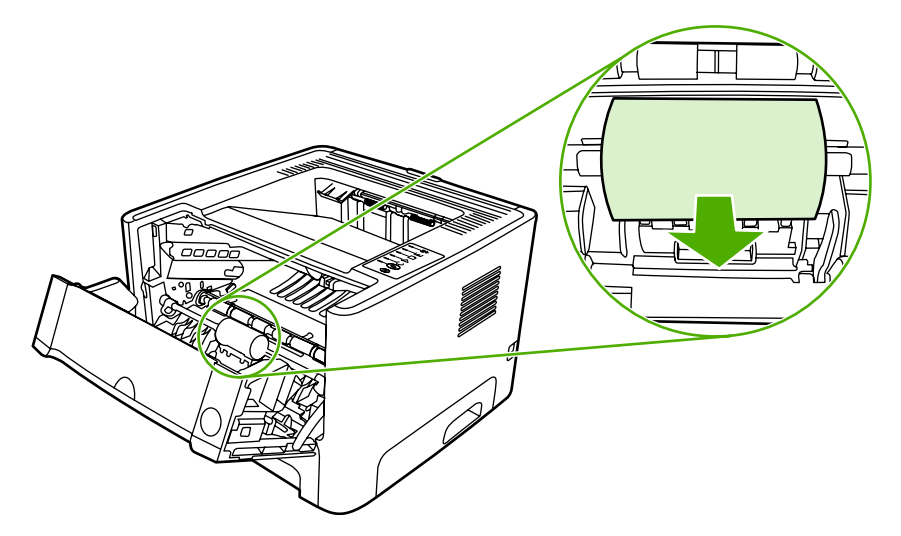
4. กดสลักยึดสีดำสองอันจนกระทั่งลูกกลิ้งดึงกระดาษหลุดออกจากช่องใส่

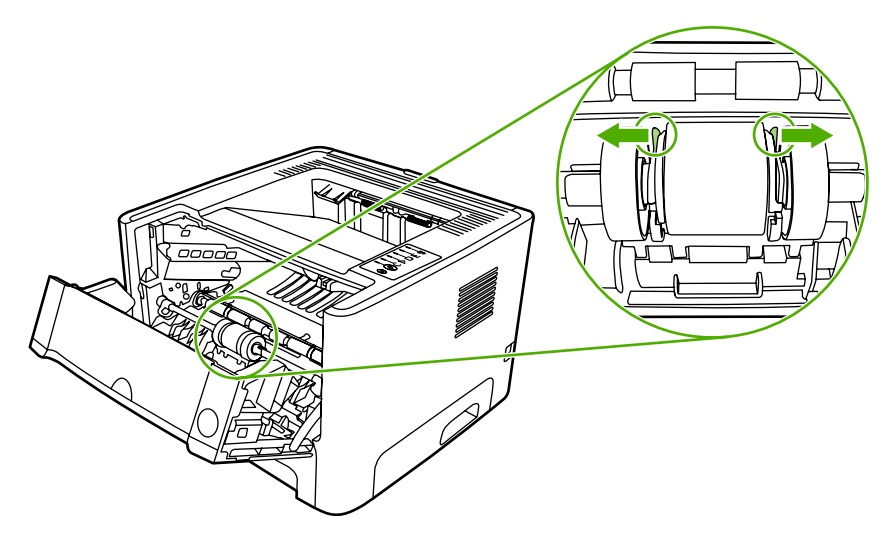

5. ถอดลูกกลิ้งดึงกระดาษออกจากเครื่องพิมพ์

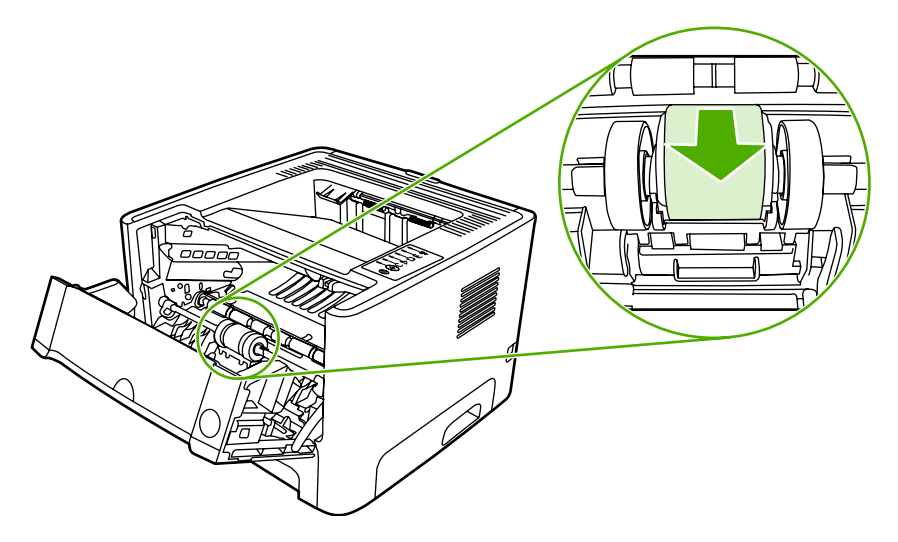

6. ใช้ผ้าที่ไม่มีขนชุบน้ำเล็กน้อย เช็ดทำความสะอาดลูกกลิ้ง

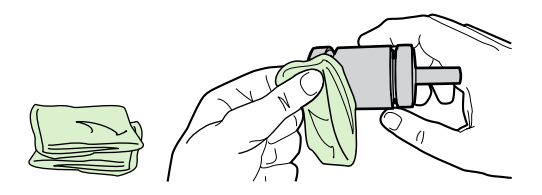

7. ใช้ผ้าแห้งที่ไม่มีขนเช็ดทำความสะอาดลูกกลิ้งดึงกระดาษเพื่อขจัดคราบสกปรกออก

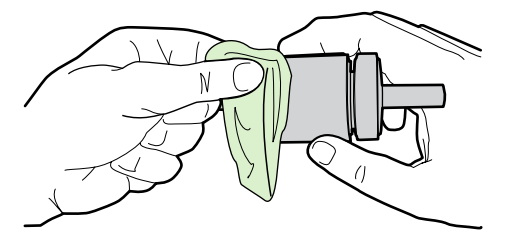

8. ปล่อยให้ลูกกลิ้งดึงกระดาษแห้งสนิท

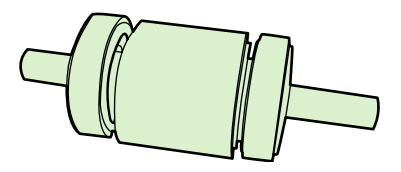

9. จัดตำแหน่งสลักยึดสีดำสองอันในเครื่องพิมพ์ให้ตรงกับรอยบากลูกกลิ้งดึงกระดาษ แล้วกดลูกกลิ้งดึงกระดาษลงในช่อง ใส่จนกระทั่งสลักยึดล็อคเข้าที่

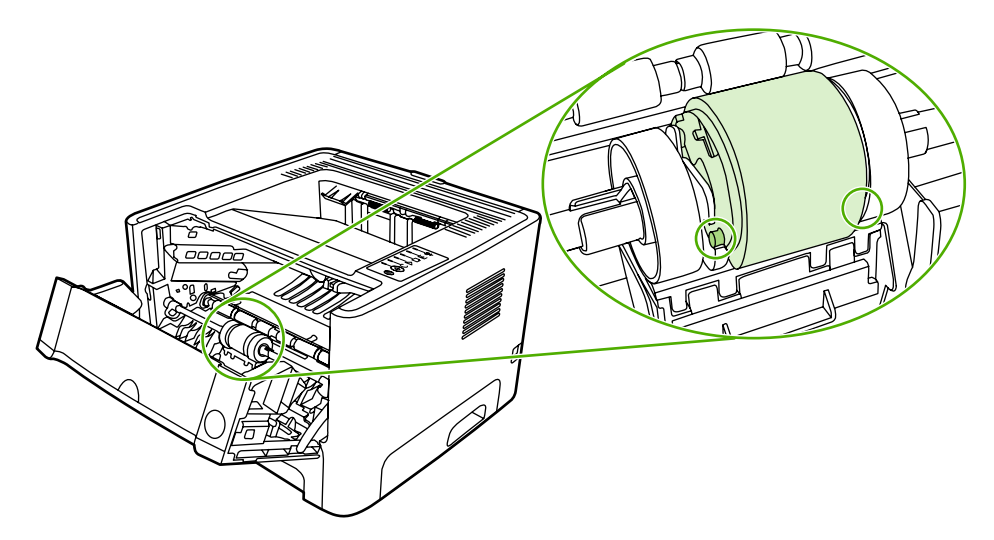

10. เปลี่ยนฝาปิดลูกกลิ้งดึงกระดาษ

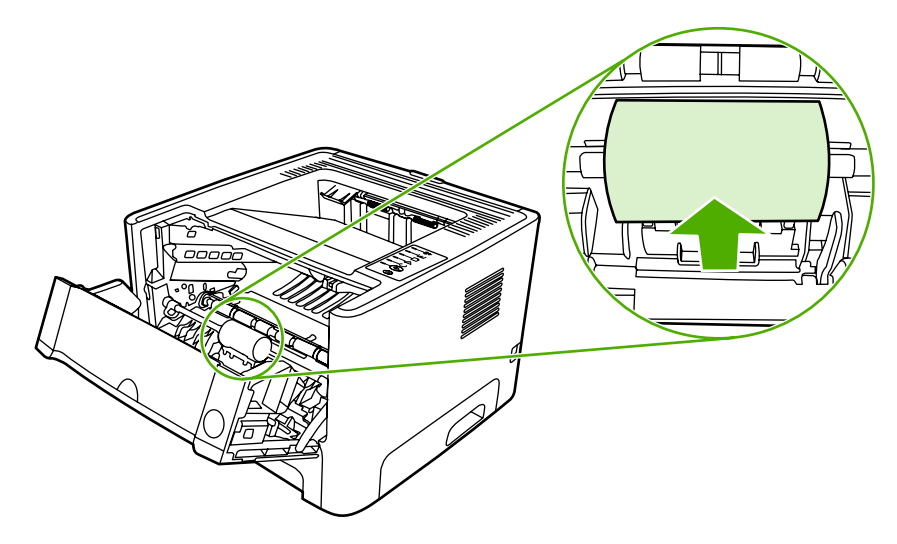

11. ปิดช่องใส่ตลับหมึกพิมพ์

# ทำความสะอาดลูกกลิ้งดึงกระดาษ (ถาด 2)

หากท่านต้องการทำความสะอาดลูกกลิ้งดึงกระดาษสำหรับถาด 2 ให้ปฏิบัติตามคำแนะนำต่อไปนี้:

1. ถอดสายไฟออกจากเครื่องพิมพ์ และรอให้เครื่องพิมพ์เย็นลง

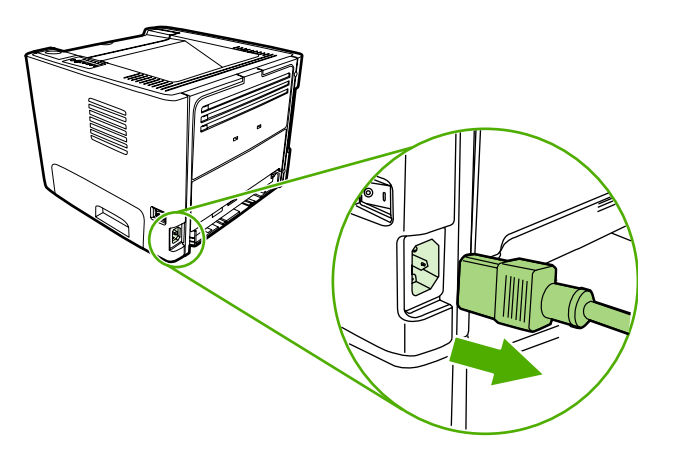

2. กดปุ่มเปิดฝาปิดช่องใส่ตลับหมึกพิมพ์ แล้วนำตลับหมึกพิมพ์ออกจากเครื่องพิมพ์

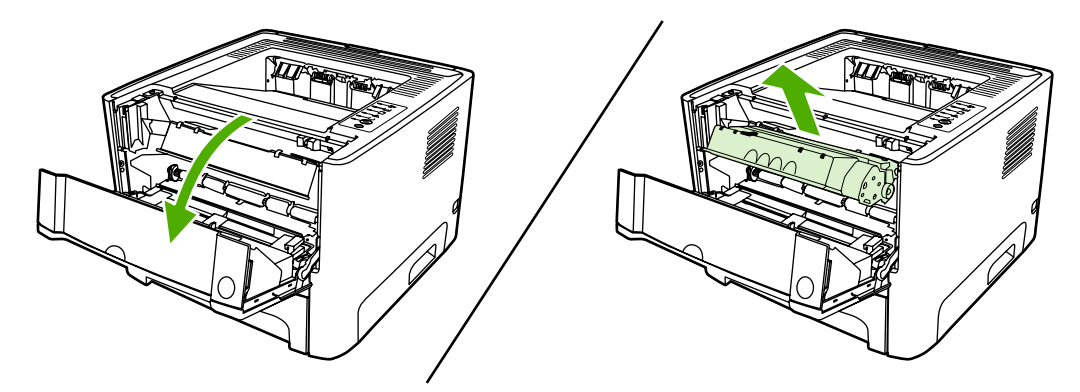

3. เอาถาด 2 ออก

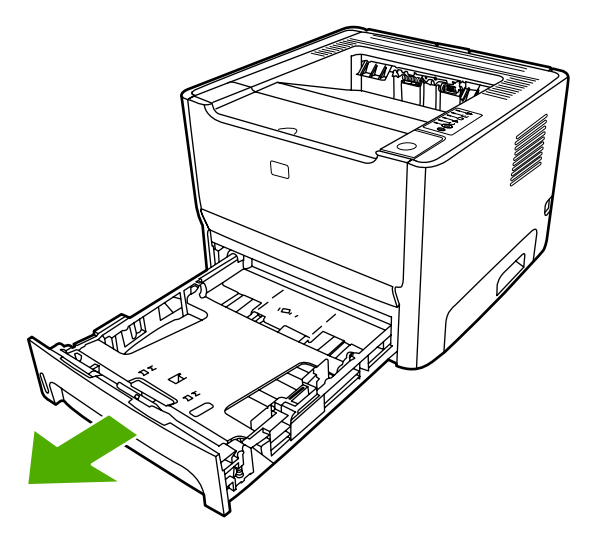

4. เปิดฝาปิดเส้นทางกระดาษของการพิมพ์สองด้านอัตโนมัติที่ด้านหน้าเครื่องพิมพ์ (HP LaserJet P2015d, HP LaserJet P2015dn และ HP LaserJet P2015x เท่านั้น)

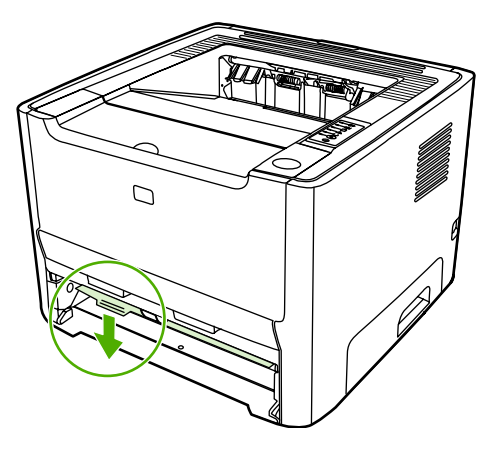

5. วางเครื่องพิมพ์ไว้บนพื้นที่ทำงาน โดยให้หันด้านหน้าของเครื่องพิมพ์ขึ้น

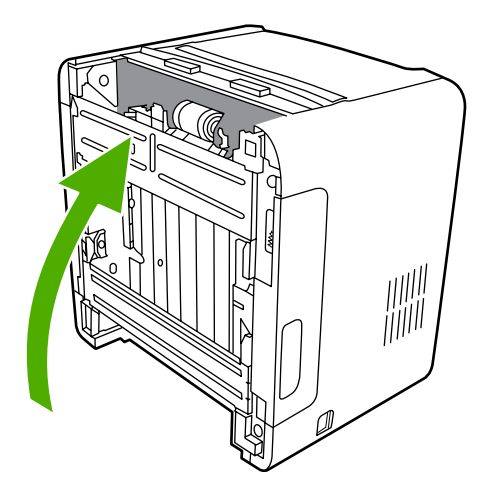

6. ดึงแท็บสีขาวออกมา และหมุนขึ้น

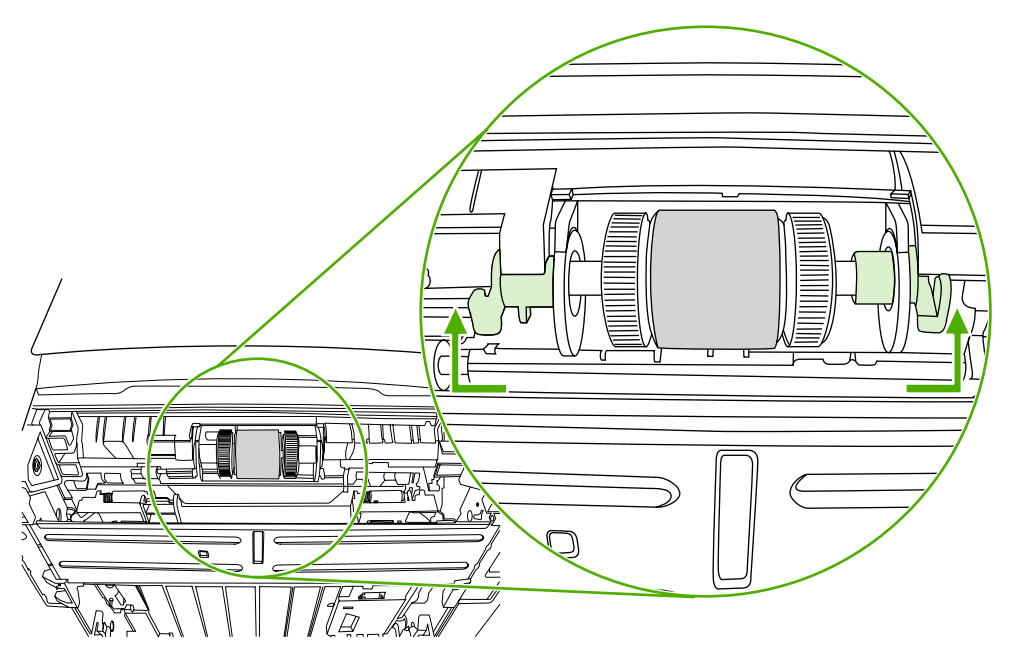

7. เลื่อนแท็บขวาไปทางขวา และปล่อยแท็บให้อยู่ในตำแหน่งนี้ตลอดกระบวนการ

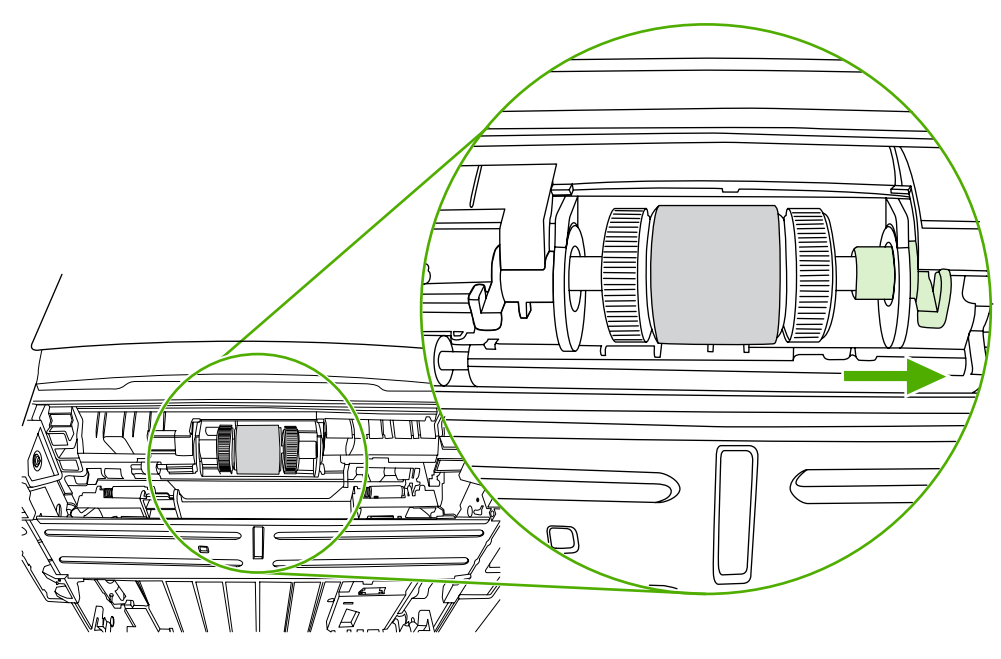

8. เลื่อนชุดลูกกลิ้งกระดาษไปทางขวา และถอดฝาปิดที่ปลายด้านช้าย

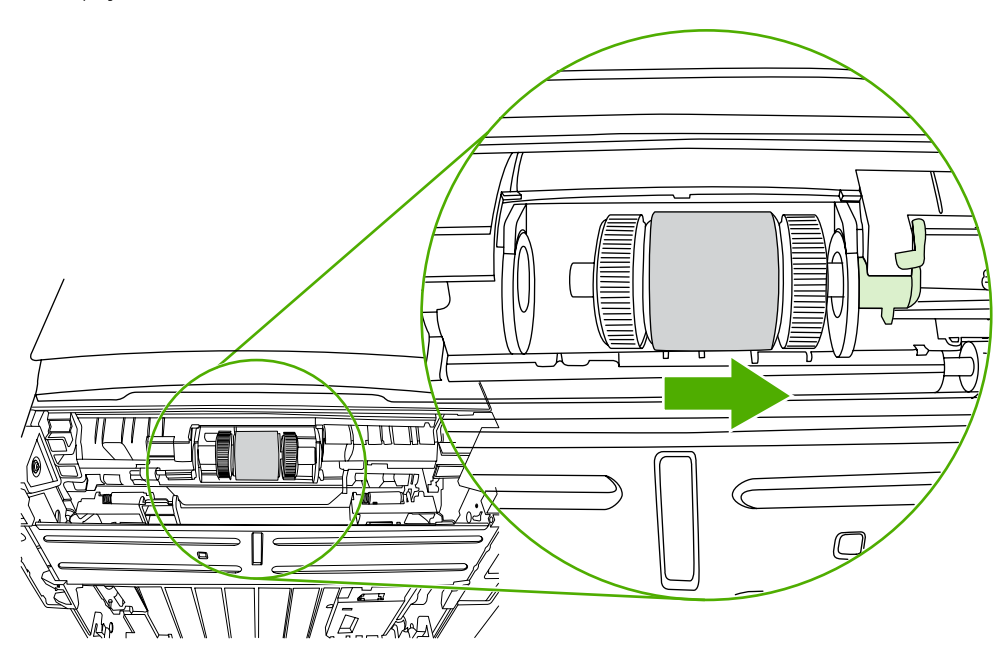

### 9. ถอดลูกกลิ้งดึงกระดาษ

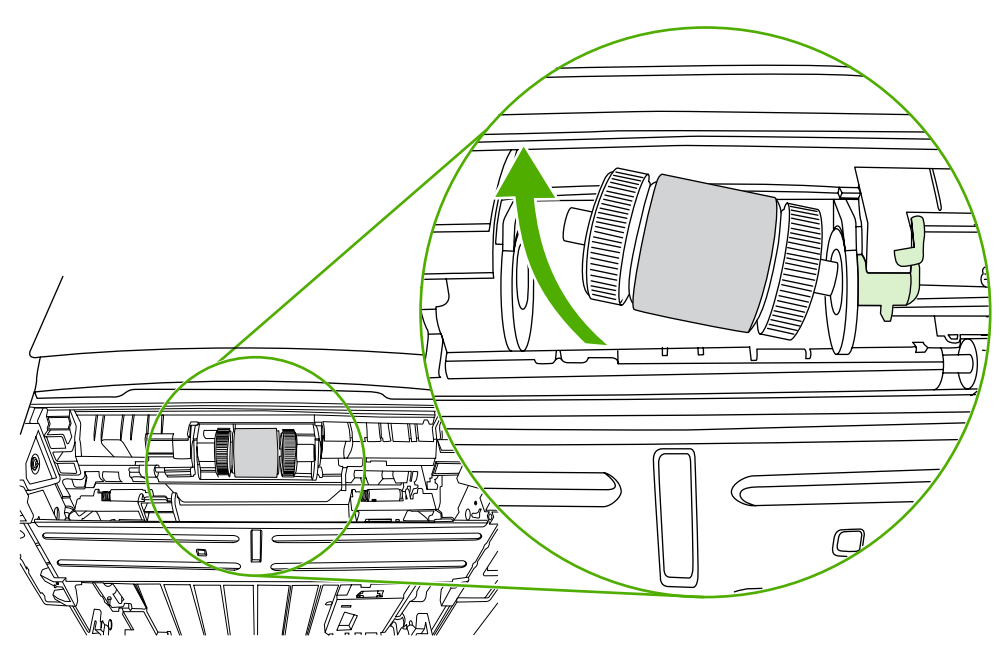

10. ใช้ผ้าที่ไม่มีขนชุบน้ำเล็กน้อย เช็ดทำความสะอาดลูกกลิ้ง

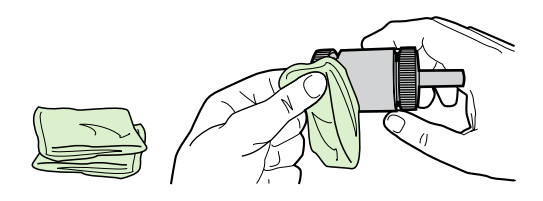

11. ใช้ผ้าแห้งที่ไม่มีขนเช็ดทำความสะอาดลูกกลิ้งดึงกระดาษเพื่อขจัดคราบสกปรกออก

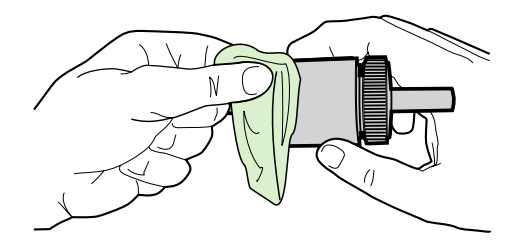

12. ปล่อยให้ลูกกลิ้งดึงกระดาษแห้งสนิท

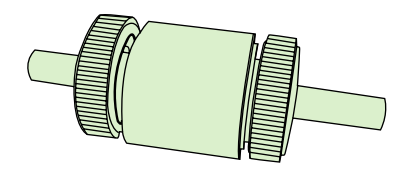

13. ใส่ด้านซ้ายของลูกกลิ้งกระดาษลงในช่องด้านซ้าย (1) และด้านขวา (ที่มีร่องตรงแกน) ในช่องด้านขวา (2)

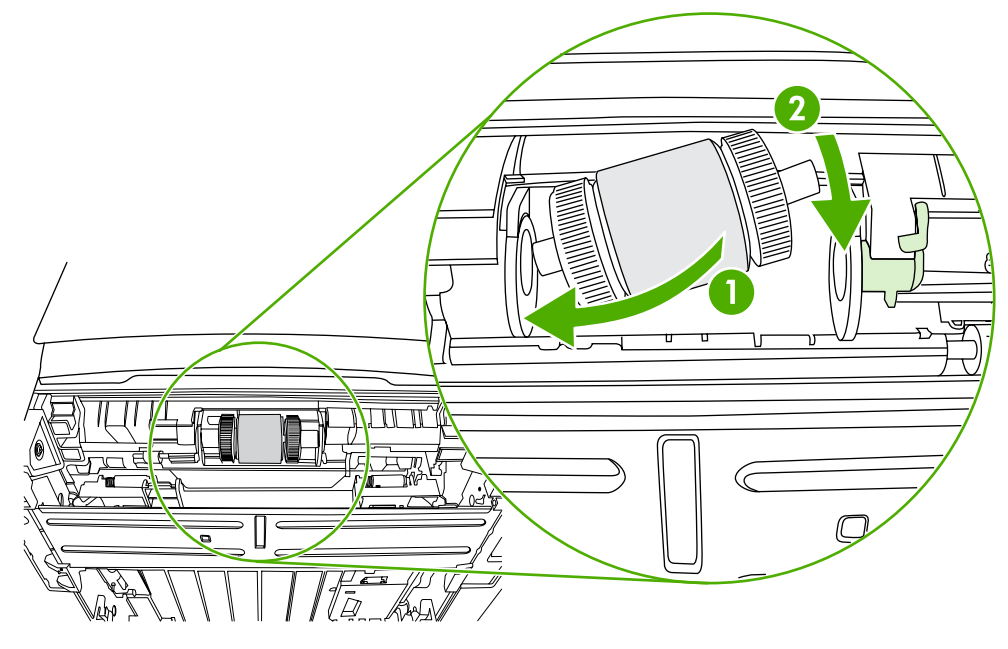

14. ใส่ฝาปิดที่ปลายของแกนด้านซ้าย ดันฝาปิดไปทางขวา และพลิกแท็บลงข้างล่างให้เข้าที่

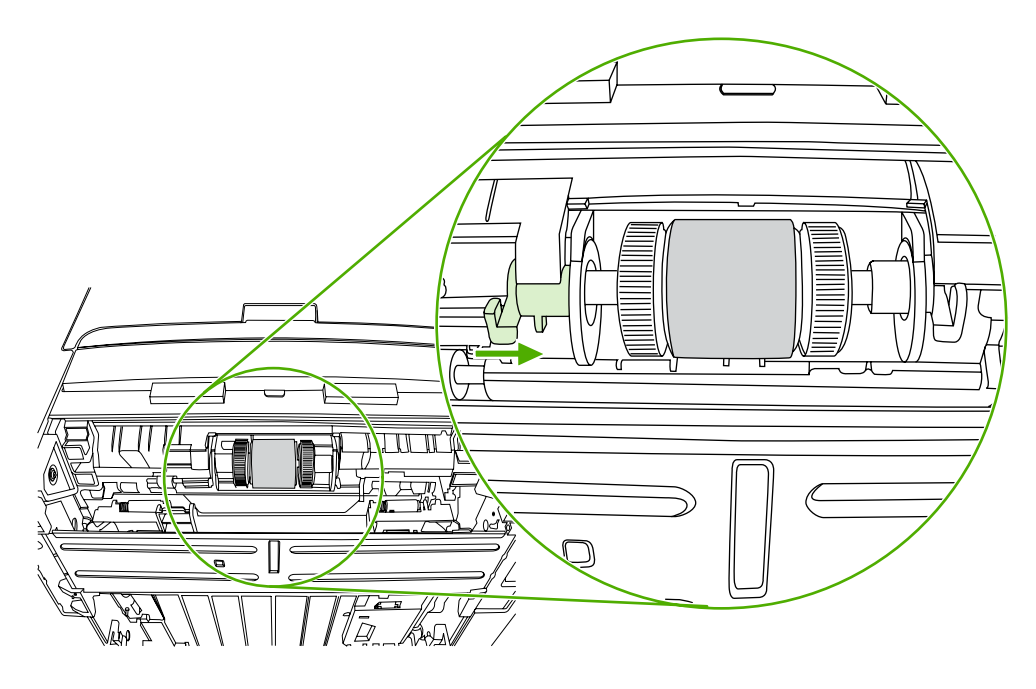

- 15. หมุนแกนให้ร่องและแกนของลูกกลิ้งเข้าที่
- 16. ดันแท็บขวาไปทางซ้าย และพลิกแท็บลงข้างล่างให้เข้าที่
- 17. วางเครื่องพิมพ์บนพื้นที่ทำงาน โดยหันด้านบนของเครื่องพิมพ์ขึ้น

18. ปิดฝาปิดเส้นทางกระดาษของการพิมพ์สองด้านอัตโนมัติ

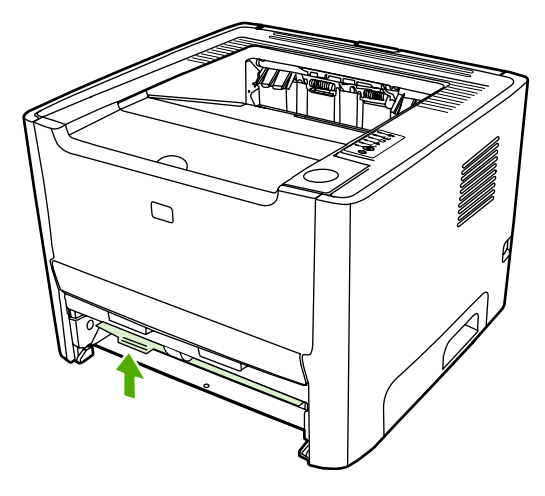

19. ติดตั้งตลับหมึกพิมพ์อีกครั้ง และปิดฝาปิดตลับหมึกพิมพ์

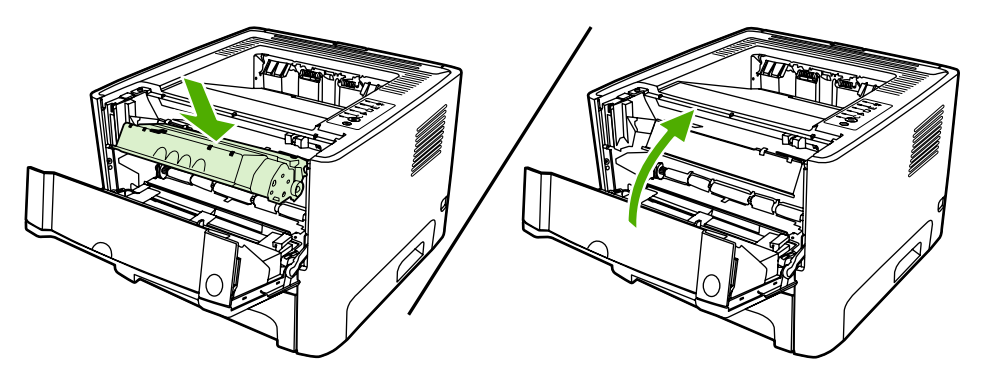

20. เสียบปลั๊กเครื่องพิมพ์เพื่อเปิดเครื่องพิมพ์อีกครั้ง

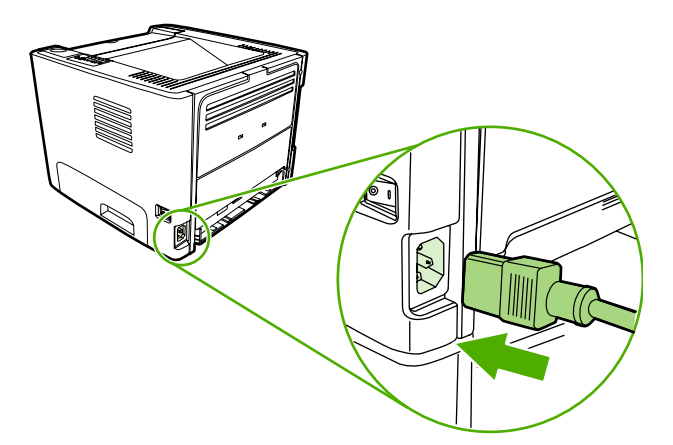

# EconoMode

EconoMode เป็นคุณสมบัติที่ช่วยให้เครื่องพิมพ์ใช้ผงหมึกต่อหน้าในปริมาณที่ลดลง การเลือกตัวเลือกนี้อาจช่วยยึดอายุการ ใช้งานตลับหมึกพิมพ์และลดค่าใช้จ่ายต่อหน้า แต่ก็ลดคุณภาพในการพิมพ์เช่นกัน ภาพที่พิมพ์จะจางลง แต่ก็เพียงพอสำหรับ การพิมพ์แบบร่างหรือทดลองพิมพ์

HP ไม่แนะนำให้ใช้ EconoMode ตลอดเวลา หากมีการใช้คุณสมบัติ EconoMode ตลอดเวลา โดยที่ปริมาณการใช้งาน ของหมึกน้อยกว่า 5 เปอร์เซ็นต์ เมื่อกลไกของตลับหมึกหมดอายุการใช้งาน เป็นไปได้ว่าผงหมึกอาจจะยังเหลืออยู่ หาก คุณภาพการพิมพ์ลดลงในกรณีเช่นนี้ ท่านต้องใส่ตลับหมึกใหม่ แม้ว่าจะยังเหลือผงหมึกอยู่ในตลับก็ตาม

- ในการใช้ EconoMode เปิดคุณสมบัติเครื่องพิมพ์ (หรือกำหนดลักษณะการพิมพ์ใน Windows 2000 และ XP) หาก ต้องการทราบขั้นตอน ให้ดูที่ <u>กำหนดค่าไดรเวอร์เครื่องพิมพ์ Windows</u> หรือ <u>กำหนดค่าไดรเวอร์เครื่องพิมพ์</u> <u>Macintosh</u>
- 2. บนแท็บ **กระดาษ/คุณภาพ** หรือแท็บ **งานที่พิมพ์ออกมา** (แท็บ **ชนิดของกระดาษ/คุณภาพ** สำหรับไดรเวอร์ Mac บาง ตัว) ให้ทำเครื่องหมายที่กล่องตัวเลือก EconoMode

หมายเหตุ คุณสมบัติเครื่องพิมพ์บางอย่างจะไม่สามารถใช้งานได้จากไดรเวอร์บางตัวหรือระบบปฏิบัติการบาง ระบบ หากต้องการข้อมูลเกี่ยวกับคุณสมบัติที่ใช้งานได้ของไดรเวอร์นั้น ดูความช่วยเหลือแบบออนไลน์ของคุณสมบัติ เครื่องพิมพ์ (ไดรเวอร์)

# 7 การแก้ไขปัญหา

### ในบทนี้จะกล่าวถึงหัวข้อต่างๆ ดังต่อไปนี้

- <u>การค้นหาวิธีแก้ไขปัญหา</u>
- <u>รุปแบบไฟสัญญาณบอกสถานะ</u>
- <u>ปัญหาที่พบบ่อยใน Macintosh</u>
- <u>ข้อผิดพลาดการจำลอง HP postscript ระดับ 3</u>
- <u>การแก้ไขปัญหาวัสดุพิมพ์</u>
- <u>หน้าที่พิมพ์ต่างจากที่ปรากฏบนหน้าจอ</u>
- <u>ปัญหาซอฟต์แวร์เครื่องพิมพ์</u>
- <u>ปรับปรุงคุณภาพงานพิมพ์</u>
- <u>การนำกระดาษที่ติดขัดออก</u>
- <u>การแก้ปัญหาการตั้งค่าเครือข่าย</u>

# การค้นหาวิธีแก้ไขปัญหา

เนื้อหาในส่วนนี้จะแสดงวิธีแก้ไขปัญหาที่พบบ่อยของเครื่องพิมพ์

## ขั้นตอนที่ 1: ตั้งค่าเครื่องพิมพ์ไว้ถูกต้องหรือไม่?

- เสียบสายไฟเครื่องพิมพ์เข้ากับช่องเสียบปลั๊กที่แน่ใจว่าใช้งานได้หรือไม่?
- สวิตช์เปิด/ปิดอยู่ที่ต่ำแหน่ง เปิด หรือไม่?
- ติดตั้งตลับหมึกพิมพ์ถูกต้องหรือไม่? โปรดดูที่ <u>การเปลี่ยนตลับหมึกพิมพ์</u>
- ป้อนกระดาษเข้าในถาดป้อนถูกต้องหรือไม่? โปรดดูที่ <u>บรรจุวัสดุพิมพ์</u>

| ไข่    | หากท่านตอบ ใช่ สำหรับคำถามข้างต้น โปรดไปที่ <u>ขั้นตอนที่ 2: ไฟลัญญาณ</u><br><u>พร้อมสว่างขึ้นหรือไม่?</u> |
|--------|----------------------------------------------------------------------------------------------------|
| ไม่ใช่ | หากเครื่องพิมพ์ไม่เปิดทำงาน <u>ติดต่อฝ่ายบริการของ HP</u>                                                  |

## ขึ้นตอนที่ 2: ไฟสัญญาณพร้อมสว่างขึ้นหรือไม่?

ตรวจสอบว่าไฟสัญญาณพร้อม (1) บนแผงควบคุมสว่างอยู่

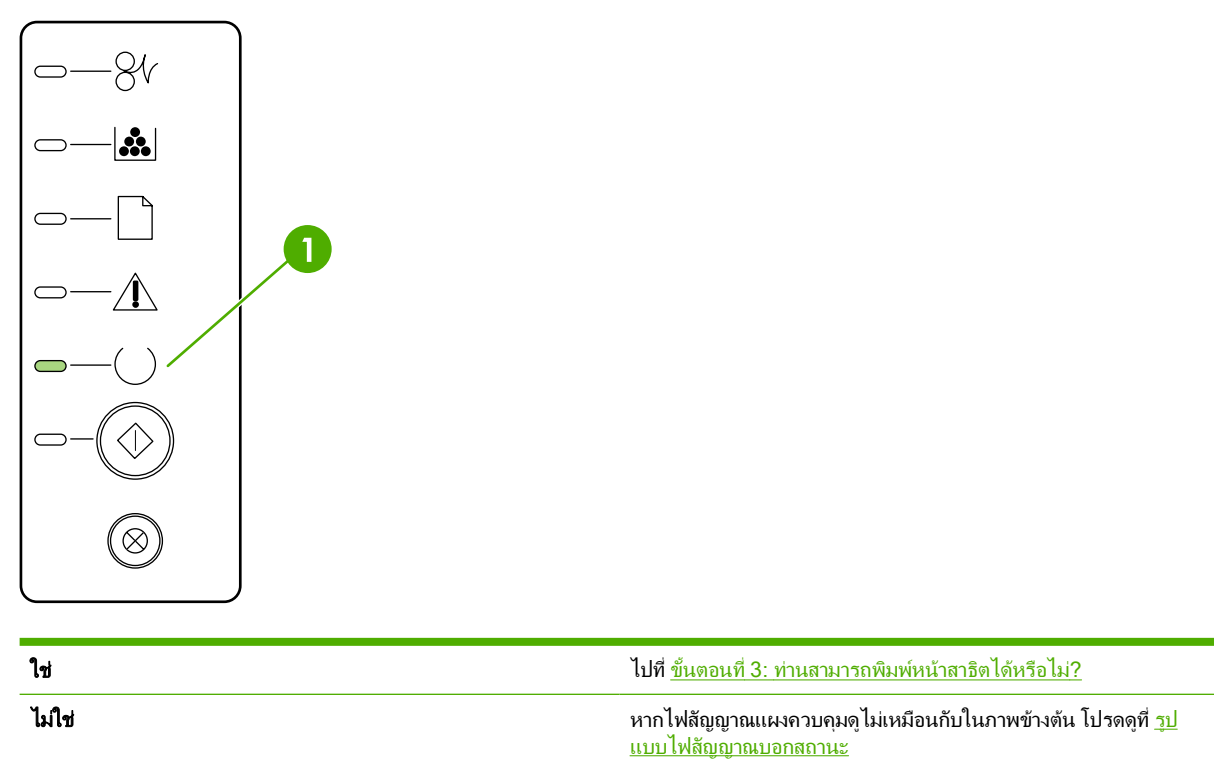

หากท่านไม่สามารถแก้ไขปัญหา <u>ติดต่อฝ่ายบริการของ HP</u>

# ขั้นตอนที่ 3: ท่านสามารถพิมพ์หน้าสาธิตได้หรือไม่?

กดปุ่ม <mark>ทำงาน</mark> เพื่อพิมพ์หน้าสาธิต

| ไข่    | หากหน้าสาธิตพิมพ์ออกมา โปรดไปที่ <u>ขึ้นตอนที่ 4: คุณภาพงานพิมพ์ยอม</u><br><u>รับได้หรือไม่?</u> |  |
|--------|--------------------------------------------------------------------------------------------------|--|
| ไม่ใช่ | หากไม่มีกระดาษออกมา โปรดดูที่ <u>การแก้ไขปัญหาวัสดุพิมพ์</u>                                     |  |
|        | หากท่านไม่สามารถแก้ไขปัญหา <u>ติดต่อฝ่ายบริการของ HP</u>                                         |  |

## ขึ้นตอนที่ 4: คุณภาพงานพิมพ์ยอมรับได้หรือไม่?

| ใช่    | หากคุณภาพงานพิมพ์ยอมรับได้ โปรดไปที่ <u>ขั้นตอนที่ 5: เครื่องพิมพ์รับส่ง</u><br><u>ข้อมูลกับคอมพิวเตอร์หรือไม่?</u>                                                                                                   |
|--------|----------------------------------------------------------------------------------------------------|
| ไม่ใช่ | หากคุณภาพงานพิมพ์ต่ำ โปรดดูที่ <u>ปรับปรุงคุณภาพงานพิมพ์</u>                                                                                                    |
|        | ตรวจสอบว่าการตั้งค่าการพิมพ์ถูกต้องสำหรับวัตถุที่ท่านใช้พิมพ์ ด <u>ู ถณภาพ</u><br><u>งานพิมพ์สูงสุดสำหรับกระดาษหรือวัสดพิมพ์ชนิดต่างๆ</u> สำหรับข้อมูลเกี่ยว<br>กับการปรับการตั้งค่าสำหรับวัตถุที่จะใช้พิมพ์ชนิดต่างๆ |
|        | หากท่านไม่สามารถแก้ไขปัญหา <u>ติดต่อฝ่ายบริการของ HP</u>                                                                                                    |

# ขั้นตอนที่ 5: เครื่องพิมพ์รับส่งข้อมูลกับคอมพิวเตอร์หรือไม่?

ลองพิมพ์เอกสารจากซอฟต์แวร์โปรแกรมประยุกต์

| ใช่    | หากเอกสารพิมพ์ออกมา โปรดไปที่ <u>ขั้นตอนที่ 6: หน้าที่พิมพ์ออกมามี</u><br><u>ลักษณะตามที่ท่านคาดหวังไว้หรือไม่?</u> |  |
|--------|----------------------------------------------------------------------------------------------------|--|
| ไม่ใช่ | หากเอกสารไม่พิมพ์ออกมา โปรดดูที่ <u>ปัญหาซอฟต์แวร์เครื่องพิมพ์</u>                                                  |  |
|        | หากท่านใช้คอมพิวเตอร์ Macintosh โปรดดูที่ <u>ปัญหาที่พบบ่อยใน</u><br><u>Macintosh</u>                               |  |
|        | หากท่านใช้ไดรเวอร์การจำลอง HP postscript ระดับ 3 ด <u>ู ข้อผิดพลาดการ</u><br><u>จำลอง HP postscript ระดับ 3</u>     |  |
|        | หากท่านไม่สามารถแก้ไขปัญหา <u>ติดต่อฝ่ายบริการของ HP</u>                                                            |  |

# ขั้นตอนที่ 6: หน้าที่พิมพ์ออกมามีลักษณะตามที่ท่านคาดหวังไว้หรือไม่?

| ไข่    | ปัญหาควรจะได้รับการแก้ไขเรียบร้อยแล้ว หากปัญหายังไม่ได้รับการเ<br>ไข <u>ติดต่อฝ่ายบริการของ HP</u> |  |
|--------|----------------------------------------------------------------------------------------------------|--|
| ไม่ใช่ | โปรดดูที่ <u>หน้าที่พิมพ์ต่างจากที่ปรากฏบนหน้าจอ</u>                                               |  |
|        | หากท่านไม่สามารถแก้ไขปัญหา <u>ติดต่อฝ่ายบริการของ HP</u>                                           |  |

### ติดต่อฝ่ายบริการของ HP

- ในสหรัฐอเมริกา โปรดดูที่ <u>http://www.hp.com/support/ljP2015/</u> สำหรับเครื่องพิมพ์ HP LaserJet P2015
- ส่วนประเทศ/พื้นที่อื่นโปรดดู <u>http://www.hp.com/</u>

# รูปแบบไฟสัญญาณบอกสถานะ

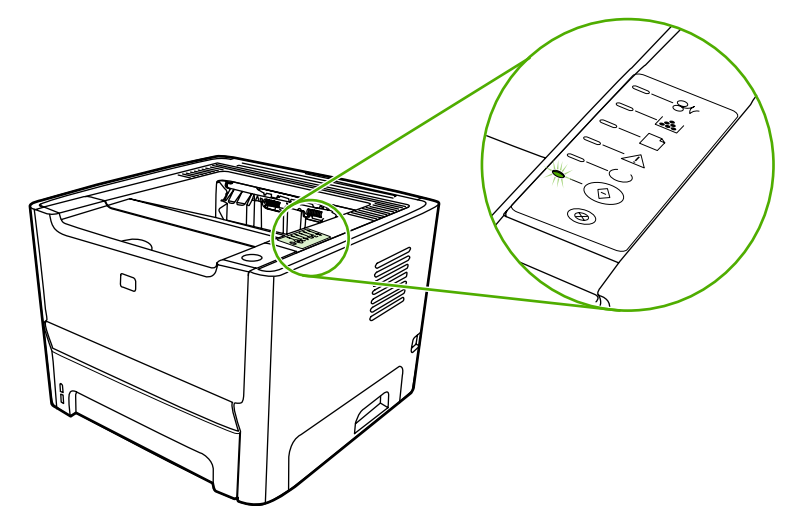

**ตาราง 7-1** รายละเอียดไฟสถานะ

| สัญลักษณ์สำหรับ "ไฟดับ"    |
|----------------------------|
| สัญลักษณ์สำหรับ "ไฟลว่าง"  |
| สัญลักษณ์สำหรับ "ไฟกะพริบ" |

| ตาราง 7-ว | 2 າ | <sup>ู</sup> ้ไอดวาม | ไฟสัถเถเ  | าณแผงความคม       |
|-----------|-----|----------------------|-----------|-------------------|
|           |     | 00110104             | 011010202 | 10000004411020104 |

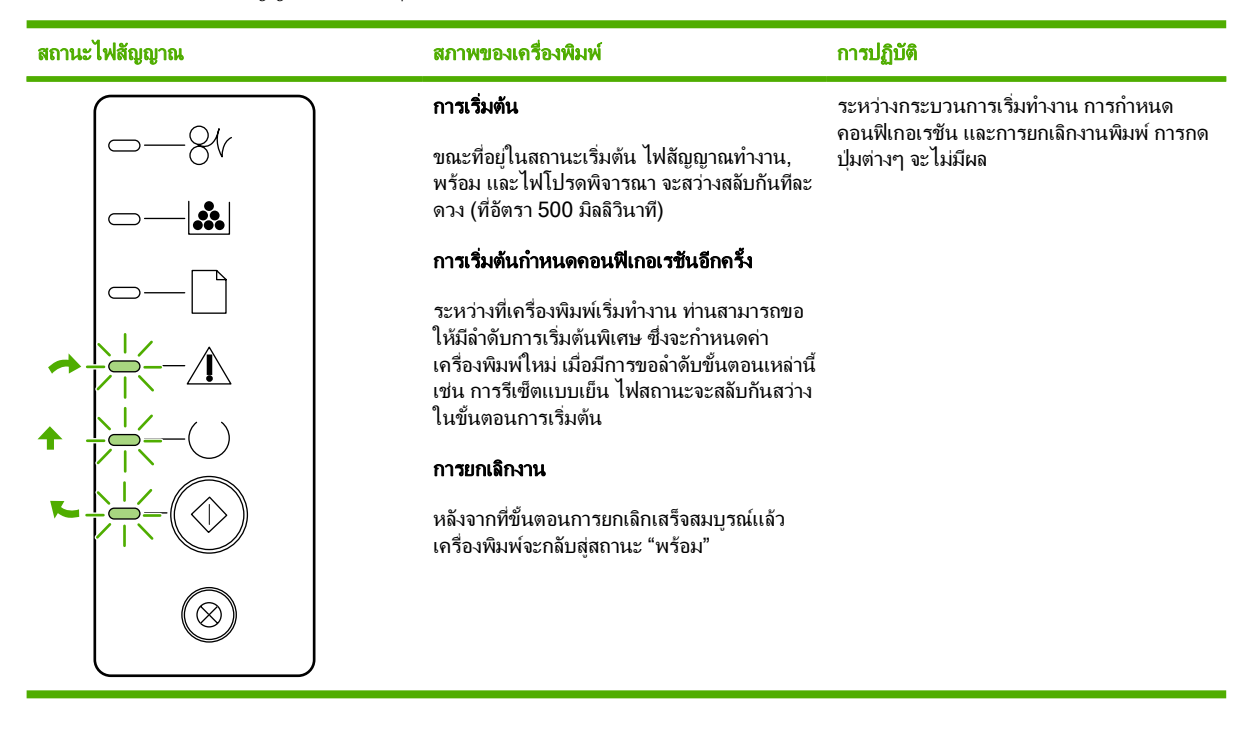

ตาราง 7-2 ข้อความไฟสัญญาณแผงควบคุม (ต่อ)

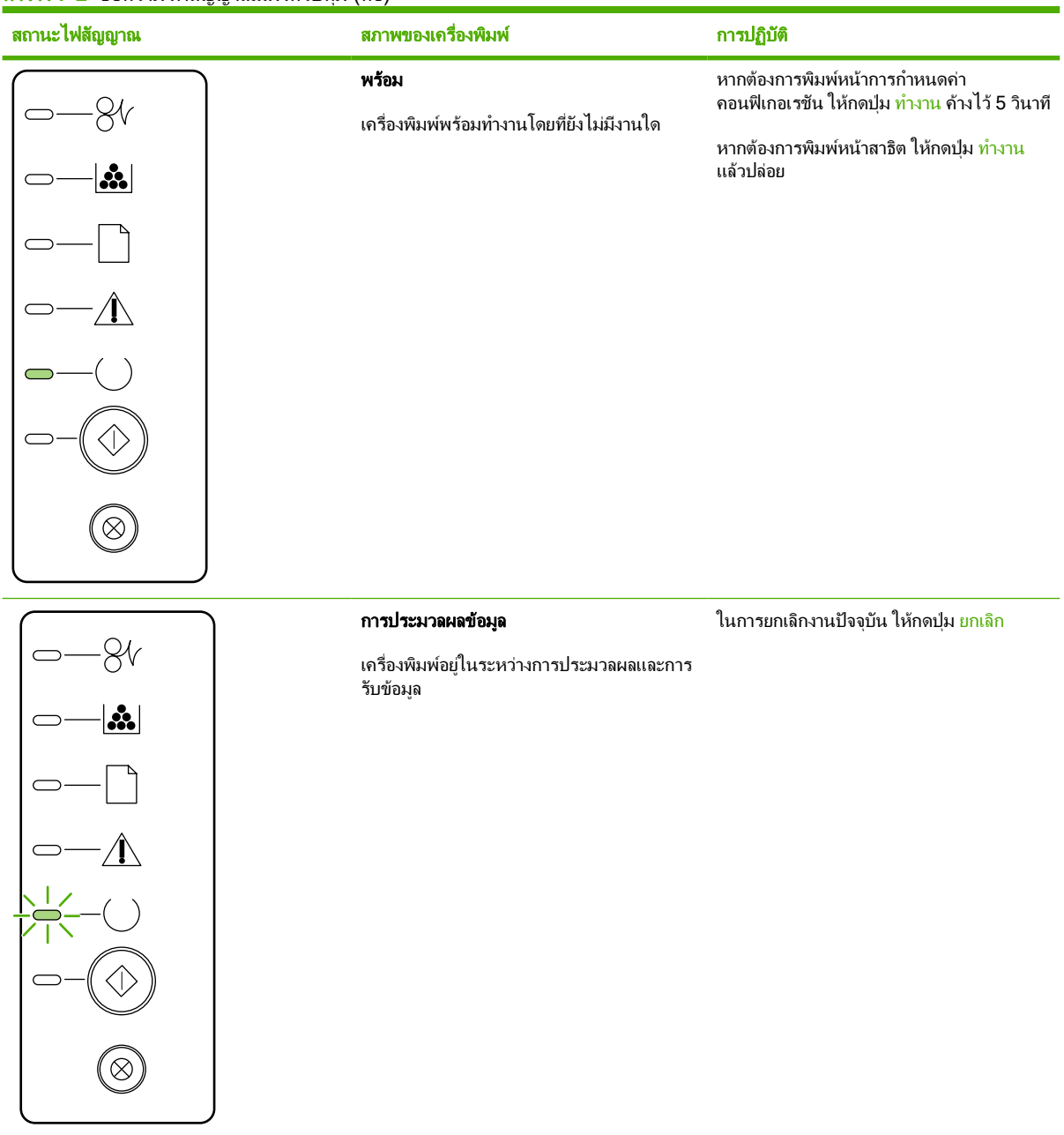

### ตาราง 7-2 ข้อความไฟสัญญาณแผงควบคุม (ต่อ)

| สถานะไฟสัญญาณ  | สภาพของเครื่องพิมพ์                                                                                                    | การปฏิบัติ                                                                                                    |  |
|----------------|----------------------------------------------------------------------------------------------------|----------------------------------------------------------------------------------------------------|--|
| $\bigcirc -8i$ | ป้อนกระดาษด้วยตนเอง หรือ ข้อผิดพลาดที่ยังทำ<br>งานต่อได้                                                                                                    | ในการกลับสู่การทำงานปกติ และพิมพ์ข้อมูล ให้<br>กดปุ่ม ทำงาน                                                   |  |
|                | สภาวะนี้อาจเกิดขึ้นได้ในกรณีต่อไปนี้<br>• ป้อนกระดาษด้วยตนเอง                                                                                                    | หากกลับสู่การทำงานปกติสำเร็จแล้ว เครื่องพิมพ์<br>จะเข้าสู่สถานะ "การประมวลผลข้อมูล" และพิมพ์<br>งานต่อจนเสร็จ |  |
|                | <ul> <li>ข้อผิดพลาดทั่วไปที่ยังทำงานต่อได้</li> <li>ข้อผิดพลาดในการกำหนดคอนฟีเกอ<br/>เรชันของหน่วยความจำ</li> <li>ข้อผิดพลาดที่เกี่ยวข้องกับลักษณะประจำ/<br/>งาน</li> </ul> | แต่ถ้าไม่สามารถกลับสู่การทำงานปกติได้<br>เครื่องพิมพ์จะกลับสู่สถานะ "ข้อผิดพลาดที่ยังทำ<br>งานต่อได้"         |  |
|                | <b>โปรดพิจารณา</b><br>ฝาปิดตลับหมึกพิมพ์เปิดอยู่                                                                                                    | ปิดข่องใส่ตลับหมึกพิมพ์                                                                                       |  |

ตาราง 7-2 ข้อความไฟสัญญาณแผงควบคุม (ต่อ)

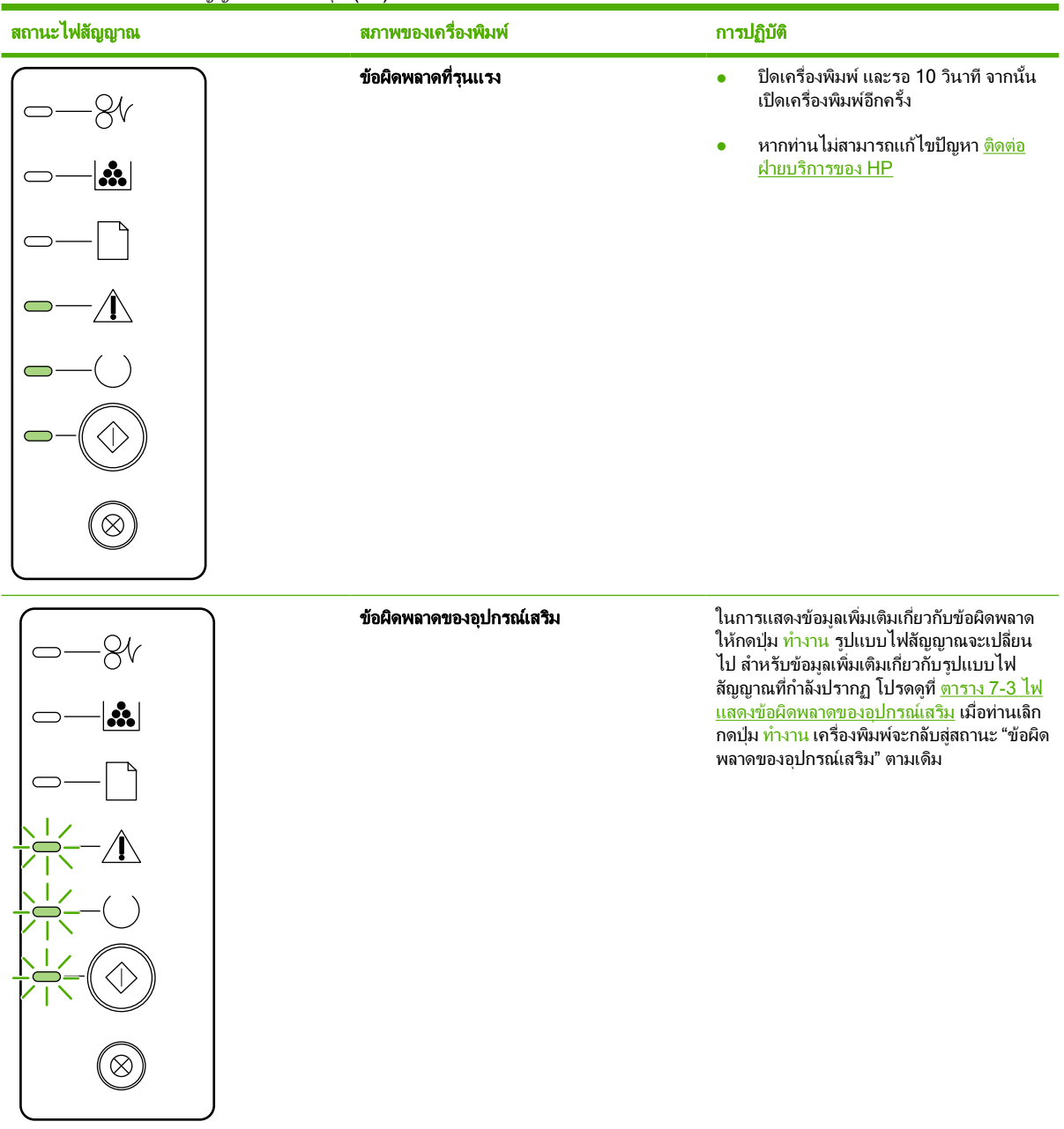

### ตาราง 7-2 ข้อความไฟสัญญาณแผงควบคุม (ต่อ)

| สถานะไฟสัญญาณ | สภาพของเครื่องพิมพ์                                                                                | การปฏิบัติ                                                                                               |
|---------------|----------------------------------------------------------------------------------------------------|----------------------------------------------------------------------------------------------------|
|               | <b>ผงหมึกเหลือน้อย</b><br>ไฟสถานะทำงาน พร้อม และพิจารณาจะทำงาน<br>เป็นอิสระจากสถานะผงหมึกเหลือน้อย | สั่งชื้อตลับหมึกพิมพ์ใหม่และเตรียมไว้ให้พร้อม<br>โปรดดูที่ <u>สั่งซื้ออุปกรณ์เสริมและวัสดุสิ้นเปลือง</u> |
|               | <b>ไม่มีผงหมึก</b><br>มีการถอดตลับหมึกพิมพ์ออกจากเครื่องพิมพ์                                      | ใส่ตลับหมึกกลับเข้าสู่เครื่องพิมพ์                                                                       |

<mark>ตาราง 7-2</mark> ข้อความไฟสัญญาณแผงควบคุม (ต่อ)

| สถานะไฟสัญญาณ        | สภาพของเครื่องพิมพ์ | การปฏิบัติ                                                             |
|----------------------|---------------------|------------------------------------------------------------------------|
| <u>8</u> v           | กระดาษติดขัด        | เอากระดาษที่ติดออก โปรดดูที่ <u>การนำกระดาษที่</u><br><u>ติดขัดออก</u> |
|                      |                     |                                                                        |
|                      |                     |                                                                        |
|                      |                     |                                                                        |
| $\Box$               |                     |                                                                        |
| $\square - \bigcirc$ |                     |                                                                        |
| $\otimes$            |                     |                                                                        |
|                      |                     |                                                                        |

ตาราง 7-2 ข้อความไฟสัญญาณแผงควบคุม (ต่อ)

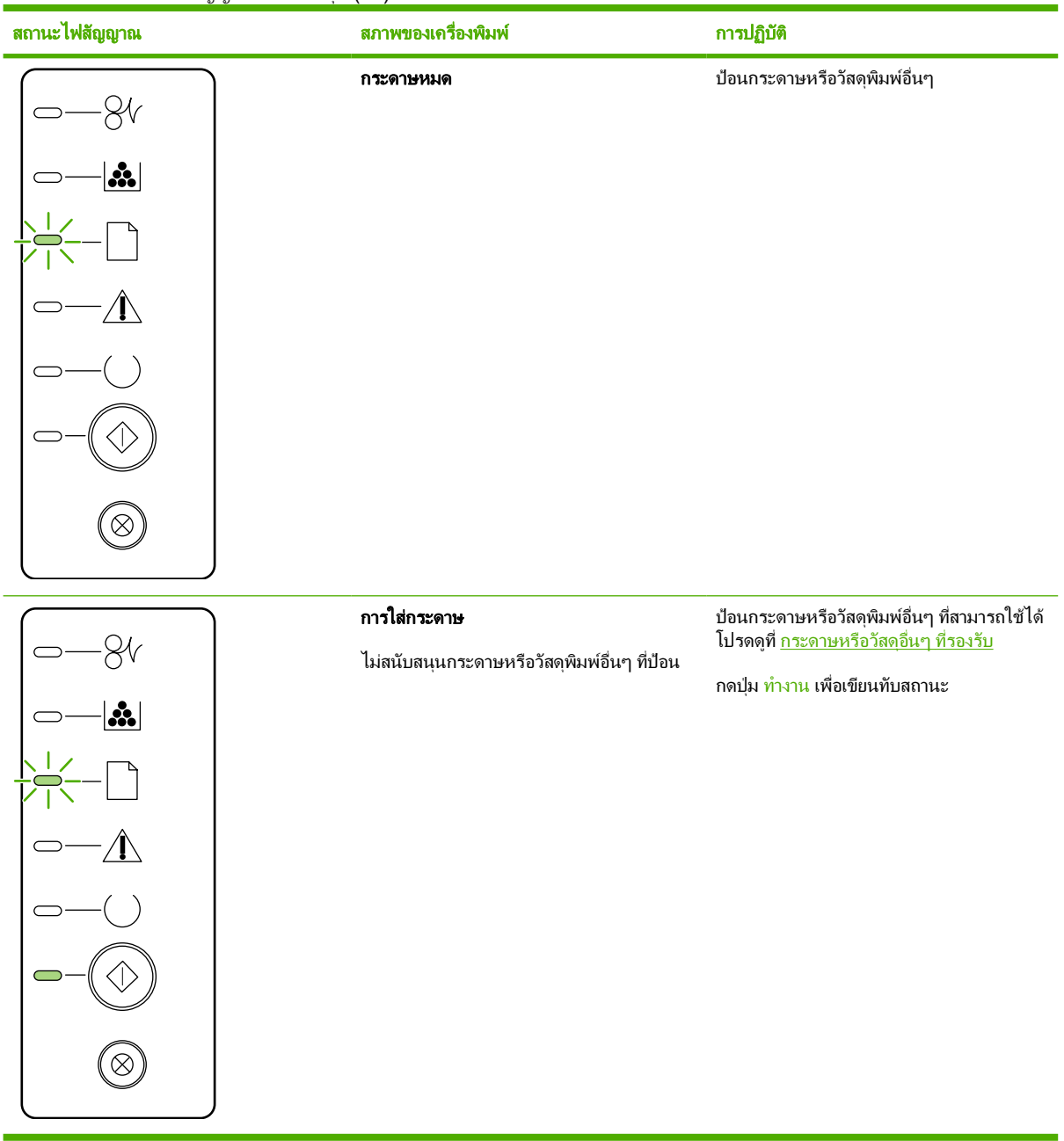

|--|

| ข้อผิดพลาดของอุปกรณ์เสริม                                     | ไฟสัญญาณโปรดพิจารณา | ไฟสัญญาณพร้อม | ไฟสัญญาณทำงาน |
|---------------------------------------------------------------|---------------------|---------------|---------------|
| เกิดข้อผิดพลาดเนื่องจากการทำงาน<br>ของช่อง DIMM เข้ากันไม่ได้ | ดับ                 | ดับ           | สว่าง         |

# ปัญหาที่พบบ่อยใน Macintosh

### ส่วนนี้จะแสดงรายการปัญหาที่อาจเกิดขึ้นเมื่อใช้ Mac OS X

ตาราง 7-4 ปัญหากับ Mac OS X

#### ้ไดรเวอร์เครื่องพิมพ์ไม่ปรากฏใน Print Center หรือ Printer Setup Utility

| สาเหตุ                                                      | วิธีแก้ไข                                                                                                    |
|-------------------------------------------------------------|----------------------------------------------------------------------------------------------------|
| อาจไม่ได้ติดตั้งซอฟต์แวร์เครื่องพิมพ์ หรือติดตั้งไม่ถูกต้อง | ตรวจสอบว่าไฟล์ PPD ของเครื่องพิมพ์อยู่ในโฟลเดอร์ต่อไปนี้ในฮาร์ดไดรฟ์:<br>Library/Printers/PPDs/Contents/Resources/<br><lang>.lproj โดยที่ <b><lang></lang></b> เป็นรหัสภาษาที่ประกอบด้วยตัวอักษรสองตัว<br/>สำหรับภาษาที่ท่านกำลังใช้ หากจำเป็น ให้ติดดั้งซอฟต์แวร์ใหม่อีกครั้ง ดูกำแนะนำ<br/>ใน <i>คู่มือเริ่มต้นใช้งาน</i></lang> |
| ไฟล์ PostScript Printer Description (PPD) ได้รับความเสียหาย | ลบไฟล์ <b>PPD ออกจาก</b> โฟลเดอร์ต่อไปนี้ในฮาร์ดไดรฟ์: Library/<br>Printers/PPDs/Contents/Resources/ <lang>.lproj โดยที่<br/><lang> เป็นรหัสภาษาที่ประกอบด้วยตัวอักษรสองตัวสำหรับภาษาที่ท่านกำลังใช้<br/>ติดดั้งชอฟต์แวร์ใหม่ ดูกำแนะนำใน <i>คู่มือเริ่มต้นใช้งาน</i></lang></lang>                                                |

#### ชื่อเครื่องพิมพ์, แอดเดรส IP หรือชื่อโฮสต์ Rendezvous หรือ Bonjour ไม่ปรากฏในรายการเครื่องพิมพ์ใน Print Center หรือ Printer Setup Utility

| สาเหตุ                                                                                      | วิธีแก้ไข                                                                                                    |
|---------------------------------------------------------------------------------------------|----------------------------------------------------------------------------------------------------|
| เครื่องพิมพ์อาจไม่พร้อมทำงาน                                                                | ตรวจสอบให้แน่ใจว่าสายเชื่อมต่อได้เชื่อมต่ออย่างถูกต้อง เครื่องพิมพ์เปิดอยู่ และ<br>ไฟสัญญาณ "พร้อม" สว่างอยู่ หากท่านไม่ได้เชื่อมต่อผ่าน USB หรือฮับอีเธอร์เน็ต<br>ให้ลองเชื่อมต่อเข้ากับคอมพิวเตอร์โดยตรง หรือใช้พอร์ตอื่น                                                                                                    |
| อาจเลือกชนิดการเชื่อมต่อที่ไม่ถูกต้อง                                                       | ตรวจสอบว่าเลือก USB, IP Printing หรือ Rendezvous หรือ Bonjour ทั้งนี้ขึ้น<br>อยู่กับชนิดของการเชื่อมต่อระหว่างเครื่องพิมพ์และคอมพิวเตอร์                                                                                                    |
| กำลังใช้ชื่อเครื่องพิมพ์, แอดเดรส IP หรือชื่อโฮสต์ Rendezvous หรือ<br>Bonjour ที่ไม่ถูกต้อง | พิมพ์หน้าการกำหนดค่าคอนฟีเกอเรชันเพื่อตรวจสอบชื่อเครื่องพิมพ์, แอดเดรส IP<br>หรือชื่อโฮสต์ Rendezvous หรือ Bonjour ตรวจสอบว่าชื่อเครื่องพิมพ์,<br>แอดเดรส IP หรือชื่อโฮสต์ Rendezvous หรือ Bonjour บนหน้าการกำหนดค่า<br>คอนฟีเกอเรชันตรงกับชื่อเครื่องพิมพ์, แอดเดรส IP หรือชื่อโฮสต์ Rendezvous<br>หรือ Bonjour ใน Print Center หรือ Printer Setup Utility |
| สายเชื่อมต่ออาจขำรุดหรือคุณภาพไม่ดี                                                         | เปลี่ยนสายเชื่อมต่อ ควรใช้สายเชื่อมต่อคุณภาพสูง                                                                                                    |

#### ้ไดรเวอร์เครื่องพิมพ์ไม่ได้ตั้งค่าเครื่องพิมพ์ที่ท่านเลือกโดยอัตโนมัติใน Print Center หรือ Printer Setup Utility

| สาเหตุ                                                      | วิธีแก้ไข                                                                                                    |
|-------------------------------------------------------------|----------------------------------------------------------------------------------------------------|
| เครื่องพิมพ์อาจไม่พร้อมทำงาน                                | ตรวจสอบให้แน่ใจว่าสายเชื่อมต่อได้เชื่อมต่ออย่างถูกต้อง เครื่องพิมพ์เปิดอยู่ และ<br>ไฟสัญญาณ "พร้อม" สว่างอยู่ หากท่านไม่ได้เชื่อมต่อผ่าน USB หรือฮับอีเธอร์เน็ต<br>ให้ลองเชื่อมต่อเข้ากับคอมพิวเตอร์โดยตรง หรือใช้พอร์ตอื่น                                                                                                    |
| อาจไม่ได้ติดตั้งซอฟต์แวร์เครื่องพิมพ์ หรือติดตั้งไม่ถูกต้อง | ตรวจสอบว่าไฟล์ PPD ของเครื่องพิมพ์อยู่ในโฟลเดอร์ต่อไปนี้ในฮาร์ดไดรฟ์:<br>Library/Printers/PPDs/Contents/Resources/<br><lang>. 1proj โดยที่ <b><lang></lang></b> เป็นรหัสภาษาที่ประกอบด้วยตัวอักษรสองตัว<br/>สำหรับภาษาที่ท่านกำลังใช้ หากจำเป็น ให้ติดตั้งขอฟต์แวร์ใหม่อีกครั้ง ดูดำแนะนำ<br/>ใน <i>ดู่มือเริ่มต้นใช้งาน</i></lang> |
| ไฟล์ PostScript Printer Description (PPD) ได้รับความเสียหาย | ลบไฟล์ PPD ออกจากโฟลเดอร์ต่อไปนี้ในฮาร์ดไดรฟ์: Library/<br>Printers/PPDs/Contents/Resources/ <lang>.lproj โดยที่<br/><lang> เป็นรหัสภาษาที่ประกอบด้วยตัวอักษรลองตัวสำหรับภาษาที่ท่านกำลังใช้<br/>ติดตั้งขอฟต์แวร์ใหม่ ดูกำแนะนำใน <i>คู่มือเริ่มต้นใช้งาน</i></lang></lang>                                                         |

#### ิ**ตาราง 7-4** ปัญหากับ Mac OS X (ต่อ)

#### ้ไดรเวอร์เกรื่องพิมพ์ไม่ได้ตั้งก่าเกรื่องพิมพ์ที่ท่านเลือกโดยอัตโนมัติใน Print Center หรือ Printer Setup Utility

| สาเหตุ                              | วิธีแก้ไข                                                                                                    |
|-------------------------------------|----------------------------------------------------------------------------------------------------|
| เครื่องพิมพ์อาจไม่พร้อมทำงาน        | ตรวจสอบให้แน่ใจว่าสายเชื่อมต่อได้เชื่อมต่ออย่างถูกต้อง เครื่องพิมพ์เปิดอยู่ และ<br>ไฟสัญญาณ "พร้อม" สว่างอยู่ หากท่านไม่ได้เชื่อมต่อผ่าน USB หรือฮับอีเธอร์เน็ต<br>ให้ลองเชื่อมต่อเข้ากับคอมพิวเตอร์โดยตรง หรือใช้พอร์ตอื่น |
| สายเชื่อมต่ออาจชำรุดหรือคุณภาพไม่ดี | เปลี่ยนสายเชื่อมต่อ ควรใช้สายเชื่อมต่อคุณภาพสูง                                                                                                    |

#### งานพิมพ์ไม่ได้ถูกส่งไปยังเครื่องพิมพ์ที่ท่านต้องการ

| สาเหตุ                                                                                                    | วิธีแก้ไข                                                                                                    |
|----------------------------------------------------------------------------------------------------|----------------------------------------------------------------------------------------------------|
| ดิวการพิมพ์อาจถูกหยุด                                                                                                    | เริ่มคิวการพิมพ์อีกครั้ง เปิด print monitor และเลือก Start Jobs (เริ่มงาน)                                                                                                    |
| กำลังใช้ชื่อเครื่องพิมพ์หรือแอดเดรส IP ที่ไม่ถูกต้อง เครื่องพิมพ์อื่นที่มีชื่อ,<br>แอดเดรส IP หรือชื่อโฮสต์ Rendezvous หรือ Bonjour ที่เหมือนกันหรือกล้าย<br>คลึงกัน อาจได้รับงานพิมพ์ของท่าน | พิมพ์หน้าการกำหนดค่าคอนฟิเกอเรชันเพื่อตรวจสอบชื่อเครื่องพิมพ์, แอดเดรส IP<br>หรือชื่อโฮสต์ Rendezvous หรือ Bonjour ตรวจสอบว่าชื่อเครื่องพิมพ์,<br>แอดเดรส IP หรือชื่อโฮสต์ Rendezvous หรือ Bonjour บนหน้าการกำหนดค่า<br>คอนฟิเกอเรชันตรงกับชื่อเครื่องพิมพ์, แอดเดรส IP หรือชื่อโฮสต์ Rendezvous<br>หรือ Bonjour ใน Print Center หรือ Printer Setup Utility |

#### ท่านไม่สามารถพิมพ์จากการ์ด USB ของผู้ผลิตอื่น

| สาเหตุ                                                                    | วิชีแก้ไข                                                                                                    |
|---------------------------------------------------------------------------|----------------------------------------------------------------------------------------------------|
| ความผิดพลาดนี้เกิดขึ้นเมื่อไม่มีการติดตั้งชอฟต์แวร์สำหรับเครื่องพิมพ์ USB | เมื่อมีการเพิ่มการ์ด USB ของเครื่องอื่น ท่านอาจจำเป็นต้องมีชอฟต์แวร์ USB<br>Adapter Card Support ของ Apple เวอร์ชันล่าสุดของชอฟต์แวร์นี้มีอยู่ในเว็บ<br>ไชต์ของ Apple |

#### เมื่อเชื่อมต่อด้วยสาย USB เครื่องพิมพ์จะไม่ปรากฏใน Print Center หรือ Printer Setup Utility หลังจากที่เลือกไดรเวอร์

| สาเหตุ                                             | วิธีแก้ไข                                                                                                    |  |
|----------------------------------------------------|----------------------------------------------------------------------------------------------------|--|
| ปัญหานี้เกิดจากส่วนประกอบของซอฟต์แวร์หรือฮาร์ดแวร์ | การแก้ไขปัญหาซอฟต์แวร์                                                                                                    |  |
|                                                    | <ul> <li>ตรวจสอบว่า Macintosh ของท่านสนับสนุน USB หรือไม่</li> </ul>                                                                                                    |  |
|                                                    | <ul> <li>ตรวจสอบว่าระบบปฏิบัติการ Macintosh ของท่านเป็น Mac</li> <li>OS X v10.2 ขึ้นไป</li> </ul>                                                                                                    |  |
|                                                    | • ตรวจสอบว่า Macintosh ของท่านมีชอฟต์แวร์ USB ที่เหมาะสมจาก Apple                                                                                                    |  |
|                                                    | การแก้ไขปัญหาฮาร์ดแวร์                                                                                                    |  |
|                                                    | <ul> <li>ตรวจสอบว่าเครื่องพิมพ์เปิดอยู่</li> </ul>                                                                                                    |  |
|                                                    | <ul> <li>ตรวจสอบว่าสายเชื่อมต่อ USB ได้เชื่อมต่ออย่างถูกต้องหรือไม่</li> </ul>                                                                                                    |  |
|                                                    | <ul> <li>ตรวจสอบว่าท่านใช้สายเชื่อมต่อ USB ความเร็วสูงที่เหมาะสมหรือไม่</li> </ul>                                                                                                    |  |
|                                                    | <ul> <li>อย่าให้มีอุปกรณ์ USB มากเกินไปที่ดึงกำลังไฟจากส่วนเชื่อมโยง ถอด</li> <li>อุปกรณ์ทั้งหมดจากส่วนเชื่อมโยงและเชื่อมต่อสายเชื่อมโยงเข้ากับพอร์ต</li> <li>USB โดยตรงบนคอมพิวเตอร์แม่ข่าย</li> </ul> |  |
|                                                    | <ul> <li>ตรวจสอบว่ามีฮับ USB มากกว่าสองจุดที่ไม่มีกระแสไฟในแถวบนเครือข่าย<br/>ถอดอุปกรณ์ทั้งหมดจากส่วนเชื่อมโยงและเชื่อมต่อสายเชื่อมโยงเข้ากับพอร์ต<br/>USB โดยตรงบนคอมพิวเตอร์แม่ข่าย</li> </ul>       |  |

### <mark>ตาราง 7-4</mark> ปัญหากับ Mac OS X (ต่อ)

### เมื่อเชื่อมต่อด้วยสาย USB เครื่องพิมพ์จะไม่ปรากฏใน Print Center หรือ Printer Setup Utility หลังจากที่เลือกไดรเวอร์

| สาเหตุ | วิธีแก้ไข |          |                                            |
|--------|-----------|----------|--------------------------------------------|
|        |           | หมายเหตุ | แป้นพิมพ์ iMac เป็นฮับ USB แบบไม่มีกระแสไฟ |

# ข้อผิดพลาดการจำลอง HP postscript ระดับ 3

สถานการณ์ต่อไปนี้เกิดขึ้นเฉพาะกับภาษาการจำลอง HP postscript ระดับ 3 และอาจเกิดขึ้นเมื่อใช้ภาษาเครื่องพิมพ์หลาย ภาษา

<mark>หมายเหตุ</mark> หากต้องการอ่านข้อความที่พิมพ์หรือแสดงบนหน้าจอเมื่อเกิดข้อผิดพลาดเกี่ยวกับการจำลอง HP postscript ระดับ 3 ให้เปิดกล่องโต้ตอบ **Print Options** แล้วคลิกเลือกสิ่งที่ต้องการข้างหน้าส่วน **PS Errors** นอก จากนี้ท่านยังสามารถเรียกใช้งานได้จากเว็บเซิร์ฟเวอร์ที่ผนวกอยู่

#### ตาราง 7-5 ข้อผิดพลาดการจำลอง HP postscript ระดับ 3

| ดักษณะอาการ                                                                                                  | สาเหตุที่เป็นไปได้                                                                                                    | วิธีแก้ไข                                                                                                    |
|----------------------------------------------------------------------------------------------------|----------------------------------------------------------------------------------------------------|----------------------------------------------------------------------------------------------------|
| งานพิมพ์พิมพ์ด้วย Courier (แบบตัวพิมพ์เริ่ม<br>ต้นของเครื่องพิมพ์) แทนที่จะเป็นแบบตัวพิมพ์ที่<br>ท่านต้องการ | ไม่ได้ดาวน์โหลดแบบตัวพิมพ์ที่ต้องการ อาจมี<br>การสลับลักษณะประจำเพื่อพิมพ์งาน PCL ก่อนที่<br>พิมพ์งานที่ใช้การจำลอง HP postscript ระดับ<br>3 | ดาวน์โหลดแบบอักษรที่ต้องการแล้วสั่งพิมพ์งาน<br>อีกครั้ง ตรวจสอบประเภทและตำแหน่งของแบบ<br>อักษรนั้น ดาวน์โหลดไปยังเครื่องพิมพ์หากทำได้<br>ตรวจสอบด้วยเอกสารกำกับชอฟต์แวร์                   |
| พิมพ์หน้าขนาด Legal ด้วยขอบที่คลิปไว้                                                                        | งานพิมพ์ซับซ้อนมากเกินไป                                                                                                    | ท่านอาจต้องพิมพ์งานที่ 600 จุดต่อนิ้ว ลดความ<br>ชับช้อนของหน้า หรือเพิ่มหน่วยความจำ                                                                                                    |
| หน้าข้อผิดพลาดการจำลอง HP postscript<br>ระดับ 3 จะพิมพ์ออกมา                                                 | งานพิมพ์อาจไม่ได้ใช้การจำลอง HP postscript<br>ระดับ 3                                                                                        | ตรวจสอบว่างานพิมพ์ดังกล่าวใช้การจำลอง HP<br>postscript ระดับ 3 ตรวจสอบว่าต้องติดตั้ง<br>โปรแกรมขอฟต์แวร์หรือส่งไฟล์เฮดเดอร์การ<br>จำลอง HP postscript ระดับ 3 ไปยัง<br>เครื่องพิมพ์หรือไม่ |
| ข้อผิดพลาดเกี่ยวกับการเลือกแบบจำกัด                                                                          | งานพิมพ์ชับซ้อนมากเกินไป                                                                                                    | ท่านอาจต้องพิมพ์งานที่ 600 จุดต่อนิ้ว ลดความ<br>ชับช้อนของหน้า หรือเพิ่มหน่วยความจำ                                                                                                    |
| ข้อผิดพลาดเกี่ยวกับ VM                                                                                       | ข้อผิดพลาดเกี่ยวกับแบบอักษร                                                                                                    | เลือกแบบอักษรที่สามารถดาวน์โหลดได้แบบไม่<br>จำกัดจากไดรเวอร์เครื่องพิมพ์                                                                                                    |
| การตรวจสอบพิสัย                                                                                              | ข้อผิดพลาดเกี่ยวกับแบบอักษร                                                                                                    | เลือกแบบอักษรที่สามารถดาวน์โหลดได้แบบไม่<br>จำกัดจากไดรเวอร์เครื่องพิมพ์                                                                                                    |

<sup>[&</sup>lt;sup>1+1+</sup>]

# การแก้ไขปัญหาวัสดุพิมพ์

ปัญหาวัสดุพิมพ์ต่อไปนี้อาจทำให้เกิดปัญหาด้านคุณภาพงานพิมพ์ ทำให้กระดาษติดขัด หรือเครื่องพิมพ์เสียหาย

| ปัญหา                                                                                  | สาเหตุ                                                                                                  | วิธีแก้ไข                                                                                                    |
|----------------------------------------------------------------------------------------|----------------------------------------------------------------------------------------------------|----------------------------------------------------------------------------------------------------|
| คุณภาพงานพิมพ์ไม่ดี หรือมีผงหมึกติด                                                    | กระดาษมีลักษณะขึ้น หยาบ หนัก หรือเรียบเกิน<br>ไป หรือมีลายนุนหรือมีข้อบกพร่อง                           | โปรดใช้กระดาษประเภทอื่นที่มีความเรียบ<br>100-250 Sheffield และความขึ้น 4-6%                                                                                                    |
| ตัวอักษรบางส่วนขาดหายไป กระดาษติด หรือ<br>โถ้งงอ                                       | กระดาษได้รับการจัดเก็บอย่างไม่ถูกต้อง                                                                   | เก็บกระดาษโดยวางราบไว้ในห่อบรรจุที่กัน<br>ความขึ้น                                                                                                    |
|                                                                                        | กระดาษแต่ละแผ่นมีความแตกต่างหลากหลาย                                                                    | พลิกกระดาษ                                                                                                    |
| กระดาษงอมาก                                                                            | กระดาษมีความขึ้นสูงเกินไป เกรนกระดาษผิด<br>ทิศทาง หรือมีเกรนสั้น                                        | เปิดถาดกระดาษออกด้านหลัง หรือใช้กระดาษที่<br>มีเกรนยาว                                                                                                    |
|                                                                                        | กระดาษแต่ละด้านมีลักษณะแตกต่างกัน                                                                       | พลิกกระดาษ                                                                                                    |
| กระดาษติด, เครื่องพิมพ์เสียหาย                                                         | กระดาษมีรอยตัดหรือมีรอยแทงเป็นรู                                                                        | ใช้กระดาษที่มีรอยตัดหรือมีรอยแทงเป็นรู                                                                                                    |
| หรือมีปัญหาในการป้อนกระดาษ                                                             | กระดาษมีขอบหยัก                                                                                         | ใช้กระดาษคุณภาพสูงสำหรับเครื่องพิมพ์เลเซอร์                                                                                                    |
|                                                                                        | กระดาษแต่ละด้านมีลักษณะแตกต่างกัน                                                                       | พลิกกระดาษ                                                                                                    |
|                                                                                        | กระดาษมีลักษณะขึ้น หยาบ หนัก หรือเรียบเกิน<br>ไป เกรนกระดาษผิดทิศทาง หรือมีเกรนสั้น                     | โปรดใช้กระดาษประเภทอื่นที่มีความเรียบ<br>100-250 Sheffield และความขึ้น 4-6%                                                                                                    |
|                                                                                        |                                                                                                    | เปิดถาดกระดาษออกด้านหลัง หรือใช้กระดาษที่<br>มีเกรนยาว                                                                                                    |
| งานพิมพ์ที่ได้เอียง (เยื้อง)                                                           | อาจปรับตัวกั้นกระดาษไม่ถูกต้อง                                                                          | นำกระดาษทั้งหมดออกจากถาดป้อน ปรับปีก<br>กระดาษให้ตรง แล้วใส่กระดาษลงในถาดป้อนอีก<br>ครั้ง ปรับตัวกั้นกระดาษให้ตรงกับความกว้างและ<br>ความยาวของกระดาษหรือวัลดุที่จะพิมพ์ แล้ว<br>ลองพิมพ์อีกครั้ง                                          |
| และใส่กระดาษได้เพียงครั้งละแผ่นเท่านั้น                                                | ถาดป้อนอาจจะป้อนกระดาษไว้มากเกินไป                                                                      | ดึงกระดาษบางส่วนออกจากถาด โปรดดูที่ <u>บรรจ</u><br><u>วัสดุพิมพ์</u>                                                                                                    |
|                                                                                        | วัสดุพิมพ์อาจยับย่น มีรอยพับ หรือชำรุด                                                                  | ตรวจดูให้แน่ใจว่าวัสดุพิมพ์ไม่ยับ มีรอยพับ หรือ<br>ชำรุด ลองพิมพ์บนวัสดุจากห่อใหม่หรือห่ออื่น                                                                                                    |
| เครื่องพิมพ์ไม่ดึงกระดาษจากถาดป้อน                                                     | เครื่องพิมพ์อาจอยู่ในโหมดป้อนกระดาษด้วยตน<br>เอง                                                        | ตรวจสอบว่าเครื่องพิมพ์ไม่ได้อยู่ในโหมดป้อน<br>กระดาษด้วยตนเอง และลองพิมพ์งานของท่านอีก<br>ครั้ง                                                                                                    |
|                                                                                        | ลูกกลิ้งดึงกระดาษอาจสกปรกหรือขำรุด                                                                      | ติดต่อ HP Customer Care ด <u>ู วิธีติดต่อ HP</u><br>หรือแผ่นพับที่อยู่ในกล่องผลิตภัณฑ์                                                                                                    |
|                                                                                        | ตัวควบคุมการปรับความยาวกระดาษในถาด 2<br>หรือถาดเสริม 3 ถูกตั้งไว้ที่ความยาวที่เกินขนาด<br>ของวัสดุพิมพ์ | ปรับตัวควบคุมการปรับความยาวกระดาษให้อยู่<br>ในระดับความยาวที่ถูกต้อง                                                                                                    |
| เครื่องพิมพ์ไม่ได้ดึงวัสดุพิมพ์จากถาดป้อนเมื่อ<br>ใช้กุณสมบัติการพิมพ์สองด้านอัตโนมัติ | ในการพิมพ์สองด้านอัตโนมัติ ไม่ได้ปรับตัวเลือก<br>ขนาดกระดาษเป็นขนาดที่ถูกต้อง                           | ดันตัวเลือกขนาดสื่อการพิมพ์เข้าไปสำหรับสื่อ<br>ประเภท Letter / Legal ดึงตัวเลือกขนาดสื่อการ<br>พิมพ์ออกมาสำหรับกระดาษขนาด A4 ดู <u>ระบุขึ้น<br/>ส่วนของผลิตภัณฑ์</u> สำหรับตำแหน่งของตัวเลือก<br>ขนาดกระดาษสำหรับการพิมพ์สองด้านอัตโนมัติ |

# หน้าที่พิมพ์ต่างจากที่ปรากฏบนหน้าจอ

#### เลือกหัวข้อซึ่งอธิบายปัญหาได้ดีที่สุด:

- งานพิมพ์เป็นอักษรที่ดูไม่รู้เรื่อง ไม่ถูกต้อง หรือไม่สมบูรณ์
- <u>ภาพกราฟิกหรือข้อความหายไป หรือหน้าเอกสารว่างเปล่า</u>
- <u>การจัดรูปแบบหน้าแตกต่างจากในเครื่องพิมพ์ HP LaserJet อื่น</u>
- <u>คุณภาพกราฟิก</u>

## งานพิมพ์เป็นอักษรที่ดูไม่รู้เรื่อง ไม่ถูกต้อง หรือไม่สมบูรณ์

- ท่านอาจเลือกไดรเวอร์เครื่องพิมพ์ไม่ถูกต้องเมื่อติดตั้งซอฟต์แวร์ ตรวจสอบว่าได้เลือกไดรเวอร์เครื่องพิมพ์ HP LaserJet P2015 ในคุณสมบัติของเครื่องพิมพ์
- หากงานพิมพ์ของบางไฟล์มีตัวอักษรที่ดูไม่รู้เรื่อง แสดงว่าอาจเกิดปัญหาเฉพาะกับไฟล์นั้น หากงานพิมพ์ของบาง โปรแกรมมีตัวอักษรที่ดูไม่รู้เรื่อง แสดงว่าอาจเกิดปัญหาเฉพาะกับโปรแกรมนั้น โปรดตรวจสอบว่าท่านได้เลือก ไดรเวอร์ถูกต้อง
- อาจเกิดปัญหาขึ้นกับโปรแกรมประยุกต์ของท่าน ลองพิมพ์จากโปรแกรมซอฟต์แวร์อื่นๆ
- สาย USB อาจหลวมหรือชำรุด ให้ลองปฏิบัติดังนี้
  - ถอดสายเชื่อมต่อออกแล้วเชื่อมต่อใหม่อีกครั้ง
  - ลองพิมพ์งานที่ท่านมั่นใจว่าใช้ได้
  - หากเป็นไปได้ ลองต่อสายเชื่อมต่อและเครื่องพิมพ์เข้ากับคอมพิวเตอร์เครื่องอื่น แล้วลองพิมพ์งานที่ท่านมั่นใจว่า ใช้ได้
  - ทดลองใช้สายเคเบิล USB 2.0 ที่มีขนาด 3 ม. หรือน้อยกว่านั้น โปรดดูที่ <u>สั่งชื่ออุปกรณ์เสริมและวัสดุสิ้นเปลือง</u>
  - ปิดเครื่องพิมพ์และเครื่องคอมพิวเตอร์ ถอดสายเคเบิล USB ออก จากนั้นตรวจสอบปลายสายทั้งสองด้านว่าเสีย หายหรือไม่ ต่อสายเคเบิลกลับที่เดิม และตรวจให้แน่ใจว่าสายที่ต่อนั้นแน่นแล้ว นอกจากนี้ โปรดดูว่าเครื่องพิมพ์ ได้ต่อเข้ากับเครื่องคอมพิวเตอร์โดยตรงแล้ว ถอดกล่องสวิตช์ ไดรฟ์สำรองข้อมูล กุญแจรักษาความปลอดภัย และ อุปกรณ์อื่นๆ ที่ต่ออยู่ระหว่างพอร์ต USB ของเครื่องคอมพิวเตอร์กับเครื่องพิมพ์ออก อุปกรณ์เหล่านี้บางครั้งอาจ รบกวนการสื่อสารระหว่างคอมพิวเตอร์กับเครื่องพิมพ์ เปิดเครื่องพิมพ์และเครื่องคอมพิวเตอร์ใหม่

## ภาพกราฟิกหรือข้อความหายไป หรือหน้าเอกสารว่างเปล่า

- ตรวจสอบให้แน่ใจว่าไฟล์ของท่านไม่มีหน้าที่ว่างเปล่า
- เทปปิดผนึกอาจยังอยู่ในตลับหมึกพิมพ์ ถอดตลับหมึกออก และดึงแท็บที่ปลายของตลับหมึกจนเทปหลุดออกมา การติด ตั้งตลับหมึกพิมพ์อีกครั้ง หากต้องการทราบขั้นตอน ให้ดูที่ <u>การเปลี่ยนตลับหมึกพิมพ์</u> ในการตรวจสอบเครื่องพิมพ์ ให้ พิมพ์หน้าสาธิต โดยการกดปุ่ม ทำงาน
- การตั้งค่ากราฟิกในหน้า Properties ของเครื่องพิมพ์อาจไม่เหมาะกับงานที่ท่านกำลังพิมพ์ ลองเปลี่ยนการตั้งค่า กราฟิกในหน้า Properties ของเครื่องพิมพ์ โปรดดูข้อมูลเพิ่มเติมที่ <u>กำหนดค่าไดรเวอร์เครื่องพิมพ์ Windows</u> หรือ <u>กำหนดค่าไดรเวอร์เครื่องพิมพ์ Macintosh</u>
- ทำความสะอาดเครื่องพิมพ์ โดยเฉพาะหน้าสัมผัสระหว่างตลับหมึกกับจุดที่จ่ายไฟ

## การจัดรูปแบบหน้าแตกต่างจากในเครื่องพิมพ์ HP LaserJet อื่น

หากท่านใช้ไดรเวอร์เครื่องพิมพ์ HP LaserJet ที่เก่ากว่าหรือไดรเวอร์อื่น (ชอฟต์แวร์เครื่องพิมพ์) เพื่อสร้างเอกสาร หรือ หากการตั้งค่า Properties ของเครื่องพิมพ์ในซอฟต์แวร์ต่างไปจากนี้ การจัดรูปแบบหน้าอาจเปลี่ยนไปเมื่อท่านพยายาม พิมพ์โดยใช้ไดรเวอร์เครื่องพิมพ์หรือการตั้งค่าใหม่ ในการขจัดปัญหาดังกล่าว ให้ลองปฏิบัติดังนี้:

- สร้างและพิมพ์เอกสารโดยใช้ไดรเวอร์เครื่องพิมพ์ (ซอฟต์แวร์เครื่องพิมพ์) และการตั้งค่า Properties ของเครื่องพิมพ์ เดียวกัน โดยไม่คำนึงถึงชนิดของเครื่องพิมพ์ HP LaserJet ที่ท่านใช้
- เปลี่ยนความละเอียด ขนาดกระดาษ การตั้งค่าแบบตัวอักษร และการตั้งค่าอื่นๆ โปรดดูข้อมูลเพิ่มเติมที่ <u>กำหนดค่า</u> <u>ไดรเวอร์เครื่องพิมพ์ Windows</u> หรือ <u>กำหนดค่าไดรเวอร์เครื่องพิมพ์ Macintosh</u>

### คุณภาพกราฟิก

การตั้งค่ากราฟิกอาจไม่เหมาะกับงานพิมพ์ของท่าน ตรวจสอบการตั้งค่ากราฟิกในหน้า Properties ของเครื่องพิมพ์ เช่น ความละเอียด แล้วจึงปรับค่าตามความเหมาะสม โปรดดูข้อมูลเพิ่มเติมที่ <u>กำหนดค่าไดรเวอร์เครื่องพิมพ์ Windows</u> หรือ <u>กำหนดค่าไดรเวอร์เครื่องพิมพ์ Macintosh</u>

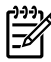

<mark>หมายเหตุ</mark> ความละเอียดของภาพอาจลดลง เมื่อมีการแปลงกราฟิกจากรูปแบบหนึ่งไปยังอีกรูปแบบหนึ่ง

# ปัญหาซอฟต์แวร์เครื่องพิมพ์

<mark>ตาราง 7-6</mark> ปัญหาซอฟต์แวร์เครื่องพิมพ์

| ปัญหา วิชีแก้ไข                                                                    |                                                                                                    |  |
|------------------------------------------------------------------------------------|----------------------------------------------------------------------------------------------------|--|
| ไดรเวอร์เครื่องพิมพ์สำหรับ HP LaserJet P2015 ไม่ปรากฏ<br>ในโฟลเดอร์ <b>Printer</b> | <ul> <li>ติดตั้งซอฟต์แวร์เครื่องพิมพ์ใหม่ ในทาสก์บาร์ของ Windows<br/>ให้คลิก Start เลือก Programs เลือก HP LaserJet P2015<br/>และคลิก Uninstall ปิดเครื่องพิมพ์ ติดตั้งชอฟท์แวร์เครื่องพิมพ์จ<br/>ชีดีรอม เปิดด้านหลังเครื่องพิมพ์</li> </ul> |  |
|                                                                                    | ราง ราง ราง ราง ราง ราง ราง ราง ราง ราง                                                                                                    |  |
|                                                                                    | <ul> <li>ลองเสียบสายเคเบิล USB เข้าในพอร์ต USB พอร์ตอื่นในเครื่อง<br/>คอมพิวเตอร์</li> </ul>                                                                                                    |  |
|                                                                                    | <ul> <li>หากท่านกำลังพิมพ์ไปยังเครื่องพิมพ์ที่ใช้งานร่วมกันในทาสก์บาร์<br/>ของ Windows ให้คลิก Start เลือก Settings และเลือก<br/>Printers ดับเบิลคลิกไอคอน Add Printer ปฏิบัติตามคำแนะนำ<br/>ใน Add Printer Wizard</li> </ul>                 |  |
| มีข้อความแสดงความผิดพลาดแสดงขึ้นระหว่างการติดตั้งชอฟต์แวร์                         | <ul> <li>ติดตั้งซอฟต์แวร์เครื่องพิมพ์ใหม่ ในทาสก์บาร์ของ Windows<br/>ให้คลิก Start เลือก Programs เลือก HP LaserJet P201<br/>และคลิก Uninstall ปิดเครื่องพิมพ์ ติดตั้งชอฟท์แวร์เครื่องพิมพ<br/>ขีดีรอม เปิดด้านหลังเครื่องพิมพ์</li> </ul>    |  |
|                                                                                    | หมายเหตุ ปิดโปรแกรมประยุกต์ที่กำลังทำงานอยู่ ในก<br>ปิดโปรแกรมประยุกต์ที่มีไอคอนอยู่ในทาสก์บาร์ ให้<br>คลิกปุ่มขวาของเมาล์บนไอคอน และเลือก Close หรือ<br>Disable                                                                              |  |
|                                                                                    | <ul> <li>ตรวจสอบพื้นที่ว่างในไดรฟ์ที่ท่านกำลังติดตั้งขอฟต์แวร์เครื่องพิมท<br/>หากจำเป็น ให้เพิ่มพื้นที่ว่างให้มากที่สุดเท่าที่จะทำได้ แล้วติดตั้ง<br/>ขอฟต์แวร์เครื่องพิมพ์อีกครั้ง</li> </ul>                                                |  |
|                                                                                    | <ul> <li>หากจำเป็น ให้เรียกใช้ Disk Defragmenter แล้วติดตั้งซอฟต์แว<br/>เครื่องพิมพ์อีกครั้ง</li> </ul>                                                                                                    |  |
| เครื่องพิมพ์อยู่ในโหมดพร้อม แต่ไม่มีงานพิมพ์ออกมา                                  | <ul> <li>พิมพ์หน้าการกำหนดคอนฟีเกอเรชันจากแผงควบคุมของ<br/>เครื่องพิมพ์ และตรวจสอบการทำงานของเครื่องพิมพ์</li> </ul>                                                                                                    |  |
|                                                                                    | <ul> <li>ตรวจสอบว่าต่อสายเคเบิลทั้งหมดถูกต้องตามข้อกำหนด ซึ่งประกอ<br/>ด้วยสาย USB สายเครือข่าย และสายไฟ ลองสายเคเบิลใหม่</li> </ul>                                                                                                    |  |

# ปรับปรุงคุณภาพงานพิมพ์

ส่วนนี้จะให้ข้อมูลเกี่ยวกับการระบุและแก้ไขความผิดพลาดในการพิมพ์

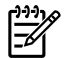

<mark>หมายเหตุ</mark> หากขั้นตอนเหล่านี้ไม่สามารถแก้ไขปัญหาได้ โปรดติดต่อผู้แทนจำหน่ายหรือบริการที่ได้รับการแต่งตั้ง จาก HP

### งานพิมพ์ซีดหรือจาง

|                            | • | ตลับหมึกพิมพ์ใกล้จะหมดอายุการใช้งาน                                                                                                    |
|----------------------------|---|----------------------------------------------------------------------------------------------------|
|                            | • | กระดาษหรือวัสดุพิมพ์อาจไม่ตรงตามข้อกำหนดรายละเอียดของ<br>Hewlett-Packard (ตัวอย่างเช่น ชื้นหรือหยาบเกินไป) ดูข้อมูลเพิ่ม<br>เดิมที่ <u>กระดาษหรือวัสดุอื่นๆ ที่รองรับ</u>                                                                                |
| AaBbCc<br>AaBbCc<br>AaBbCc | • | หากลีซีดจางทั้งหน้า อาจปรับความหนาแน่นในการพิมพ์ไว้จางเกิน<br>ไป หรืออาจใช้ EconoMode อยู่ ให้ปรับความหนาแน่นในการพิมพ์<br>ให้เข้มขึ้น และยกเลิกการใช้งาน EconoMode ในหน้า Properties<br>ของเครื่องพิมพ์ ดูข้อมูลเพิ่มเติมที่ <u>การประหยัดหมึกพิมพ์</u> |

### จุดด่างของผงหมึก

| AaBbCc<br>AaBbCc<br>AaBbCc<br>AaBbCc | • | กระดาษหรือวัสดุพิมพ์อาจไม่ตรงตามข้อกำหนดรายละเอียดของ<br>Hewlett-Packard (ตัวอย่างเช่น ชื้นหรือหยาบเกินไป) ดูข้อมูลเพิ่ม<br>เติมที่ <u>กระดาษหรือวัสดุอื่นๆ ที่รองรับ</u><br>อาจจะต้องทำความสะอาดเครื่องพิมพ์ หากต้องการทราบขั้นตอน ให้<br>ดูที่ <u>ทำความสะอาดเครื่องพิมพ์</u> หรือ <u>ทำความสะอาดทางผ่านกระดาษ</u><br>ของเครื่องพิมพ์ |
|--------------------------------------|---|----------------------------------------------------------------------------------------------------|
| AaBbCc.                              |   |                                                                                                    |

### ตัวอักษรขาดหาย

|        | <ul> <li>กระดาษหรือวัสดุพิมพ์แผ่นนั้นอาจขำรุด ลองพิมพ์งานอีกครั้ง</li> </ul>                                                           |
|--------|----------------------------------------------------------------------------------------------------|
|        | <ul> <li>ความขึ้นของกระดาษหรือวัสดุพิมพ์อาจไม่สม่ำเสมอ หรือมีความขึ้น</li> </ul>                                                       |
| AdBbCC | เป็นจุดๆ บนผิว ลองพิมพ์ด้วยกระดาษหรือวัสดุพิมพ์แผ่นใหม่ ดู<br>ข้อมลเพิ่มเติมที่ กระดาษหรือวัสดอื่นๆ ที่รองรับ                          |
| AabbCc |                                                                                                    |
|        | <ul> <li>กระพาษหรองสพุทมพานสองหนมงุณภาพ นงทากระบวนการผลงอาง<br/>ทำให้กระดาษบางบริเวณไม่รับผงหมึก ลองใช้กระดาษหรือวัสดุพิมพ์</li> </ul> |
|        | ชนิดหรือยี่ห้ออื่น                                                                                                    |
|        | <ul> <li>ตลับหมึกพิมพ์อาจเสียหาย ดูข้อมูลเพิ่มเติมที่ <u>การเปลี่ยนตลับหมึก</u><br/>พิมพ์</li> </ul>                                   |

# เส้นในแนวดิ่ง

| AdBbCc | แท่งไวแสงในตลับหมึกพิมพ์อาจมีรอยขีดข่วน ติดตั้งตลับหมึกพิมพ์ HP<br>ใหม่ หากต้องการทราบขั้นตอน ให้ดูที่ <u>การเปลี่ยนตลับหมึกพิมพ์</u> |
|--------|----------------------------------------------------------------------------------------------------|
|        |                                                                                                    |
|        |                                                                                                    |
|        |                                                                                                    |
| AdBbCc |                                                                                                    |

## พื้นหลังเป็นสีเทา

|        | • | ตรวจสอบให้แน่ใจว่าถาด 1 ถูกติดตั้งเข้าที่แล้ว                                                  |
|--------|---|------------------------------------------------------------------------------------------------|
| AaBbCc | • | ลดการตั้งค่าความเข้มในการพิมพ์โดยใช้ HP ToolboxFX หรือเว็บ                                     |
| AaBbCc |   | เซิร์ฟเวอร์ในตัว ซึ่งจะช่วยลดเงาพื้นหลัง โปรดดูที่ <u>HP ToolboxFX</u>                         |
| AaBbCc | • | เปลี่ยนไปใช้กระดาษหรือวัสดุพิมพ์ที่มีน้ำหนักเบากว่านี้ ดูข้อมูลเพิ่ม                           |
| AgBhCc |   | <b>เติมที</b> ่ <u>กระดาษหรือวัสดุอื่นๆ ที่รองรับ</u>                                          |
|        | • | ตรวจสอบสภาพแวดล้อมของเครื่องพิมพ์ สภาพความแห้งสูง (ความ                                        |
| AGROCC |   | ชนตา) อาจทาเหคาเงาพนหลงเพมมากขั้น                                                              |
|        | • | ติดตั้งตลับหมึกพิมพ์ HP ใหม่ หากต้องการทราบขั้นตอน ให้ดูที่ <u>การ</u><br>เปลี่ยนตลับหนึกพิมพ์ |

# รอยเปื้อนจากผงหมึก

| AaBbCc | <ul> <li>หากรอยเปื้อนอยู่ที่ขอบทางด้านบน อาจเป็นเพราะตัวกั้นกระดาษ<br/>สกปรก ให้ผ้าแห้งที่ไม่มีขนเช็ดทำความสะอาดตัวกั้นกระดาษ ดู<br/>ข้อมูลเพิ่มเติมที่ <u>ทำความสะอาดเครื่องพิมพ์</u></li> </ul> |
|--------|----------------------------------------------------------------------------------------------------|
|        | <ul> <li>ตรวจสอบชนิดและคุณภาพของกระดาษหรือวัสดุพิมพ์</li> </ul>                                                                                                    |
| AUBUCC | <ul> <li>ลองติดตั้งตลับหมึกพิมพ์ใหม่ของ HP หากต้องการทราบขั้นตอน ให้</li> </ul>                                                                                                    |
| Aabbcc | <b>ดูที</b> ่ <u>การเปลี่ยนตลับหมึกพิมพ์</u>                                                                                                    |
| AaBbCc | <ul> <li>อุณหภูมิตัวละลายอาจต่ำเกินไป ในไดรเวอร์เครื่องพิมพ์ของท่าน<br/>ตรวจสอบให้แน่ใจว่าได้เลือกชนิดวัตถที่จะใช้พิมพ์ไว้ถูกต้อง</li> </ul>                                                      |

# ผงหมึกไม่ติดแน่นกับกระดาษ

| Aabbcc | • | ทำความสะอาดภายในเครื่องพิมพ์ หากต้องการทราบขั้นตอน ให้ดูที่<br><u>ทำความสะอาดเครื่องพิมพ์</u>      |
|--------|---|----------------------------------------------------------------------------------------------------|
| MaBbCc | • | ตรวจสอบชนิดและคุณภาพของกระดาษหรือวัสดุพิมพ์ ดูข้อมูลเพิ่ม<br>เติมที่ กระดาษหรือวัสดอื่นๆ ที่รองรับ |
| AaBbCc |   |                                                                                                    |
| AaBbCc | • | ลองพัพพงพุฒยามาการมาการมาการทางการทางการทางการทางการทาง<br>ดูที่ <u>การเปลี่ยนตลับหมึกพิมพ์</u>    |
| AaBbCc |   |                                                                                                    |

- ในไดรเวอร์เครื่องพิมพ์ของท่าน ตรวจสอบให้แน่ใจว่าได้เลือกชนิด วัตถุที่จะใช้พิมพ์ไว้ถูกต้อง
- เสียบปลั๊กเครื่องพิมพ์เข้ากับช่องต่อไฟฟ้ากระแสสลับโดยตรงแทน การเสียบเข้ากับ power strip

# ความผิดพลาดซ้ำๆ ในแนวตั้ง

| AaBbCc<br>AaBbCc<br>AaBbCc<br>AaBbCc<br>AaBbCc | • | ตลับหมึกพิมพ์อาจเสียหาย หากเกิดรอยขึ้นซ้ำๆ ที่จุดเดียวกันบนหน้า<br>เอกสาร ให้ติดตั้งตลับหมึกพิมพ์ของ HP ตลับใหม่ หากต้องการทราบ<br>ขั้นตอน ให้ดูที่ <u>การเปลี่ยนตลับหมึกพิมพ์</u>             |
|------------------------------------------------|---|----------------------------------------------------------------------------------------------------|
|                                                | • | ขึ้นส่วนภายในอาจเปื้อนผงหมึก ดูข้อมูลเพิ่มเติมที่ <u>ทำความสะอาด</u><br><u>เควื่องพิมพ์</u> หากรอยเกิดขึ้นที่ด้านหลังของกระดาษหรือวัสดุพิมพ์<br>ปัญหานี้อาจหมดไปหลังจากพิมพ์ต่อไปอีกสองสามแผ่น |
|                                                | • | ในไดรเวอร์เครื่องพิมพ์ของท่าน ตรวจสอบให้แนใจว่าได้เลือกชนิด<br>วัตถุที่จะใช้พิมพ์ไว้ถูกต้อง                                                                                                    |

## ตัวอักษรผิดรูปร่าง

|        | <ul> <li>หากตัวอักษรผิดรูปร่าง สีของตัวอักษรไม่สม่ำเ</li> </ul>                                | สมอ อาจเกิดจากเนื้อ                          |
|--------|------------------------------------------------------------------------------------------------|----------------------------------------------|
| Aabbcc | มารถตามรถานต่างการเป็นการการการการการการการการการการการการการก                                 | รง เษหวอ เชงุพมพ                             |
| AabbCC | อน ดูขอมูลเพมเตมท <u>กระดาษหรอวสดุอนๆ ท</u><br>                                                | <u>วองวบ</u>                                 |
| AabbCC | <ul> <li>หากตัวอักษรผิดรูปร่าง สีของตัวอักษรเป็นคลื่น</li> </ul>                               | เๆ อาจต้องตรวจซ่อม                           |
| AabbCC | เครื่องพิมพ์ พิมพ์หน้าการกำหนดค่าคอนฟิเกอ<br>ธุรุปร่าง โปรดติฉต่องับแหนด้วยหน่วย หรืองป้ายังติ | เรชัน หากตัวอักษรผิด<br>การนี้ได้รับการรับรา |
| AabbCC | รูบว่าง เบรตตตตอนูแทนจาหนาย หรอนูเกบร<br>จาก HP ดข้อมลเพิ่มเติมที่ วิ <u>ธีติดต่อ HP</u>       | 111311101311113311364                        |
| AabbCC |                                                                                                |                                              |
|        |                                                                                                |                                              |

### หน้าเอียง

| AaBbCc<br>AaBbCc<br>AaBbCc | <ul> <li>ตรวจสอบให้แน่ใจว่าได้ป้อนกระดาษอย่างถูกต้องและตัวกั้นกระดาษ<br/>ไม่ชิดหรือห่างจากปีกกระดาษเกินไป ดูข้อมูลเพิ่มเติมที่ <u>บรรจุวัสดุ</u><br/><u>พิมพ์</u></li> <li>อาจมีกระดาษในถาดป้อนมากเกินไป ดูข้อมูลเพิ่มเติมที่ <u>บรรจุวัสดุ</u><br/><u>พิมพ์</u></li> </ul> |
|----------------------------|----------------------------------------------------------------------------------------------------|
| AGBOCC                     | <ul> <li>ตรวจสอบชนิดและคุณภาพของกระดาษหรือวิสดุพิมพ์ ดูข้อมูลเพิ่ม<br/>เติมที่ <u>กระดาษหรือวัสดุอื่นๆ ที่รองรับ</u></li> </ul>                                                                                                    |

## **โ**ค้งงอหรือเป็นคลื่น

| AabbCC                                                                | <ul> <li>ตรวจสอบชนิดและคุณภาพของกระดาษหรือวัสดุพิมพ์ ทั้งความร้อน<br/>และความขึ้นจะทำให้กระดาษหรือวัสดุพิมพ์โค้งงอได้ ดูข้อมูลเพิ่ม<br/>เติมที่ <u>กระดาษหรือวัสดุอื่นๆ ที่รองรับ</u></li> </ul>                                                                                           |
|-----------------------------------------------------------------------|----------------------------------------------------------------------------------------------------|
| $ \begin{array}{c} A_{ABBBCC}\\ A_{ABBBCC}\\ A_{ABBBCC} \end{array} $ | <ul> <li>กระดาษหรือวัสดุพิมพ์อาจวางอยู่ในถาดป้อนนานเกินไป ให้ลองกลับ<br/>ด้านปีกกระดาษในถาด และลองหมุนปีกกระดาษในถาดป้อนไป<br/>180 องศา</li> </ul>                                                                                                    |
| AabbCC                                                                | <ul> <li>เปิดฝาทางผ่านกระดาษในแนวตรงและลองพิมพ์ให้ผ่านออกในแนว<br/>ตรง ดูข้อมูลเพิ่มเติมที่ <u>ทางผ่านกระดาษในแนวตรง</u></li> </ul>                                                                                                    |
|                                                                       | <ul> <li>อุณหภูมิตัวละลายอาจสูงเกินไป ในไดรเวอร์เครื่องพิมพ์ของท่าน<br/>ตรวจสอบให้แน่ใจว่าได้เลือกชนิดวัตถุที่จะใช้พิมพ์ไว้ถูกต้อง หากยัง<br/>ดงมีปัญหาอยู่ ให้เลือกชนิดวัตถุที่จะใช้พิมพ์ซึ่งใช้อุณหภูมิฟิวเซอร์ต่ำ<br/>กว่า เช่น แผ่นใส หรือวัตถที่จะใช้พิมพ์ซึ่งมีน้ำหนักเบา</li> </ul> |

### ย่นหรือเป็นรอยพับ

| AaBb         | Cc | • | ตรวจสอบให้แน่ใจว่าป้อนกระดาษหรือวัสดุพิมพ์อย่างถูกต้อง ดู<br>ข้อมูลเพิ่มเติมที่ <u>บรรจวัลดุพิมพ์</u>           |
|--------------|----|---|----------------------------------------------------------------------------------------------------|
| AaBb         | Cc | • | ตรวจสอบชนิดและคุณภาพของกระดาษหรือวัสดุพิมพ์ ดูข้อมูลเพิ่ม<br>เติมที่ <u>กระดาษหรือวัสดุอื่นๆ ที่รองรับ</u>      |
| AaBb<br>AaBb |    | • | เปิดฝ่าทางผ่านกระดาษในแนวตรงและลองพิมพ์ให้ผ่านออกในแนว<br>ตรง ดูข้อมูลเพิ่มเติมที่ <u>ทางผ่านกระดาษในแนวตรง</u> |
| AaBb         | Cc | • | กลับด้านปีกกระดาษหรือวัสดุพิมพในถาด และลองหมุนปีกกระดาษ<br>ในถาดป้อนไป 180 องศา                                 |
|              |    |   |                                                                                                    |

 สำหรับของจดหมาย สิ่งนี้อาจเกิดจากข่องอากาศที่อยู่ภายในของ นำ ของจดหมายออกมา และกดให้แบนราบ จากนั้นจึงลองอีกครั้ง

## ผงหมึกกระจายเป็นเส้นขอบ

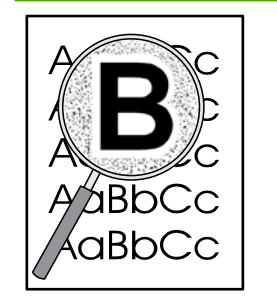

- หากมีผงหมึกกระจายรอบตัวอักษรมาก อาจเป็นเพราะวัสดุพิมพ์ไม่ สามารถดูดขับผงหมึกได้อย่างมีประสิทธิภาพ (อาการที่มีผงหมึก กระจายอยู่เล็กน้อยถือเป็นเรื่องปกติของเครื่องพิมพ์เลเซอร์) ให้ลอง เปลี่ยนชนิดกระดาษหรือวัสดุพิมพ์ ดูข้อมูลเพิ่มเติมที่ <u>กระดาษหรือ</u> <u>วัสดุอื่นๆ ที่รองรับ</u>
- กลับด้านปีกกระดาษหรือวัสดุพิมพ์ในถาด
- ใช้กระดาษหรือวัสดุพิมพ์สำหรับเครื่องพิมพ์เลเชอร์โดยเฉพาะ ดู ข้อมูลเพิ่มเติมที่ <u>กระดาษหรือวัสดุอื่นๆ ที่รองรับ</u>

# การนำกระดาษที่ติดขัดออก

ในบางครั้งกระดาษหรือวัสดุพิมพ์อาจติดขัดในระหว่างการพิมพ์ ชอฟต์แวร์และไฟสัญญาณแผงควบคุมเครื่องพิมพ์แจ้งให้ ทราบว่ามีกระดาษติดขัด ดูข้อมูลเพิ่มเติมที่ <u>รูปแบบไฟสัญญาณบอกสถานะ</u>

ต่อไปนี้เป็นสาเหตุบางประการที่ทำให้เกิดกระดาษติด

ถาดป้อนกระดาษอยู่ในต่ำแหน่งที่ไม่ถูกต้อง หรือมีกระดาษอยู่ในถาดมากเกินไป ดูข้อมูลเพิ่มเติมที่ <u>บรรจุวัสดุพิมพ์</u>

มาย ตรงร์

้<mark>หมายเหตุ</mark> ในการใส่กระดาษเพิ่มทุกครั้ง ต้องนำกระดาษทั้งหมดออกจากถาดป้อน แล้วปรับปีกกระดาษให้ ตรง วิธีนี้จะช่วยป้องกันไม่ให้กระดาษหรือวัสดุพิมพ์ติดกันเมื่อถูกดึงเข้าเครื่องพิมพ์ และลดปัญหากระดาษติด ขัด

- กระดาษหรือวัสดุพิมพ์ไม่ตรงตามข้อกำหนดรายละเอียดของ HP ดูข้อมูลเพิ่มเติมที่ <u>กระดาษหรือวัสดุอื่นๆ ที่รองรับ</u>
- เครื่องพิมพ์อาจต้องมีการทำความสะอาด เพื่อขจัดฝุ่นและสิ่งสกปรกอื่นๆ ออกจากทางกระดาษ หากต้องการทราบขั้น ตอน ให้ดูที่ <u>ทำความสะอาดเครื่องพิมพ์</u>

ี่ผงหมึกที่ไม่ติดแน่นกับกระดาษอาจจะตกค้างในเครื่องพิมพ์หลังจากมีกระดาษติดขัด ผงหมึกส่วนนี้จะหมดไปหลังจากพิมพ์ ต่อไปอีกไม่กี่แผ่น

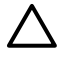

ี้<mark>ข้อควรระวัง</mark> กระดาษแผ่นที่ติดขัดอาจทำให้ผงหมึกไม่ติดแน่นกับกระดาษ หากเสื้อผ้าของท่านเปื้อนผงหมึก ให้ชัก ด้วยน้ำเย็น *หากใช้น้ำร้อนจะทำให้ผงหมึกติดเนื้อผ้าอย่างถาวร* 

### บริเวณตลับหมึกพิมพ์

ในการแก้ปัญหากระดาษติดในพื้นที่ของตลับหมึก ให้ดำเนินการดังต่อไปนี้

งข้อควรระวัง ห้ามใช้ของมีคม เช่น คีม หรือคีมปากแหลมเพื่อแก้ปัญหากระดาษติด ความเสียหายที่เกิดจากวัตถุมีคม ไม่ได้อยู่ในความคุ้มครองของการรับประกัน

1. กดปุ่มเปิดฝาปิดช่องใส่ตลับหมึกพิมพ์ แล้วน้ำตลับหมึกพิมพ์ออกจากเครื่องพิมพ์

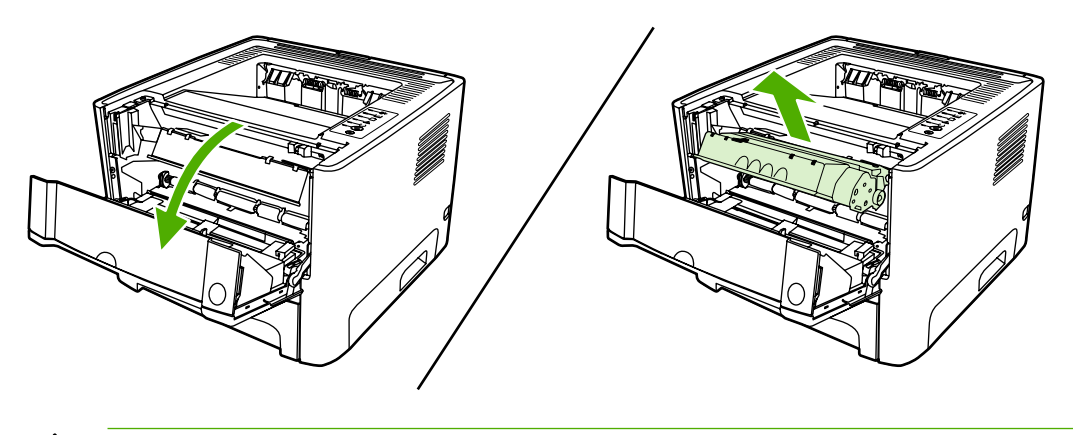

<u>ข้อควรระวัง</u> เพื่อป้องกันความเสียหายที่อาจเกิดขึ้นกับตลับหมึกพิมพ์ อย่าให้แสงส่องที่ตลับโดยตรง

2. เปิดฝาทางผ่านกระดาษในแนวตรง

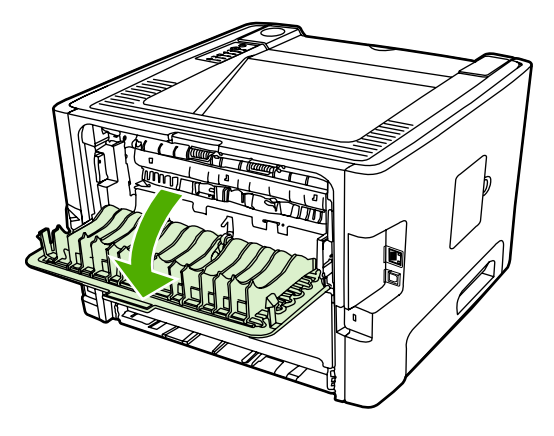

3. ดึงคันโยกปล่อยการกดสีเขียวไปทางด้านล่าง

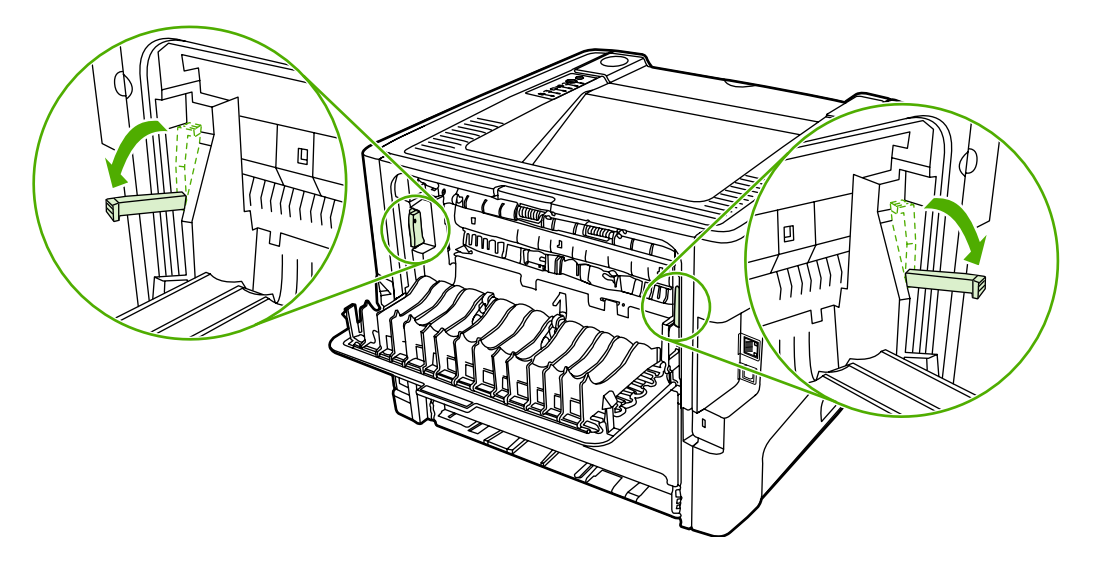

 ใช้มือทั้งสองข้างจับกระดาษด้านที่ยื่นออกมามากที่สุด (เกินกึ่งกลางของแผ่น) และค่อยๆ ดึงออกจากเครื่องพิมพ์อย่างระ มัดระวัง

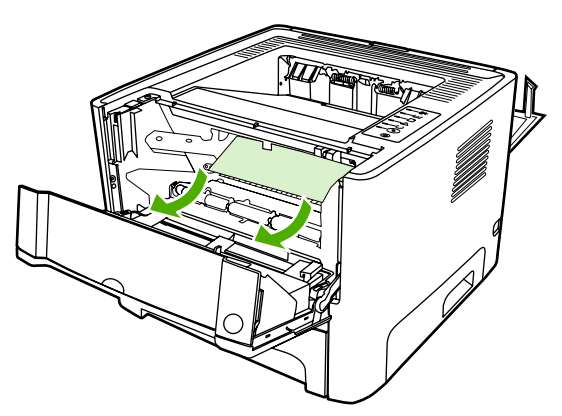

5. ใส่ตลับหมึกพิมพ์กลับเข้าที่ และปิดฝาปิดช่องใส่ตลับหมึกพิมพ์

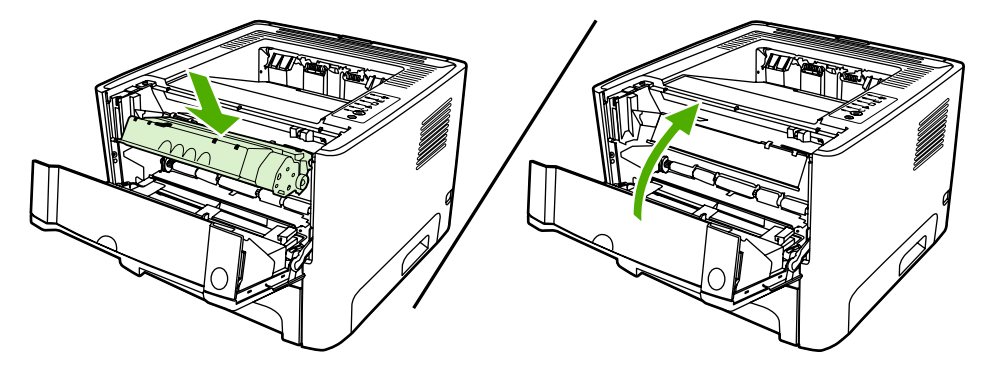

### ถาดป้อน

ในการแก้ปัญหากระดาษติดในถาดกระดาษเข้า ให้ดำเนินการดังต่อไปนี้

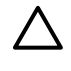

<mark>ข้อควรระวัง</mark> ห้ามใช้ของมีคม เช่น คีม หรือคีมปากแหลมเพื่อแก้ปัญหากระดาษติด ความเสียหายที่เกิดจากวัตถุมีคม ไม่ได้อยู่ในความคุ้มครองของการรับประกัน

1. เปิดฝาทางผ่านกระดาษในแนวตรง

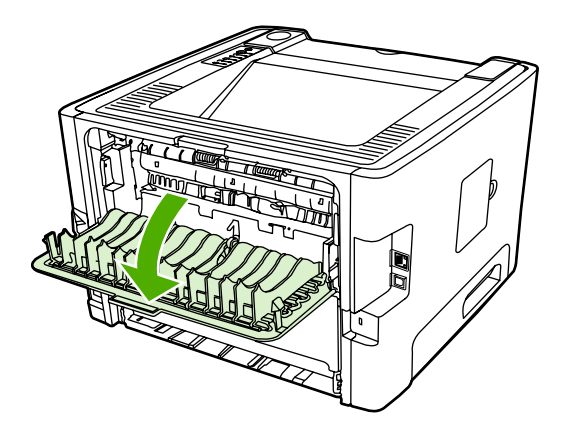

2. ดึงคันโยกปล่อยการกดสีเขียวไปทางด้านล่าง

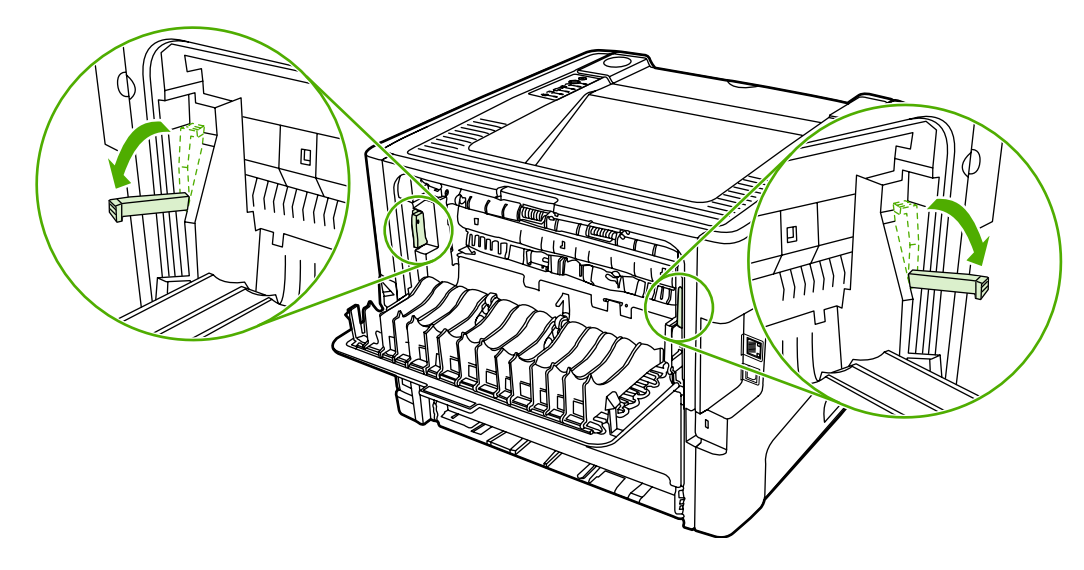

กดปุ่มเปิดฝาปิดช่องใส่ตลับหมึกพิมพ์ แล้วน้ำตลับหมึกพิมพ์ออกจากเครื่องพิมพ์

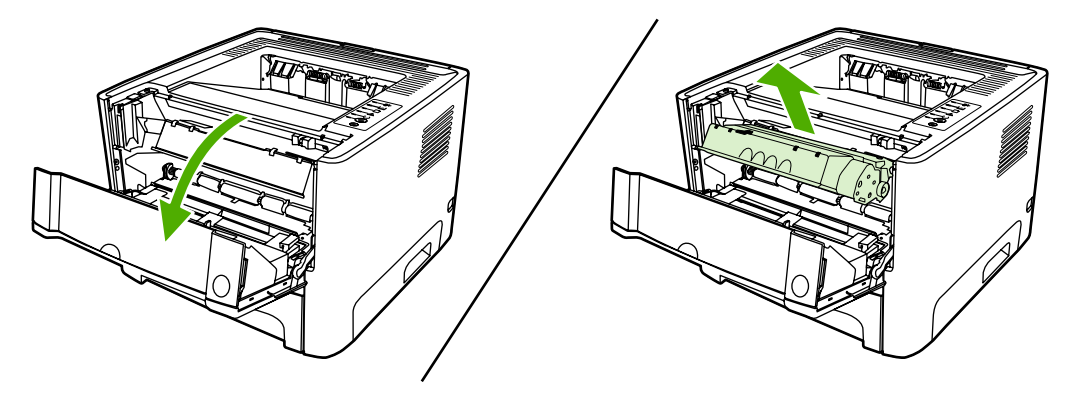

 ใช้มือทั้งสองข้างจับกระดาษด้านที่ยื่นออกมามากที่สุด (เกินกึ่งกลางของแผ่น) และค่อยๆ ดึงออกจากเครื่องพิมพ์อย่างระ มัดระวัง

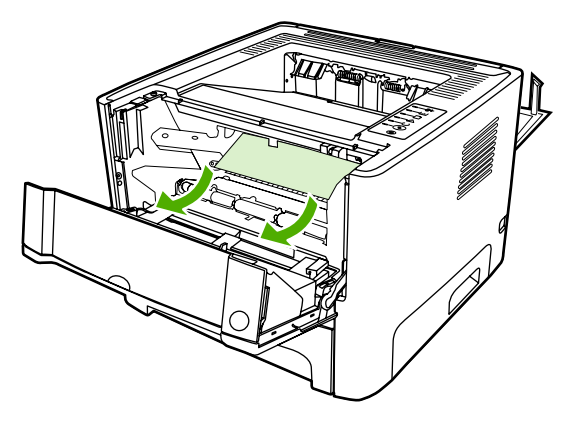

5. ใส่ตลับหมึกพิมพ์เข้าไปในเครื่องพิมพ์ และปิดฝาปิดช่องใส่ตลับหมึกพิมพ์

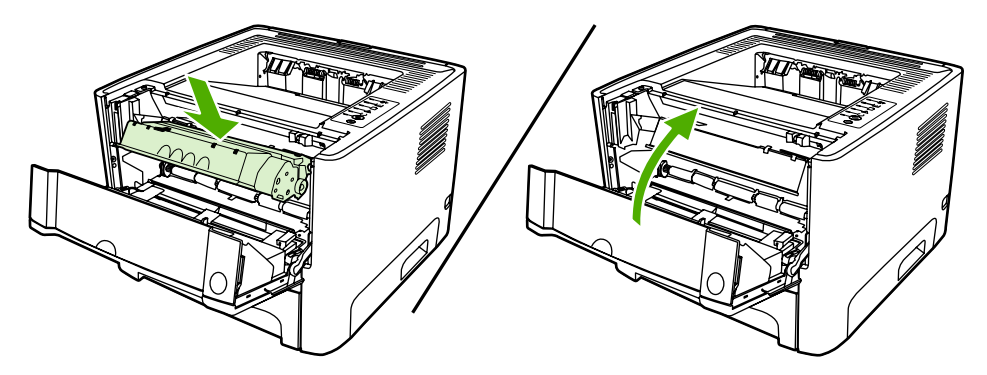
เปิดถาด 2

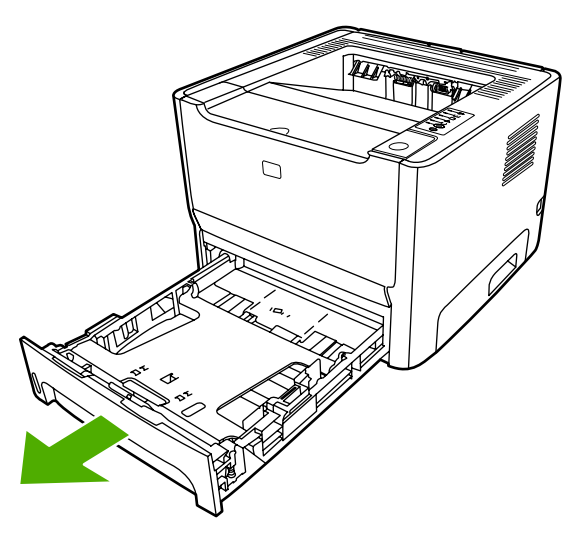

 ใช้มือทั้งสองข้างจับกระดาษด้านที่ยื่นออกมามากที่สุด (เกินกึ่งกลางของแผ่น) และค่อยๆ ดึงออกจากเครื่องพิมพ์อย่างระ มัดระวัง

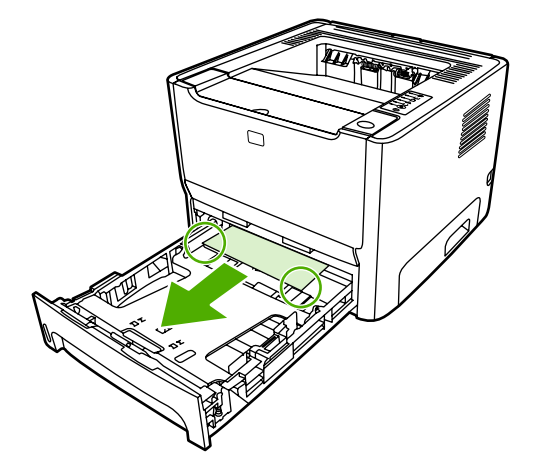

8. หากไม่พบกระดาษ ให้เปิดฝาปิดตลับหมึก จากนั้นนำตลับหมึกออกมา และดึงตัวกั้นกระดาษด้านบนไปทางด้านล่าง ดึง กระดาษขึ้นและดึงออกจากเครื่องพิมพ์อย่างระมัดระวัง

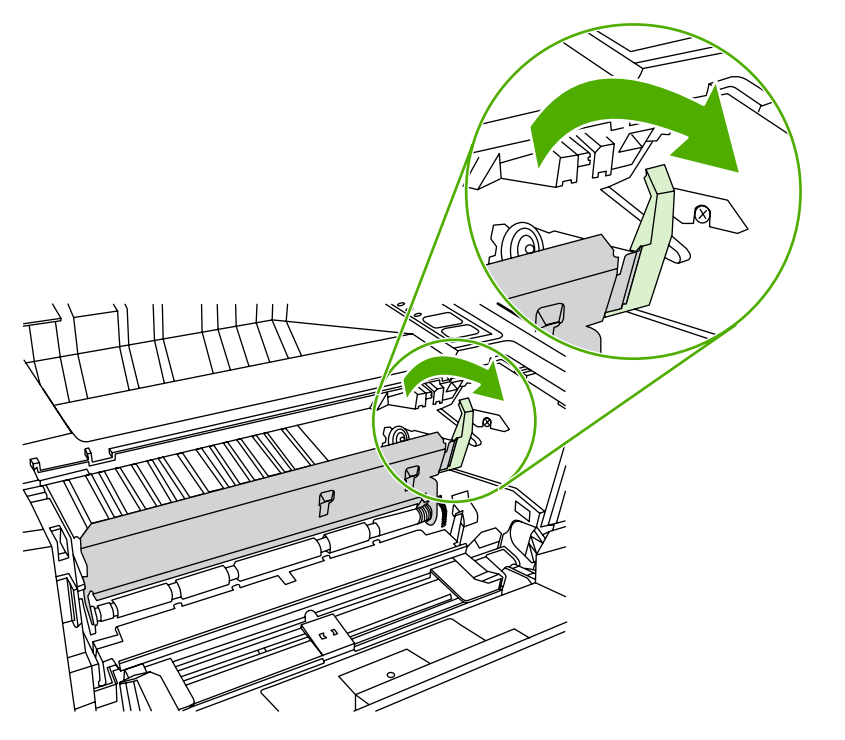

ปิดถาด 2

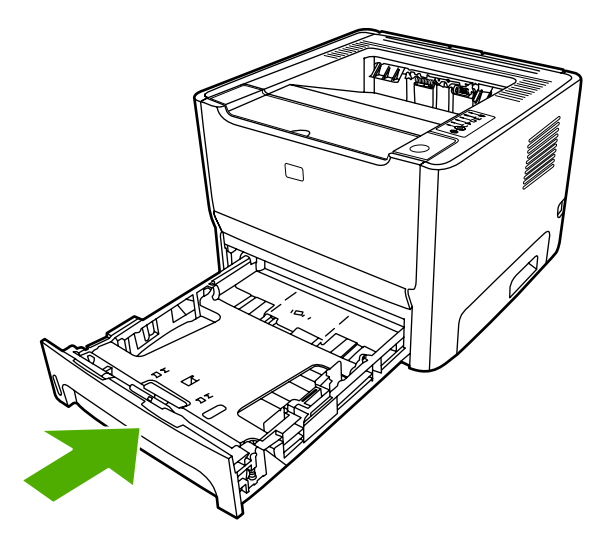

#### ถาดกระดาษออก

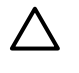

<mark>ข้อควรระวัง</mark> ห้ามใช้ของมีคม เช่น คีม หรือคีมปากแหลมเพื่อแก้ปัญหากระดาษติด ความเสียหายที่เกิดจากวัตถุมีคม ไม่ได้อยู่ในความคุ้มครองของการรับประกัน

ใช้มือทั้งสองข้างจับกระดาษด้านที่ยื่นออกมามากที่สุด (เกินกึ่งกลางของแผ่น) และค่อยๆ ดึงออกจากเครื่องพิมพ์อย่างระมัด ระวัง

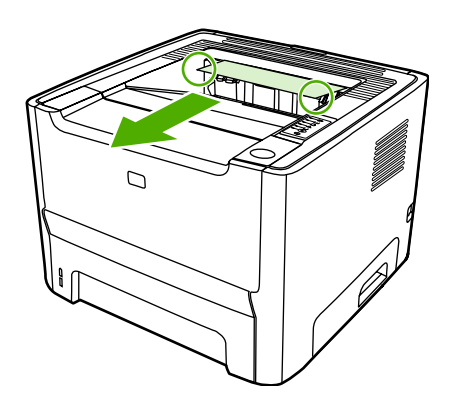

### ทางผ่านกระดาษในแนวตรง

ในการแก้ปัญหากระดาษติดบริเวณทางผ่านกระดาษในแนวตรง ให้ทำดังนี้

 $\triangle$ 

<mark>ข้อควรระวัง</mark> ห้ามใช้ของมีคม เช่น คีม หรือคีมปากแหลมเพื่อแก้ปัญหากระดาษติด ความเสียหายที่เกิดจากวัตถุมีคม ไม่ได้อยู่ในความคุ้มครองของการรับประกัน

1. เปิดฝาทางผ่านกระดาษในแนวตรง

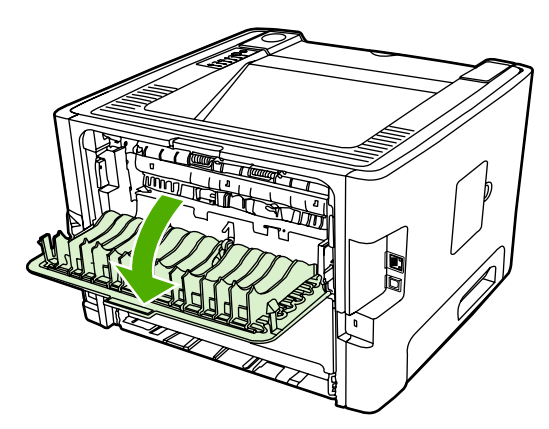

2. ดึงคันโยกปล่อยการกดสีเขียวไปทางด้านล่าง

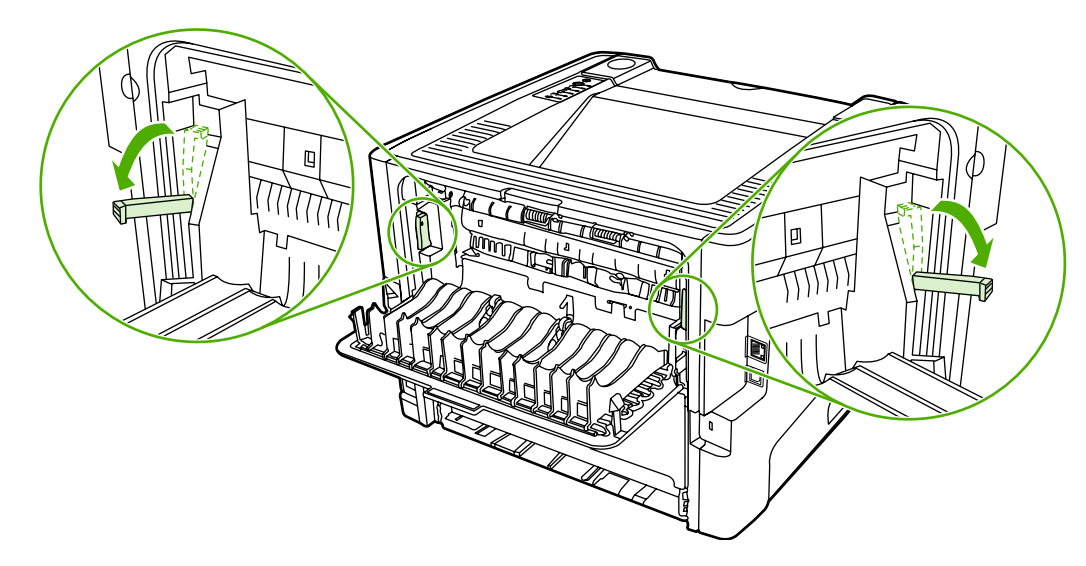

 ใช้มือทั้งสองข้างจับกระดาษด้านที่ยื่นออกมามากที่สุด (เกินกึ่งกลางของแผ่น) และค่อยๆ ดึงออกจากเครื่องพิมพ์อย่างระ มัดระวัง

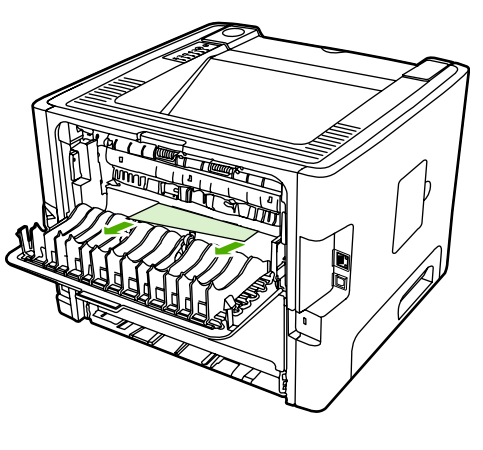

หมายเหตุ ถ้าท่านไม่สามารถดึงกระดาษออกด้วยตนเอง ให้ทำตามขั้นตอนใน <u>บริเวณตลับหมึกพิมพ์</u>

4. ปิดฝาทางผ่านกระดาษในแนวตรง

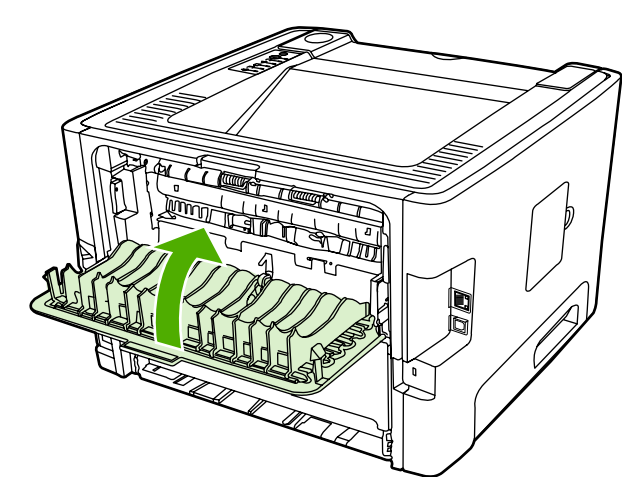

### การพิมพ์สองด้านอัตโนมัติ

ในการแก้ปัญหากระดาษติดบริเวณทางผ่านกระดาษของการพิมพ์สองด้าน ให้ทำดังนี้

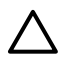

<mark>ข้อควรระวัง</mark> ห้ามใช้ของมีคม เช่น คีม หรือคืมปากแหลมเพื่อแก้ปัญหากระดาษติด ความเสียหายที่เกิดจากวัตถุมีคม ไม่ได้อยู่ในความคุ้มครองของการรับประกัน

1. เปิดฝาทางผ่านกระดาษในแนวตรง

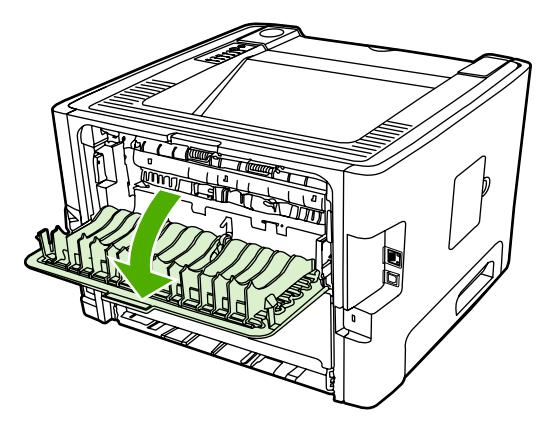

2. ดึงคันโยกปล่อยการกดสีเขียวไปทางด้านล่าง

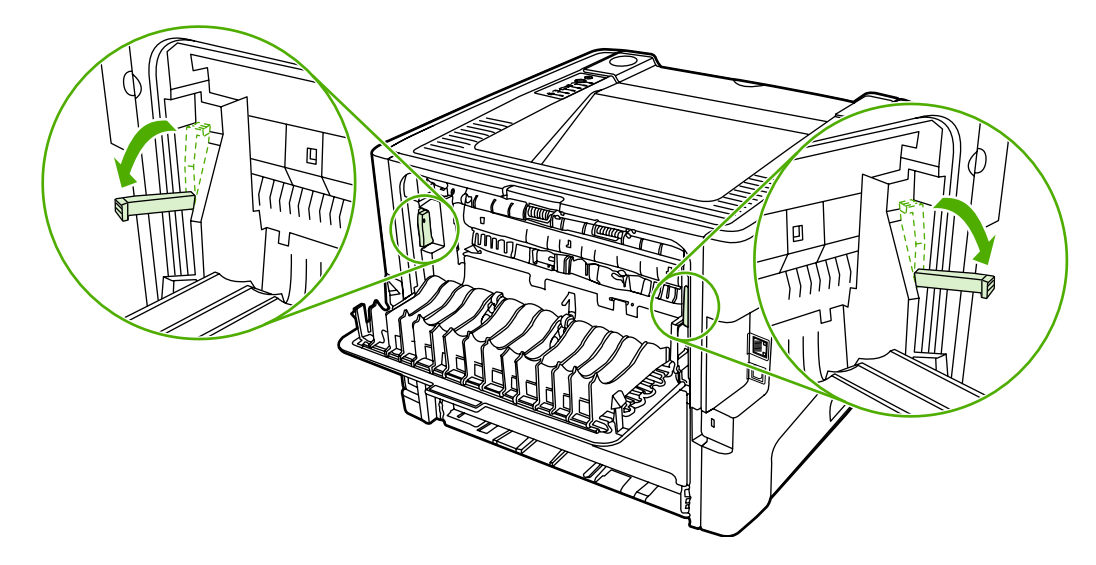

3. เอาถาด 2 ออก

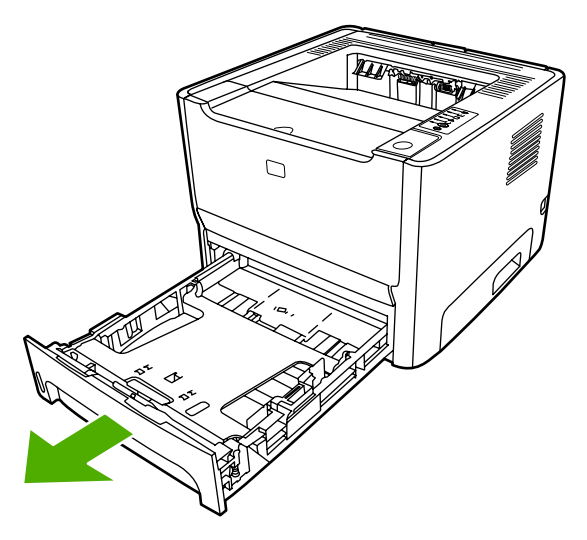

4. ดันก้านสีเขียวที่ทางผ่านกระดาษพิมพ์สองด้านอัตโนมัติที่ด้านหน้าของเครื่องพิมพ์

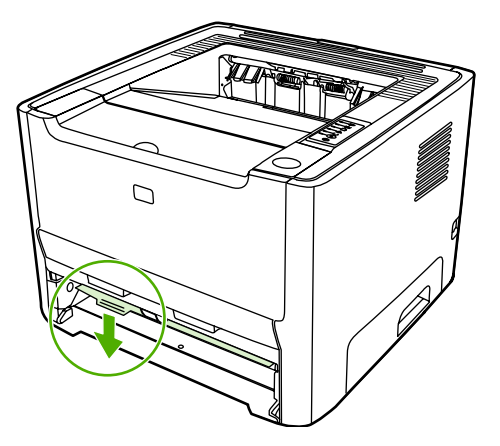

5. ใช้มือทั้งสองข้างจับกระดาษด้านที่ยื่นออกมามากที่สุด (เกินกึ่งกลางของแผ่น) และค่อยๆ ดึงออกจากเครื่องพิมพ์อย่างระ มัดระวัง

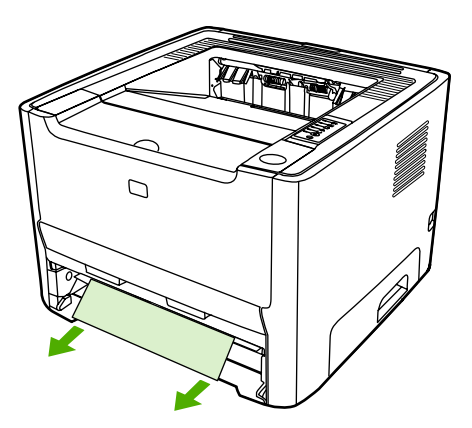

6. ปิดฝาปิดของทางผ่านกระดาษสำหรับการพิมพ์สองด้านอัตโนมัติโดยดันขึ้นจนเข้าที่

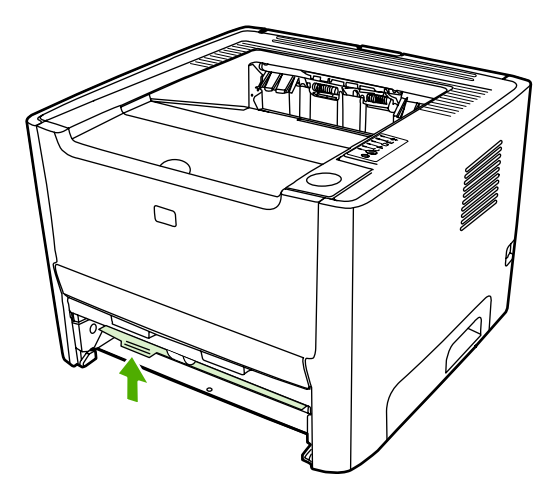

7. ใส่ถาด 2 กลับเข้าที่

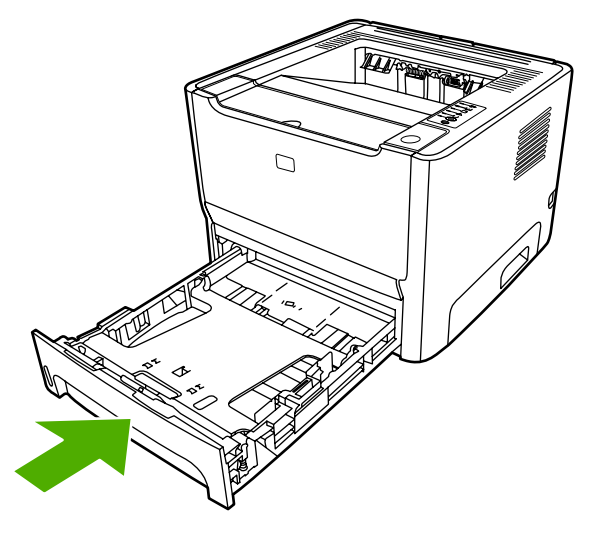

8. เปิดฝาปิดของทางผ่านกระดาษสำหรับการพิมพ์สองด้านอัตโนมัติที่ด้านหลังของเครื่องพิมพ์

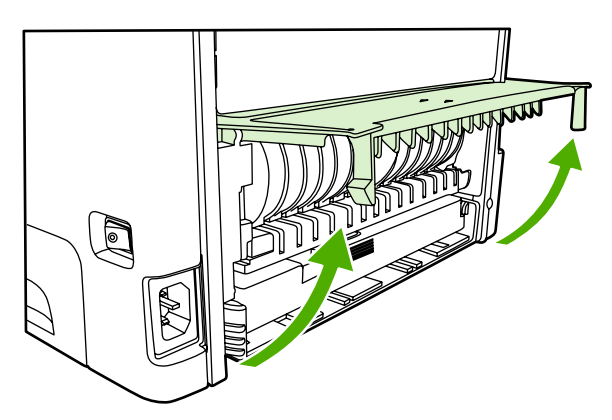

9. ใช้มือทั้งสองข้างจับกระดาษด้านที่ยื่นออกมามากที่สุด (เกินกึ่งกลางของแผ่น) และก่อยๆ ดึงออกจากเครื่องพิมพ์อย่างระ มัดระวัง

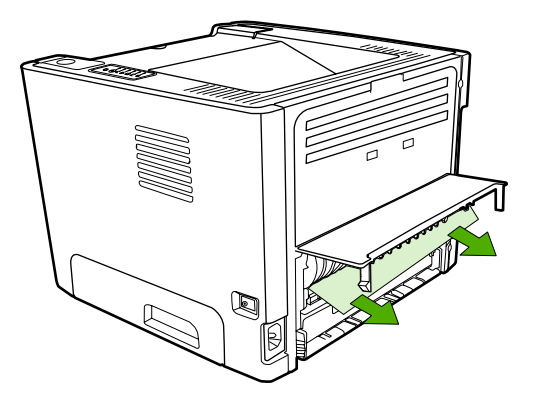

10. ปิดฝาปิดเส้นทางกระดาษสำหรับการพิมพ์สองด้านอัตโนมัติ

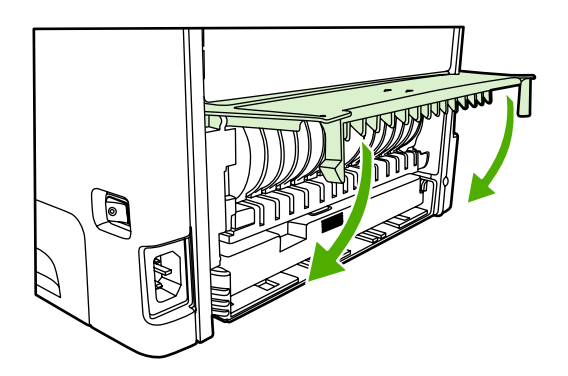

## การแก้ปัญหาการตั้งค่าเครือข่าย

หากเครื่องคอมพิวเตอร์ไม่พบเครื่องพิมพ์ HP LaserJet 2015 Series ที่เชื่อมต่อเครือข่าย ให้ทำตามขั้นตอนดังนี้

- 1. ตรวจดูสายเคเบิลว่าเชื่อมต่อถูกต้องแล้ว ตรวจสอบการเชื่อมต่อทั้งหมดดังนี้
  - สายไฟ
  - สายเคเบิลระหว่างเครื่องพิมพ์และฮับหรือสวิตช์
  - สายเคเบิลระหว่างฮับหรือสวิตช์กับเครื่องพิมพ์
  - สายเคเบิลที่เดินสายไปมาจากโมเด็มและการเชื่อมต่ออินเทอร์เน็ต (หากมี)
- 2. ตรวจสอบการเชื่อมต่อของเครือข่ายคอมพิวเตอร์ว่าทำงานอย่างถูกต้องหรือไม่ (เฉพาะ Windows):
  - ดับเบิลคลิกที่ My Network Places หรือ Network Neighborhood ที่หน้าจอเดสก์ท็อปของ Windows
  - คลิกแท็บ Entire Network
  - คลิกที่แท็บ Entire Network
  - ดับเบิลคลิกที่ไอคอนเครือข่าย และตรวจสอบว่ามีอุปกรณ์แสดงอยู่
- 3. ตรวจสอบการเชื่อมต่อของเครือข่ายว่าทำงานอยู่
  - ตรวจสอบไฟสัญญาณเครือข่ายบนช่องเสียบเครือข่าย (RJ-45) ที่ด้านหลังเครื่องพิมพ์
  - ถ้าพบไฟดวงหนึ่งสว่างอยู่ตลอดเวลา แสดงว่าเครื่องพิมพ์ยังเชื่อมต่อกับเครือข่ายอยู่
  - หากไฟสถานะเครือข่ายดับทั้งสองดวง ให้ตรวจสอบการเชื่อมต่อสายจากเครื่องพิมพ์ไปยังเกตเวย์ สวิตช์ หรือฮับ เพื่อให้แน่ใจว่ามีการเชื่อมต่อแน่นหนา
  - หากเชื่อมต่อแน่นหนาแล้ว ให้ปิดเครื่องพิมพ์เป็นเวลาอย่างน้อย 10 วินาที และเปิดใหม่อีกครั้ง
- 4. พิมพ์หน้าการกำหนดค่าคอนฟีเกอเรชันของเครือข่าย โปรดดูที่ <u>หน้าการกำหนดค่าคอนฟีเกอเรชันของเครือข่าย</u>
  - ในหน้าการกำหนดค่าคอนฟีเกอเรชันของเครือข่าย ให้ตรวจสอบว่ามีการระบุแอดเดรส IP ที่ไม่ใช่ค่าศูนย์ให้กับ เครื่องพิมพ์
  - หากหน้าการกำหนดค่าคอนฟิเกอเรชันของเครือข่ายไม่มีแอดเดรส IP ที่ถูกต้อง และไม่เป็นค่าศูนย์ ให้รี เซ็ตพอร์ตเครือข่ายภายในของ HP ให้เป็นค่าเริ่มต้น โดยกดปุ่ม ทำงาน และ ยกเลิก พร้อมกัน

หลังจากที่ไฟสัญญาณโปรดพิจารณา, พร้อม และทำงานสว่างสลับกันทีละดวงเสร็จแล้ว เครื่องพิมพ์ก็จะกลับสู่ สถานะพร้อม และการรีเซ็ตจะเสร็จสมบูรณ์

- หลังจากที่เครื่องพิมพ์เข้าสู่สถานะพร้อมได้สองนาที ให้พิมพ์หน้าการกำหนดค่าคอนฟิเกอเรชันของเครือข่าย และ ตรวจสอบว่าแอดเดรส IP ที่กำหนดให้กับเครื่องพิมพ์ถูกต้องหรือไม่
- หากยังคงเป็นค่าศูนย์อยู่ <u>ติดต่อฝ่ายบริการของ HP</u>

# A ภาคผนวกเกี่ยวกับอุปกรณ์เสริม/วัสดุสิ้นเปลือง

ภาคผนวกนี้จะกล่าวถึงหัวข้อต่างๆ ดังต่อไปนี้:

- <u>สั่งซื้ออุปกรณ์เสริมและวัสดุสิ้นเปลือง</u>
- <u>เซิร์ฟเวอร์พิมพ์แบบเครือข่าย 10/100</u>
- <u>ตลับหมึกพิมพ์ HP</u>
- <u>DIMM (หน่วยความจำแบบอักษร)</u>

## สั่งซื้ออุปกรณ์เสริมและวัสดุสิ้นเปลือง

ท่านสามารถเพิ่มความสามารถให้กับเครื่องพิมพ์ของท่าน โดยการเลือกใช้อุปกรณ์เสริมและอุปกรณ์/วัสดุสำรอง ใช้อุปกรณ์ เสริมและวัสดุสิ้นเปลืองที่ได้รับการออกแบบสำหรับเครื่องพิมพ์ HP LaserJet P2015 Series โดยเฉพาะ เพื่อให้ได้ คุณภาพงานพิมพ์สูงสุด

เครื่องพิมพ์ HP LaserJet P2015 Series มีคุณสมบัติ Smart Printing Supplies เมื่อท่านพิมพ์หน้าการกำหนดค่า คอนฟิเกอเรชันโดยการกดปุ่ม <mark>ทำงาน</mark> ค้างไว้เป็นเวลา 5 วินาที หน้าสถานะของวัสดุสิ้นเปลืองจะพิมพ์ออกมาหลังจากพิมพ์ หน้าการกำหนดค่าคอนฟิเกอเรชันเสร็จเรียบร้อยแล้ว หน้าสถานะวัสดุสิ้นเปลืองจะแสดงข้อมูลเกี่ยวกับปริมาณผงหมึกที่เหลือ ในตลับหมึกพิมพ์ หมายเลขประจำสินค้าสำหรับการสั่งซื้ออุปกรณ์/วัสดุสำรอง และแจ้งว่าตลับหมึกพิมพ์ที่ติดตั้งอยู่นั้นเป็นของ แท้จาก HP หรือไม่

|                                                      | รายการ                                  | <u> </u>                                                                                                    | หมายเล                       | ขการสังชื่อ                                                                                                    |
|------------------------------------------------------|-----------------------------------------|----------------------------------------------------------------------------------------------------|------------------------------|----------------------------------------------------------------------------------------------------|
| อุปกรณ์/วัสดุสำรองสำหรับงาน<br>พิมพ์                 | กระดาษ HP Multipurpose                  | กระดาษยี่ห้อ HP สำหรับการใช้งาน<br>หลายแบบ (1 กล่องมี 10 รีม, รีมละ<br>500 แผ่น) หากต้องการสั่งชื่อ<br>กระดาษตัวอย่างในสหรัฐอเมริกา<br>โทร 1-800-471-4701                          | HPM1120                      |                                                                                                    |
|                                                      | กระดาษ HP LaserJet                      | กระดาษยี่ห้อ HP อย่างดี สำหรับใช้<br>กับเครื่องพิมพ์ HP LaserJet (1<br>กล่องมี 10 รีม, รีมละ 500 แผ่น)<br>หากต้องการสั่งซื้อกระดาษตัวอย่าง<br>ในสหรัฐอเมริกา โทร<br>1-800-471-4701 | HPJ11                        | 24                                                                                                    |
|                                                      | แผ่นใสสำหรับ HP LaserJet                | แผ่นใสยี่ห้อ HP สำหรับใช้กับ<br>เครื่องพิมพ์ HP LaserJet ที่พิมพ์ลี<br>เดียว                                                                                                    | 92296 <sup>-</sup><br>922961 | Г (ขนาด letter)<br>J (A4)                                                                                                    |
| ตลับหมึกพิมพ์สำหรับเครื่องพิมพ์<br>HP LaserJet P2015 | ตลับหมึกพิมพ์อัจฉริยะ                   | ตลับหมึกพิมพ์สำหรับเครื่องพิมพ์<br>HP LaserJet P2015 Series                                                                                                    | Q7553<br>3,000 1             | A (ตลับขนาด<br>หน้า)                                                                                                    |
|                                                      |                                         |                                                                                                    | Q7553<br>7,000 1             | X (ตลับขนาด<br>หน้า)                                                                                                    |
| เอกสารเพิ่มเติม HP LaserJet famil<br>media guide     | HP LaserJet family print<br>media quide | คู่มือแนะนำการใช้กระดาษและวัสดุ<br>ที่ใช้พิมพ์อื่นๆ กับแครื่องพิมพ์                                                                                                    | 5963-7                       | 863                                                                                                    |
|                                                      |                                         | HP LaserJet                                                                                                    |                              | <del>หมายเหตุ</del> ท่านสามารถ<br>ดาวนโหลดเอกสารนี้ได้<br>จาก<br><u>http://www.hp.com/</u><br><u>support/</u><br><u>ljpaperguide/</u> |
| อะไหล่                                               | ลูกกลิ้งดึงกระดาษ (สำหรับถาด 1)         | ใช้ดึงกระดาษจากถาด 1 แล้วส่ง<br>กระดาษเข้าไปในเครื่องพิมพ์                                                                                                    | CB366                        | -67901                                                                                                    |
|                                                      | ลุกกลิ้งดึงกระดาษ (สำหรับถาด 2)         | ใช้ดึงกระดาษจากถาด 2 แล้วส่ง<br>กระดาษเข้าไปในเครื่องพิมพ์                                                                                                    | CB366                        | -67902                                                                                                    |
| อุปกรณ์เสริม                                         | ถาดกระดาษความจุ 250 แผ่น<br>(ถาด 3)     | ให้ถาดป้อนกระดาษเสริมที่มีความจุ<br>250 แผ่น เป็นอุปกรณ์มาตรฐานใน<br>เครื่องพิมพ์ HP LaserJet<br>P2015x                                                                            | Q5931                        | A                                                                                                    |

#### **ตาราง A-1** ข้อมูลการสั่งซื้อ

## เซิร์ฟเวอร์พิมพ์แบบเครือข่าย 10/100

ตาราง A-2 เครื่องพิมพ์ HP LaserJet P2015 Series

| รายการและคำอธิบาย                                                                         | หมายเลขการสั่งซื้อ |
|-------------------------------------------------------------------------------------------|--------------------|
| เขิร์ฟเวอร์พิมพ์แบบภายนอก HP Jetdirect 175x (รุ่นประหยัด, พอร์ต<br>USB)                   | J6035C             |
| ต้องเป็นเวอร์ชัน C ขึ้นไป                                                                 |                    |
| เซิร์ฟเวอร์การพิมพ์สำหรับอีเธอร์เน็ตความเร็วสูง HP Jetdirect en3700                       | J7942A             |
| เขิร์ฟเวอร์พิมพ์แบบภายนอกไร้สาย HP Jetdirect en2400 802.11g<br>(เต็มคุณสมบัติ, พอร์ต USB) | J7951A             |

## ตลับหมึกพิมพ์ HP

### นโยบายของ HP เกี่ยวกับตลับหมึกพิมพ์ที่ไม่ใช่ของ HP

Hewlett-Packard Company ไม่ขอแนะนำให้ใช้ตลับหมึกพิมพ์ที่ไม่ใช่ของ HPไม่ว่าจะเป็นตลับหมึกพิมพ์ใหม่, หมึกแบบ เติม หรือผลิตใหม่ เนื่องจากผลิตภัณฑ์เหล่านั้นไม่ใช่ผลิตภัณฑ์ของ HP ทาง Hewlett-Packard จึงไม่อาจมีส่วนในการออก แบบหรือควบคุมคุณภาพ การรับประกันเครื่องพิมพ์นี้จะไม่ครอบคลุมถึงเครื่องพิมพ์ที่ต้องซ่อมแซม เนื่องจากการใช้ตลับ หมึกพิมพ์ที่ไม่ใช่ของ HP

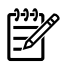

<mark>หมายเหตุ</mark> การรับประกันจะไม่ครอบคลุมถึงความเสียหายอันเกิดจากซอฟต์แวร์ การเชื่อมต่อ หรือขึ้นส่วนที่ไม่ได้ จัดหามาโดย Hewlett-Packard

### การเก็บรักษาตลับหมึกพิมพ์

้อย่านำตลับหมึกพิมพ์ออกจากบรรจุภัณฑ์จนกว่าท่านพร้อมที่จะใช้งานตลับหมึกพิมพ์นั้น อย่าให้แสงส่องที่ตลับโดยตรง

### อายุการใช้งานโดยเฉลี่ยของตลับหมึกพิมพ์

ตลับหมึกพิมพ์สามารถพิมพ์ได้เฉลี่ย 3000 หน้าตามข้อกำหนด ISO/IEC 19752 นอกจากนี้ยังมีตลับหมึกพิมพ์ที่สามารถ พิมพ์ได้เฉลี่ย 7000 หน้าตามข้อกำหนด ISO/IEC 19752 จำนวนหน้าที่พิมพ์ได้จริงขึ้นอยู่กับการใช้งานเฉพาะ

### การประหยัดหมึกพิมพ์

EconoMode เป็นคุณสมบัติที่ช่วยให้เครื่องพิมพ์ใช้ผงหมึกต่อหน้าในปริมาณที่ลดลง การเลือกตัวเลือกนี้อาจช่วยยึดอายุการ ใช้งานตลับหมึกพิมพ์และลดค่าใช้จ่ายต่อหน้า แต่ก็ลดคุณภาพในการพิมพ์เช่นกัน ภาพที่พิมพ์จะจางลง แต่ก็เพียงพอสำหรับ การพิมพ์แบบร่างหรือทดลองพิมพ์ HP ไม่แนะนำให้ใช้ EconoMode ตลอดเวลา ดูข้อมูลเพิ่มเติมที่ <u>EconoMode</u>

## **DIMM** (หน่วยความจำแบบอักษร)

หัวข้อต่อไปนี้เป็นคำแนะนำในการติดตั้ง ทดสอบ และถอด DIMM

### ติดตั้ง DIMM หน่วยความจำ

หากท่านเพิ่มหน่วยความจำ (เฉพาะ RAM) ให้กับเครื่องพิมพ์ HP LaserJet P2015 Series ท่านจะสามารถพิมพ์งานพิมพ์ ที่ชับซ้อนได้มากขึ้น

ในการติดตั้ง DIMM ให้ปฏิบัติตามคำแนะนำดังต่อไปนี้

1. ปิดเครื่องโดยกดสวิตช์เปิด/ปิด แล้วถอดสายเคเบิลและสายไฟทั้งหมดออกจากเครื่องพิมพ์

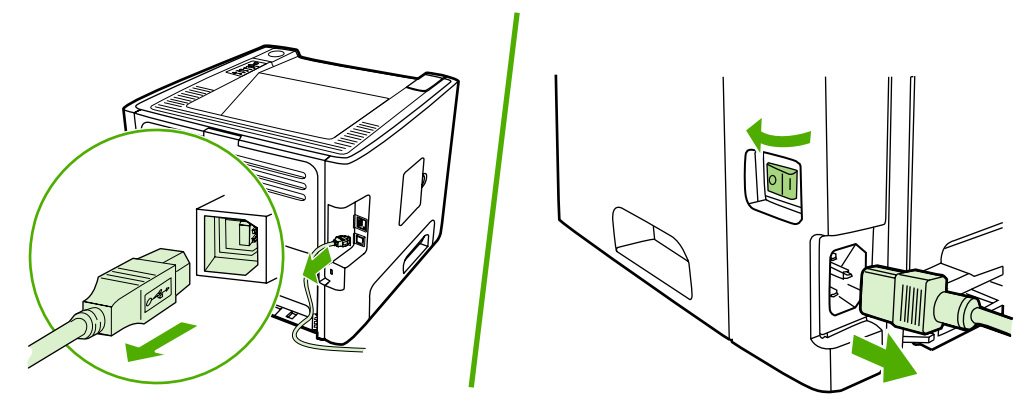

2. เปิดฝาปิด DIMM

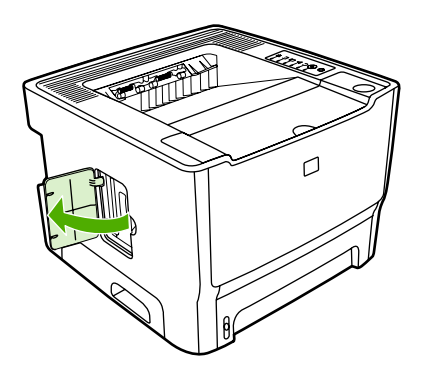

3. น้ำ DIMM ออกจากถุงป้องกันไฟฟ้าสถิต โดยจับที่ขอบด้านบนของชิป

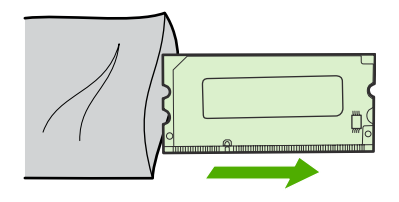

4. ใส่ DIMM ลงในช่องเสียบ DIMM โดยหงายหน้าสัมผัสสีทองขึ้น แล้วออกแรงกด DIMM จนกระทั่งสลักยึดล็อคเข้าที่

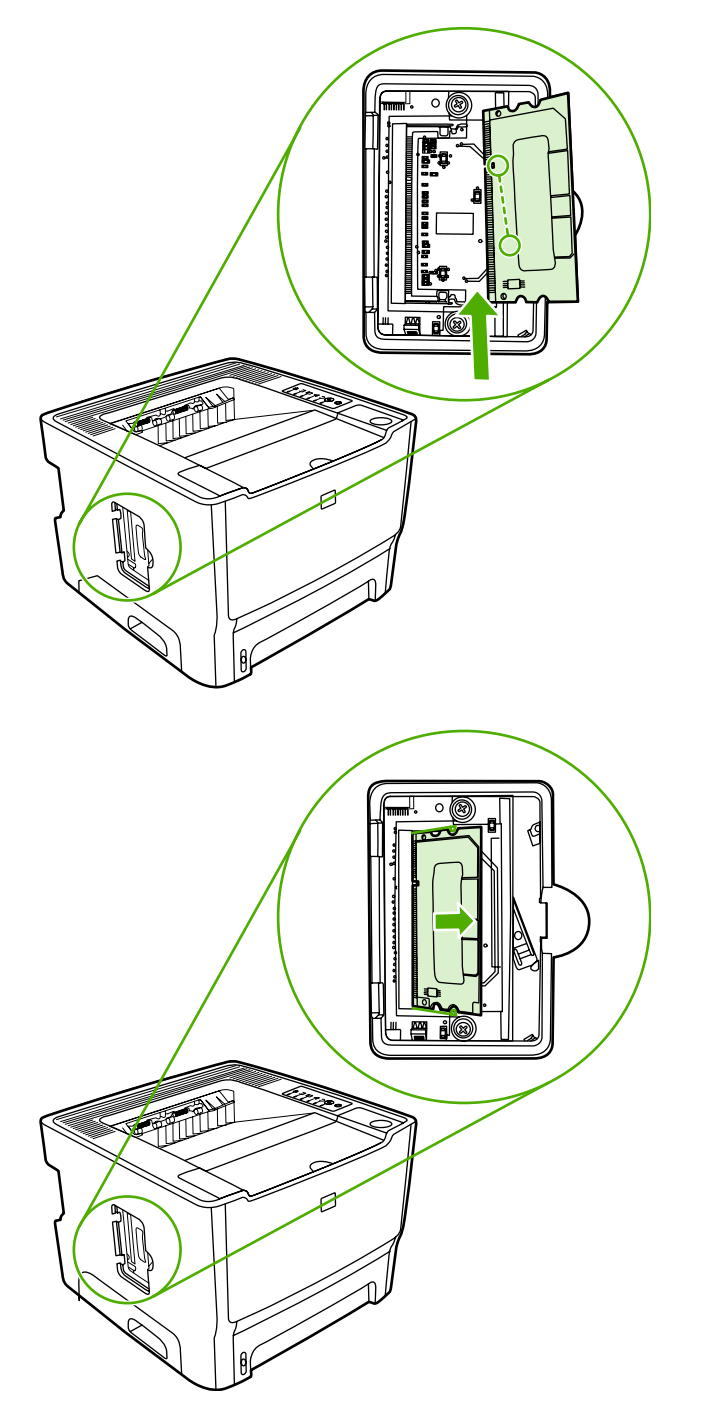

5. ปิดฝาปิด DIMM

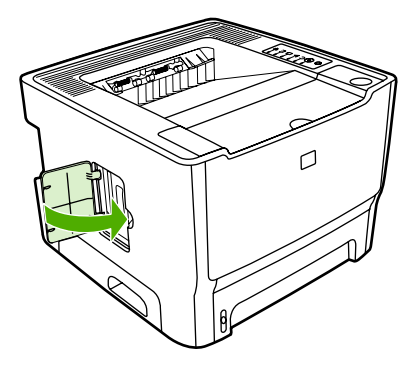

6. ถอดสายเคเบิลและสายไฟทั้งหมดออกจากเครื่องพิมพ์ แล้วเปิดเครื่องโดยกดสวิตช์เปิด/ปิด

### ทดสอบการติดตั้ง DIMM

ในการทดสอบการติดตั้ง DIMM ให้พิมพ์หน้าการกำหนดค่าคอนฟิเกอเรชัน และตรวจสอบหน่วยความจำทั้งหมดที่ระบุไว้ใน หน้านั้น ดูข้อมูลเพิ่มเติมที่ <u>หน้าข้อมูลเครื่องพิมพ์</u>

หากไฟสัญญาณทั้งหมดบนแผงควบคุมกะพริบ แสดงว่าการติดตั้ง DIMM ไม่สำเร็จ ให้ถอด DIMM ออกและติดตั้งใหม่

#### ถอด DIMM ออก

ในการถอด DIMM โปรดปฏิบัติตามคำแนะนำดังต่อไปนี้

ข้อควรระวัง การหยิบจับซิป DIMM (หน่วยความจำ) โดยไม่สวมใส่อุปกรณ์ที่ต่อลงดินหรืออุปกรณ์ป้องกันไฟฟ้า สถิต อาจทำให้ชิป DIMM เสียหายได้ สัมผัสส่วนที่เป็นโลหะในเครื่องพิมพ์ หรือโลหะที่มีการต่อลงดิน ก่อนที่จะ สัมผัส DIMM

1. ปิดเครื่องโดยกดสวิตช์เปิด/ปิด แล้วถอดสายเคเบิลและสายไฟทั้งหมดออกจากเครื่องพิมพ์

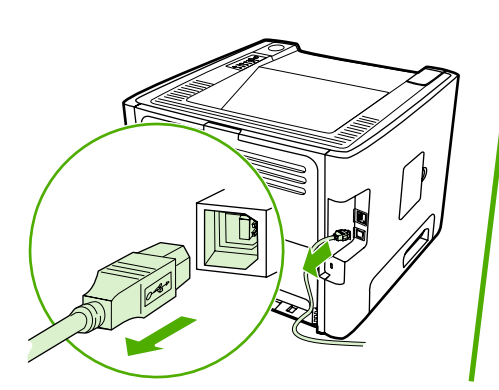

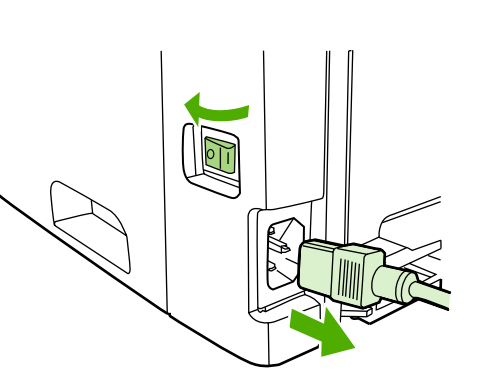

2. เปิดฝาปิด DIMM

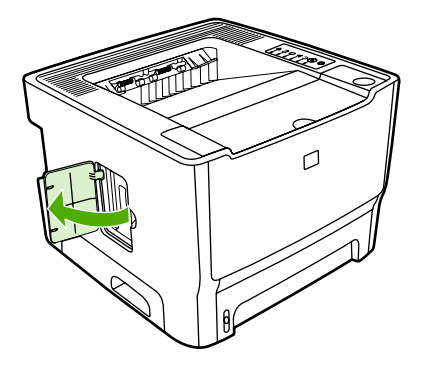

3. คลายสลักยึด DIMM โดยผลักออกด้านนอก

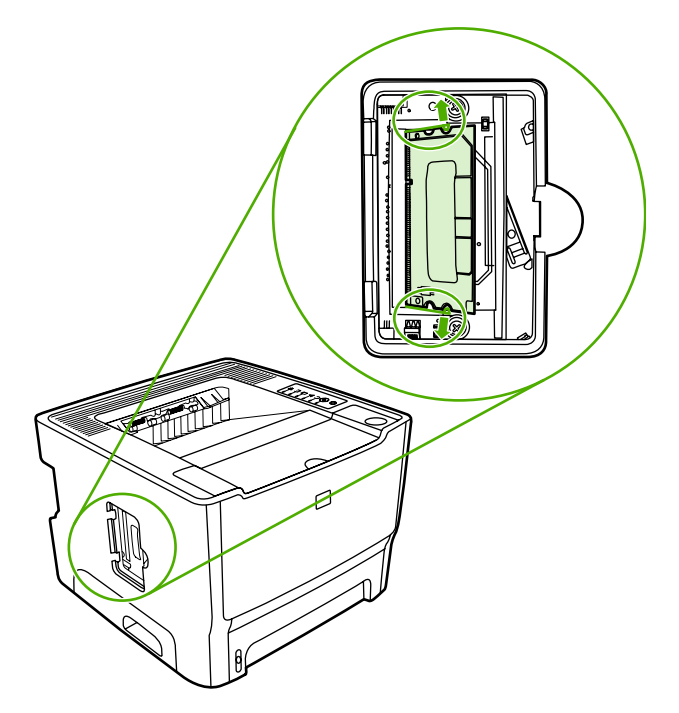

4. จับที่ขอบด้านล่างของ DIMM ค่อยๆ ดึงขึ้นตรงๆ แล้วเอา DIMM ออกจากเครื่องพิมพ์

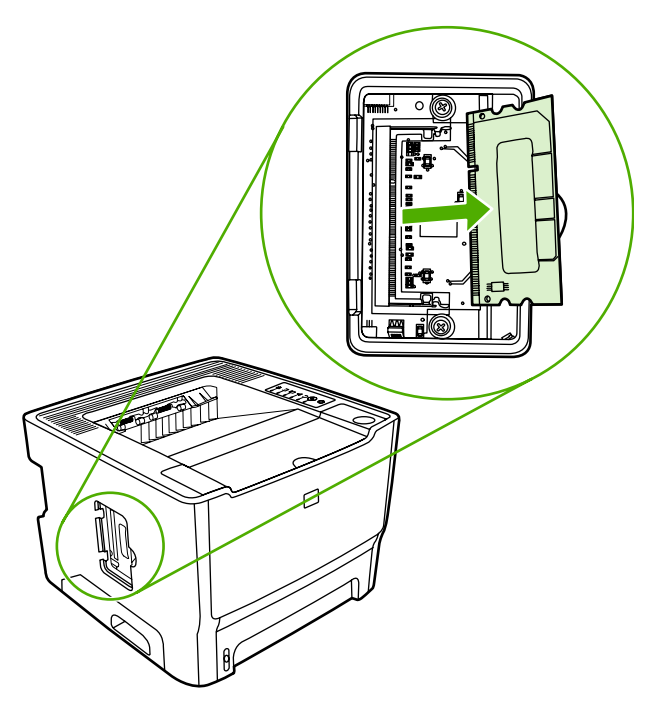

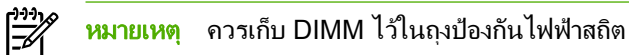

5. ปิดฝาปิด DIMM

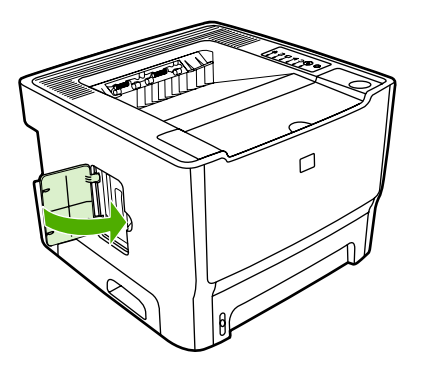

6. ถอดสายเคเบิลและสายไฟทั้งหมดออกจากเครื่องพิมพ์ แล้วเปิดเครื่องโดยกดสวิตช์เปิด/ปิด

# **B** บริการและการสนับสนุน

ภาคผนวกนี้จะกล่าวถึงหัวข้อต่างๆ ดังต่อไปนี้:

- <u>บริการของฮาร์ดแวร์</u>
- <u>การรับประกันเพิ่มเติม</u>
- <u>คำแนะนำสำหรับการบรรจุเครื่องพิมพ์</u>
- <u>วิธีติดต่อ HP</u>

## บริการของฮาร์ดแวร์

หากฮาร์ดแวร์เกิดข้อผิดพลาดขณะอยู่ในการรับประกัน Hewlett-Packard ขอเสนอตัวเลือกในการสนับสนุนดังนี้

- **บริการช่อมบำรุงของ Hewlett-Packard**: Hewlett-Packard จะนัดหมายเพื่อรับผลิตภัณฑ์ ช่อมบำรุง และส่งคืนแก่ ท่านภายใน 5 ถึง 10 วัน ขึ้นอยู่กับที่ตั้งของท่าน
- ผู้ให้บริการที่ได้รับอนุญาตของ Hewlett-Packard: ท่านสามารถส่งคืนผลิตภัณฑ์ให้กับผู้ให้บริการที่ได้รับอนุญาต ใกล้บ้านท่าน

้ดูข้อมูลเพิ่มเติมที่ <u>วิธีติดต่อ HP</u>

## การรับประกันเพิ่มเติม

HP Care Pack ห้การคุ้มครองผลิตภัณฑ์ของ HP และองค์ประกอบภายในทั้งหมดที่มาจาก HP การบำรุงรักษาฮาร์ดแวร์จะ ครอบคลุมระยะเวลาสามปี นับจากการซื้อผลิตภัณฑ์ของ HP ลูกค้าอาจซื้อ HP Care Pack ไม่เกินหนึ่งปีนับจากวันที่ซื้อ ผลิตภัณฑ์ของ HP สำหรับข้อมูลเพิ่มเติม โปรดติดต่อ HP Customer Care Service และ HP Customer Support โปรด ดูที่ <u>วิธีติดต่อ HP</u>

HP Care Pack อาจมีให้หลังจากที่ระยะเวลารับประกันมาตรฐานสิ้นสุดลง ไปที่ <u>http://www.hpexpress-services.com/</u> <u>10467a/</u> และป้อนหมายเลขผลิตภัณฑ์ เพื่อระบุตัวเลือก HP Care Pack สำหรับผลิตภัณฑ์ของท่าน

## **คำแนะนำสำหรับการบรรจุเครื่องพิม**พ์

้โปรดปฏิบัติตามคำแนะนำต่อไปนี้ เมื่อบรรจุเครื่องพิมพ์กลับที่:

- หากเป็นไปได้ โปรดรวมตัวอย่างการพิมพ์ และกระดาษหรือวัสดุพิมพ์ประมาณ 5 ถึง 10 แผ่นที่พิมพ์ไม่ถูกต้องไปด้วย
- ถอดและเก็บ DIMM (หน่วยความจำ) ที่ติดตั้งในเครื่องพิมพ์ ดูข้อมูลเพิ่มเติมที่ <u>ติดตั้ง DIMM หน่วยความจำ</u>

ช้อกวรระวัง ไฟฟ้าสถิตอาจทำให้ DIMM ได้รับความเสียหาย ในขณะที่จับ DIMM ให้สายรัดข้อมือที่ป้องกัน ไฟฟ้าสถิตและมีการลงกราวด์

- นำสายเคเบิลทั้งหมดออก รวมทั้งอุปกรณ์เสริมต่างๆ ที่ติดตั้งในเครื่องพิมพ์
- นําตลับหมึกออกและเก็บไว้

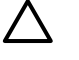

<mark>ข้อควรระวัง</mark> ในการป้องกันความเสียหายที่จะเกิดขึ้น โปรดเก็บตลับหมึกพิมพ์ไว้ในบรรจุภัณฑ์เดิม หรือเก็บ ไว้ในที่ซึ่งไม่โดนแสง

- หากเป็นไปได้ โปรดใช้บรรจุภัณฑ์และวัสดุในการบรรจุเดิม ความเสียหายที่เกิดจากการขนส่งเนื่องจากการบรรจุไม่ เหมาะสม จะเป็นความรับผิดชอบของท่าน หากท่านทิ้งบรรจุภัณฑ์ของเครื่องพิมพ์ไปแล้ว โปรดติดต่อบริการไปรษณีย์ ใกล้บ้านเพื่อขอคำแนะนำในการบรรจุเครื่องพิมพ์
- Hewlett-Packard ขอแนะนำให้ประกันการขนส่งอุปกรณ์

### วิธีติดต่อ HP

หากท่านต้องการติดต่อ HP เพื่อรับการบริการหรือการสนับสนุน โปรดใช้ข้อมูลต่อไปนี้

- ในสหรัฐอเมริกา ดูที่ <u>http://www.hp.com/support/ljP2015/</u>
- สำหรับทั่วโลก ดูที่ <u>http://www.hp.com/</u>

# C ข้อกำหนดรายละเอียดของเครื่องพิมพ์

ภาคผนวกนี้จะกล่าวถึงหัวข้อต่างๆ ดังต่อไปนี้:

- <u>ข้อกำหนดรายละเอียดด้านสภาพแวดล้อม</u>
- <u>การส่งเสียงรบกวน</u>
- <u>ข้อกำหนดรายละเอียดด้านไฟฟ้า</u>
- <u>ข้อกำหนดรายละเอียดทางกายภาพ</u>
- <u>ความจุและความเร็วในการพิมพ์ของเครื่องพิมพ์</u>
- <u>ข้อกำหนดรายละเอียดของหน่วยความจำ</u>
- <u>พอร์ตที่มีให้</u>

## ข้อกำหนดรายละเอียดด้านสภาพแวดล้อม

| สภาพแวดล้อมในการทำงาน     | ขณะเสียบปลั๊กเครื่องพิมพ์เข้ากับเต้าเสียบไฟฟ้ากระแสสลับ:         |
|---------------------------|------------------------------------------------------------------|
|                           | <ul> <li>อุณหภูมิ: 10° C ถึง 32.5° C</li> </ul>                  |
|                           | <ul> <li>ความขึ้น: 20 ถึง 80 เปอร์เซ็นต์ (ไม่ควบแน่น)</li> </ul> |
| สภาพแวดล้อมในการเก็บรักษา | ขณะถอดปลั๊กเครื่องพิมพ์ออกจากเต้าเสียบไฟฟ้ากระแสสลับ:            |
|                           | <ul> <li>อุณหภูมิ: 0° C ถึง 40° C</li> </ul>                     |
|                           | <ul> <li>ความขึ้น: 10 ถึง 80 เปอร์เซ็นต์ (ไม่ควบแน่น)</li> </ul> |

<mark>้ หมายเหตุ</mark> ค่าที่ระบุอ้างอิงข้อมูลเบื้องต้น โปรดดูข้อมูลปัจจุบันได้ที่ <u>http://www.hp.com/support/ljP2015/</u>

### การส่งเสียงรบกวน

ตามที่ประกาศใน ISO 9296

ตาราง C-1 เครื่องพิมพ์ HP LaserJet P2015

ระดับกำลังเสียง

ระดับเสียงโดยรอบ

ขณะพิมพ์ (26 หน้าต่อนาที): L<sub>WAd</sub> = 6.2 Bels A และ 62 dB (A)

พร้อม (พักการทำงาน): ไม่ได้ยินเสียง

ขณะพิมพ์ (26 หน้าต่อนาที): L<sub>pAm</sub> = 51 dB (A)

พร้อม (พักการทำงาน): ไม่ได้ยินเสียง

้<mark>หมายเหตุ</mark> ค่าที่ระบุอ้างอิงข้อมูลเบื้องต้น โปรดดูข้อมูลปัจจุบันได้ที่ <u>http://www.hp.com/support/ljP2015</u>

<mark>หมายเหตุ</mark> ทดสอบคอนฟิเกอเรชัน: อุปกรณ์มาตรฐาน, 26 ppm, ถาดกระดาษมาตรฐาน, กระดาษ A4 และการ พิมพ์หน้าเดียวแบบต่อเนื่องของ HP LaserJet P2015

## ข้อกำหนดรายละเอียดด้านไฟฟ้า

#### **ตาราง C-2** เครื่องพิมพ์ HP LaserJet P2015

| ความต้องการพลังงาน (110) | 110-127v (+/-10%), 50/60 Hz (+/-2)                                                           |
|--------------------------|----------------------------------------------------------------------------------------------|
| ความต้องการพลังงาน (220) | 220v-240v (+/-10%), 50/60 Hz (+/-2 Hz)                                                       |
| การสิ้นเปลืองกระแสไฟฟ้า  | <ul> <li>ขณะพิมพ์ (27 หน้าต่อนาที): 325 วัตต์ (โดยเฉลี่ย)</li> </ul>                         |
|                          | <ul> <li>ระหว่างอยู่ในโหมดพร้อม (สแตนด์บาย) และโหมดพักการทำงาน*:</li> <li>7 วัตต์</li> </ul> |
|                          | * เทคโนโลยีฟิวเซอร์แบบทำงานทันที                                                             |
|                          | • ปิด: <1 วัตต์                                                                              |
| กระแสไฟฟ้า               | • 4.9 แอมป์ ที่ 115 โวลต์                                                                    |
|                          | • 2.9 แอมป์ ที่ 230 โวลต์                                                                    |

#### ิ<mark>ตาราง C-3</mark> เครื่องพิมพ์ HP LaserJet P2015d, เครื่องพิมพ์ HP LaserJet P2015n, เครื่องพิมพ์ HP LaserJet P2015x

| ความต้องการพลังงาน (110) | 110-127v (+/-10%), 50/60 Hz (+/-2)                                                           |
|--------------------------|----------------------------------------------------------------------------------------------|
| ความต้องการพลังงาน (220) | 220v-240v (+/-10%), 50/60 Hz (+/-2 Hz)                                                       |
| การสิ้นเปลืองกระแสไฟฟ้า  | <ul> <li>ขณะพิมพ์ (27 หน้าต่อนาที): 325 วัตต์ (โดยเฉลี่ย)</li> </ul>                         |
|                          | <ul> <li>ระหว่างอยู่ในโหมดพร้อม (สแตนด์บาย) และโหมดพักการทำงาน*:</li> <li>7 วัตต์</li> </ul> |
|                          | * เทลโนโลยีฟิวเซอร์แบบทำงานทันที                                                             |
|                          | • ปีด: <1 วัตต์                                                                              |
| กระแสไฟฟ้า               | • 4.9 แอมป์ ที่ 115 โวลต์                                                                    |
|                          | <ul> <li>2.9 แอมป์ ที่ 230 โวลต์</li> </ul>                                                  |

#### ตาราง C-4 เครื่องพิมพ์ HP LaserJet P2015dn

| ความต้องการพลังงาน (110) | 110-127v (+/-10%), 50/60 Hz (+/-2)                                                           |
|--------------------------|----------------------------------------------------------------------------------------------|
| ความต้องการพลังงาน (220) | 220v-240v (+/-10%), 50/60 Hz (+/-2 Hz)                                                       |
| การสิ้นเปลืองกระแสไฟฟ้า  | <ul> <li>ขณะพิมพ์ (27 หน้าต่อนาที): 325 วัตต์ (โดยเฉลี่ย)</li> </ul>                         |
|                          | <ul> <li>ระหว่างอยู่ในโหมดพร้อม (สแตนด์บาย) และโหมดพักการทำงาน*:</li> <li>7 วัตต์</li> </ul> |
|                          | * เทคโนโลยีฟิวเซอร์แบบทำงานทันที                                                             |
|                          | • ปิด: <1 วัตต์                                                                              |
| กระแสไฟฟ้า               | • 4.9 แอมป์ ที่ 115 โวลต์                                                                    |
|                          | <ul> <li>2.9 แอมป์ ที่ 230 โวลต์</li> </ul>                                                  |

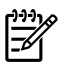

้<mark>หมายเหตุ</mark> ค่าที่ระบุอ้างอิงข้อมูลเบื้องต้น โปรดดูข้อมูลปัจจุบันได้ที่ <u>http://www.hp.com/support/ljP2015</u>

<mark>หมายเหตุ</mark> พลังงานที่ระบุในที่นี้เป็นค่าสูงสุดที่วัดได้ สำหรับการพิมพ์สีเดียวโดยใช้แรงดันไฟฟ้ามาตรฐาน

หมายเหตุ เวลาเริ่มต้นในการเปลี่ยนจากโหมดพร้อมทำงานเป็นโหมดพักการทำงาน และเวลาที่กลับจากโหมดพัก การทำงานเพื่อเริ่มพิมพ์นั้นต่ำมาก (น้อยกว่า 10วินาที) เนื่องจากการใช้ฟิวเซอร์ที่ทำงานได้ในทันที

หมายเหตุ การกระจายความร้อนในโหมดพร้อมคือ 25 BTU/ชั่วโมง

## ข้อกำหนดรายละเอียดทางกายภาพ

| ขนาด                                          | <ul> <li>ความกว้าง: 350 มม.</li> </ul>   |
|-----------------------------------------------|------------------------------------------|
|                                               | <ul> <li>ความยาว: 361 มม.</li> </ul>     |
|                                               | <ul> <li>ความสูง: 256 มม.</li> </ul>     |
| น้ำหนัก (3,000 เมื่อติดตั้งตลับหมึกพิมพ์แล้ว) | เครื่องพิมพ์ HP LaserJet P2015: 10.7 กก. |
|                                               |                                          |

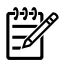

<mark>หมายเหตุ</mark> ค่าที่ระบุอ้างอิงข้อมูลเบื้องต้น โปรดดูข้อมูลปัจจุบันได้ที่ <u>http://www.hp.com/support/ljP2015/</u>

## ความจุและความเร็วในการพิมพ์ของเครื่องพิมพ์

| ความเร็วในการพิมพ์                             | เครื่องพิมพ์ HP LaserJet P2015:                                                                                                    |
|------------------------------------------------|----------------------------------------------------------------------------------------------------|
|                                                | <ul> <li>27 หน้าต่อนาที (Letter), 26 หน้าต่อนาที (ขนาด A4)</li> </ul>                                                                                       |
|                                                | <ul> <li>พิมพ์หน้าแรกภายในเวลา 8.5 วินาที</li> </ul>                                                                                                    |
| ความจุของถาด 2                                 | 250 แผ่นสำหรับกระดาษน้ำหนักปกติ 75 g/m²                                                                                                    |
| ความจุของถาด 1                                 | 50 แผ่นสำหรับกระดาษน้ำหนักปกติ 75 g/m²                                                                                                    |
| ความจุของถาดป้อนกระดาษอื่น (ถาด 3)             | 250 แผ่นสำหรับกระดาษน้ำหนักปกติ 75 g/m²                                                                                                    |
| ความจุของถาดกระดาษออกด้านบน (หน้ากระดาษกว่ำลง) | 125 แผ่นสำหรับกระดาษน้ำหนักปกติ 75 g/m²                                                                                                    |
| ขนาดกระดาษที่เล็กที่สุด                        | 76 คุณ 127 มม.                                                                                                    |
| ขนาดกระดาษที่ใหญ่ที่สุด                        | 216 ดูณ 356 มม.                                                                                                    |
| น้ำหนักของกระดาษหรือวัสดุ                      | ถาดกระดาษออก: 60 ถึง 105 g/m²                                                                                                    |
|                                                | ทางผ่านตรงของกระดาษที่พิมพ์ออกมา 60 ถึง 163 g/m²                                                                                                    |
| หน่วยความจำพื้นฐาน                             | 32 MB RAM                                                                                                    |
| การขยายหน่วยความจำ                             | มีช่องเสียบ DIMM หนึ่งช่องสำหรับ RAM แบบ DIMM ขนาด 32, 64,<br>128 หรือ 256 เมกะไบต์                                                                         |
| ความละเอียดในการพิมพ์                          | <ul> <li>1200 dpi: การตั้งค่านี้ใช้ ProRes 1200 ซึ่งให้รายละเอียดที่<br/>1200 x 1200 dpi</li> </ul>                                                         |
|                                                | <ul> <li>1200 dpi: การตั้งค่านี้จะให้คุณภาพผลลัพธ์การพิมพ์ที่ 1200 dpi<br/>โดยใช้ FastRes 1200</li> </ul>                                                   |
|                                                | <ul> <li>600 dpi: การตั้งค่านี้ให้ผลลัพธ์ 600 x 600 dpi ด้วยเทคโนโลยี<br/>Resolution Enhancement Technology (REt) ที่ทำให้ข้อความ<br/>ดียิ่งขึ้น</li> </ul> |
| รอบการทำงาน                                    | <ul> <li>10,000 แผ่นต่อเดือน (สูงสุด) สำหรับงานพิมพ์หน้าเดียว</li> </ul>                                                                                    |
|                                                | <ul> <li>1,000 แผ่นต่อเดือน (เฉลี่ย) สำหรับงานพิมพ์หน้าเดียว</li> </ul>                                                                                     |
| PCL                                            | PCL 5e, PCL 6                                                                                                    |
| การจำลอง Postscript                            | การจำลอง HP postscript ระดับ 3                                                                                                    |

## ข้อกำหนดรายละเอียดของหน่วยความจำ

| หน่วยความจำพื้นฐาน | 32 MB RAM                            |
|--------------------|--------------------------------------|
| การขยายหน่วยความจำ | 100 ขา ความเร็วต่ำสุด 66 เมกะเฮิรตช์ |

## พอร์ตที่มีให้

| USB                                       | สอดคล้องกับมาตรฐาน High-speed USB 2.0 |
|-------------------------------------------|---------------------------------------|
| เครือข่าย                                 | RJ-45, Ethernet 10/100                |
| (เฉพาะรุ่นที่รองรับการเชื่อมต่อเครือข่าย) |                                       |

# **D** ข้อมูลเกี่ยวกับการควบคุม

## การปฏิบัติตามข้อกำหนดของ FCC

This equipment has been tested and found to comply with the limits for a Class B digital device, pursuant to Part 15 of the FCC rules. These limits are designed to provide reasonable protection against harmful interference in a residential installation. This equipment generates, uses, and can radiate radio frequency energy. If it is not installed and used in accordance with the instructions, it may cause harmful interference to radio communications. However, there is no guarantee that interference will not occur in a particular installation. If this equipment does cause harmful interference to radio or television reception, which can be determined by turning the equipment off and on, the user is encouraged to try to correct the interference by one or more of the following measures:

- Reorient or relocate the receiving antenna.
- Increase separation between equipment and receiver.
- Connect equipment to an outlet on a circuit different from that to which the receiver is located.
- Consult your dealer or an experienced radio/TV technician.

**NOTE** Any changes or modifications to the printer that are not expressly approved by Hewlett-Packard could void the user's authority to operate this equipment.

Use of a shielded interface cable is required to comply with the Class B limits of Part 15 of FCC rules.

## ประกาศเกี่ยวกับการทำตามข้อบังคับ

| <b>ประกาศเกี่ยวกับการทำตาม</b> ร<br>ตามคำแนะนำ 22 ของ ISC      | <mark>ข้อบังคับ</mark><br>)/IEC และตาม EN 45014                                                                                                    |                                                                                     |
|----------------------------------------------------------------|----------------------------------------------------------------------------------------------------|-------------------------------------------------------------------------------------|
| ชื่อผู้ผลิต:<br>ที่อยู่ของผู้ผลิต:                             |                                                                                                    | Hewlett-Packard Company<br>11311 Chinden Boulevard,<br>Boise, Idaho 83714-1021, USA |
| ขอประกาศว่าผลิตภัณฑ์                                           |                                                                                                    |                                                                                     |
| ชื่อผลิตภัณฑ์ <sup>4)</sup> :<br>รุ่นการควบคุม <sup>3)</sup> : |                                                                                                    | HP LaserJet P2015 Series<br>BOISB-0602-00                                           |
| อุปกรณ์เสริมของผลิตภัณฑ์:                                      | :                                                                                                    | รวมทั้ง: Q5931A — ถาดป้อนกระดาษเสริมที่มีความจุ 250 แผ่น<br>ทั้งหมด                 |
|                                                                |                                                                                                    | ตลับหมึกพิมพ์: Q7553A / Q7553X                                                      |
| ตรงกับข้อกำหนดของผลิตภั                                        | ณฑ์ดังต่อไปนี้ :                                                                                                    |                                                                                     |
| ความปลอดภัย:                                                   | IEC 60950-1:2001 / EN 60950-1:2001 +A11<br>IEC 60825-1:1993 +A1 +A2/EN 60825-1:1994 +A1 +A2 Class 1 Laser/LED Product)<br>GB4943-2001                                                                                                    |                                                                                     |
| EMC:                                                           | CISPR 22:1993 +A1 +A2/ EN 55022:1994 Class B <sup>1)</sup><br>EN 61000-3-2:2000<br>EN 61000-3-3:1995 / A1<br>EN 55024:1998 +A1 +A2<br>FCC Title 47 CFR, ส่วนที่ 15 คลาส B <sup>2)</sup> / ICES-003, ฉบับที่ 4<br>GB9254-1998, GB17625.1-2003 |                                                                                     |

#### ข้อมูลเพิ่มเติม:

ผลิตภัณฑ์เป็นไปตามข้อกำหนดของ EMC Directive 89/336/EEC รวมทั้งข้อกำหนด Low Voltage Directive 73/23/EEC รวมทั้งได้แสดงเครื่องหมาย CE ไว้ตาม นั้นแล้ว

1) ผลิตภัณฑ์นี้ได้รับการทดสอบการกำหนดค่าปกติด้วยระบบคอมพิวเตอร์ส่วนบุคคลของ Hewlett-Packard

อุปกรณ์นี้สอดคล้องกับ Part 15 ของกฎของ FCC การปฏิบัติงานต้องมีลักษณะสองประการต่อไปนี้: (1) อุปกรณ์นี้ไม่ก่อให้เกิดสัญญาณรบกวนที่เป็นอันตราย และ
 (2) อุปกรณ์นี้อาจได้รับสัญญาณรบกวนอื่นๆ จากภายนอก ซึ่งอาจทำให้เกิดการทำงานผิดพลาดได้

3) ด้วยจุดประสงค์ทางการควบคุม ผลิตภัณฑ์นี้จึงได้รับการกำหนดหมายเลขรุ่นการควบคุม หมายเลขนี้ไม่ควรนำมาปะปนกับชื่อผลิตภัณฑ์หรือหมายเลขผลิตภัณฑ์

Boise, Idaho 83714, USA

#### 1 กันยายน 2006

#### หากต้องการรายละเอียดเกี่ยวกับข้อกำหนดเฉพาะ กรุณาติดต่อ:

ออสแตรเลีย ติดต่อ: Product Regulations Manager, Hewlett-Packard Australia Ltd., 31-41 Joseph Street, Blackburn, Victoria 3130, Australia ยุโรป ติดต่อ: สำนักงานขายหรือสำนักงานให้บริการของ Hewlett-Packard ในท้องถิ่นของท่าน หรือ Hewlett-Packard GmbH, Department HQ-TRE / Standards Europe, Herrenberger Straße 140, Böblingen, D-71034, Germany, (แฟกซ์: +49-7031-14-3143) สหรัฐอเมริกา ติดต่อ: Product Regulations Manager, Hewlett-Packard Company, PO Box 15, Mail Stop 160, Boise, Idaho 83707-0015, USA, โทรศัพท์: 208-396-6000)

## ข้อกำหนดภายใต้การควบคุม

### ข้อกำหนดความปลอดภัยเกี่ยวกับ Laser

CDRH (Center for Devices and Radiological Health) ขององค์กรอาหารและยา (Food and Drug Administration) แห่งสหรัฐฯ ได้ออกข้อกำหนดสำหรับผลิตภัณฑ์ที่ใช้แสงเลเซอร์ตั้งแต่วันที่ 1 สิงหาคม 1976 โดย ผลิตภัณฑ์ที่จำหน่ายในสหรัฐฯ ต้องปฏิบัติตามข้อกำหนดนี้ เครื่องพิมพ์นี้ได้รับการรับรองเป็นผลิตภัณฑ์เลเซอร์ "คลาส 1" ตามมาตรฐานประสิทธิภาพการกระจายรังสีของกระทรวงสาธารณสุขและสวัสดิการ (DHHS) ตามกฎหมาย Radiation Control for Health and Safety Act ปี 1968

เนื่องจากการแผ่รังสีที่เกิดขึ้นภายในเครื่องพิมพ์ถูกจำกัดขอบเขตให้อยู่ภายในตัวเครื่องที่มีการป้องกันและฝาครอบภายนอก ลำแสงเลเซอร์จึงไม่สามารถเล็ดลอดออกมาระหว่างการใช้งานตามปกติได้

ดำเตือน! การใช้ขั้นตอนควบคุม ปรับแต่ง หรือกระทำการอื่นใดนอกเหนือไปจากที่ระบุไว้ในคู่มือการใช้ อาจเป็น เหตุให้รังสีรั่วไหลออกสู่ภายนอกและเป็นอันตรายร้ายแรงได้

### ข้อกำหนด DOC ของแคนาดา

Complies with Canadian EMC Class B requirements.

« Conforme à la classe B des normes canadiennes de compatibilité électromagnétiques (CEM). »

### ข้อแถลงเรื่องการรบกวนทางแม่เหล็กไฟฟ้า (EMI) ของเกาหลี

**B**급 기기 (가정용 정보통신기기)

이 기기는 가정용으로 전자파적합등록을 한 기기로서 주거지역에서는 물론 모든지역에서 사용할 수 있습니다.

#### ข้อแถลงเรื่องเลเซอร์สำหรับฟินแลนด์

#### LASERTURVALLISUUS

#### LUOKAN 1 LASERLAITE

#### **KLASS 1 LASER APPARAT**

HP LaserJet P2015, HP LaserJet P2015d, HP LaserJet P2015n, HP LaserJet P2015x, HP LaserJet P2015dn -laserkirjoitin on käyttäjän kannalta turvallinen luokan 1 laserlaite. Normaalissa käytössä kirjoittimen suojakotelointi estää lasersäteen pääsyn laitteen ulkopuolelle.

Laitteen turvallisuusluokka on määritetty standardin EN 60825-1 (1994) mukaisesti.

#### VAROITUS!

Laitteen käyttäminen muulla kuin käyttöohjeessa mainitulla tavalla saattaa altistaa käyttäjän turvallisuusluokan 1 ylittävälle näkymättömälle lasersäteilylle.

#### VARNING!

Om apparaten används på annat sätt än i bruksanvisning specificerats, kan användaren utsättas för osynlig laserstrålning, som överskrider gränsen för laserklass 1.

#### HUOLTO

HP LaserJet P2015, HP LaserJet P2015d, HP LaserJet P2015n, HP LaserJet P2015x, HP LaserJet P2015dn -kirjoittimen sisällä ei ole käyttäjän huollettavissa olevia kohteita. Laitteen saa avata ja huoltaa ainoastaan sen huoltamiseen koulutettu henkilö. Tällaiseksi huoltotoimenpiteeksi ei katsota väriainekasetin vaihtamista, paperiradan puhdistusta tai muita käyttäjän käsikirjassa lueteltuja, käyttäjän tehtäväksi tarkoitettuja ylläpitotoimia, jotka voidaan suorittaa ilman erikoistyökaluja.

#### VARO!

Mikäli kirjoittimen suojakotelo avataan, olet alttiina näkymättömälle lasersäteilylle laitteen ollessa toiminnassa. Älä katso säteeseen.

#### VARNING!

Om laserprinterns skyddshölje öppnas då apparaten är i funktion, utsättas användaren för osynlig laserstrålning. Betrakta ej strålen.

Tiedot laitteessa käytettävän laserdiodin säteilyominaisuuksista:

Aallonpituus 785-800 nm

Teho 5 mW

Luokan 3B laser

## แผนการควบคุมผลิตภัณฑ์มิให้ทำลายสิ่งแวดล้อม

### การคุ้มครองสิ่งแวดล้อม

Hewlett-Packard Company มุ่งมั่นที่จะเสนอเครื่องพิมพ์ที่มีคุณภาพดีต่อสิ่งแวดล้อม ผลิตภัณฑ์นี้ได้รับการออกแบบมา โดยมีข้อกำหนดหลายประการ เพื่อให้เกิดผลกระทบต่อสภาพแวดล้อมน้อยที่สุด

### การก่อก๊าซโอโซน

เครื่องพิมพ์นี้ไม่ได้ก่อก๊าซโอโซนในปริมาณที่ตรวจวัดได้ (O<sub>3</sub>)

### การสิ้นเปลืองกระแสไฟฟ้า

พลังงานที่ใช้จะลดลงอย่างมากขณะที่เครื่องอยู่ในโหมดพร้อม/พักการทำงาน ซึ่งไม่เพียงช่วยประหยัดทรัพยากรธรรมชาติ แต่ ยังช่วยประหยัดค่าใช้จ่าย โดยที่ประสิทธิภาพการทำงานของเครื่องพิมพ์ไม่ได้ลดลงแต่อย่างใด ผลิตภัณฑ์นี้ได้มาตรฐานตาม ENERGY STAR<sup>®</sup> (เวอร์ชัน 3.0) ซึ่งเป็นโครงการอาสาสมัครที่ก่อตั้งขึ้นเพื่อสนับสนุนการพัฒนาเครื่องใช้สำนักงานที่ใช้ พลังงานอย่างมีประสิทธิภาพ

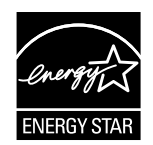

ENERGY STAR<sup>®</sup> และเครื่องหมาย ENERGY STAR เป็นเครื่องหมายการค้าจดทะเบียนในสหรัฐฯ ในฐานะที่เป็นหุ้น ส่วนกับ Energy Star<sup>®</sup> บริษัท Hewlett-Packard ได้กำหนดให้ผลิตภัณฑ์นี้เป็นไปตามแนวทางของ Energy Star<sup>®</sup> ใน ด้านประสิทธิภาพของการใช้พลังงาน สำหรับข้อมูลเพิ่มเติม โปรดดูที่ <u>http://www.energystar.gov/</u>

### การใช้งานผงหมึกสิ้นเปลือง

เครื่องพิมพ์นี้มีสถานะ Economode ซึ่งทำให้ใช้ผงหมึกปริมาณน้อยมาก และช่วยยึดอายุการใช้งานของตลับหมึกพิมพ์

### การใช้กระดาษ

้คุณสมบัติการใช้งานที่สามารถป้อนกระดาษเพื่อพิมพ์สองด้านด้วยตัวเอง/อัตโนมัติ และการพิมพ์หลายหน้าในแผ่นเดียว ทำ ให้สามารถลดปริมาณการใช้กระดาษ อันส่งผลให้ลดการใช้ทรัพยากรธรรมชาติลง

### พลาสติก

ชิ้นส่วนพลาสติกที่หนักกว่า 25 กรัม จะมีเครื่องหมายตามมาตรฐานสากลที่ส่งเสริมให้สามารถระบุประเภทพลาสติกเพื่อรีไซ เกิลเมื่อเครื่องพิมพ์หมดอายุการใช้งาน

### วัสดุการพิมพ์ของ HP LaserJet

ท่านสามารถส่งคืนและรีไซเคิลตลับหมึกพิมพ์เปล่าของเครื่องพิมพ์ HP LaserJet โดยไม่เสียค่าใช้จ่ายใดๆ ภายใต้โครงการ HP Planet Partners HP มุ่งมั่นที่จะนำเสนอผลิตภัณฑ์และบริการคุณภาพสูงที่เป็นมิตรต่อสิ่งแวดล้อม ตั้งแต่ขั้นตอนการ ออกแบบผลิตภัณฑ์และการผลิต ไปจนถึงการจัดจำหน่าย การดำเนินงาน และการรีไซเคิล เราขอรับรองว่าตลับหมึกพิมพ์ HP LaserJet ที่ท่านส่งคืนจะได้รับการรีไซเคิลอย่างเหมาะสม โดยมีการแปรรูปขึ้นส่วนพลาสติกและโลหะที่มีค่าเพื่อนำมาใช้ใน ผลิตภัณฑ์ใหม่ และเป็นการใช้ประโยชน์จากวัสดุเหลือใช้หลายล้านตัน เนื่องจากตลับหมึกพิมพ์ถูกรีไซเคิลและใช้งานวัสดุ ใหม่ ดังนั้นจึงไม่มีการส่งคืนตลับหมึกพิมพ์ให้แก่ท่าน ตลับหมึกพิมพ์เปล่าของเครื่องพิมพ์ HP LaserJet จะได้รับการรีไซ เคิลอย่างมีความรับผิดชอบ เมื่อท่านเข้าร่วมในโครงการ HP Planet Partners ขอบคุณสำหรับการร่วมรับผิดชอบต่อสิ่งแวด ล้อม!
ในหลายประเทศ/พื้นที่ วัสดุการพิมพ์ของผลิตภัณฑ์นี้ (เช่น ตลับหมึกพิมพ์) สามารถส่งกลับไปที่ HP โดยผ่านโครงการส่งคืน และนำวัสดุการพิมพ์กลับมาใช้ใหม่ของ HP โครงการนำกลับที่ใช้ง่ายนั้นสามารถใช้ได้ในกว่า 35 ประเทศ/พื้นที่ ข้อมูลและคำ แนะนำเป็นภาษาต่างๆ เกี่ยวกับโครงการนี้จะมีอยู่ในตลับหมึกพิมพ์ใหม่ทุกกล่องและในชุดบรรจุภัณฑ์ของวัสดุสิ้นเปลืองของ HP LaserJet

## โครงการส่งคืนและนำวัสดุการพิมพ์กลับมาใช้ใหม่ของ HP

นับจากปี 1992 HP ได้เสนอบริการส่งคืนและรีไซเคิลวัสดุสิ้นเปลืองของHP LaserJet ในปี 2004 โครงการ HP Planet Partners สำหรับวัสดุสิ้นเปลือง LaserJet ครอบคลุม 85% ของตลาดโลก ซึ่งมีการขายวัสดุสิ้นเปลืองของ HP LaserJet ป้ายกำกับที่ชำระค่าไปรษณีย์และระบุที่อยู่ไว้ล่วงหน้าจะรวมอยู่ในคู่มือคำแนะนำในกล่องตลับหมึก HP LaserJet ส่วนใหญ่ ป้ายกำกับและกล่องบรรจุนั้นมีให้ผ่านทางเว็บไซต์: <u>http://www.hp.com/recycle</u>.

ใช้ฉลากสำหรับส่งคืนตลับหมึกพิมพ์ของแท้ของ HP LaserJet เท่านั้น อย่าใช้ฉลากนี้สำหรับตลับหมึกพิมพ์ที่ไม่ใช่ของ HP ตลับหมึกพิมพ์แบบเติมหมึก หรือตลับหมึกพิมพ์แบบผลิตใหม่ หรือการส่งคืนภายใต้การรับประกัน วัสดุสิ้นเปลืองหรือ วัตถุอื่นๆ ที่ส่งให้แก่โครงการ HP Planet Partners โดยไม่ได้ตั้งใจ จะไม่ได้รับคืน

กว่าสิบล้านตลับหมึกพิมพ์ของ HP LaserJet ได้รับการรีไซเคิลทั่วโลกในปี 2004 ผ่านโครงการรีไซเคิล HP Planet Partners ตัวเลขนี้หมายถึงวัสดุทำตลับหมึกหนักกว่า 26 ล้านปอนด์ ที่ไม่ต้องกลายเป็นขยะ ทั่วโลก ในปี 2004 HP ได้รี ไซเคิลเฉลี่ย 59% ของตลับหมึกพิมพ์ คิดตามน้ำหนัก ซึ่งประกอบด้วยพลาสติกและโลหะเป็นหลัก พลาสติกและโลหะจะใช้ใน การทำผลิตภัณฑ์ใหม่ เช่น ผลิตภัณฑ์ของ HP ถาดและช้อนพลาสติก วัสดุที่เหลือจะถูกทิ้งตามวิธีที่เป็นมิตรต่อสิ่งแวดล้อม

## การส่งคืนในสหรัฐฯ

สำหรับการส่งคืนตลับหมึกและวัสดุสิ้นเปลืองใช้แล้วอย่างเหมาะสมยิ่งขึ้น HP ขอแนะนำให้ใช้การส่งคืนจำนวนมาก มัดตลับ หมึกพิมพ์สองตลับหรือมากกว่านั้นไว้ด้วยกัน และใช้ฉลากของ UPS ที่ชำระเงิน และจ่าหน้าแล้ว ซึ่งมีมาให้ในบรรจุภัณฑ์ สำหรับข้อมูลเพิ่มเติมในสหรัฐอเมริกา โปรดติดต่อ (1) (800) (340-2445) หรือไปที่เว็บไซต์ของ HP ที่ <u>http://www.hp.com/recycle</u>

### การส่งคืนนอกสหรัฐฯ

้ลูกค้าที่ไม่อยู่ในสหรัฐอเมริกาโปรดไปที่เว็บไซต์ <u>http://www.hp.com/recycle</u> เพื่อขอข้อมูลเพิ่มเติมเกี่ยวกับโครงการ HP Supplies Returns and Recycling

### กระดาษ

ผลิตภัณฑ์นี้สามารถใช้กระดาษรีไซเคิล หากกระดาษนี้ตรงตามข้อกำหนดที่ระบุไว้ใน *Print Media Guide* โปรดดูราย ละเอียดในการสั่งชื้อที่ <u>สั่งซื้ออุปกรณ์เสริมและวัสดุสิ้นเปลือง</u> เครื่องพิมพ์นี้เหมาะสำหรับการใช้กระดาษรีไซเคิลตาม EN12281:2002

## ข้อจำกัดเกี่ยวกับวัสดุ

ผลิตภัณฑ์ HP นี้ไม่มีตะกั่ว

ผลิตภัณฑ์ HP นี้ไม่มีแบตเตอรี่

## การกำจัดอุปกรณ์เหลือใช้โดยผู้ใช้ในครัวเรือนในสหภาพยุโรป

สัญลักษณ์นี้บนผลิตภัณฑ์หรือบรรจุภัณฑ์บ่งชี้ว่า ห้ามทิ้งผลิตภัณฑ์นี้รวมกับขยะครัวเรือน ทั้งนี้ถือเป็นหน้าที่ของท่านที่จะต้อง กำจัดอุปกรณ์เหลือใช้ โดยนำไปทิ้งในจุดเก็บขยะที่กำหนดสำหรับการรีไซเคิลวัสดุและอุปกรณ์อิเล็กทรอนิกส์ การแยกขยะ สำหรับรีไซเคิลจะช่วยอนุรักษ์ทรัพยากรธรรมชาติ และทำให้แน่ใจว่าวัสดุนั้นได้รับการรีไซเคิลอย่างเหมาะสม โดยสามารถ ปกป้องสุขภาพและสิ่งแวดล้อม สำหรับข้อมูลเพิ่มเติมเกี่ยวกับจุดที่ท่านสามารถทิ้งอุปกรณ์เหลือใช้เพื่อนำไปรีไซเคิล โปรดติด ต่อสำนักงานท้องถิ่น หน่วยงานบริการเก็บขยะจากครัวเรือน หรือร้านค้าที่ท่านซื้อผลิตภัณฑ์

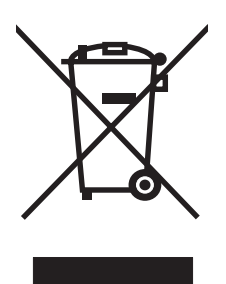

## แผ่นข้อมูลความปลอดภัยของกระดาษหรือวัสดุที่ใช้

ท่านสามารถรับ Material Safety Data Sheets (MSDS) หรือแผ่นข้อมูลความปลอดภัยสำหรับวัสดุที่ประกอบด้วยสาร เคมี (เช่น ผงหมึก) ทางเว็บไซต์ของ HP ที่: <u>http://www.hp.com/go/msds</u> หรือ <u>http://www.hp.com/hpinfo/</u> <u>community/environment/productinfo/safety</u>

## สำหรับข้อมูลเพิ่มเติม

ในการขอข้อมูลเกี่ยวกับสภาพแวดล้อม:

- แผ่นข้อมูลด้านสิ่งแวดล้อมสำหรับผลิตภัณฑ์นี้และผลิตภัณฑ์ที่เกี่ยวข้องของ HP
- ปณิธานต่อสิ่งแวดล้อมของ HP
- ระบบการจัดการด้านสิ่งแวดล้อมของ HP
- โครงการส่งคืนและนำผลิตภัณฑ์ที่หมดอายุกลับมาใช้ใหม่ของ HP
- MSDS

ไปที่: <u>http://www.hp.com/go/environment/</u> หรือ <u>http://www.hp.com/hpinfo/community/environment/</u> productinfo/safety/

# E การรับประกันและการอนุญาต

# ประกาศเกี่ยวกับการรับประกันอย่างจำกัดของ Hewlett-Packard

ผลิตภัณฑ์ของ HP เกรื่องพิมพ์ HP LaserJet P2015 Series ระยะของการรับประกันแบบจำกัด

หนึ่งปีนับจากวันที่ชื่อ

HP รับประกันกับท่าน ซึ่งเป็นลูกค้าซึ่งเป็นผู้ใช้จริงว่า ฮาร์ดแวร์ของ HP รวมทั้งวัสดุสิ้นเปลืองจะไม่มีข้อบกพร่องในด้านวัสดุและฝีมือการ ผลิตนับจากวันที่ท่านได้ซื้อ ตามระยะเวลาที่ระบุไว้ข้างต้น หาก HP ได้รับแจ้งถึงข้อบกพร่องเหล่านี้ในระหว่างระยะเวลาการรับประกัน HP สามารถที่จะเลือกซ่อมแซม หรือเลือกเปลี่ยนผลิตภัณฑ์ที่ได้รับการตรวจสอบแล้วว่าบกพร่องจริง ผลิตภัณฑ์ที่เปลี่ยนให้อาจจะเป็น ผลิตภัณฑ์ใหม่หรือมีประสิทธิภาพเสมือนใหม่

HP รับประกันกับท่านว่า ซอฟต์แวร์ของ HP จะไม่เกิดเหตุบกพร่องอันเนื่องมาจากความผิดพลาดในด้านวัสดุหรือการผลิต ทั้งนี้นับแต่วัน ที่ท่านได้ซื้อผลิตภัณฑ์เป็นต้นไป เป็นระยะเวลาตามที่ระบุไว้ข้างต้น หาก HP ได้รับแจ้งถึงข้อบกพร่องดังกล่าวในช่วงเวลาการประกัน HP จะเปลี่ยนซอฟต์แวร์ซึ่งไม่ปฏิบัติงานตามคำสั่งของโปรแกรม อันเป็นสาเหตุของความบกพร่องดังกล่าว

HP มิได้รับประกันว่าการใช้งานผลิตภัณฑ์ของ HP จะไม่เกิดข้อขัดข้องหรือข้อผิดพลาดใดๆ หาก HP ไม่สามารถซ่อมแซมหรือเปลี่ยน ผลิตภัณฑ์ให้ท่านใหม่ในระยะเวลาอันกวรตามที่ได้รับประกันไว้ หากท่านน้ำผลิตภัณฑ์มากืนโดยทันที ท่านจะมีสิทธิรับเงินกืนตามรากาที่ ชำระไป

ในผลิตภัณฑ์ของ HP อาจมีชิ้นส่วนที่ได้จากการผลิตซ้ำ ซึ่งมีประสิทธิภาพเทียบเท่ากับผลิตภัณฑ์ใหม่ในด้านการทำงาน หรืออาจเป็นชิ้น ส่วนที่เคยผ่านการใช้งานมาเพียงเล็กน้อย

การรับประกันไม่ได้นำมาใช้กับการชำรุดที่เป็นผลมาจาก (ก) การดูแลรักษาหรือการตรวจสอบที่ไม่เหมาะสมหรือไม่เพียงพอ (ข) ซอฟต์แวร์ ส่วนต่อประสาน ขึ้นส่วน หรืออุปกรณ์ใช้ลิ้นเปลืองซึ่งไม่ได้เป็นผลิตภัณฑ์ของ HP (ค) การดัดแปลงที่ไม่ได้รับอนุญาตหรือการ ใช้งานผิดวัตถุประสงค์ (ง) การใช้งานที่อยู่นอกเหนือข้อกำหนดรายละเอียดด้านสิ่งแวดล้อมของเครื่องพิมพ์ดังที่แจ้งไว้ หรือ (จ) การจัด เตรียมที่ตั้งผลิตภัณฑ์หรือการดูแลรักษาไม่เหมาะสม

รับประกันอย่างจำกัดของ HP มีผลในประเทศ/พื้นที่หรือเขตที่ HP มีบริการสนับสนุนสำหรับผลิตภัณฑ์ และในที่ซึ่ง HP ได้ทำการตลาด ของผลิตภัณฑ์ดังกล่าว ระดับของการให้บริการตามการรับประกันที่ท่านได้รับอาจต่างกันไปตามมาตรฐานในท้องถิ่น HP จะไม่แก้ไขรูป แบบ การติดตั้ง และหน้าที่การทำงานของผลิตภัณฑ์ เพื่อให้สามารถทำงานได้ในประเทศ/พื้นที่ซึ่งไม่ได้ตั้งใจให้มีการใช้งานผลิตภัณฑ์ ด้วย เหตุผลทางกฎหมายและข้อบังคับ ภายใต้กฎหมายในท้องถิ่น การรับประกันข้างต้นนั้นเป็นการรับประกันอย่างจำกัด และไม่มีการรับ ประกันหรือเงื่อนไขอื่น ไม่ว่าจะเป็นลายลักษณ์อักษรหรือทางวาจา ไม่ว่าจะโดยชัดแจ้งหรือโดยนัย เกี่ยวกับคุณค่าการเป็นสินค้า คุณภาพที่ ขึ้นอยู่กับความพึงพอใจ และความเหมาะสมตามวัตถุประสงค์อย่างหนึ่งอย่างใด บางประเทศ/พื้นที่ รัฐ หรือจังหวัด จะไม่อนญาตให้มีข้อ จำกัดเกี่ยวกับระยะเวลาการรับประกัน ดังนั้นข้อจำกัด หรือข้อยกเว้นข้างต้นอาจไม่มีผลกับท่าน การรับประกันที่จำกัดนี้ให้สิทธิทาง กฎหมายบางประการแก่ท่าน และท่านอาจมีสิทธิอื่นๆ อีกซึ่งต่างกันไปตามประเทศ/พื้นที่, รัฐ หรือจังหวัด

ภายในขอบเขตของกฎหมายท้องถิ่น การซ่อมแชมตามข้อกำหนดในการรับประกันนี้ เป็นสิทธิของท่านแต่ผู้เดียวโดยเฉพาะ ข้อยกเว้นที่ขึ้ แจงไว้ข้างต้น ไม่ว่าในกรณีใด HP และบริษัทผู้จัดหาของ HP ซึ่งเป็นบุคคลที่สาม จะไม่รับผิดชอบต่อการสูญหายของข้อมูลหรือความเสีย หายโดยตรง ความเสียหายกรณีพิเศษ ความเสียหายโดยเหตุบังเอิญ ความเสียหายที่อันเป็นผลสืบเนื่องใดๆ (รวมถึงการขาดทุนหรือการสูญ หายของข้อมูล) หรือความเสียหายอื่นๆ ไม่ว่าจะเป็นไปตามสัญญา ล่วงละเมิดสัญญา หรืออื่นๆ บางประเทศ/พื้นที่, รัฐ หรือจังหวัด จะไม่ อนุญาตให้มีข้อยกเว้นหรือข้อจำกัดเกี่ยวกับความเสียหายโดยเหตุบังเอิญหรือโดยผลสืบเนื่อง ดังนั้นข้อจำกัด หรือข้อยกเว้นข้างต้นอาจไม่มี ผลกับท่าน

ข้อความรับประกันที่ปรากฏอยู่ในข้อกำหนดนี้ ไม่ได้เป็นการยกเว้น จำกัด หรือดัดแปลง หากแต่เป็นส่วนเพิ่มเติมของข้อกำหนดเรื่องสิทธิ ซึ่งใช้บังคับการขายผลิตภัณฑ์นี้ให้กับท่าน

# สัญญาข้ออนุญาตเกี่ยวกับซอฟต์แวร์ของ Hewlett-Packard

โปรดเข้าใจว่า: การใช้ซอฟต์แวร์ต้องอยู่ภายใต้เงื่อนไขลิขสิทธิ์เกี่ยวกับซอฟต์แวร์ของ HP ตามข้างล่างนี้ การใช้ซอฟต์แวร์ แสดงถึงการยอมรับเงื่อนไขของข้ออนุญาตเหล่านี้

เงื่อนไขของข้ออนุญาตสำหรับซอฟต์แวร์ของ HP

เงื่อนไขของข้ออนุญาตต่อไปนี้ ครอบคลุมถึงการใช้ซอฟต์แวร์ที่มาพร้อมกับผลิตภัณฑ์ ยกเว้นว่าท่านมีข้อตกลงอื่นที่ได้ลง นามไว้กับ Hewlett-Packard

**การอนุญาตให้ใช้งาน** Hewlett-Packard ยินยอมให้ท่านใช้ซอฟต์แวร์ได้เพียงหนึ่งสำเนา "ใช้" หมายถึง การจัดเก็บ การใส่ การติดตั้ง การใช้งาน หรือการแสดงซอฟต์แวร์ ท่านไม่อาจดัดแปลงซอฟต์แวร์ หรือระงับการใช้คุณสมบัติและการควบคุมที่ ได้รับอนุญาตมาแล้ว หากซอฟต์แวร์นี้ได้รับอนุญาตให้สำหรับ "การใช้ร่วมกัน" ท่านไม่สามารถอนุญาตให้มีผู้ใช้ซอฟต์แวร์ ในเวลาเดียวกันมากกว่าจำนวนที่กำหนดไว้

**ความเป็นเจ้าของ** Hewlett-Packard และผู้จัดหาของ HP-ซึ่งเป็นบุคคลที่สาม มีกรรมสิทธิ์และเป็นเจ้าของลิขสิทธิ์ของ ซอฟต์แวร์นี้ การได้รับอนุญาตของท่านไม่เป็นการได้กรรมสิทธิ์หรือความเป็นเจ้าของในซอฟต์แวร์นี้ และท่านไม่สามารถ ขายการอนุญาตดังกล่าวในซอฟต์แวร์นี้ได้ ผู้จัดหาของ Hewlett-Packard ซึ่งเป็นบุคคลภายนอกอาจกระทำการปกป้อง ลิขสิทธิ์ของตน หากมีการละเมิดเงื่อนไขไม่ว่าข้อใดของข้ออนุญาตนี้

**สำเนาและการดัดแปลง** ท่านอาจทำสำเนาหรือดัดแปลงได้เพื่อการจัดเก็บเท่านั้น หรือเมื่อการทำสำเนาหรือดัดแปลงนั้นจำเป็น ต่อการใช้ซอฟต์แวร์ที่ได้รับอนุญาต ท่านต้องกัดลอกคำประกาศลิขสิทธิ์จากซอฟต์แวร์ดั้งเดิมไว้สำหรับซอฟต์แวร์ทั้งหมดที่ ท่านได้ทำสำเนาหรือดัดแปลงขึ้น ท่านไม่สามารถทำสำเนาซอฟต์แวร์เพื่อใช้ในเครือข่ายสาธารณะใดๆ ได้

**ห้ามแยกหรือแปรโปรแกรมกลับ** ท่านไม่สามารถแยก หรือแปรโปรแกรมกลับโดยไม่ได้รับอนุญาตที่เป็นลายลักษณ์อักษร จาก HP ในการวินิจฉัยบางกรณี HP ไม่จำเป็นต้องกำหนดขอบเขตของการแยกหรือแปรโปรแกรมกลับก็ได้ เมื่อได้รับการ ร้องขอ ท่านจะต้องมอบข้อมูลอย่างละเอียดเกี่ยวกับการแยกส่วนหรือการถอดรหัสให้แก่ HP เมื่อมีการเรียกร้อง ท่านต้องให้ ข้อมูลที่มีรายละเอียดที่เหมาะสมเรื่องการแยกหรือการถอดรหัสใดๆ ก็ตามแก่ HP ท่านไม่สามารถถอดรหัสซอฟต์แวร์ได้ เว้น เสียแต่ว่าการถอดรหัสเป็นสิ่งจำเป็นต่อการใช้งานซอฟต์แวร์

**การถ่ายโอน** การอนุญาตที่ท่านมีอยู่จะสิ้นสุดลงโดยอัตโนมัติเมื่อมีการส่งต่อชอฟต์แวร์เกิดขึ้น ในการส่งต่อ ท่านจะต้องส่ง ชอฟต์แวร์ที่ประกอบด้วยสำเนาต่างๆ และเอกสารที่เกี่ยวข้องให้กับผู้รับ ผู้รับต้องยอมรับข้ออนุญาตเหล่านี้ให้เป็นเงื่อนไขใน การส่งต่อ

**การสิ้นสุด** HP อาจยกเลิกการอนุญาตของท่าน หากได้ทราบว่าท่านละเลยต่อข้อตกลงของข้อความในข้ออนุญาตเหล่านี้ เมื่อ การอนุญาตสิ้นสุดลง ท่านต้องทำลายซอฟต์แวร์พร้อมทั้งสำเนาทั้งหมด รวมถึงสิ่งที่ดัดแปลงมา และขึ้นส่วนใดๆ ที่ประกอบขึ้น มาในทุกรูปแบบ

**ข้อกำหนดการส่งออก** ท่านต้องไม่ส่งซอฟต์แวร์ หรือทำสำเนาใดๆ หรือส่วนที่ได้ดัดแปลงขึ้นออกนอกประเทศ/พื้นที่ หรือส่ง ออกซ้ำ อันเป็นการฝ่าฝืนกฎหมายหรือข้อบังคับที่เกี่ยวข้องใดๆ

**สิทธิที่จำกัดของรัฐบาลสหรัฐอเมริกา** ซอฟต์แวร์และเอกสารประกอบใดๆ ได้รับการพัฒนาขึ้นโดยใช้ค่าใช้จ่ายของบริษัท เอกชน ซอฟต์แวร์และเอกสารเหล่านี้ได้จัดทำขึ้น และได้รับอนุญาตในฐานะ "ซอฟต์แวร์คอมพิวเตอร์" เพื่อการค้าตามที่นิยาม ไว้ใน DFARS 252.227-7013 (ตุลาคม 2531) DFARS 252.211-7015 (พฤษภาคม 2534) หรือ DFARS 252.227-7014 (มิถุนายน2538) ว่าเป็น "วัสดุเพื่อการค้า" ตามที่กำหนดไว้ใน FAR 2.101(a) (มิถุนายน 2530) หรือ เป็น "ซอฟต์แวร์คอมพิวเตอร์ที่ถูกควบคุม" ตามที่นิยามใน FAR 52.227-19 (มิถุนายน 2530) (หรือข้อบังคับหรือข้อสัญญา ใดๆ ที่เทียบเท่ากัน) แบบใดก็แล้วแต่ที่ครอบคลุม ท่านจึงได้รับสิทธิเฉพาะที่ให้ไว้กับซอฟต์แวร์ดังกล่าวและเอกสารประกอบ ใดๆ ตามมาตราที่เกี่ยวข้องของ DFAR หรือ FAR หรือตามข้อตกลงเรื่องมาตรฐานซอฟต์แวร์ของ HP สำหรับผลิตภัณฑ์ที่ เกี่ยวข้อง

# การรับประกันในเรื่องอายุการใช้งานตลับหมึกพิมพ์

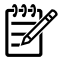

<mark>หมายเหตุ</mark> การรับประกันต่อไปนี้ครอบคลุมถึงตลับหมึกพิมพ์ที่มีมาพร้อมกับเครื่องพิมพ์นี้

ผลิตภัณฑ์ของ HP ได้รับการรับประกันว่าปราศจากข้อบกพร่องของวัสดุและฝีมือการผลิต การรับประกันนี้ไม่มีผลต่อ ผลิตภัณฑ์ที่ (ก) มีการเติม ผลิตใหม่ หรือมีการแก้ไขอย่างหนึ่งอย่างใด (ข) เกิดปัญหาเนื่องจากการใช้งานผิดประเภท การเก็บ รักษาไม่ถูกต้อง หรือการใช้งานนอกสภาวะการใช้งานที่เผยแพร่ไว้สำหรับผลิตภัณฑ์เครื่องพิมพ์ หรือ (ค) มีความสึกหรอ เนื่องจากการใช้งานตามปกติ ในการรับบริการตามการรับประกัน โปรดส่งผลิตภัณฑ์เครื่องพิมพ์ หรือ (ค) มีความสึกหรอ เนื่องจากการใช้งานตามปกติ ในการรับบริการตามการรับประกัน โปรดส่งผลิตภัณฑ์เครื่องพิมพ์ หรือ (ค) มีความสึกหรอ เนื่องจากการใช้งานตามปกติ ในการรับบริการตามการรับประกัน โปรดส่งผลิตภัณฑ์เครื่องพิมพ์ หรือ (ค) มีความอธิบาย ปัญหาและตัวอย่างงานพิมพ์) หรือติดต่อฝ่ายบริการลุกค้าของ HP ซึ่ง HP อาจเลือกที่จะเปลี่ยนแทนผลิตภัณฑ์ที่พบข้อ บกพร่อง หรืออาจคืนเงินให้ตามจำนวนที่ชื่อมา ภายใต้กฎหมายในท้องถิ่น การรับประกันข้างต้นนั้นเป็นการรับประกันอย่าง จำกัด และไม่มีการรับประกันหรือเงื่อนไขอื่น ไม่ว่าจะเป็นลายลักษณ์อักษรหรือทางวาจา ไม่ว่าจะโดยชัดแจ้งหรือโดยนัย เกี่ยวกับคุณค่าการเป็นสินค้า คุณภาพที่ขึ้นอยู่กับความพึงพอใจ และความเหมาะสมตามวัตถุประสงค์อย่างหนึ่งอย่างใด ภาย ใต้ขอบเขตที่กระทำได้ภายใต้กฎหมายท้องถิ่น HP หรือชัพพลายเออร์ของ HP จะไม่ต้องรับผิดชอบต่อความเสียหายทั้งทาง ตรง ทางอ้อม ความเสียหายที่เป็นผลจากเหตุการณ์อื่น (รวมถึงการสูญเสียทำไรหรือข้อมูล) หรือความเสียหายอื่น ไม่ว่าจะเกิด ขึ้นจากสัญญา การละเมิด หรืออื่นใด ข้อความรับประกันที่ปรากฏอยู่ในข้อกำหนดนี้ ไม่ได้เป็นการยกเว้น จำกัด หรือดัด แปลง หากแต่เป็นส่วนเพิ่มติมของข้อกำหนดเรื่องสิทธิ ซึ่งใช้บังคับการขายผลิตภัณฑ์นี้ให้กับท่าน

# ดัชนี

## D

DIMM การถอดออก 115 การทดสอบ 115 การเพิ่ม 113

## E

EconoMode 71 Energy Star 134 EWS. *โปรดด* เว็บเชิร์ฟเวอร์ในตัว

## Η

HP ToolboxFX การตั้งค่าอุปกรณ์ 50 แท็บการตั้งค่าเครือข่าย 53 แท็บความช่วยเหลือ 49 แท็บสถานะ 48 แท็บเอกสาร 49

## Μ

Macintosh PPD 16 การ์ด USB, การแก้ไขปัญหา 84 ขอฟต์แวร์ 15 ปัญหา, การแก้ไข 83 ไดรเวอร์, การติดตั้ง 15 ไดรเวอร์, การเรียกใช้ 15 ไดรเวอร์, การแก้ไขปัญหา 83

## Ρ

PCL 5e 52 PPD 16

## S

service and support การติดต่อ HP 121

### T

ToolboxFX. โปรดด HP ToolboxFX

## W

Windows ไดรเวอร์, การติดตั้ง 13 ไดรเวอร์, การเรียกใช้ 13

## ก

กระดาษ การตั้งค่า HP ToolboxFX 51 การใช้ 20 แนะนำ 19 กระดาษติด. แก้ไข 95 กระดาษที่มีหัวจดหมาย การพิมพ์บน 29 ี้ คำแนะนำในการใช้ 22 การกระจายผงหมึกใหม่ 58 การกำหนดค่าคอนฟิเกอเรชัน เครื่องพิมพ์ HP LaserJet P2015 2 เครื่องพิมพ์ HP LaserJet P2015d 2 เครื่องพิมพ์ HP LaserJet P2015dn 3 เครื่องพิมพ์ HP LaserJet P2015n з เครื่องพิมพ์ HP LaserJet P2015x 3 การตั้งค่า HP ToolboxFX 50 ุคณภาพงานพิมพ์ 26 การตั้งค่าอปกรณ์. HP ToolboxFX 50 การติดต่อ HP 121 การทำความสะกาด ทางผ่านของกระดาษหรือวัสดุพิมพ์ 60 ลูกกลิ้งดึงกระดาษ (ถาด 1) 62 ลุกกลิ้งดึงกระดาษ (ถาด 2) 65 เครื่องพิมพ์ 59 การนำกระดาษที่ติดขัดออก 95 การนำกลับมาใช้ใหม่ สถานที่ส่งคืนตลับหมึกพิมพ์ 135

โครงการส่งคืนวัสดการพิมพ์และสิ่ง แวดล้อมของ HP 135 การบรรจเครื่องพิมพ์กลับเข้าที่ 121 การปฏิบัติตามข้อกำหนดของ FCC 130 การประหยัดผงหมึก 112 การปรับปรงคณภาพงานพิมพ์ 91 การป้อนกระดาษหรือวัสดพิมพ์ ถาด 1 24 ถาด 2 24 ถาดเสริม 3 24 การพิมพ์ N-up 40 การยกเลิก 43 บนกระดาษที่มีหัวจดหมาย 29 บนการ์ด 30 บนฉลาก 28 บนซองจดหมาย 27 บนวัสดพิมพ์ชนิดพิเศษ 27 บนวัสดพิมพ์ที่กำหนดขนาดเอง 30 บนแบบฟอร์มที่พิมพ์มาก่อนแล้ว 29 บนแผ่นใส 28 ป้อนกระดาษด้วยตนเอง 25 ลงบนทั้งสองด้านของกระดาษ (ด้วยตน เอง) 32 ลงบนทั้งสองด้านของกระดาษ (ป้อน กระดาษเพื่อพิมพ์สองด้านด้วยตน เอง) 38 ลายน้ำ 42 หนังสือเล่มเล็ก 41 หน้าการกำหนดค่าคอนฟิเกอเรชัน 46 หน้าการกำหนดค่าคอนฟิเกอ เรชันของเครือข่าย 46 หน้าสาธิต 46 หน้าแสดงสถานะวัสดสิ้นเปลือง 46 หลายหน้าลงบนกระดาษแผ่นเดียว 40 การพิมพ์ทั้งสองด้านของกระดาษ ด้วยตนเอง 32

อัตโนมัติ 38 การพิมพ์ทั้งสองด้านของกระดาษด้วยตน เอง 32 การพิมพ์ทั้งสองด้านของกระดาษอัตโนมัติ 38 การพิมพ์ลงบนทั้งสองด้านของกระดาษ ด้วยตนเอง 32 อัตโนมัติ 38 การพิมพ์แบบ N-up 40 การพิมพ์โดยการป้อนกระดาษด้วยตนเอง 25 การยกเลิกการพิมพ์ 43 การรับประกัน license 139 ตลับหมึกพิมพ์ 140 ผลิตภัณฑ์ 138 เพิ่มเติม 120 การรับประกันเพิ่มเติม 120 การรีไซเคิล ตลับหมึกพิมพ์ 56 การสั่งซื้ออปกรณ์เสริมและอปกรณ์/วัสด สำรอง 110 การอนญาตใช้งาน, ซอฟต์แวร์ 139 การเชื่อมต่อเข้ากับระบบเครือข่าย 11 การแก้ปัญหากระดาษติดขัด 95 การแก้ไข ข้อผิดพลาดการจำลอง postscript ระดับ 3 86 ความผิดพลาดซ้ำๆ ในแนวตั้ง 93 ุคณภาพภาพกราฟิกต่ำ 89 งานพิมพ์ซีดหรือจาง 91 งานพิมพ์เป็นอักษรที่อ่านไม่ออก 88 งานพิมพ์เป็นอักษรที่ไม่สมบรณ์ 88 จดด่างของผงหมึก 91 ตัวอักษรขาดหาย 91 ตัวอักษรผิดรปร่าง 93 ปัณหาซอฟต์แวร์เครื่องพิมพ์ 90 ปัญหาใน Macintosh 83 ปัญหาในการป้อนกระดาษ 87 ผงหมึกกระจายเป็นเส้นขอบ 94 ผงหมึกไม่ติดแน่นกับกระดาษ 92 พื้นหลังเป็นสีเทา 92 ภาพกราฟิกหรือข้อความหายไป 88 ม้วนงก 94 ย่น 94 รอยเปื้อนจากผงหมึก 92 หน้าที่พิมพ์ต่างจากที่ปรากฏบนหน้าจอ 88 หน้าว่าง 88 หน้าเอียง 87, 93

เป็นคลื่น 94 เป็นรอยพับ 94 เส้นในแนวดิ่ง 92 การแก้ไขปัญหา การติดตั้งเครื่องพิมพ์ 74 การติดต่อฝ่ายบริการของ HP 75 การรับส่งข้อมลระหว่างเครื่องพิมพ์และ คอมพิวเตอร์ 75 คณภาพงานพิมพ์ 75 หน้าที่พิมพ์ออกมาและความคาดหวัง 75 หน้าสากิต 74 ไฟสัฌญาณพร้อม 74 การแจ้งข้อมล, การตั้งค่า 48 การแจ้งข้อมลด้วยอีเมล์, การตั้งค่า 48 การ์ด การพิมพ์บน 30 คำแนะนำในการใช้ 21

#### ป

ข้อกำหนดภายใต้การควบคม การปฏิบัติตามข้อกำหนดของ FCC 130 ข้อกำหนด DOC ของแคนาดา 132 ข้อแถลงเรื่องการรบกวนทางแม่เหล็ก ไฟฟ้า (EMI) ของเกาหลี 132 ข้อแถลงเรื่องเลเซอร์สำหรับฟินแลนด์ 133 ประกาศเกี่ยวกับการทำตามข้อบังคับ 131 แผนการควบคมผลิตภัณฑ์มิให้ทำลาย สิ่งแวดล้อม 134 ข้อกำหนดรายละเอียด ความจและความเร็ว 128 ด้านสภาพแวดล้อม 124 ทางกายภาพ 127 ทางด้านไฟฟ้า 125 พอร์ตที่มีให้ 128 วัสดพิมพ์ 17 หน่วยความจำ 128 เสียง 124 ข้อกำหนดรายละเอียดด้านสภาพแวดล้อม 124 ข้อความ หายไป 88 อ่านไม่ออก 88 ข้อความพื้นหลัง, การพิมพ์ 42 ข้อผิดพลาดการจำลอง postscript ระดับ 3 86

#### ค

ความผิดพลาด การจำลอง postscript ระดับ 3 86 ซอฟต์แวร์ 90 คณภาพ การตั้งค่า HP ToolboxFX 51 การพิมพ์ 18 คณภาพของภาพ 51 คุณภาพงานพิมพ์ EconoMode 71 การตั้งค่า 26 การตั้งค่า HP ToolboxFX 51 การปรับคณภาพตามประเภทวัสดพิมพ์ 18 ความผิดพลาดซ้ำๆ ในแนวตั้ง 93 งานพิมพ์ซีดหรือจาง 91 จดด่างของผงหมึก 91 ตัวอักษรขาดหาย 91 ตัวอักษรผิดรปร่าง 93 ผงหมึกกระจายเป็นเส้นขอบ 94 ผงหมึกไม่ติดแน่นกับกระดาษ 92 พื้นหลังเป็นสีเทา 92 ม้วนงอ 94 ย่น 94 รอยเปื้อนจากผงหมึก 92 หน้าเอียง 93 เป็นคลื่น 94 เป็นรอยพับ 94 เส้นในแนวดิ่ง 92 คณภาพงานพิมพ์, การตั้งค่า HP ToolboxFX 51 คณภาพงานพิมพ์สงสดสำหรับกระดาษ หรือวัสดพิมพ์ชนิดต่างๆ 18 เครื่องพิมพ์ การทำความสะอาด 59 การบรรจกลับเข้าที่ 121 การเชื่อมต่อ 11 ข้อกำหนดรายละเอียด 123 ปัณหาซอฟต์แวร์ 90 มมมองโดยสังเขป 4 แผงควบคม 7 เครื่องพิมพ์. ข้อกำหนดรายละเอียด 128 โครงการผลิตภัณฑ์ที่คำนึงถึงสภาพแวด ล้อม 134

### 4

งานพิมพ์ 23 งานพิมพ์เป็นอักษรที่อ่านไม่ออก 88

## ฉ

ฉลาก การพิมพ์บน 28 คำแนะนำในการใช้ 20

#### ช

ชนิด, วัสดุพิมพ์ การตั้งค่า HP ToolboxFX 51

#### ช

ซองจดหมาย การพิมพ์บน 27 คำแนะนำในการใช้ 20 ซอฟต์แวร์ HP ToolboxFX 14, 47 Macintosh 15 Windows 13 การเรียกใช้ไดรเวอร์ Windows 13 ปัญหา 90 ระบบปฏิบัติการที่สนับสนุน 10 สัญญาข้ออนญาตเกี่ยวกับซอฟต์แวร์ 139 ไดรเวอร์เครื่องพิมพ์: windows 13 ซ่อมบำรง การติดต่อ HP 121 บริการของฮาร์ดแวร์ 120 เซิร์ฟเวอร์การพิมพ์ 111 เซิร์ฟเวอร์พิมพ์แบบเครือข่าย 10/100 และแบบไร้สาย 111

## ด

ไดรเวอร์ Macintosh, การติดตั้ง 15 Macintosh, การเรียกใช้ 15 Macintosh, การแก้ไขปัญหา 83 Windows, การติดตั้ง 13 Windows, การเรียกใช้ 13 ไดรเวอร์การจำลอง postscript ระดับ 3, การตั้งค่า HP ToolboxFX 53 ไดรเวอร์เครื่องพิมพ์ Macintosh 15 Windows 13

#### ୭

ตลับหมึกพิมพ์ การกระจายผงหมึกใหม่ 58 การรับประกัน 140 การสั่งซื้อ 110 การเก็บรักษา 112 การใช้ตลับหมึกพิมพ์ของ HP 112 นโยบายของ HP เกี่ยวกับ 112 ฝา 4 สถานที่ส่งคืนตลับหมึกพิมพ์เพื่อนำ กลับมาใช้ใหม่ 135 สถานะ, การดูด้วย HP ToolboxFX 48 อายุการใช้งานโดยเฉลี่ย 112 ตัวเลือกขนาดวัสดุพิมพ์สองด้านอัตโนมัติ 5 เต้าเสียบไฟฟ้า 4

## ຄ

ถาด 1 การบรรจ 24 ตำแหน่ง 4 ถาด 2 การบรรจ 24 ตำแหน่ง 4 ถาด 3 24 ถาดกระดาเงลอก การพิมพ์ทั้งสองด้านของกระดาษด้วย ตนเอง 32 การแก้ปัญหากระดาษติดใน 100 ตำแหน่ง 4 ถาดป้อน การป้อนกระดาษหรือวัสดพิมพ์ 24 ถาด 1 4 ถาด 2 4 ถาดป้อนกระดาษ ปัญหาในการป้อนกระดาษ, การแก้ไข 87

## ท

ทางผ่านกระดาษ, การทำความสะอาด 60 ทางผ่านกระดาษ, แนวตรง 25 ทางผ่านกระดาษในแนวตรง 25, 35 แท็บการตั้งค่า (เว็บเซิร์ฟเวอร์ในตัว) 55 แท็บการตั้งค่าเครือข่าย, HP ToolboxFX 53 แท็บข้อมูล (เว็บเซิร์ฟเวอร์ในตัว) 55 แท็บความช่วยเหลือ, HP ToolboxFX 49 แท็บเครือข่าย (เว็บเซิร์ฟเวอร์ในตัว) 55 แท็บเอกสาร (HP ToolboxFX) 49

### ບ

บริการของฮาร์ดแวร์ 120 บริการและการสนับสนุน การตั้งค่า HP ToolboxFX 52 ฮาร์ดแวร์ 120 แบบฟอร์มที่พิมพ์มาก่อนแล้ว การพิมพ์บน 29 คำแนะนำในการใช้ 22

### ป

ปัญหาในการป้อนกระดาษ, การแก้ไข 87 ปุ่ม, ฝาปิดตลับหมึกพิมพ์ 4 ปุ่มฝาปิดตลับหมึกพิมพ์ 4

## ы

ผงหมึก กระจายเป็นเส้นขอบ 94 การกระจาย 58 การประหยัด 112 การเก็บรักษาตลับหมึกพิมพ์ 112 จดด่าง 91 ผงหมึกไม่ติดแน่นกับกระดาษ 92 ฝาปิดตลับหมึกพิมพ์ 4 รอยเปื้อน 92 เหลือน้อย 91 ผลิตภัณฑ์ คณลักษณะ 2 ซอฟต์แวร์ 9 แผงควบคม การตั้งค่า HP ToolboxFX 52 รูปแบบไฟสัญญาณบอกสถานะ 76 แผ่นข้อมูลความปลอดภัยของกระดาษหรือ ้วัสดที่ใช้ (MSDS) 136 แผ่นใส การพิมพ์บน 28 คำแนะนำในการใช้ 20

## ฝ

ฝา ตลับหมึกพิมพ์ 4 ทางผ่านกระดาษในแนวตรง 4 ฝาปิดทางผ่านกระดาษในแนวตรง 4 ฝาปิดเส้นทางกระดาษสองด้านอัตโนมัติ, ด้านหลัง 5

#### พ

พอร์ต USB การแก้ไขปัญหา Macintosh 84 ตำแหน่ง 5 พอร์ต, การแก้ไขปัญหา Macintosh 84 พอร์ต, ตำแหน่ง USB 5 พอร์ตเครือข่าย, ภายในของ HP 5 พอร์ตเครือข่ายภายในของ HP 5

#### ກ

ภาพกราฟิก คุณภาพการพิมพ์ต่ำ 89 หายไป 88

#### ม

มุมมองโดยสังเขป, เครื่องพิมพ์ 4

#### 7

ระบบปฏิบัติการ, ที่สนับสนุน 10 รูปแบบไฟลัญญาณ 76 รูปแบบไฟลัญญาณบอกสถานะ 76

#### ิล

ลูกกลิ้งดึงกระดาษ (ถาด 1) 62 ลูกกลิ้งดึงกระดาษ (ถาด 2) 65

#### 3

้วัสดที่มีน้ำหนักมาก, คำแนะนำในการใช้ 21 วัสดพิมพ์ กระดาษ 20 กระดาษที่มีหัวจดหมาย 22 การตั้งค่า HP ToolboxFX 51 การบรรจ 24 การพิมพ์โดยการป้อนกระดาษด้วยตน เอง 25 การแก้ปัญหากระดาษติดขัด 95 การ์ด 21 คำแนะนำในการใช้ 19 คณภาพงานพิมพ์สงสุดสำหรับกระดาษ หรือวัสดพิมพ์ชนิดต่างๆ 18 ฉลาก 20 ชนิดที่อาจทำให้เครื่องพิมพ์เสียหาย 19 ซองจดหมาย 20 ที่ควรหลีกเลี่ยง 19 หนัก 21 แนะนำ 19 แบบฟอร์มที่พิมพ์มาก่อนแล้ว 22 แผ่นใส 20 วัสดพิมพ์ของ HP 19 วัสดพิมพ์ที่กำหนดขนาดเอง 30 วัสดสิ้นเปลือง สถานะ, การดูด้วย HP ToolboxFX 48 เว็บเซิร์ฟเวอร์, ในตัว 54 เว็บเซิร์ฟเวอร์ในตัว การสนับสนนผลิตภัณฑ์ 55

การใช้ 54 พิมพ์หน้าข้อมูล 55 มุมมองโดยสังเขป 14 ล็อกแสดงบันทึกการทำงาน 55 สถานะของวัสดุสิ้นเปลือง 55 สถานะของอุปกรณ์ 55 สั่งซื้อวัสดุสิ้นเปลือง 55 หน้าการกำหนดค่าคอนฟิเกอเรชัน 55 แท็บการตั้งค่า 55 แท็บกรือข่าย 55

## ส

สถานะ การดูด้วย HP ToolboxFX 48 การแจ้งข้อมูล, HP ToolboxFX 48 สวิตช์เปิด/ปิด 4 เสียง 124

#### ห

หนังสือเล่มเล็ก 41 หน่วยความจำ การติดตั้ง 113 การถอดออก 115 การทดสอบ 115 หน้า. เอียง 87 หน้าการกำหนดค่าคอนฟิเกอเรชัน 46 หน้าการกำหนดค่าคอนฟิเกอ เรชันของเครือข่าย 46 หน้าข้อมล หน้าการกำหนดค่าคอนฟิเกอเรชัน 46 หน้าการกำหนดค่าคอนฟิเกอ เรชันของเครือข่าย 46 หน้าสาธิต 46 หน้าแสดงสถานะวัสดสิ้นเปลือง 46 หน้าข้อมลเครื่องพิมพ์ หน้าการกำหนดค่าคอนฟิเกอเรชัน 46 หน้าการกำหนดค่าคอนฟิเกอ เราวันของเครือข่าย 46 หน้าสาธิต 46 หน้าแสดงสถานะวัสดสิ้นเปลือง 46 หน้าว่าง 88 หน้าสากิต 46 หน้าเยื่อง 87 หน้าเอียง 87 หน้าแสดงสถานะวัสดสิ้นเปลือง 46

หมายเลขผลิตภัณฑ์ 5 หมายเลขรุ่น 4 หลายหน้า, การพิมพ์ลงบนกระดาษแผ่น เดียว 40 หายไป ข้อความ 88 ภาพกราฟีก 88

#### อ

อะไหล่ 110 อายุการใช้งานโดยเฉลี่ย, ตลับหมึกพิมพ์ 112 อุปกรณ์/วัสดุสำรอง, การสั่งซื้อ 110 อุปกรณ์เสริม, การสั่งซื้อ 110 แอดเดรส IP 83

#### www.hp.com

Ø

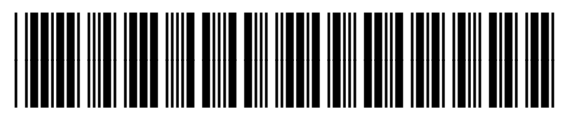

CB366-90984